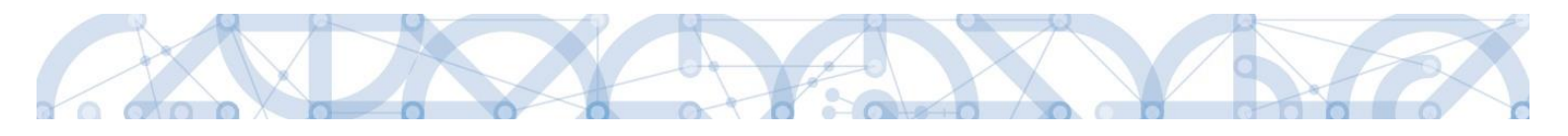

# Uživatelská příručka IS KP14+

# Pokyny pro vyplnění formuláře žádosti o podporu – Zjednodušené projekty\_výzva č. 35 a 42

# **Operační program**

# Výzkum, vývoj a vzdělávání Programové období 2014 – 2020

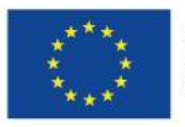

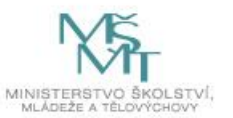

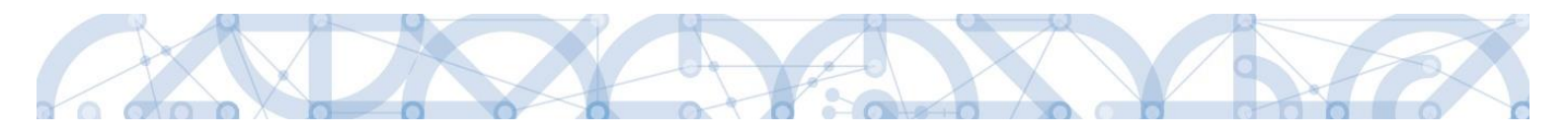

### Obsah

| 1. Portál | IS KP14+                                                    | 3  |
|-----------|-------------------------------------------------------------|----|
| 1.1.      | Stručné představení                                         | 3  |
| 1.2.      | Uživatelská podpora                                         | 3  |
| 1.3.      | Kvalifikovaný certifikát (elektronický podpis)              | 4  |
| 1.4.      | Požadavky na softwarové a hardwarové vybavení               | 4  |
| 1.5.      | Registrace a přihlášení uživatele                           | 6  |
| 1.6.      | Obecné funkcionality formuláře žádosti o podporu            | 12 |
| 2. Úvo    | odní obrazovka IS KP14+ - Nástěnka                          | 14 |
| 2.1.      | Komunikace                                                  | 14 |
| 2.2.      | Informace o přihlášení                                      | 24 |
| 2.3.      | Profil uživatele                                            | 25 |
| 2.4.      | Žadatel                                                     | 28 |
| 2.5.      | Seznam výzev                                                | 29 |
| 3. Nov    | vá žádost o podporu                                         | 29 |
| 4. Záh    | ılaví žádosti o podporu                                     | 32 |
| 4.1.      | Přístup k projektu                                          | 32 |
| 4.2.      | Plné moci                                                   | 37 |
| 4.3.      | Kopírovat                                                   | 44 |
| 4.4.      | Vymazat žádost                                              | 44 |
| 4.5.      | Kontrola                                                    | 45 |
| 4.6.      | Finalizace                                                  | 46 |
| 5. Vyp    | plnění žádosti – krok za krokem                             | 48 |
| 5.1.      | Záložka Identifikace operace                                | 48 |
| 5.2.      | Záložka Projekt                                             | 49 |
| 5.3.      | Záložka Popis projektu                                      | 50 |
| 5.4.      | Záložka Specifické cíle                                     | 51 |
| 5.5.      | Záložka Umístění                                            | 52 |
| 5.6.      | Záložka Cílová skupina                                      | 53 |
| 5.7.      | Záložka Subjekty projektu                                   | 54 |
| 5.7.1.    | Zadání nevalidních dat                                      | 56 |
| 5.7.2.    | Založení subjektu Zřizovatel Obec/Zřizovatel Nadřízený Kraj | 57 |
| 5.7.3.    | Funkce Kopie do profilu                                     | 58 |
| 5.8.      | Záložka Adresy subjektu                                     | 62 |

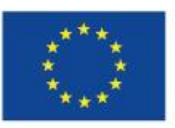

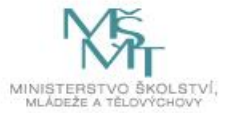

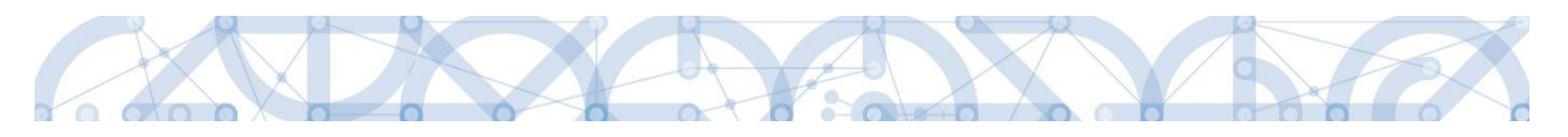

|    | 5.9.   | Záložka Osoby subjektu                                                             | 64  |
|----|--------|------------------------------------------------------------------------------------|-----|
|    | 5.10.  | Záložka Účty subjektu                                                              | 65  |
|    | 5.11.  | Záložka Aktivity                                                                   | 67  |
|    | 5.12.  | Záložka Indikátory                                                                 | 69  |
|    | 5.13.  | Záložka Rozpočet                                                                   | 70  |
|    | 5.14.  | Záložka Přehled zdrojů financování                                                 | 71  |
|    | 5.15.  | Záložka Finanční plán                                                              | 72  |
|    | 5.16.  | Záložka Kategorie intervencí                                                       | 74  |
|    | 5.17.  | Záložky Veřejné zakázky                                                            | 76  |
|    | 5.18.  | Záložka Horizontální principy                                                      | 85  |
|    | 5.19.  | Záložka Čestná prohlášení                                                          | 85  |
|    | 5.20.  | Záložka Přiložené dokumenty                                                        | 86  |
| 6. | Pod    | lpis a podání žádosti o podporu                                                    | 88  |
|    | 6.1.   | Řešení potíží s elektronickým podpisem                                             | 96  |
|    | 6.2.   | Odvolání žádosti o podporu žadatelem                                               | 97  |
| 7. | Pro    | ces schvalování                                                                    | 99  |
|    | 7.1.   | Zpřístupnění výsledku části hodnocení                                              | 99  |
|    | 7.2.   | Žádost o přezkum rozhodnutí                                                        | 101 |
|    | 7.3.   | Vrácení žádosti k doplnění v rámci kontroly přijatelnosti a formálních náležitostí | 106 |
| 8. | Prá    | vní akt o poskytnutí/převodu podpory                                               | 109 |
|    | 8.1.   | Vrácení žádosti k doplnění a doložení potřebných náležitostí po úspěšném věcném    |     |
|    | hodno  | cení                                                                               | 109 |
|    | 8.2.   | Vydání právního aktu o převodu/poskytnutí podpory                                  | 110 |
|    | 8.2.1. | Automatická změna Finančního plánu po vydání PA                                    | 113 |
| 9. | Záv    | ĕr                                                                                 | 114 |

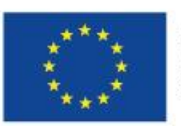

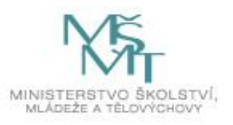

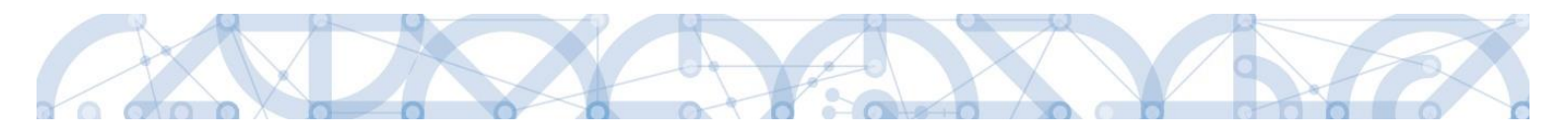

#### 1. PORTÁL IS KP14+

# 1.1. Stručné představení

Žádost o podporu vyplňuje žadatel prostřednictvím aplikace IS KP14+, jenž je součástí aplikace MS2014+ (monitorovací systém s několika moduly pro různé typy uživatelů – žadatel/příjemce/hodnotitel nebo implementační struktura OP). Modul IS KP14+ je důležitým nástrojem pro vypracování žádosti o podporu na vytvořeném formuláři odpovídajícím podmínkám příslušné výzvy v rámci daného programu. Prostřednictvím aplikace probíhá elektronické podání žádosti o podporu (**podání probíhá výhradně prostřednictvím** elektronického podpisu v rámci zjednodušování a elektronizace celého procesu) a realizace procesů jako správa žádostí o podporu/projektů, jejich monitoring a administrace projektů (vypracování monitorovacích zpráv, žádostí o platbu apod. a jejich elektronické podání). Žadatel neinstaluje do počítače žádný program a žádost o podporu vyplňuje přímo v okně internetového prohlížeče.

Aplikace IS KP14+ je dostupná na internetové adrese https://mseu.mssf.cz.

# 1.2. Uživatelská podpora

Uživatelská podpora technického charakteru (technické problémy s formulářem žádosti, validace, apod.) pro registrované uživatele se založenou žádostí do OP VVV je k dispozici na skupinové adrese v IS KP14+ v seznamu uživatelů v tabulce Adresy podpory (OPVVV\_Žadatel\_Technická podpora). Podpora je poskytována v pracovních dnech od 9:00 hod. do 15:00 hod.

Pro urychlení vyřízení dotazu se již s prvním podáním doporučuje zaslat tzv. HASH kód žádosti. Tento kód lze nalézt v poli IDENTIFIKACE ŽÁDOSTI (HASH) na záložce Identifikace operace na formuláři žádosti. Dále je třeba nasdílet tuto žádost na uživatelský účet podpory **JSOPVVVX** a udělit mu editorská práva. Postup sdílení je k dispozici v kapitole 4.1. Pokud si povaha chyby či dotazu vyžádá nasdílení žádosti, bude o tom žadatel informován pracovníkem technické podpory.

Reakční doba je 5 pracovních dnů.

Dotazy věcného charakteru je třeba směřovat na kontaktní osobu, případně osoby uvedené v textu výzvy.

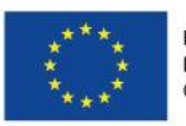

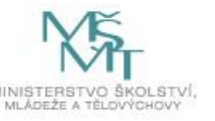

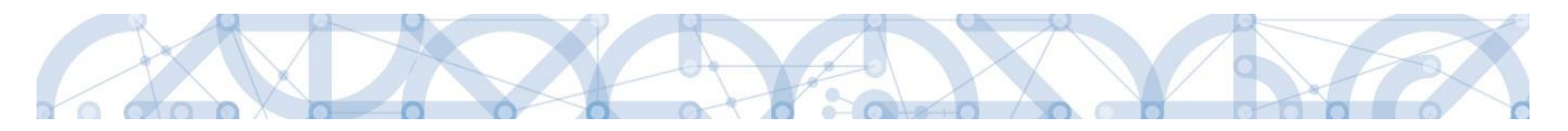

# 1.3. Kvalifikovaný certifikát (elektronický podpis)

Pro získání kvalifikovaného certifikátu (elektronického podpisu) je třeba se obrátit na akreditovaného poskytovatele certifikačních služeb.

Přehled akreditovaných poskytovatelů certifikačních služeb je možné nalézt na stánkách Ministerstva vnitra České republiky (<u>http://www.mvcr.cz/clanek/prehled-udelenych-akreditaci.aspx</u>).

Řešení případných potíží s kvalifikovaným certifikátem je možné nalézt v kap. 6.1.

# 1.4. Požadavky na softwarové a hardwarové vybavení

#### Podporované prohlížeče

- Bezproblémové fungování aplikace MS2014+ je garantované pouze v prohlížečích Internet Explorer a Firefox, a to pouze v jejich nejnovějších verzích. Prohlížeč Firefox provádí aktualizaci na poslední verzi automaticky, aktuální verzi prohlížeče Internet Explorer stáhnete zdarma na stránkách firmy Microsoft.
- Pro zadávání dat do žádosti musí být v internetovém prohlížeči zapnutý JavaScript.
- V prohlížeči nesmí být nastavené vlastní styly vzhledu stránek ani nesmí být zapnutá žádná nastavení, která jakýmkoliv způsobem mění vzhled nebo styly písma.

#### Další požadavky

- Minimální rozlišení monitoru 1366 x 768 bodů.
- Pro tisk žádostí musí být na počítači nainstalovaná poslední verze Adobe Acrobat Readeru.
- Pro podepsání žádosti o podporu je nutné mít nainstalován plugin MS Silverlight v jeho nejnovější verzi.

#### Pokyny ke zvýšení práv aplikace

Aplikace dodávané společností Tesco SW a. s. využívají technologie Microsoft Silverlight, jenž pro některé pokročilé funkcionality vyžaduje nastavit tzv. zvýšená oprávnění na počítači. Těmito funkcionalitami jsou např. přístup k podpisovým certifikátům v úložišti certifikátů Windows nebo na čipové kartě. Zvýšená oprávnění lze nastavit pomocí instalačního balíčku TescoSW Elevated Trust Tool. (https://mseu.mssf.cz/help/TescoSwElevatedTrustToolCZ.msi)

Upozornění: Pro úspěšnou instalaci může být vyžadováno administrátorské oprávnění.

#### Test kompatibility

Pro otestování kompatibility Vaší pracovní stanice můžeme použít odkaz <u>http://www.mssf.cz/;</u> portál žadatel – ověření kompatibility mého počítače s portálem žadatele.

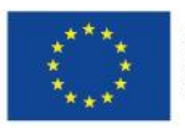

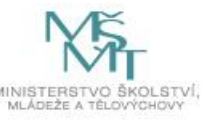

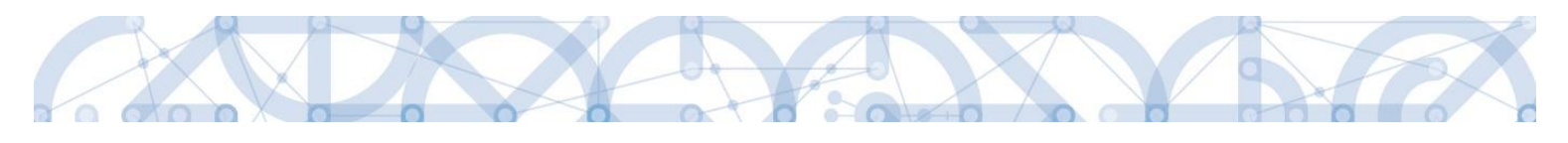

| MSSF.CZ MONITOROVACÍ SYSTÉM<br>STRUKTURÁLNICH FONDÚ                                                                                                    | MINISTERSTVO<br>PRO MISTNI<br>ROZVOJ CR                                                                                                    |
|----------------------------------------------------------------------------------------------------|----------------------------------------------------------------------------------------------------|
|                                                                                                    | Strukturální fondy EU / www.strukturalní-fondy.cz                                                                                                    |
| PROGRAMOVÉ OBI                                                                                                    | DOBÍ 2014 – 2020                                                                                                    |
| portál žadatele                                                                                                    | administrace projektů                                                                                                    |
| Webová splikace pro <b>žadatele o podporu z Evropských strukturálních</b><br>a investičních fondů (ESIF) v období 2014-2020.                                                                                                    | Webová aplikace pro <b>správu a administraci projektů, správu</b><br>monitorovacího období a správu Číselníků Evropských strukturálních<br>a investičních fondů (ESIF) v období 2014-2020.                                                              |
| ověření kompatibility mého počítače s portálem žadatele<br>AKTU                                                                                                    | ověření kompatibility měho počítače s portálem administrace projnktů<br>LUTY                                                                                                    |
| Dohoda o partnerství (období 2014 – 2020)<br>(PDF) - Dohoda o partnerství pro programové období 2014 – 2020 je dokument<br>vypracovaný clenským státlem za úcasti partnetu v souladu s prístupem založeným<br>na vleciknovné správe, kurý stanoví strategií clenského státu, priotný a opartení<br>pro úcinně a efskrtivní využívání fondu Spolencého strategického rámce (SSR) za<br>úcelem dosabování cilů strategi Evrosa 2020 s | Příloha kapitoly 2.3: Hodnocení naplňování<br>předběžných podmínek<br>(PDF) - Finální stanovisko vyhodnocení naplňování předběžných podmínek v<br>návrzarosti na schvalování programů není dolčeno vyhodnocením uvedeným na<br>úromi Dohdo y partneství |
| Přečíst celý text v novém okně • PROGRAMOVÉ OBI                                                                                                    | Přečíst celý text v novém okně »                                                                                                    |
| PODÁNÍ ŽÁDOSTI                                                                                                    | ADMINISTRACE PROJEKTŮ<br>MONIT7+, MSC2007, MITIS, DWH-MIS                                                                                                    |

# Dostupnost aplikace

Garantovaná dostupnost aplikace je 7 dní v týdnu od 4:00 hodin do 24:00 hodin. V intervalu od 00:00 hodin do 4:00 hodin může být prováděna údržba a aplikace nemusí být v tuto dobu k dispozici.

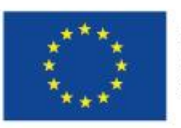

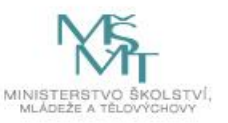

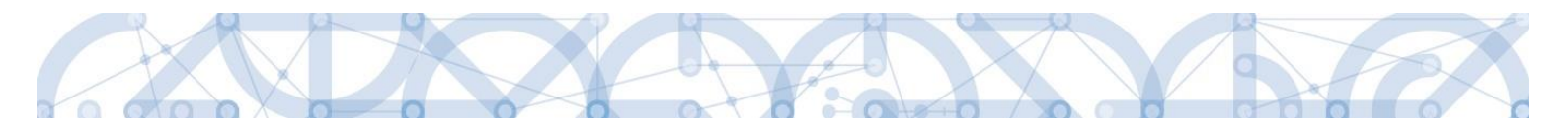

### 1.5. Registrace a přihlášení uživatele

# Registrace uživatele

Pro přístup do portálu IS KP14+ je nutné provést registraci nového uživatele přes tlačítko Registrace na úvodní stránce – <u>https://mseu.mssf.cz</u>.

| <b>MS</b> 2014+                                                                                                    |                                                                                                    |                                                                                                    |                                                                                     |
|----------------------------------------------------------------------------------------------------|----------------------------------------------------------------------------------------------------|----------------------------------------------------------------------------------------------------|-------------------------------------------------------------------------------------|
| Nacházíte se: Úvod                                                                                                    |                                                                                                    |                                                                                                    |                                                                                     |
| Portál MS2014+ je určen pou<br>fondů Evropského společens                                                                                            | ze pro vyplňování a podávání elektronické žádosti o podporu projektu ze struk<br>tví a Národních zdrojů v programovém období 2014 až 2020. | turálních Všechny dostupné informace o čerpání z fondů Evropské unie a s<br>najdete na stránkách www.strukturalni-fondy.cz.                                                                                                    | seznam kontaktů na jednotlivé vyhlašovatele výzev                                   |
| Seznam programů a výzev                                                                                                    | ÚVOD                                                                                                    |                                                                                                    | REGISTRACE                                                                          |
| Informace Ř0                                                                                                    |                                                                                                    |                                                                                                    | nluistnaul »                                                                        |
| Kontakty                                                                                                    | Tento portál je testovací, jeho prostřednictvím nelze po                                                                                   | dávat Žádosti o podporu na projekt.                                                                                                    | ŘIHLÁŠENÍ                                                                           |
| Odkazy                                                                                                    |                                                                                                    |                                                                                                    | UŽIVATELSKÉ JMÉNO:                                                                  |
| FAQ                                                                                                    |                                                                                                    | ¥                                                                                                    | zadatel01                                                                           |
| Registrační údaje<br>Heslo:<br>Kontrola hesla<br>Titul:<br>Jméno:<br>Příjmeni:<br>Titul za jménem:<br>Datum narozeni:<br>E-mail:<br>Mobilní telefon: |                                                                                                    | Zadejte heslo, které bude využíváno pro přístup do aplikace. Heslo musí být<br>nejméně 8 znakú dlouhé a musí obsahovat alespoň jedno velké písmeno, malé<br>písmeno a číslici.<br>Zadejte heslo znovu<br>Zadejte titul uváděný před jménem<br>Zadejte příjmení<br>Zadejte titul uváděný za jménem<br>Vyberte datum narození<br>Zadejte číslo mobilního telefonu, který jste uvedl/a v registraci starší | HESLO:<br>VZHLED:<br>MS2014<br>PŘIHLÁSIT SE »<br>Zapomenuté heslo ?<br>Česky polski |
| Kontrolní kód:                                                                                                    | Vygenerovat nový kód<br>Opište kontrolní kód z obrázku<br>Odeslat registrační údaje                                                        |                                                                                                    |                                                                                     |
| Máte problém s registraci?                                                                                                    | Vaše e-mailová adresa Popis problému                                                                                                    |                                                                                                    |                                                                                     |
| Napište nám a my Vám poradíme.                                                                                                    | Odeslat                                                                                                    | Ŷ                                                                                                    |                                                                                     |

Poznámka: Pole Mobilní telefon – na uvedené číslo bude systémem zaslána aktivace účtu, přes mobilní číslo se provádí reset hesla. Nevyplňujte pole telefonním číslem definované pro pevné telefonní stanice.

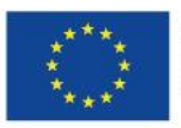

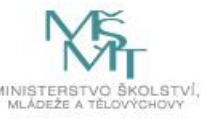

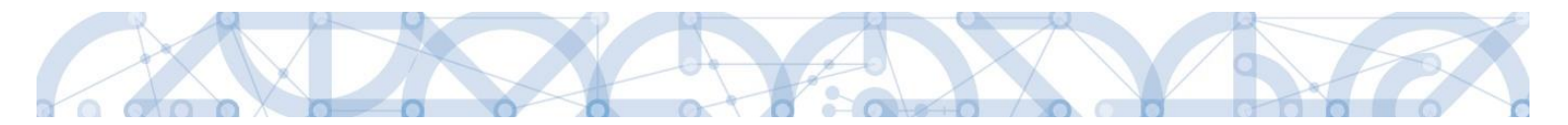

Uživatel vyplní všechna povinná pole. Povinná pole jsou podbarvena žlutou barvou. Emailovou adresu a mobilní telefon vyplní **PODLE SKUTEČNOSTI**, protože k dokončení registrace musí být potvrzen aktivační klíč, který bude zaslán pomocí SMS zprávy na mobilní telefon. Po zadání aktivačního klíče do portálu zašle systém e-mail s aktivačním URL odkazem na zadanou emailovou adresu.

Po vyplnění registračních údajů, klikne uživatel na tlačítko "Odeslat registrační údaje".

| Registrační údaje |                                                                                 |                                                                                                    |
|-------------------|---------------------------------------------------------------------------------|----------------------------------------------------------------------------------------------------|
| Heslo:            | •••••                                                                           | Zadejte heslo, které bude využíváno pro přístup do aplikace. Heslo musí být<br>nejméně 8 znaků dlouhé a musí obsahovat alespoň jedno velké písmeno, malé<br>písmeno a číslici. |
| Kontrola hesla    | •••••                                                                           | Zadejte heslo znovu                                                                                                    |
| Titul:            |                                                                                 | Zadejte titul uváděný před jménem                                                                                                    |
| Jméno:            | Marie                                                                           | Zadejte jméno                                                                                                    |
| Příjmení:         | Malá                                                                            | Zadejte příjmení                                                                                                    |
| Titul za jménem:  |                                                                                 | Zadejte titul uváděný za jménem                                                                                                    |
| Datum narození:   | 6. 5. 1980 III                                                                  | Vyberte datum narození                                                                                                    |
| E-mail:           | marie.mala@post.cz                                                              | Zadejte e-mailovou adresu                                                                                                    |
| Mobilní telefon:  | +420 731055769                                                                  | Zadejte číslo mobilního telefonu, který jste uvedl/a v registraci starší                                                                                                    |
| Kontrolní kód:    | Vygenerovat nový kód<br>E5C3Q Opište kontrolní kód<br>Odeslat registrační údaje | z obrázku                                                                                                    |

Po odeslání registračních údajů systém zašle na zadané telefonní číslo sms s aktivačním klíčem a zobrazí v registračním formuláři nové pole "Aktivační klíč". Uživatel jej ze sms do něj přepíše a klikne na tlačítko "Odeslat"

| Na zadané telefonní číslo Vám       | byl zaslán aktivační klíč. | . Opište prosím tento aktivační klíč do | pole Aktivační klíč a klikněte na tlačítko Odeslat     |
|-------------------------------------|----------------------------|-----------------------------------------|--------------------------------------------------------|
| The England Percenting of the Fully |                            |                                         | pere ratification and a manufere na materiale e acerat |

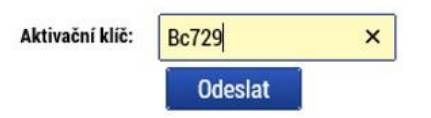

Po úspěšném odeslání aktivačního klíče se uživateli zobrazí oznámení o ověření mobilního telefonu a o zaslání e-mailu s aktivačním URL odkazem k dokončení registrace a zřízení přístupu do aplikace MS 2014+. Aktivační URL odkaz je platný pouze 24 hodin. Pokud na něj uživatel v této lhůtě neklikne, tak bude muset provést registraci znovu.

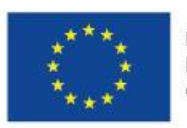

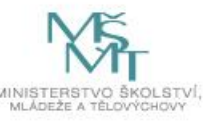

|--|

| 1                     | servicedesk@tescosw.cz<br>SD2014+ Potvzeni žádosti o registraci pro Marie Malá<br>Dnes 8.4. 2014, 8:06:24<br>Komu: marie.mala@post.cz<br>☆                                                                                   |  |  |
|-----------------------|----------------------------------------------------------------------------------------------------|--|--|
| -                     |                                                                                                    |  |  |
| Dobrý den Marie Malá, |                                                                                                    |  |  |
| dēkujen               | ne za Vaši žádost o registraci na portál žadatele o podporu z ESIF. Pro jeji dokončení pokračujte prosím kliknutím na následující odkaz:                                                                                     |  |  |
| http://m              | s2014sd-lw.test.loc/aktivace.aspx?activationID=94d6256cadff433eba81e91c16559f58                                                                                                    |  |  |
| Platnos               | t odkazu je 24 hodin. Po vypršeni této lhůty budete muset provést registraci znovu. Po kliknutí na výše uvedený odkaz bude Vaše registrace automaticky schválena a bude Vám zaslán mail s vygenerovaným uživatelským jménem. |  |  |

Tento e-mail byl vygenerován automaticky aplikací SD2014+.

Po kliknutí na odkaz bude uživatel přesměrován na portál IS KP14+, kde mu systém zobrazí informativní hlášku: "Vaše žádost o registraci do Aplikace MS2014+ byla úspěšně dokončena".

MS2014+

| Nejste příhlášen/-á |          |                                                                                                    |
|---------------------|----------|----------------------------------------------------------------------------------------------------|
| Nacházíte se: Úvod  | Aktivace |                                                                                                    |
| Aktivace            | ^        |                                                                                                    |
| Úvod                |          | Vaše žádost o registraci do Aplikace MS2014+ byla úspěšně dokončena                                                                                                    |
|                     |          | Vaše žádost o registraci byla přijata. Po vytvoření uživatelského účtu Vám bude odeslán mail s přihlašovacími údaji do systému.                                                                                                    |
|                     |          | S odesláním tohoto formuláře souhlasite se správou, zpracováním a uchováním Vašich osobních údajů Ministerstvem pro místní rozvoj ČR, ve smyslu ustanovení Zákona č. 101/2000 Sb.<br>(http://www.oou.cz/index.php?filespersonal, data,protection_zakon, 101) o ochraně osobních údajů, ve znění pozdějších předpisů. Správa a zpracování osobních údajů budou probíhat pro účely evidence<br>uživatelů Aplikace M252014+. Správa a zpracování osobních údajů budou probíhat v rozsahu nezbytném pro napřiteří účelu stanoveněho v předchozí větě. Tyto údaje nebudou poskytnuty třetím osobám.<br>Tento souhlas udělujete na dobu neuřčitou. Zárovéh potvrzujete úplnost a správnost uvedených osobních údajů. |

Po vytvoření uživatelského účtu bude uživateli zaslán nový e-mail s přihlašovacím jménem a ten se tak bude moci do portálu přihlásit.

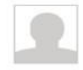

servicedesk@tescosw.cz SD2014+ Dokončení registrace pro Marie Malá Dnes 8. 4. 2014, 8:12:15 Komu: marie.mala@post.cz

Požadavek s číslem: 000105/E/2014/REG Registrace pro: Marie Malá, Nové uživatelské jméno:DTMALMAR

Vaše registrace na portál žadatele o podporu z ESIF byla úspěšně dokončena. Vaše uživatelské jméno je DTMALMAR. Pro přihlášení použijte heslo, které jste zadali při registraci.

Přihlásit se můžete zde.

Tento e-mail byl vygenerován automaticky aplikací SD2014+.

V případě, že má uživatel problém s registrací, může využít formulář, který se nachází pod registračním formulářem, a zde svůj problém popsat a zaslat jej odpovědnému pracovníkovi, který se jím začne zabývat.

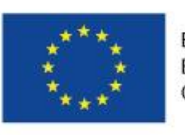

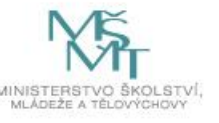

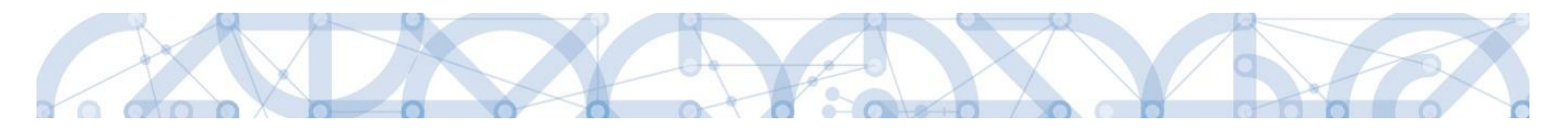

| Máte problém s registrací?     |                       |                |   |
|--------------------------------|-----------------------|----------------|---|
|                                | Vaše e-mailová adresa | Popis problému |   |
| Napište nám a my Vám poradíme. |                       |                | ^ |
|                                | Odeslat               |                | ~ |

#### Přihlášení do aplikace

Přihlášení do aplikace následně probíhá vyplněním uživatelského jména a hesla.

| PŘIHLÁŠENÍ     |               |         |
|----------------|---------------|---------|
| UŽIVATELSKÉ JM | ÉNO:          |         |
|                |               |         |
| HESLO:         |               |         |
|                |               |         |
| PŘIF           | ILÁSIT        | SE »    |
| Zap            | omenuté heslo | o?      |
|                |               |         |
| česky          | polski        | english |

Aplikace je primárně zobrazena v českém jazyce. Uživatel může stiskem tlačítka ikony vlajky změnit jazyk a zvolit polskou nebo anglickou jazykovou mutaci, v rámci které bude do aplikace přistupovat.

#### Automatické odhlášení ze systému

Po přihlášení se uživateli v záhlaví okna v pravém horním rohu zobrazí informace o časovém limitu, za který bude v případě nečinnosti z aplikace automaticky odhlášen.

Odhlášení za: 31:35

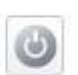

Automatické odhlášení probíhá z bezpečnostních důvodů po 60 minutách nečinnosti uživatele kvůli ochraně dat. Aktivitami uživatele v aplikaci (přechod mezi záložkami či spuštění některé akce) se limit pro automatické odhlášení obnovuje vždy zpět na 60 minut.

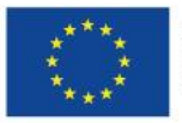

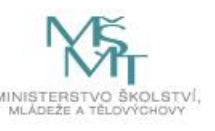

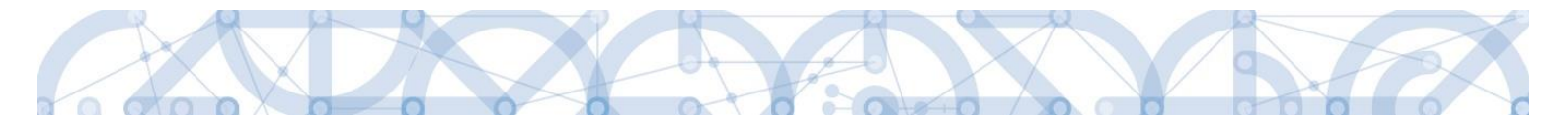

Pět minut před případným automatickým odhlášením z aplikace se zobrazí upozornění s volbou Pokračovat/Zrušit. V případě stisknutí tlačítka *"Pokračovat"* dojde k uložení rozpracovaných dat a obnovení limitu pro odhlášení. Tlačítkem *"Zrušit"* se uživatel vrátí do aplikace bez uložení dat, přičemž limit pro odhlášení stále běží.

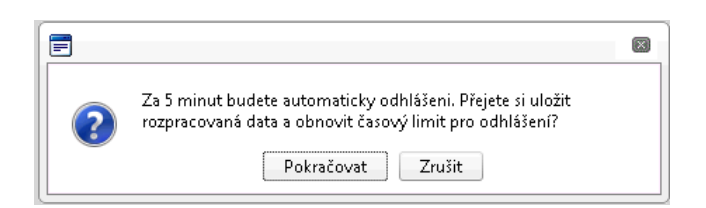

Pokud uživatel do 5 minut na upozornění nezareaguje, bude z aplikace odhlášen a zobrazí se mu informativní hláška o odhlášení a po jejím potvrzení volbou *"Pokračovat"* je uživatel nastaven na úvodní stránku portálu.

| =        |                                                   | × |
|----------|---------------------------------------------------|---|
| <u> </u> | Byl/-a jste ze serveru odhlášen/-a.<br>Pokračovat |   |

#### Zapomenuté heslo

V případě, že uživatel zapomene heslo, klikne na odkaz "**Zapomenuté heslo?**" na úvodní obrazovce v bloku přihlášení.

| <b>REGISTRACE</b> » |
|---------------------|
| PŘIHLÁŠENÍ          |
| UŽIVATELSKÉ JMÉNO:  |
|                     |
| HESLO:              |
|                     |
| PRIHLASIT SE »      |
| Zapomenuté heslo ?  |
|                     |
|                     |
| česky polski        |

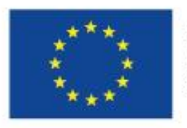

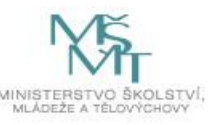

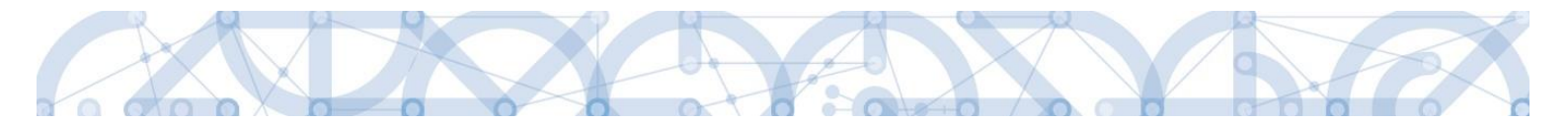

Systém zobrazí uživateli formulář, kde zadá své uživatelské jméno, mobilní telefon stejný jako při registraci, opíše kontrolní kód a klikne na tlačítko "Pokračovat".

| Zapomenuté heslo   |                               |                                |                                                                           |
|--------------------|-------------------------------|--------------------------------|---------------------------------------------------------------------------|
| Uživatelské jméno: |                               |                                | Zadejte své uživatelské jméno                                             |
| Mobilní telefon:   | +420                          |                                | Zadejte číslo mobilního telefonu, který jste uvedl/a v registraci novější |
| Kontrolní kód:     | GIBSD<br>Vygenerovat nový kód | Opište kontrolní kód z obrázku |                                                                           |
|                    | Pokrad                        | čovat                          |                                                                           |

V případě, že uživatel zadá špatné údaje, objeví se informace: *Nepovedlo se vyhledat uživatele se zadanými údaji. Kontaktujte Váš řídící orgán.* 

Po zadání správných údajů systém uživateli zašle na zadaný mobilní telefon Aktivační klíč a zobrazí nové pole, kam jej uživatel vepíše a klikne na tlačítko "Pokračovat".

#### Zapomenuté heslo

| Uživatelské jméno:                     | DTMALMAR                                              | Zadejte své uživatelské jméno                                     |
|----------------------------------------|-------------------------------------------------------|-------------------------------------------------------------------|
| Mobilní telefon:                       | +420 731222222                                        | Zadejte číslo mobilního telefonu, který jste uvedl/a v registraci |
|                                        |                                                       |                                                                   |
| Na zadané telefonní číslo Vám byl zasl | án aktivační klíč. Opište prosím tento aktivační klíč | do pole Aktivační klíč a klikněte na tlačítko Odeslat             |
| Aktivační klíč:                        | Pokračovat                                            |                                                                   |

Po zadání aktivačního klíče systém zobrazí pole pro změnu hesla. Uživatel zadá jako při registraci nové heslo a pro kontrolu ho ještě potvrdí, poté klikne na tlačítko "Dokončit".

| Zapomenuté heslo   |                |                                                                                                    |
|--------------------|----------------|----------------------------------------------------------------------------------------------------|
| Uživatelské jméno: | DTMALMAR       | Zadejte své uživatelské jméno                                                                                                    |
| Mobilní telefon:   | +420 731222222 | Zadejte číslo mobilního telefonu, který jste uvedl/a v registraci                                                                                                    |
| Heslo:             | •••••          | Zadejte heslo, které bude využíváno pro přístup do aplikace. Heslo musí být<br>nejméně 8 znaků dlouhé a musí obsahovat alespoň jedno veľké písmeno, malé<br>písmeno a číslici. |
| Kontrola hesla     | •••••          | Zadejte heslo znovu                                                                                                    |

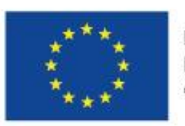

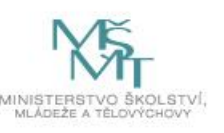

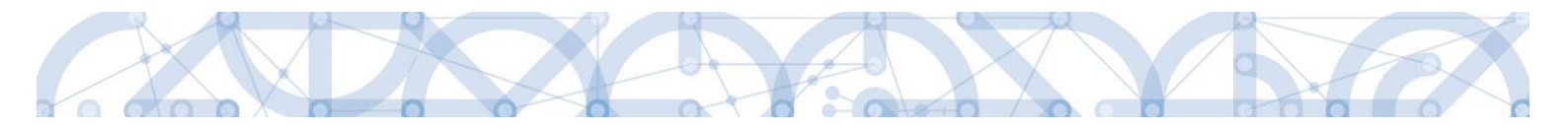

#### 1.6. Obecné funkcionality formuláře žádosti o podporu

#### Povinná x nepovinná pole

Datové položky, které je uživatel povinen vyplnit pro úspěšnou finalizaci žádosti o podporu, jsou podbarveny žlutě a označeny vykřičníkem. Datové položky, které jsou podbarveny šedě, jsou nepovinné, pokud není výzvou nebo dokumentací k výzvě stanoveno jinak.

| NÁZEV PROJEKTU CZ            |   |
|------------------------------|---|
| Projekt uživatelská příručka | × |
| ·                            |   |
|                              |   |
|                              |   |
|                              |   |

### Ruční x automatická plnění x výběr z číselníků

Datové položky, které jsou podbarvené žlutou a šedou barvou (viz výše), vyplňuje uživatel sám jako textové pole nebo výběrem z předem vydefinovaného číselníku.

Číselník se zobrazí po stisku ikony 🔳 vedle příslušného datového pole.

Datová pole, která jsou bez podbarvení, vyplňuje systém automaticky.

#### Nápověda

V aplikaci IS KP14+ jsou k dispozici dva typy nápovědy: kontextová nápověda, která se uživateli objeví, pokud najede kurzorem na příslušné datové pole, a nápověda, kterou si uživatel vyvolá stiskem tlačítka "Nápověda" v pravém horním rohu obrazovky.

| číslo výzvy<br>06_14_498                         | název výzvy<br>RE_1_Výzva pro OS        |                            |
|--------------------------------------------------|-----------------------------------------|----------------------------|
| NÁZEV PROJEKTU CZ<br>Projekt uživatelská příručk | (a                                      | NÁZEV PROJEKTU EN          |
| ANOTACE PROJEKTU                                 | /yplňte název projektu v českém jazyce. | 0/500 Otevřit v novém okně |
|                                                  |                                         | ·                          |

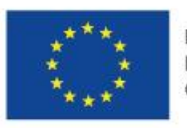

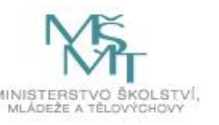

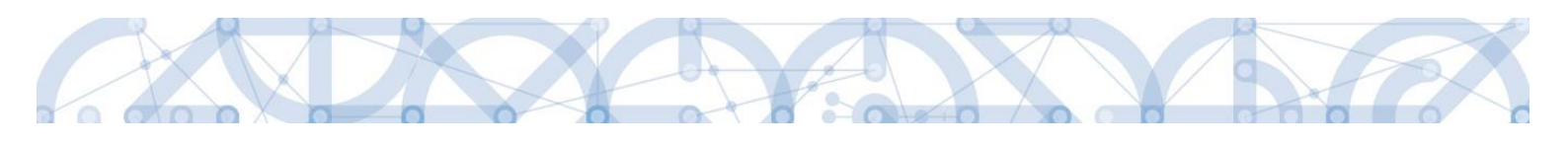

| <b>ŽADATEL</b>          |         |                              |                  |                    |                     |                       |               |        |       | NÁPOVĚDA             |
|-------------------------|---------|------------------------------|------------------|--------------------|---------------------|-----------------------|---------------|--------|-------|----------------------|
| Nacházíte se: Nástěnka  | Žadatel | Projekt uživatelská příručka | Projekt          |                    |                     |                       |               |        |       |                      |
| Profil objektu          | ^       | PROJEKT                      |                  |                    |                     |                       |               |        |       |                      |
| Nová depeše a koncepty  |         | <b>PŘÍSTUP K PROJEKTU</b>    | PLNÉ MOCI        | <b>KOPÍROVAT</b>   | 🗙 VYMAZAT ŽÁDOST    | V KONTROLA            | FINALIZACE    | 📑 ТІЗК |       |                      |
| Přehled depeší          |         | ČÍSI O PROCRAMU              | NÁZEV DDO        | CDANII             | 1                   |                       |               |        |       |                      |
| Poznámky                |         | 02                           | Operačni         | program Výzkum, v  | rývoj a vzdělávání  |                       |               |        |       |                      |
| Úkoly                   |         | ČÍSLO VÝZVY                  | NÁZEV VÝZ        | /Y                 |                     |                       |               |        |       |                      |
| Datová oblast žádosti   | ^       | 02_15_004                    | IPs_ostra        | i                  |                     |                       |               |        |       |                      |
| Identifikace projektu   | ~       | NÁZEV PROJEKTU CZ            |                  |                    |                     | NÁZEV PROJEKTU        | EN            |        |       |                      |
| Identifikace operace    |         |                              |                  |                    |                     |                       |               |        |       |                      |
| Projekt                 |         | ANOTACE PROJEKTU             |                  |                    |                     |                       |               |        | 0/500 | Otevřít v novém okně |
| Popis projektu          |         |                              |                  |                    |                     |                       |               |        |       |                      |
| Specifické cíle         |         |                              |                  |                    |                     |                       |               |        |       |                      |
| Indikátory              |         |                              |                  |                    |                     |                       |               |        |       |                      |
| Horizontální principy   |         |                              |                  |                    |                     |                       |               |        |       |                      |
| Umietění                |         |                              |                  |                    |                     |                       |               |        |       |                      |
| Harmonogram             |         |                              |                  |                    |                     |                       |               |        |       |                      |
| Cílová skupina          |         |                              |                  |                    |                     |                       |               |        |       |                      |
| Subjekty                | ^       | - Euzická realizace proje    | du               |                    |                     |                       |               |        |       |                      |
| Subjecty                |         | PŘEDPOKLÁDANÉ DATU           | M ZAHÁJENÍ 🔹 PŘE | DPOKLÁDANÉ DATUM U | KONČENÍ PŘEDPOKLÁDA | IÁ DOBA TRVÁNÍ (V MĚS | iících)       |        |       |                      |
| Subjekty projektu       |         |                              | ш                | E                  |                     |                       |               |        |       |                      |
| Auresy subjectu         |         | SKUTEČNÉ DATUM ZAHÁJE        | NÍ               |                    |                     |                       |               |        |       |                      |
| Úštv svhislav           |         |                              | <b></b>          |                    |                     |                       |               |        |       |                      |
| UCTY SUDJEKTU           |         |                              |                  |                    |                     |                       |               |        |       |                      |
|                         |         | Přijmy projektu              |                  |                    |                     |                       |               |        |       |                      |
| Financovani             | ^       | JINÉ PENĚŽNÍ PŘÍJMY (        | JPP)             |                    |                     | ŘÍJMY DLE ČL. 61 OBEC | NÉHO NAŘÍZENÍ |        |       |                      |
| Přehled zdrojů financov | /ání    |                              |                  |                    |                     |                       |               |        |       |                      |
| Finanční plán           |         |                              |                  |                    |                     |                       |               |        |       |                      |

# Filtry

Některé záložky v aplikaci obsahují souhrnné tabulky či číselníky. Tabulky zobrazují všechny zadané údaje v dané záložce – např. osoby žadatele apod. Číselníky slouží pro výběr údaje např. město, ulice apod. a jsou k dispozici v polích s nabídkou.

Každá tabulka či číselník jsou opatřeny filtrem pro snadnější vyhledávání a výběr. Filtr je umístěn v řádku v záhlaví tabulky. Do tohoto řádku žadatel zadá několik písmen či slovo a stiskne klávesu Enter. Tím se v tabulce vyhledají všechny údaje, které odpovídají zadaným písmenům. Použití této funkce je nutné zejména při zadávání dopadů míst realizací, kde aplikace využívá zdrojových dat z registrů. V číselníku se listuje pomocí tlačítek umístěných pod tabulkou. Uživatel zvolí vybraný údaj (kliknutím myši údaj označí) a následně potvrdí výběr kliknutím na šipku vpravo, kdy je zvolený údaj vložen do tabulky napravo.

Zrušení zadaného filtru a návrat k původnímu zobrazení všech položek provede žadatel tak, že znaky, které do filtrovacího řádku napsal, jednoduše smaže a stiskne klávesu Enter.

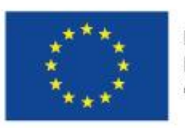

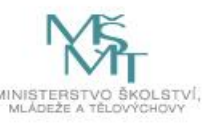

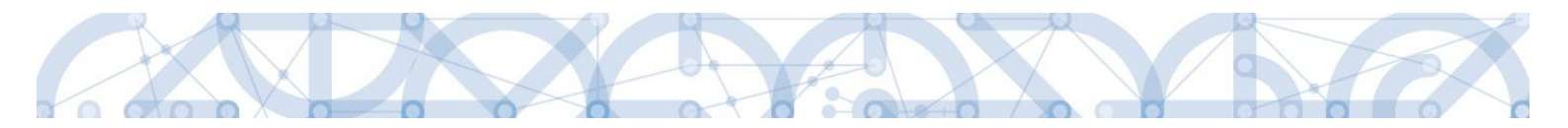

Příklad vyhledání obce Nový Bydžov při použití filtru (zadané slovo "Nový"):

| Naviga | ice 🔨                                                           | MÍSTO REAL   | ZACE - OBEC      |                    |                  |                      |                          |                               |   |          |            |            |
|--------|-----------------------------------------------------------------|--------------|------------------|--------------------|------------------|----------------------|--------------------------|-------------------------------|---|----------|------------|------------|
| Operac | 2e                                                              | Místo realiz | ace projektu     |                    |                  |                      |                          |                               |   |          |            |            |
|        |                                                                 | d obce       | Název obce       | ORP                | Okres            | Krai                 | Region                   | Stát                          |   | Kód obce | Název obce |            |
|        |                                                                 | y            | Nový × 🔻         | Y                  | Y                | Y                    | Y                        | Y                             |   | Y        |            | Y          |
|        |                                                                 | 1000         | Nový Jáchymov    | Beroun             | Beroun           | Středočeský kraj     | Střední Čechy            | Česká republika               |   | 500496   | Olomouc    |            |
| Г      |                                                                 | 538566       | Nový Vestec      | Brandýs nad Lab    | Praha-východ     | Středočeský kraj     | Střední Čechy            | Česká republika               |   |          |            | Položek na |
|        | Filtr pro snad                                                  | né           |                  | Šumperk            | Šumperk          | Olomoucký kraj       | Střední Morava           | Česká republika               |   |          |            |            |
|        | vyhledávání                                                     |              |                  | Dobříš             | Příbram          | Středočeský kraj     | Střední Čechy            | Česká republika               |   |          |            |            |
|        |                                                                 | 542181       | Nový Dům         | Rakovník           | Rakovník         | Středočeský kraj     | Střední Čechy            | Česká republika               |   |          |            |            |
|        |                                                                 | 544566       | Nový Hrozenkov   | Vsetín             | Vsetín           | Zlínský kraj         | Střední Morava           | Česká republika               |   |          |            |            |
|        |                                                                 | 548464       | Nový Rychnov     | Pelhřimov          | Pelhřimov        | Kraj Vysočina        | Jihovýchod               | Česká republika               |   |          |            |            |
|        |                                                                 | 554057       | Nový Kramolín    | Domažlice          | Domažlice        | Plzeňský kraj        | Jihozápad                | Česká republika               |   |          |            |            |
|        |                                                                 | 554707       | Nový Kostel      | <sup>Cheb</sup> Vý | běr zvole        | eného úda            | ie <sup>ad</sup>         | Česká republika               | ▶ |          |            |            |
|        |                                                                 | 561860       | Nový Bor         | Nový Bor ze sezna  |                  | u                    | hod                      |                               |   |          |            |            |
|        |                                                                 | 561878       | Nový Oldřichov   | Česká Lípa         | осока стра       | спостсоку кгај       | <del>Severovyc</del> hod | Česká repub <mark>n</mark> ka | • |          |            |            |
|        |                                                                 | 570508       | Nový Bydžov      | Nový Bydžov        | Hradec Králové   | Královéhradecký kraj | Severovýchod             | Česká republika               |   |          |            |            |
|        |                                                                 | 574287       | Nový Hrádek      | Náchod             | Náchod           | Královéhradecký kraj | Severovýchod             | Česká republika               |   |          |            |            |
|        |                                                                 | 574295       | Nový Ples        | Jaroměř            | Náchod           | Královéhradecký kraj | Severovýchod             | Česká republika               |   |          |            |            |
|        |                                                                 | 584754       | Nový Přerov      | Mikulov            | Břeclav          | Jihomoravský kraj    | Jihovýchod               | Česká republika               |   |          |            |            |
|        |                                                                 | 586463       | Nový Poddvorov   | Hodonín            | Hodonín          | Jihomoravský kraj    | Jihovýchod               | Česká republika               |   |          |            |            |
|        |                                                                 | 587729       | Nový Šaldorf-Sed | Znojmo             | Znojmo           | Jihomoravský kraj    | Jihovýchod               | Česká republika               |   |          |            |            |
|        |                                                                 | 591262       | Nový Telečkov    | Třebíč             | Třebíč           | Kraj Vysočina        | Jihovýchod               | Česká republika               |   |          |            |            |
|        |                                                                 | 596264       | Nový Jimramov    | Nové Město na M    | Žďár nad Sázavou | Kraj Vysočina        | Jihovýchod               | Česká republika               |   |          |            |            |
|        |                                                                 | 599191       | Nový Jičín       | Nový Jičín         | Nový Jičín       | Moravskoslezský kraj | Moravskoslezsko          | Česká republika               |   |          |            |            |
|        |                                                                 | 599654       | Nový Dvůr        | Nymburk            | Nymburk          | Středočeský kraj     | Střední Čechy            | Česká republika               |   |          |            |            |
|        | H H Položek na stránku 25 👻 Stránka 1 z 1, položky 1 až 21 z 21 |              |                  |                    |                  |                      |                          |                               |   |          |            |            |
|        |                                                                 | <            |                  |                    |                  |                      |                          |                               | 1 |          |            | >          |

# 2. Úvodní obrazovka IS KP14+ - Nástěnka

Každý registrovaný uživatel v aplikaci IS KP14+ má viditelné 3 profily – Žadatel, Hodnotitel a Nositel strategie.

Profil Žadatel – slouží pro podání žádosti o podporu.

Profil Hodnotitel – slouží pro podání žádosti o status hodnotitele a realizaci věcného hodnocení.

Profil Nositel strategie – slouží pro podání žádostí o Strategie.

# 2.1. Komunikace

Po přihlášení do aplikace se uživateli zobrazí úvodní obrazovka, tzv. nástěnka. Zde jsou k dispozici přijaté zprávy (depeše), vztahující se k příslušným žádostem o podporu/projektům. Na další obrazovky v rámci komunikace je možné vstoupit stiskem příslušného tlačítka

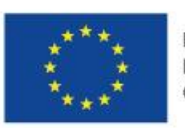

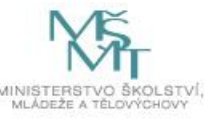

záhlaví

v

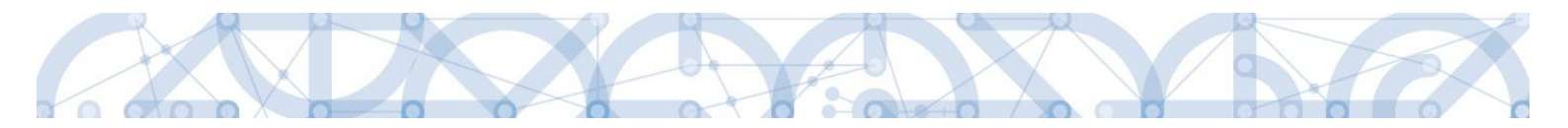

obrazovky – poznámky, upozornění, depeše. Prostřednictvím tlačítka "NOVÁ DEPEŠE a Koncepty" lze založit a odeslat novou zprávu, nicméně ŘO doporučuje posílat depeše přímo z úrovně konkrétního projektu. Tlačítka s názvy "Přijaté depeše" a "Odeslané depeše" zobrazí doručené nebo odeslané zprávy. Pomocí tlačítek s názvy "Správa složek" a "Pravidla pro třídění depeší" je možné vytvářet uživatelské složky a pomocí vytvořených pravidel automaticky třídit doručené a odeslané depeše. V levém menu obrazovky se zobrazují informace příslušných ŘO, kontaktní informace, odkazy nebo často kladené otázky.

| MS2014+ Depeše 38 009 Žadatel Odhlášení za: 58:20 |                                               |        |              |        |                    |    |     |     |                                | 8:28                                  |                   |                    |                      |                                  |                      |            |
|---------------------------------------------------|-----------------------------------------------|--------|--------------|--------|--------------------|----|-----|-----|--------------------------------|---------------------------------------|-------------------|--------------------|----------------------|----------------------------------|----------------------|------------|
| 1                                                 | ŽADATEL HODNOTITEL NOSITEL STRATEGIE NÁPOVĚDA |        |              |        |                    |    |     |     |                                |                                       |                   |                    |                      |                                  |                      |            |
|                                                   |                                               |        |              |        |                    |    |     |     |                                |                                       |                   |                    |                      |                                  |                      |            |
| Na                                                | chazı                                         | ite se | е / <b>г</b> | laster | nka                |    |     |     |                                |                                       |                   |                    |                      |                                  |                      |            |
|                                                   |                                               |        | čony         |        | 0015               |    |     |     |                                |                                       |                   |                    |                      |                                  |                      |            |
|                                                   | •<br>•                                        | ۲<br>۱ | cerve        | nec z  | 2013               |    | n   |     |                                |                                       |                   |                    |                      |                                  |                      |            |
| 27                                                | 29                                            | 3      | 0 1          | 2      | 3                  | 1  | 4   | 5   | N                              | OVÁ DEPEŠE a Koncepty F               | Přijaté depeše    | Odeslané depeše    |                      | Správa složek Pr                 | avidla pro třídění d | epeší      |
| 29                                                | 6                                             |        | 7 0          | 0      | 10                 | 11 | 1 1 | 2   |                                |                                       |                   |                    |                      |                                  |                      |            |
| 20                                                | 0                                             |        |              | 9      | 10                 |    |     | 4   |                                |                                       |                   |                    |                      |                                  |                      |            |
| 29                                                | 13                                            | 1      | 4 15         | 16     | 17                 | 18 | 8 1 | 9   | Přijaté d                      | lepeše                                |                   |                    |                      |                                  |                      |            |
| 30                                                | 20                                            | 2      | 1 22         | 23     | 24                 | 25 | 5 2 | 6   | Přečteno                       | Předmět depeše                        |                   | Adresa odesílatele | Zařazení odesílatele | Vázáno na objekt                 | Datum přijetí        | Důležitost |
| 31                                                | 27                                            | 2      | 8 29         | 30     | 31                 | 1  | 1   | 2   |                                |                                       | Y                 | <b>T</b>           | Ţ                    | Υ                                | <b>T</b>             |            |
| 32                                                | 3                                             |        | 4 5          | 6      | 7                  | 8  | в   | 9   |                                | Podepsat dokument zadosti o podporu   |                   | Systém*MS2014+     |                      | Projekt: Vítkovická poezie z 0   | 10. 7. 2015 10:31    | Střední    |
|                                                   |                                               |        |              |        |                    |    |     | 5 1 |                                | Finalizace zadosti                    |                   | Systém*MS2014+     |                      | Projekt: Vítkovická poezie z 0   | 10. 7. 2015 10:31    | Střední    |
| -                                                 | Лоје                                          | úko    | y            |        |                    |    | _   | - [ |                                | Finalizace zadosti                    |                   | Systém*MS2014+     |                      | Projekt: školení 26.6.2015_JH    | 26. 6. 2015 10:31    | Střední    |
| 1                                                 | nforr                                         | mac    | e RO         |        |                    |    | _   | _   |                                | Podepsat dokument zadosti o podporu   |                   | Systém*MS2014+     |                      | Projekt: školení 26.6.2015_JH    | 26. 6. 2015 10:31    | Střední    |
|                                                   | Conta                                         | akty   |              |        |                    |    |     |     |                                | Finalizace zadosti                    |                   | Systém*MS2014+     |                      | Projekt: Nejlepší vzdělávací pr  | 12. 6. 2015 10:32    | Střední    |
| (                                                 | )dka:                                         | zy     |              |        |                    |    |     |     |                                | Podepsat dokument zadosti o podporu   |                   | Systém*MS2014+     |                      | Projekt: Nejlepší vzdělávací pr  | 12. 6. 2015 10:32    | Střední    |
| I                                                 | <b>DA</b>                                     |        |              |        |                    |    |     |     |                                | Cokoliv                               |                   | I04 Ško*int        | TSC.INT              |                                  | 29. 5. 2015 11:07    | Vysoká     |
|                                                   | HW a                                          | SW     | požao        | lavky  |                    |    |     |     |                                | Finalizace zadosti                    |                   | Systém*MS2014+     |                      | Projekt: IPs_projekt             | 22. 5. 2015 10:59    | Střední    |
| _                                                 |                                               |        |              |        |                    |    |     |     |                                | Podepsat dokument zadosti o podporu   |                   | Systém*MS2014+     |                      | Projekt: IPs_projekt             | 22. 5. 2015 10:59    | Střední    |
|                                                   |                                               |        |              |        |                    |    |     |     |                                | Finalizace zadosti                    |                   | Systém*MS2014+     |                      | Projekt: Školení 15. 5. 2015_ZŠ  | 15. 5. 2015 11:22    | Střední    |
|                                                   |                                               |        |              |        |                    |    |     |     |                                | Podepsat dokument zadosti o podporu   |                   | Systém*MS2014+     |                      | Projekt: Školení 15. 5. 2015_ZŠ  | 15. 5. 2015 11:22    | Střední    |
|                                                   |                                               |        |              |        |                    |    |     |     |                                | Podepsat dokument zadosti o podporu   |                   |                    |                      | Projekt: Luci si zvyšuje kvalifi | 3. 4. 2015 10:36     | Střední    |
|                                                   |                                               |        |              |        |                    |    |     |     |                                | Finalizace zadosti                    |                   |                    |                      | Projekt: Luci si zvyšuje kvalifi | 3. 4. 2015 10:36     | Střední    |
|                                                   |                                               |        |              |        |                    |    |     |     |                                | Finalizace zadosti                    |                   |                    |                      | Projekt: Luci si zvyšuje kvalifi | 3. 4. 2015 9:53      | Střední    |
|                                                   |                                               |        |              |        |                    |    |     |     |                                | Zveřejnění formálního hodnocení a hod | Inocení přijateln |                    |                      | Projekt: CZ.19.1.5.0.15_007.0    | 2. 4. 2015 13:23     | Střední    |
|                                                   |                                               |        |              |        |                    |    |     |     |                                | Finalizace zadosti                    |                   |                    |                      | Projekt: 2.4.2015 M. Kazda - p   | 2. 4. 2015 10:32     | Střední    |
|                                                   |                                               |        |              |        |                    |    |     |     |                                | Podepsat dokument zadosti o podporu   |                   |                    |                      | Projekt: 2.4.2015 M. Kazda - p   | 2. 4. 2015 10:32     | Střední    |
| Finaliz                                           |                                               |        |              |        | Finalizace zadosti |    |     |     | Projekt: 2.4.2015 M. Kazda - p | 2. 4. 2015 9:51                       | Střední           |                    |                      |                                  |                      |            |

#### Depeše

Tato záložka uživatele přepne na seznam depeší uživatele, kde může tyto depeše číst a odpovídat na ně. Záložka se zobrazuje pouze na základních plochách "Nástěnka, Žadatel, Hodnotitel, Nositel strategie."

| <b>MS</b> 2014+                | 🍆 česky 🔛 polski                    | Poznámky 0 Upoz | rnění 2 Depeše 10 |          | Žadatel 01 Od  | hlášení za: 59:53 🕑       |
|--------------------------------|-------------------------------------|-----------------|-------------------|----------|----------------|---------------------------|
| MOJE PROJEKTY NO               | DVÁ ŽÁDOST SEZNAM VÝZEV MODU        | CBA             |                   |          | PROFIL UŽIVA   | TELE NÁPOVĚDA             |
| Nacházíte se: Nástěnka Žadatel |                                     |                 |                   |          |                |                           |
| Navigace 🔨                     | DEPEŠE UŽIVATELE                    |                 |                   |          |                |                           |
| Zpět                           | Předmět zprávy                      | Odesilatel      | Piijato           | Přečteno | Datum přečtení | Vázáno na objekt          |
|                                |                                     | ¥ [             | Y [] Y []         | 7 O Y    | <b>Y</b>       | Υ                         |
|                                | Podepsat dokument zadosti o podporu | ISUM_USER       | 23. 7. 2014 7:29  |          |                | Projekt: P6 - středeční L |
|                                | Finalizace zadosti                  | ISUM_USER       | 23. 7. 2014 7:29  |          |                | Projekt: P6 - středeční L |
|                                | Podepsat dokument zadosti o podporu | ISUM_USER       | 5. 8. 2014 14:53  |          |                | Projekt: Prototyp 6: Tes  |

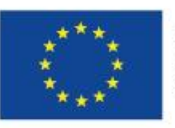

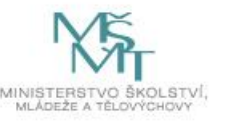

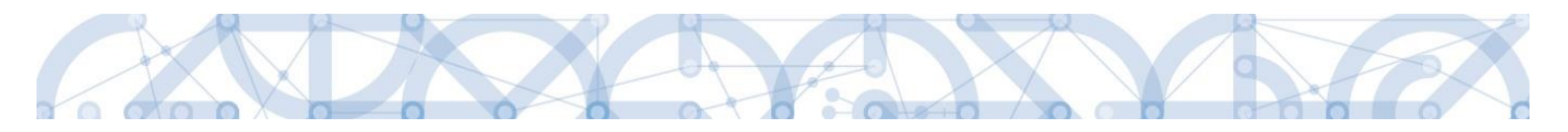

#### Založení nové depeše

Nástroj Depeše funguje jako vnitřní komunikace v rámci celého systému MS2014+, tzn. depeše (zprávy) mohou být předávány jak mezi jednotlivými uživateli IS KP14+, tak i mezi žadateli/příjemci a příslušnými kontaktními pracovníky na straně ŘO.

Novou depeši vždy zakládejte z otevřeného žádosti o podporu (projektu), oblasti Profil objektu. Vytvoří se tak vazba depeše na objekt, kterým je příslušná žádost o podporu (projekt). Příjemce zprávy tak bude vědět, kterého projektu se daný dotaz týká.

| Hodnocení operace        | ^   | IDENTIFIKACE OPERACE     |           |                  |                    |            |  |
|--------------------------|-----|--------------------------|-----------|------------------|--------------------|------------|--|
| Hodnocení                |     | 👫 PŘÍSTUP K PROJEKTU     | PLNÉ MOCI | <b>KOPÍROVAT</b> | X ODVOLAT ŽÁDOST   | V KONTROLA |  |
| Žádost o přezkum rozhodn | utí |                          | 1         |                  |                    |            |  |
| Informování o realizaci  | ^   |                          |           |                  |                    |            |  |
| Žádost o změnu           |     | ZKRÁCENÝ NÁZEV PROJEKTU  |           |                  |                    |            |  |
| Kontroly                 | ^   | Mame radi skolu          |           |                  |                    |            |  |
| Kontroly                 |     | Máme rádi školu          |           |                  |                    |            |  |
| Profil objektu           | ^   | STAV                     |           |                  |                    |            |  |
| Nová depeše a koncepty   |     | Žádost rozpracována v IS | КР        |                  |                    |            |  |
| Přehled depeší           |     | PROCES                   |           |                  |                    |            |  |
| Poznámky                 |     |                          |           |                  |                    |            |  |
| Úkoly                    |     | SPRÁVCE PŘÍSTUPŮ         |           |                  |                    |            |  |
| Datová oblast žádosti    | ^   | DAZAD010                 |           |                  |                    |            |  |
| Identifikace projektu    | ^   | NAPOSLEDY ZMĚNIL         |           | DATUM A          | ČAS POSLEDNÍ ZMĚNY |            |  |
| Identifikace operace     |     | 0                        |           | 20. led          | na 2016 0:22:04    |            |  |
| Projekt                  |     | B TYP PODÁNÍ             | ,         | m                |                    |            |  |
| Popis projektu           |     | Automatické              |           |                  |                    |            |  |
| Specifické cíle          |     | Podepisuje jeden signatá | ř         |                  |                    |            |  |
| Indikátory               |     |                          | ,         |                  |                    |            |  |

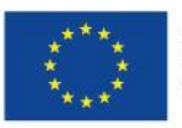

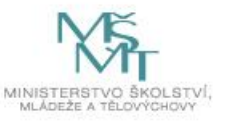

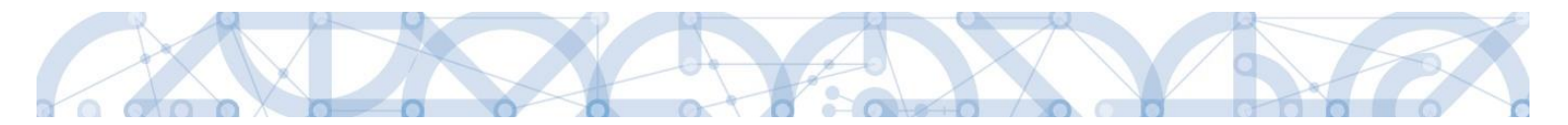

Stiskem tlačítka Nová depeše a Koncepty se uživatel dostane na příslušnou obrazovku, kde může zakládat nové zprávy. Uživatel zvolí Nový záznam, zadá Předmět depeše, Text a chce-li, vyplní také Důležitost nebo checkbox Citlivý obsah. Stiskne tlačítko Uložit.

| NOVÁ DEPEŠE A KONCEP           | ТҮ                           |                            |        |            |               |                       |                                 |
|--------------------------------|------------------------------|----------------------------|--------|------------|---------------|-----------------------|---------------------------------|
| Naposledy změněno              | Předmět depeše               |                            |        | Důležitost | Citlivý obsah | Vázáno na objekt      |                                 |
| <b>Y</b>                       |                              |                            | Y      |            |               |                       |                                 |
| Nenalezeny žádné záznamy k zob | razení                       |                            |        |            |               |                       |                                 |
|                                |                              |                            |        |            |               |                       |                                 |
|                                |                              |                            |        |            |               |                       |                                 |
|                                |                              |                            |        |            |               |                       |                                 |
|                                |                              |                            |        |            |               |                       |                                 |
|                                |                              |                            |        |            |               |                       |                                 |
|                                |                              |                            |        |            |               |                       |                                 |
|                                |                              |                            |        |            |               |                       |                                 |
|                                |                              |                            |        |            |               |                       |                                 |
|                                |                              |                            |        |            |               |                       |                                 |
|                                | ožek na stránku 25 💌         |                            |        |            |               |                       | Stránka 1 z 1, položky 0 až 0 z |
| Nový záznam                    | Kopírovat záznam             | Smazat záznam              | Uložit |            | Storno        |                       |                                 |
| PŘEDMĚT DEPEŠE                 |                              |                            |        |            |               |                       |                                 |
| žádost o prodloužení te        | ermínu pro doložení doplnění | před vydáním právního aktu |        |            |               |                       |                                 |
| DÚLEŽITOST                     | 🗍 Citlivý obsah              |                            |        |            | NAPOSLEDY ZM  | ĚNĚNO                 |                                 |
| Stredni                        |                              |                            |        |            | 12/2000       | Otovřít v povém okrač |                                 |
| text žádosti                   |                              |                            |        |            | 12/2000       | otevint v novem okne  | Výběr adresátů                  |
|                                |                              |                            |        |            |               |                       | Dokumenty                       |
|                                |                              |                            |        |            |               |                       | Odeslat                         |
|                                |                              |                            |        |            |               |                       | odesiat                         |

Po uložení lze ke zprávě přidat přílohu. Stiskněte tlačítko Dokumenty v pravé části obrazovky:

| zadost o prodiouzeni terminu pro dolozeni dopineni pred vydanim pravnino aktu |                                              |   |
|-------------------------------------------------------------------------------|----------------------------------------------|---|
| oùιɛžɪrosτ<br>Střední • Citlivý obsah                                         | NAPOSLEDY ZMĚNĚNO<br>10. října 2016 10:53:55 |   |
| TEXT                                                                          | 12/2000 Otevřít v novém okně                 | _ |
| text žádosti                                                                  | Výběr adresátů                               |   |
|                                                                               | Dokumenty                                    |   |
|                                                                               | Odeslat                                      |   |
|                                                                               |                                              |   |

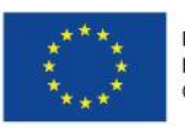

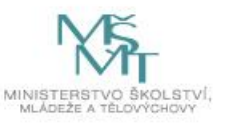

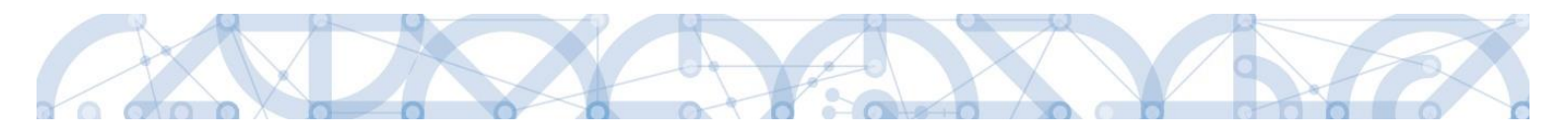

| DOKUMENTY                            |               |        |          |               |
|--------------------------------------|---------------|--------|----------|---------------|
| Název dokumentu                      |               |        | Čas po   | oslední změny |
|                                      |               |        | <b>Y</b> |               |
| lenalezeny žádné záznamy k zobrazení |               |        |          |               |
|                                      |               |        |          |               |
|                                      |               |        |          |               |
|                                      |               |        |          |               |
|                                      |               |        |          |               |
|                                      |               |        |          |               |
|                                      |               |        |          |               |
|                                      |               |        |          |               |
|                                      |               |        |          |               |
|                                      |               |        |          |               |
|                                      |               |        |          |               |
|                                      |               |        |          |               |
| H 1 H Položek na stránku 25 👻        |               |        |          |               |
|                                      |               |        |          |               |
| Nový záznam Kopírovat záznam         | Smazat záznam | Uložit | Storno   |               |
| NÁZEV DOKUMENTU                      |               |        |          |               |
| příloha                              |               |        |          |               |
| SOUBOR<br>Prohíhá nahrávání          | Dřipolit      |        |          |               |
| riobina nanavani                     | гпројц        |        |          |               |

Posledním krokem před odesláním zprávy je výběr adresátů. Po stisknutí stejnojmenného tlačítka je možné ze seznamu uživatelů vybrat příjemce zprávy.

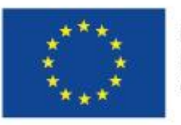

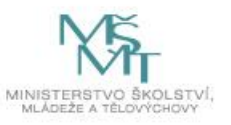

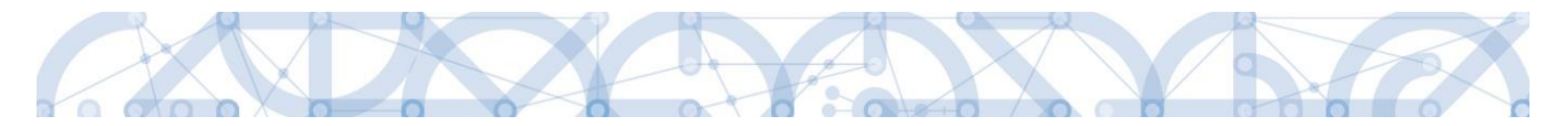

Lze vybrat adresu podpory, správce projektu, manažera projektu, nebo libovolného externího uživatele.

| VÝBĚR ADRESÁTŮ                       |              |          |                   |                 |   |                                      |           |                             |         |
|--------------------------------------|--------------|----------|-------------------|-----------------|---|--------------------------------------|-----------|-----------------------------|---------|
| Adresy Podpory                       |              |          |                   |                 |   |                                      |           |                             |         |
| Adresa                               |              | Popis    |                   |                 |   | Adresa                               |           | Popis                       |         |
|                                      | Y            |          |                   | Y               | Þ |                                      | Y         |                             | Ţ       |
| OPVVV_Hodnotitel_Metodicka pod       | lpora*skk    | Pracovní | skupina: OPV\     | /V_Hodnot       |   | Nenalezeny žádné záznamy k zobrazení |           |                             |         |
| OPVVV_Žadatel/Příjemce_Technic       | ká podpora   | Pracovní | skupina: OPV\     | /V_Žadatel      | • | Položek na strán                     | ku 25 🔻   |                             |         |
| OPVVV_Veřejné zakázky*skk            |              | Pracovní | skupina: OPV\     | /V_Veřejné      |   |                                      |           | Stránka 1 z 1, položky 0 až | ž 0 z 0 |
| H A 1 D Položek na                   | a stránku 25 | • s      | tránka 1 z 1, pol | ožky 1 až 3 z 3 |   |                                      |           |                             |         |
| Správci projektu                     |              |          |                   |                 |   |                                      |           |                             |         |
| Jméno                                | Správce      | Čtenář   | Editor            | Signatář        |   | Jméno                                | Rozlišení |                             |         |
|                                      |              |          |                   |                 | ► | <b>Y</b>                             |           |                             | Y       |
| Žadatal 010                          |              | U 1      |                   |                 | _ | Nenalezeny žádné záznamy k zobrazení |           | 1                           |         |
| Zadatel UTU                          | •            |          | · ·               | × ·             | • | Položek na stránk                    | u 25 🔻    |                             | -0-0    |
|                                      |              |          | · · · · · ·       |                 |   |                                      |           | Stranka I z I, położky U az | 2020    |
| Polozek na                           | a stranku 25 | • S      | tranka 1 z 1, pol | ozky 1 az 2 z 2 |   |                                      |           |                             |         |
| Manažeři projektu                    |              |          |                   |                 |   |                                      |           |                             |         |
| Jméno                                | R            | ole      |                   |                 | _ | Jméno                                | Role      |                             |         |
|                                      | T            |          |                   | Y               |   | Y                                    |           |                             | T       |
| Nenalezeny žádné záznamy k zobrazení |              |          |                   |                 | N | enalezeny žádné záznamy k zobrazení  |           |                             |         |
| 📢 🖣 🕨 🕨 Položek na                   | a stránku 25 | • Str    | ánka 1 z 1, polož | źky 0 až 0 z 0  |   | Položek na stránku                   | 25 💌      |                             |         |
|                                      |              |          |                   |                 |   |                                      |           | Stránka 1 z 1, položky 0 až | ź 0 z 0 |
| <b>1 1 1 1 1 1</b>                   |              |          |                   |                 |   |                                      |           |                             |         |
| Adresy externich uzivatelu           |              |          |                   |                 |   |                                      |           |                             |         |
| Adresa                               |              | Popis    |                   |                 |   | Adresa                               |           | Popis                       |         |
|                                      | Y            |          |                   | Y               |   |                                      | Y         |                             | Y       |
| Martin Abrahámek*ext                 |              | Abraháme | ek Martin         |                 |   | Nenalezeny žádné záznamy k zobrazení |           |                             |         |
| Petra Al-Dabaghová*ext               |              | Al-Dabag | nová Petra        |                 |   | Položek na strán                     | ku 25 🔻   |                             |         |
| at all block of a                    |              | AP 614   | 4 H               |                 |   |                                      |           | Stranka 1 z 1, položky 0 až | z U z O |

Pro dotazy technického charakteru využijte skupinu Adresa podpory ve spodní části obrazovky: pro technické dotazy týkající se formuláře žádosti o podporu IS KP14+ OPVVV\_Žadatel/Příjemce\_Technická podpora.

#### Adresy Podpory

| Adresa                                 | Popis                             |   | Adresa                                   | Popis                             |
|----------------------------------------|-----------------------------------|---|------------------------------------------|-----------------------------------|
| Y                                      | Υ                                 | • | <b></b> Y                                | <b>T</b>                          |
| OPVVV_Hodnotitel_Metodicka podpora*skk | Pracovní skupina: OPVVV_Hodnot    |   | OPVVV_Žadatel/Příjemce_Technická podpora | Pracovní skupina: OPVV            |
| OPVVV_Veřejné zakázky*skk              | Pracovní skupina: OPVVV_Veřejné   |   | Položek na stránku 25 🗸                  | •                                 |
| Položek na stránku 25 💌                | Stránka 1 z 1, položky 1 až 2 z 2 |   |                                          | Stránka 1 z 1, položky 1 až 1 z 1 |

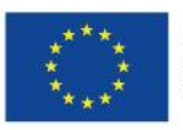

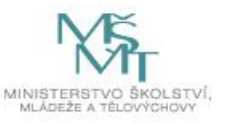

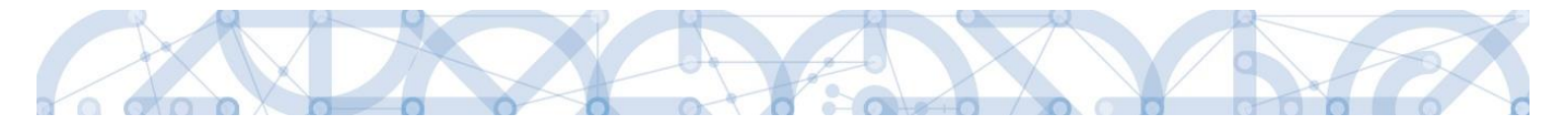

Po zvolení příslušné podpory je nutné vrátit se na obrazovku Depeší stiskem tlačítka Uložit a zpět. Následně po stisku tlačítka Odeslat dochází k odeslání depeše, kdy systém potvrdí odeslání depeše.

| Nový záznam                   | Kopírovat záznam      | Smazat záznam  | Uložit | Storno                    |                |
|-------------------------------|-----------------------|----------------|--------|---------------------------|----------------|
| PŘEDMĚT DEPEŠE<br>info zpráva |                       |                |        |                           |                |
| DÛLEŽITOST                    | 🗆 Citlivý obsah 🛛 🛛 K | ritická depeše |        |                           |                |
| TEXT                          |                       |                |        | 4/2000 Otevřít v novém ok | ně             |
| test                          |                       |                |        |                           | Výběr adresátů |
|                               |                       |                |        |                           | Dokumenty      |
|                               |                       |                |        |                           | Odeslat        |
|                               |                       |                |        |                           |                |
|                               |                       |                |        |                           |                |
|                               |                       |                |        |                           |                |
|                               |                       |                |        |                           |                |
| NOVÁ DEPEŠE A KO              | NCEPTY                |                |        |                           |                |
| Výsledek operace:             |                       |                |        |                           |                |

ISUM-480302: Depeše byla odeslána a přesunuta mezi odeslané depeše.

Lze vytisknout přes Kontextovou nabídku (Pravé tlačítko myši)

Zpět

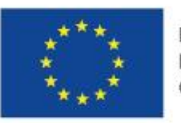

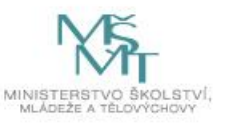

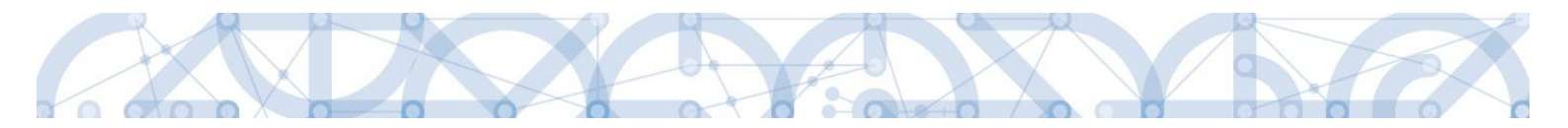

Do jednotlivých složek v rámci administrace zpráv se vstupuje stiskem příslušného tlačítka – Odeslané nebo Přijaté depeše, případně Správa složek nebo Pravidla pro třídění depeší.

| NOVÁ DEPEŠE a Koncepty Přijaté                      | depeše 🛛 Odeslané depeše |                   | Spi      | ráva složek 🔋 Pravidla | pro třídění depeší                |
|-----------------------------------------------------|--------------------------|-------------------|----------|------------------------|-----------------------------------|
|                                                     |                          |                   |          |                        |                                   |
|                                                     |                          |                   |          |                        |                                   |
|                                                     |                          |                   |          |                        |                                   |
| Přijaté depeše                                      |                          |                   |          |                        |                                   |
| Předmět depeše                                      | Odesílatel               | Datum přijetí     | Přečteno | Datum přečtení         | Vázáno na objekt                  |
| Υ                                                   | <b>Y</b>                 | <b>Y</b>          |          | <b>Y</b>               | <b>Y</b>                          |
| info zpráva                                         | Skoleni L02              | 16. 3. 2015 8:45  |          |                        | Projekt: asdasd                   |
| info zpráva                                         | Skoleni L01              | 15. 3. 2015 23:31 |          |                        |                                   |
| Žádost o vyjádření hodnotitele k hodnocení projektů | ISUM_USER                | 12. 2. 2015 12:10 |          |                        |                                   |
| Žádost o vyjádření hodnotitele k hodnocení projektů | ISUM_USER                | 16. 1. 2015 11:26 |          |                        |                                   |
| Žádost o vyjádření hodnotitele k hodnocení projektů | ISUM_USER                | 16. 1. 2015 11:26 |          |                        |                                   |
| Žádost o vyjádření hodnotitele k hodnocení projektů | ISUM_USER                | 16. 1. 2015 11:26 |          |                        |                                   |
| Žádost o vyjádření hodnotitele k hodnocení projektů | ISUM_USER                | 16. 1. 2015 11:26 |          |                        |                                   |
| Žádost o vyjádření hodnotitele k hodnocení projektů | ISUM_USER                | 15. 1. 2015 12:45 |          |                        |                                   |
| Žádost o vyjádření hodnotitele k hodnocení projektů | ISUM_USER                | 15. 1. 2015 8:28  |          |                        |                                   |
|                                                     |                          |                   |          |                        |                                   |
|                                                     |                          |                   |          |                        |                                   |
| Položek na stránku 25 👻                             |                          |                   |          |                        | Stránka 1 z 1, položky 1 až 9 z 9 |

Depeše, která již byla v rámci procesu životního cyklu žádosti o podporu a následné administrace projektu odeslána, nemůže být již z důvodu zachování auditní stopy smazána. Možnost smazat depeši je nastavena jen pro neodeslané depeše tzv. koncepty.

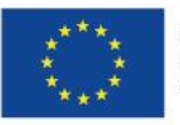

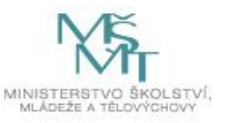

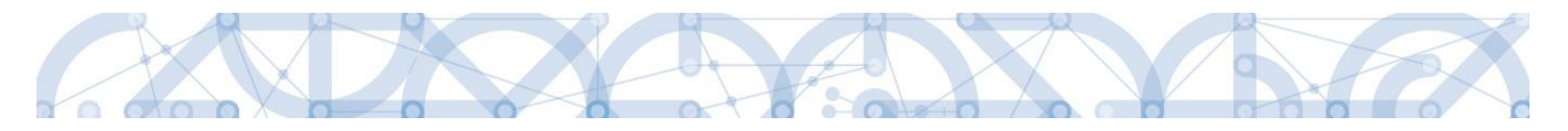

### Poznámky

Tato záložka uživatele přepne na seznam poznámek, které si zadává sám uživatel. Záložka se zobrazuje pouze na základních plochách Nástěnka, Žadatel, Hodnotitel, Nositel strategie.

| <b>MS</b> 2014+                | 🍆 česky 🔜 polski                     | Poznámky 0 Upozornění 2 Depeše 10 | Žadatel 01 Odhlášení za: 59:53 |
|--------------------------------|--------------------------------------|-----------------------------------|--------------------------------|
| MOJE PROJEKTY                  | IOVÁ ŽÁDOST SEZNAM VÝZEV MODUL CB    |                                   | PROFIL UŽIVATELE NÁPOVĚDA      |
| Nacházíte se: Nástěnka Žadatel |                                      |                                   |                                |
| Navigace 🔨                     | POZNÁMKY                             |                                   |                                |
| Zpět                           | Datum Barevné označení               | Poznámka                          |                                |
|                                | Y                                    |                                   | Y                              |
|                                | Nenalezeny žádné záznamy k zobrazení |                                   |                                |

# Upozornění

V této záložce jsou důležitá upozornění pro všechny uživatele. Záložka se zobrazuje pouze na základních plochách Nástěnka, Žadatel, Hodnotitel, Nositel strategie.

| <b>MS</b> 2014+                | 🝉 česky 👝 pols    | ski Poznámky 0 Upozornění 2 Depeše 10 ž | adatel 01 Odhlášení za: 59:53 🕑 |
|--------------------------------|-------------------|-----------------------------------------|---------------------------------|
| MOJE PROJEKTY NO               | VÁ ŽÁDOST SEZM    | IAM VÝZEV MODUL CBA                     | PROFIL UŽIVATELE NÁPOVĚDA       |
| Nacházíte se: Nástěnka Žadatel |                   |                                         |                                 |
| Navigace ^                     | UPOZORNĚNÍ 🖌      |                                         |                                 |
| Zpět                           | Datum             | Název zprávy                            | Typ zprávy                      |
|                                | <b>Y</b>          | Y                                       | Y                               |
|                                | 29. 3. 2014 11:00 | Nová událost                            | Novinka                         |
|                                | 7. 3. 2014 16:00  | Výpadek aplikace.                       | Systémová zpráva                |
|                                |                   |                                         |                                 |

# Depeše

Tato záložka uživatele přepne na seznam depeší uživatele, kde může tyto depeše číst a odpovídat na ně. Záložka se zobrazuje pouze na základních plochách Nástěnka, Žadatel, Hodnotitel, Nositel strategie.

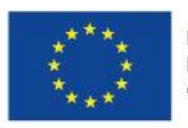

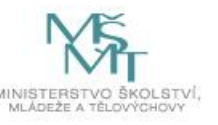

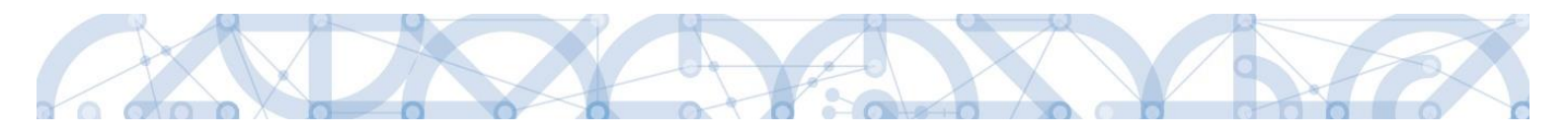

| <b>MS</b> 2014+                | besky bolski                        |        | Poznámky 0 Upozorn | nění | 2 Depeše 10      |         |   | Žadatel 01 0   | dhlášení za: <b>59:53</b> | ٢    |
|--------------------------------|-------------------------------------|--------|--------------------|------|------------------|---------|---|----------------|---------------------------|------|
| MOJE PROJEKTY NO               | DVÁ ŽÁDOST SEZNAM VÝZEV MODU        | JL CB/ | A                  | _    |                  |         |   | PROFIL UŽIV    | ATELE NÁPOV               | ĚDA  |
| Nacházíte se: Nástěnka Žadatel |                                     |        |                    |      |                  |         |   |                |                           |      |
| Navigace 🔨                     | DEPEŠE UŽIVATELE                    |        |                    |      |                  |         |   |                |                           |      |
| Zpēt                           | Předmět zprávy                      |        | Odesilatel         |      | Přijato          | Přečten | 0 | Datum přečtení | Vázáno na objekt          |      |
|                                |                                     | Y      |                    | Y    | <b>Y</b>         | C       | Y | [] <b>1</b>    | ·                         | Y    |
|                                | Podepsat dokument zadosti o podporu |        | ISUM_USER          |      | 23. 7. 2014 7:29 |         |   |                | Projekt: P6 - středeči    | ní L |
|                                | Finalizace zadosti                  |        | ISUM_USER          |      | 23. 7. 2014 7:29 |         |   |                | Projekt: P6 - středeči    | ní L |
|                                | Podepsat dokument zadosti o podporu |        | ISUM_USER          |      | 5. 8. 2014 14:53 |         |   |                | Projekt: Prototyp 6: 1    | res  |

# Informace ŘO

Pod tímto odkazem lze nalézt důležité informace Řídicího orgánu.

# Kontakty

Tato záložka skrývá kontaktní informace na podporu jednotlivých OP

# Odkazy

Pod touto položkou lze nalézt další užitečné odkazy, které souvisí s předkládáním žádosti o podporu.

# FAQ

Tato záložka skrývá odpovědi na nejčastěji kladené dotazy.

# HW a SW požadavky

Pod tímto odkazem jsou uvedeny parametry hardwarového a softwarového vybavení, se kterým je možné aplikaci bez problémů používat.

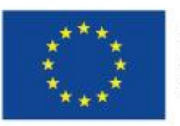

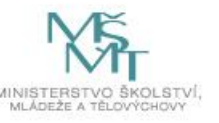

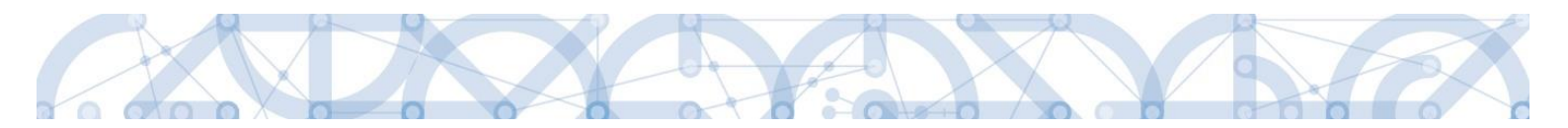

#### 2.2. Informace o přihlášení

V pravém horním rohu záhlaví je umístěna informace o přihlášeném uživateli. Vedle přihlašovacího jména je tlačítko k odhlášení Odhlásit - kliknutím na tento odkaz dojde k odhlášení a k návratu na úvodní stránku aplikace. Po přihlášení se zde objevují informace o časovém limitu automatického odhlášení – odpočet 60 minut od posledního úkonu v aplikaci.

| ļ  | M    | <b>S</b> 2 | 201     | 4 <b>+</b> |      |      |    | ⊨ če     | sky 📩 polski Pozn                                         | ámky 0 Upozornění 1 | Depeše <b>57</b>     | 011 Žadatel                                              | Odhlášení za: 5       | 9:27        |
|----|------|------------|---------|------------|------|------|----|----------|-----------------------------------------------------------|---------------------|----------------------|----------------------------------------------------------|-----------------------|-------------|
|    | ŽAD  | ATE        | L       | н          | ODNO | TITE | L  | NOSITEL  | STRATEGIE                                                 |                     |                      | PROFI                                                    | L UŽIVATELE           | NÁPOVĚDA    |
| N  | achá | zíte s     | e: I    | Vástěr     | nka  |      |    |          |                                                           |                     |                      |                                                          |                       |             |
|    |      |            |         |            |      |      |    |          |                                                           |                     |                      |                                                          |                       |             |
|    | 4    | •          | červe   | enec (     | 2015 | •    | ₩  |          |                                                           |                     |                      |                                                          |                       |             |
|    | p    |            | ú s     | č          | р    | s    | n  |          |                                                           |                     |                      |                                                          |                       |             |
| 1  | 7 2  | 9 :        | 30 1    | 2          | 3    | 4    | 5  | N        | IOVA DEPESE a Koncepty Přijatě depeše                     | Odeslané depeše     |                      | Správa složek P                                          | ravidla pro třídění d | epeši       |
|    | _    |            |         |            |      |      | 10 |          |                                                           |                     |                      |                                                          |                       |             |
| 1  | 8    | 6          | 1 8     | ; y        | 10   | 11   | 12 |          |                                                           |                     |                      |                                                          |                       |             |
| 1  | 9 1  | 3          | 4 15    | i 16       | 17   | 18   | 19 | Přijaté  | depeše                                                    |                     |                      |                                                          |                       |             |
|    | 0 2  | 0 :        | 21 22   | 23         | 24   | 25   | 26 |          |                                                           |                     |                      | 111 A                                                    |                       | n II. You y |
|    | 1 2  | 7 4        | 0 20    | 20         | 21   | 1    | 2  | Precteno | Predmet depese                                            | Adresa odesilatele  | Zarazeni odesilatele | Vazano na objekt                                         | Datum prijeti         | Dulezitost  |
|    | - 4  | ' ·        | 20 23   | 30         | 51   | - '  | 2  | 1.1 7    | Finalizana zadasti                                        | Cuntém tMC2014      | T                    | Draight 25 6 2015 čkoloní                                | 26.6.2015.10:21       | Ctřední     |
| 10 | 2    | 3          | 4 5     | 6          | 7    | 8    | 9  |          | Prindizace zadosti<br>Podopsat dokument zadosti o podporu | System MS2014+      |                      | Projekt: 26.6.2015_Skolení<br>Projekt: 26.6.2015_školení | 26. 6. 2015 10:31     | Střední     |
|    | Mai  |            | shi     |            |      |      |    |          | Finalizace zadosti                                        | System MS2014+      |                      | Projekt: Školení 19.6 2015 DP                            | 19 6 2015 10:44       | Střední     |
|    | мој  | e uki      | oiy<br> |            |      |      |    |          | Podenset dokument zedesti o podporu                       | System MS2014+      |                      | Projekt: Školení 19.6.2015 DP                            | 19.6.201510.44        | Střední     |
|    | Info | rma        | e ŔO    |            |      |      |    |          | Finalizare zadosti                                        | System MS2014+      |                      | Projekt: 12.6 2015 školení                               | 12 6 2015 10:22       | Střední     |
|    | Kon  | takt       | /       |            |      |      |    |          | Podensat dokument zadosti o podporu                       | System MS2014+      |                      | Projekt: 12.6.2015_školení                               | 12.6.201510.22        | Střední     |
|    | Odk  | azy        |         |            |      |      |    |          | Finalizace zadosti                                        | System*MS2014+      |                      | Projekt: Excelentní týmy                                 | 5 6 2015 10:37        | Střední     |
|    | FAO  |            |         |            |      |      |    |          | Podensat dokument zadosti o podporu                       | Systém*MS2014+      |                      | Projekt: Excelentní týmy                                 | 5 6 2015 10:37        | Střední     |
|    |      | - 01       |         |            |      |      |    |          | Finalizace zadosti                                        | Systém*MS2014+      |                      | Projekt: Test finalizace                                 | 5 6 2015 8:39         | Střední     |
|    | HW   | a sv       | v poza  | зачку      |      |      |    |          | Podepsat dokument zadosti o podporu                       | Systém*MS2014+      |                      | Projekt: Test finalizace                                 | 5. 6. 2015 8:39       | Střední     |
|    |      |            |         |            |      |      |    |          | Cokoliv                                                   | I04 Ško*int         | TSC.INT              |                                                          | 29. 5. 2015 11:07     | Vysoká      |
|    |      |            |         |            |      |      |    |          | Podepsat dokument zadosti o podporu                       | Systém*MS2014+      |                      | Projekt: IPs_projekt                                     | 22. 5. 2015 11:00     | Střední     |
|    |      |            |         |            |      |      |    |          | Finalizace zadosti                                        | Systém*MS2014+      |                      | Projekt: IPs_projekt                                     | 22. 5. 2015 11:00     | Střední     |
|    |      |            |         |            |      |      |    |          | Finalizace zadosti                                        | Systém*MS2014+      |                      | Projekt: Školení 15.5.2015 DP                            | 15. 5. 2015 11:22     | Střední     |
|    |      |            |         |            |      |      |    |          | Podepsat dokument zadosti o podporu                       | Systém*MS2014+      |                      | Projekt: Školení 15.5.2015 DP                            | 15. 5. 2015 11:22     | Střední     |
|    |      |            |         |            |      |      |    |          | Finalizace zadosti                                        | Systém*MS2014+      |                      | Projekt: Školení 15.5.2015 DP                            | 15. 5. 2015 6:34      | Střední     |
|    |      |            |         |            |      |      |    |          | Zveřejnění formálního hodnocení a hodnocení přijateln     |                     |                      | Projekt: CZ.19.1.5.0.15_031.0                            | 13. 4. 2015 8:47      | Střední     |
|    |      |            |         |            |      |      |    |          | Finalizace zadosti                                        |                     |                      | Projekt: Test full projektová žá                         | 13. 4. 2015 8:26      | Střední     |
|    |      |            |         |            |      |      |    |          | Podepsat dokument zadosti o podporu                       |                     |                      | Projekt: Test full projektová žá                         | 13. 4. 2015 8:26      | Střední     |
|    |      |            |         |            |      |      |    |          | Zveřejnění formálního hodnocení a hodnocení přijateln     |                     |                      | Projekt: CZ.19.1.5.0.15_007.0                            | 3. 4. 2015 13:29      | Střední     |
|    |      |            |         |            |      |      |    |          | Podepsat dokument zadosti o podporu                       |                     |                      | Projekt: Zlepšení vybavení KA                            | 3. 4. 2015 10:36      | Střední     |
|    |      |            |         |            |      |      |    |          | Finalizace zadosti                                        |                     |                      | Projekt: Zlepšení vybavení KA                            | 3. 4. 2015 10:36      | Střední     |
|    |      |            |         |            |      |      |    |          | Finalizace zadosti                                        |                     |                      | Projekt: Zlepšení vybavení KA                            | 3. 4. 2015 9:53       | Střední     |
|    |      |            |         |            |      |      |    |          | Zveřejnění formálního hodnocení a hodnocení přijateln     |                     |                      | Projekt: CZ.19.1.5.0.15_007.0                            | 2. 4. 2015 13:23      | Střední     |
|    |      |            |         |            |      |      |    |          | Podepsat dokument zadosti o podporu                       |                     |                      | Projekt: Zlepšení vybavení IPs                           | 2. 4. 2015 10:32      | Střední     |

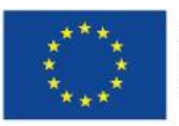

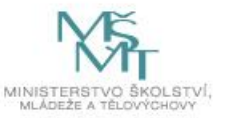

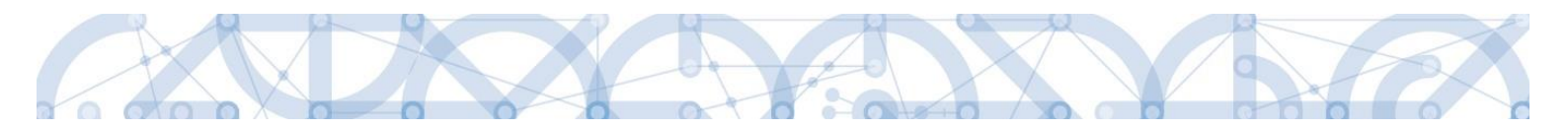

### 2.3. Profil uživatele

Stiskem tlačítka **Profil uživatele**, může uživatel upravovat své osobní údaje, kontaktní údaje pro zasílání notifikací a dále jsou zde k dispozici údaje o subjektech, které si uživatel v procesu vytváření žádosti o podporu uložil k dalšímu využití informací o příslušném subjektu pro každou další žádost bez nutnosti znovu vkládat data.

| <b>MS</b> 2014+         | ► česky 📥 polski                                      | Poznámky 3 Upozorněr | í O Depeše <mark>15</mark> |          | Žadatel 11 00  | Ihlášení za: 54:59 🔘              |
|-------------------------|-------------------------------------------------------|----------------------|----------------------------|----------|----------------|-----------------------------------|
| ŽADATEL HODNOTITEL      | NOSITEL STRATEGIE                                     |                      |                            |          | PROFIL UŽIV/   | ITELE NÁPOVĚDA                    |
| Nacházíte se: Nástěnka  |                                                       |                      |                            |          |                |                                   |
| ✓ ✓ listopad 2014 → →   | Depeše                                                |                      |                            |          |                |                                   |
| 44 27 28 29 30 31 1 2   | Předmět zprávy                                        | Odesilatel           | Přijato                    | Přečteno | Datum přečtení | Vázáno na objekt                  |
| 45 3 4 5 6 7 8 9        | Y                                                     | Υ                    | <b>Y</b>                   |          | Y              | Υ                                 |
|                         | Žádost o změnu byla předána k editaci správcům pro    | ISUM_USER            | 30. 10. 2014 10:14         |          |                |                                   |
| 46 10 11 12 13 14 15 16 | Zveřejnění kontroly formálních náležitostí a kontroly | ISUM_USER            | 30. 9. 2014 13:33          |          |                | Projekt: CZ.06.1.1.0.14           |
| 47 17 18 19 20 21 22 23 | Zveřejnění formálního hodnocení a hodnocení přijate   | ISUM_USER            | 30. 9. 2014 13:16          |          |                | Projekt: CZ.06.1.1.0.14           |
| 48 24 25 26 27 28 29 30 | Finalizace zadosti                                    | ISUM_USER            | 30. 9. 2014 11:20          |          |                | Projekt: skoleni30/9/20           |
| 49 1 2 3 4 5 6 7        | Podepsat dokument zadosti o podporu                   | ISUM_USER            | 30. 9. 2014 11:20          |          |                | Projekt: skoleni30/9/20           |
|                         | Zveřejnění kontroly formálních náležitostí a kontroly | ISUM_USER            | 16. 9. 2014 14:33          |          |                | Projekt: CZ.06.1.1.0.14           |
| Informace ŘO            | Zveřejnění formálního hodnocení a hodnocení přijate   | ISUM_USER            | 16. 9. 2014 14:20          |          |                | Projekt: CZ.06.1.1.0.14           |
| Kontakty                | Finalizace zadosti                                    | ISUM_USER            | 16. 9. 2014 11:16          |          |                | Projekt: Školení JS 16.9.         |
| Odkazy                  | Podepsat dokument zadosti o podporu                   | ISUM_USER            | 16. 9. 2014 11:16          |          |                | Projekt: Školení JS 16.9.         |
| FAO.                    | Vypořádání žádosti o přezkum rozhodnutí.              | ISUM_USER            | 11. 8. 2014 9:07           |          |                | Projekt: CZ.06.1.1.0.14           |
| FAQ                     | Zveřejnění formálního hodnocení a hodnocení přijate   | ISUM_USER            | 11. 8. 2014 8:49           |          |                | Projekt: CZ.06.1.1.0.14           |
| HW požadavky            | Finalizace zadosti                                    | ISUM_USER            | 11. 8. 2014 8:02           |          |                | Projekt: P6 - Zuzana, 11          |
|                         | Podepsat dokument zadosti o podporu                   | ISUM_USER            | 11. 8. 2014 8:02           |          |                | Projekt: P6 - Zuzana, 11          |
|                         | Finalizace zadosti                                    | ISUM_USER            | 22. 7. 2014 8:32           |          |                | Projekt: Prototyp 6: Tes          |
|                         | Podepsat dokument zadosti o podporu                   | ISUM_USER            | 22. 7. 2014 8:32           |          |                | Projekt: Prototyp 6: Tes          |
|                         | H I Položek na stránku 25 👻                           |                      |                            |          | St             | ránka 1 z 1, položky 1 až 15 z 15 |
|                         | Poznámky                                              |                      |                            |          |                |                                   |
|                         | Datum Barevné označení                                | Poznámka             |                            |          |                |                                   |
|                         | Y                                                     | Y                    |                            |          |                | Y                                 |
|                         | 11. 3. 2014                                           | Dodělat žádost       |                            |          |                |                                   |
|                         | 20. 3. 2014                                           | Připomínky           |                            |          |                |                                   |
|                         | 2. 9. 2014                                            | poznámka             |                            |          |                |                                   |
|                         |                                                       |                      |                            |          |                |                                   |

| PROFIL UŽIVATELE |
|------------------|
| Profil uživatele |
| Osobní údaje     |
| Kontaktní údaje  |

Profil uživatele – blíže viz kapitola Chyba! Nenalezen zdroj odkazů..

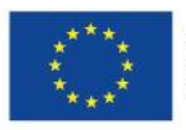

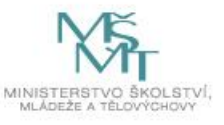

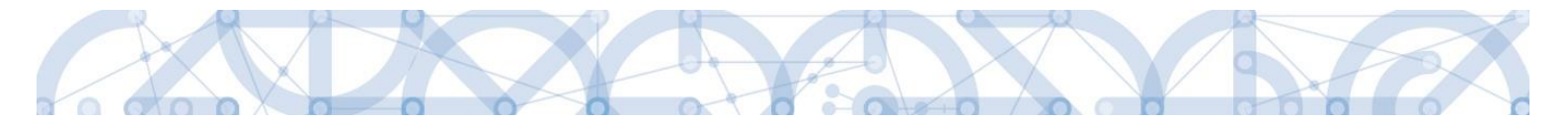

**Osobní údaje** – po zadání uživatelského jména a hesla je možné měnit osobní a kontaktní údaje uživatele. Změna se uloží stiskem tlačítka Odeslat změny.

| Nacházíte se: | Konto      | Změna osobn | ích údajů               |                                                  |                               |
|---------------|------------|-------------|-------------------------|--------------------------------------------------|-------------------------------|
|               |            |             |                         |                                                  |                               |
| Změna osob    | ních údajů | ^           |                         |                                                  |                               |
| Konto         |            |             | Změna osobních úda      | jů - Přihlášení                                  |                               |
|               |            |             | V rámci zachování bezpe | čnosti celé Aplikace MS2014+ zadejte, prosím, Va | aše přihlašovací údaje.       |
|               |            |             | Uživatelské jméno:      |                                                  | Zadejte své uživatelské jméno |
|               |            |             | Heslo:                  |                                                  | Zadejte heslo                 |
|               |            |             |                         |                                                  |                               |
|               |            |             |                         | Přihlásit                                        |                               |

| Změna osobních údajů | ^ |                         |               |                                                                                                    |
|----------------------|---|-------------------------|---------------|----------------------------------------------------------------------------------------------------|
| Konto                | ~ | Změna osobních údajů    |               |                                                                                                    |
| Konto                |   | Titule                  |               | Zadaita titul uuádánú něad iménam                                                                                                    |
|                      |   | mu.                     |               | zadejte titul uvadeny pred jinenem                                                                                                    |
|                      |   | Jméno:                  |               |                                                                                                    |
|                      |   | Příjmení:               | Žadatel 02    | Zadejte své příjmení včetně diakritiky a velkým písmenem na začátku                                                                                   |
|                      |   | Titul za jménem:        |               | Zadejte titul uváděný za jménem                                                                                                    |
|                      |   |                         |               |                                                                                                    |
|                      |   |                         | []            |                                                                                                    |
|                      |   | E-mail:                 |               | Zadejte e-mailovou adresu                                                                                                    |
|                      |   | Mobilní telefon:        | +420 🗸        | Zadejte číslo mobilního telefonu                                                                                                    |
|                      |   |                         |               |                                                                                                    |
|                      |   |                         |               |                                                                                                    |
|                      |   | Změna hesla             |               |                                                                                                    |
|                      |   | Nové heslo:             |               | Zadejte heslo, které bude využíváno pro přístup do aplikace. Heslo musí být<br>nejméně 8 znaků dlouhé a musí obsahovat alespoň jedno velké písmeno, m |
|                      |   |                         |               | písmeno a číslici.                                                                                                    |
|                      |   | Potvrzení nového hesla: |               | Zadejte heslo znovu                                                                                                    |
|                      |   |                         | Odeslat změny |                                                                                                    |

# Kontaktní údaje pro zasílání notifikací

Na záložce kontaktní údaje může žadatel vložit své kontaktní údaje, které budou sloužit k zasílání notifikací. Pokud vám přijde v rámci příslušného projektu zpráva, upozornění nebo depeše, systém vás upozorní přes e-mail nebo SMS. Uživatel zadá zvolenou formu notifikace, číslo telefonu (v mezinárodním formátu +420xxxxxxx) nebo email a potvrdí stiskem tlačítka Uložit.

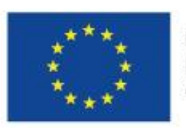

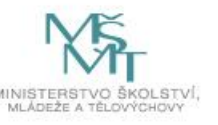

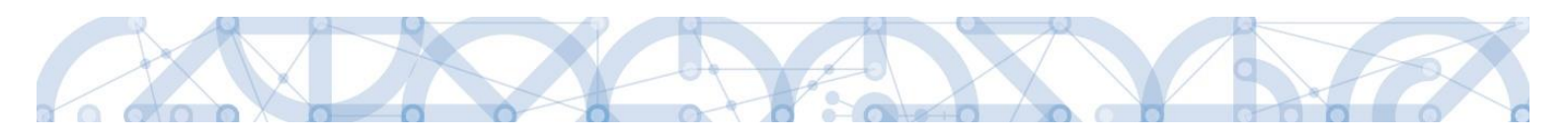

| Navigace | KONTAKTNÍ Ú      | DAJE PRO ZASÍLÁNÍ NOTIFIKACÍ                                                                                                    |                                |        |        |        |             |                        |        |
|----------|------------------|----------------------------------------------------------------------------------------------------|--------------------------------|--------|--------|--------|-------------|------------------------|--------|
| Zpēt     | Platnost         | Název                                                                                                    | Komunikační kanál pro notifika | i      | Email  |        | Tel.        | číslo                  |        |
|          | • <b>Y</b>       | Υ                                                                                                    |                                |        |        |        | <b>Y</b>    |                        | Y      |
|          | Nenalezeny žádné | záznamy k zobrazení                                                                                                    |                                |        |        |        |             |                        |        |
|          |                  |                                                                                                    |                                |        |        |        |             |                        |        |
|          |                  |                                                                                                    |                                |        |        |        |             |                        |        |
|          |                  |                                                                                                    |                                |        |        |        |             |                        |        |
|          |                  |                                                                                                    |                                |        |        |        |             |                        |        |
|          |                  |                                                                                                    |                                |        |        |        |             |                        |        |
|          |                  |                                                                                                    |                                |        |        |        |             |                        |        |
|          |                  |                                                                                                    |                                |        |        |        |             |                        |        |
|          |                  |                                                                                                    |                                |        |        |        |             |                        |        |
|          |                  |                                                                                                    |                                |        |        |        |             |                        |        |
|          |                  | Położek na stranku 25 👻                                                                                                    |                                |        |        |        |             | Stranka I z I, położky | UazUzU |
|          | Nový:            | záznam Kopírovat záznam                                                                                                    | Smazat záznam                  | Uložit | Storne | )      |             |                        |        |
|          | NÁZEV            |                                                                                                    | POPIS                          |        |        | 0/2000 | Otevřít v n | novém okně             |        |
|          |                  | televel and the second second s |                                |        |        |        |             |                        |        |
|          |                  | •                                                                                                    | Noční klid                     |        |        |        |             |                        |        |
|          | SMS              |                                                                                                    |                                |        |        |        |             |                        |        |
|          | E-mail           |                                                                                                    |                                |        |        |        |             |                        |        |
|          | SMS a e-r        | nail                                                                                                    |                                |        |        |        |             |                        |        |
|          | Upře             | esňující podmínky                                                                                                    |                                |        |        |        |             |                        |        |
|          | Platnos          | t                                                                                                    |                                |        |        |        |             |                        |        |
|          |                  |                                                                                                    |                                |        |        |        |             |                        |        |

| *                                  |                                                                                                    | NÁPOVĚDA                          |
|------------------------------------|----------------------------------------------------------------------------------------------------|-----------------------------------|
| Nacházíte se: Nástěnka Kontaktní ú | laje pro zasilání notifikací                                                                                                    |                                   |
| Navigace 🔨                         | KONTAKTNÍ ÚDAJE PRO ZASILÁNÍ NOTIFIKACÍ                                                                                                    |                                   |
| Zpět                               | Platnost Názwy Komunikační kanál nro notříkaci Email                                                                                             | Tel číslo                         |
|                                    | T Y Y                                                                                                    | Y                                 |
|                                    | Nenalezeny žádní záznamy k zobrazení                                                                                                    |                                   |
|                                    | H I Položek na stránku 25 V                                                                                                    | Stránka 1 z 1, položky 0 až 0 z 0 |
|                                    | Nový záznam Kopirovat záznam Smazat záznam Uložit Storno                                                                                         |                                   |
|                                    | Nizev Poss 0/2000 Oteri<br>O rommunickú ranki, reo notrinaci<br>E-mail  Vicéni klid<br>O romu<br>katerina voisova@msmt.cz<br>D romuńky<br>O romu | ίζι γ novém okoě                  |

Aby zasílání notifikací na email či mobilní telefon bylo funkční, je nutné zatrhnout **checkbox Platnost.** 

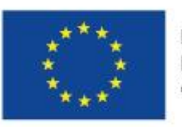

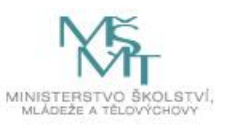

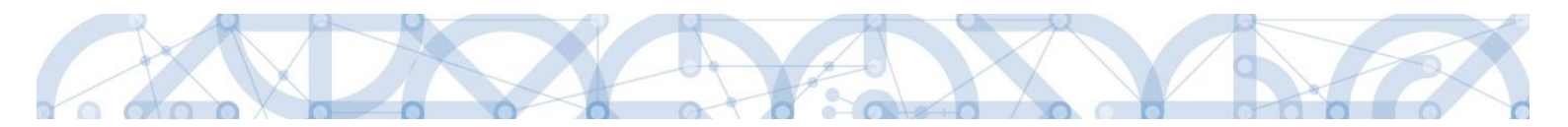

# 2.4. Žadatel

Stiskem tlačítka Žadatel uživatel vstupuje do IS KP14+ v roli žadatele na obrazovku se seznamem žádostí o podporu/seznamem projektů, ke kterým má přístup v rámci svého konta.

| <b>MS</b> 2014 <b>+</b>            | 🖿 česky 🛛 🔲 polski                                | Poznámky 0 Upozornění | Depeše <b>57</b>     | 011 Žadatel                      | Odhlášení za: 5       | 9:27    |
|------------------------------------|---------------------------------------------------|-----------------------|----------------------|----------------------------------|-----------------------|---------|
| ŽADATEL                            | STRATEGIE                                         |                       |                      | PROFI                            | L UŽIVATELE           | NÁPOV   |
| Jacházíte se: Nástěnka             |                                                   |                       |                      |                                  |                       |         |
|                                    |                                                   |                       |                      |                                  |                       |         |
|                                    |                                                   |                       |                      |                                  |                       |         |
| púsčpsn                            |                                                   |                       |                      |                                  |                       |         |
| 27 29 30 1 2 3 4 5                 | NOVA DEPESE a Koncepty Prijate dep                | odeslane depese       |                      | Správa složek P                  | ravidla pro trideni d | epesi   |
|                                    |                                                   |                       |                      |                                  |                       |         |
| 28 6 7 8 9 10 11 12                |                                                   |                       |                      |                                  |                       |         |
| <sup>29</sup> 13 14 15 16 17 18 19 | Přijaté depeše                                    |                       |                      |                                  |                       |         |
| 30 20 21 22 23 24 25 26            | Dřečteno Dředmět deneče                           | Adress oriesilatele   | Zařazení odecílatele | Vázáno na objekt                 | Datum přijetí         | Dúležit |
| 31 27 28 29 30 31 1 2              |                                                   |                       | V V                  |                                  | Vaturi prijeti        | Duiczi  |
|                                    | Einalizace zadosti                                | Systém*MS2014+        |                      | Projekt: 26.6.2015.školení       | 26 6 2015 10:31       | Středu  |
| 2 3 4 5 6 7 8 9                    | Podensat dokument zadosti o nodnoru               | Systém*MS2014+        |                      | Projekt: 26.6.2015 školení       | 26 6 2015 10:31       | Střed   |
| Moje úkoly                         | Finalizace zadosti                                | Systém*MS2014+        |                      | Projekt: Školení 19.6.2015 DP    | 19. 6. 2015 10:44     | Střed   |
|                                    | Podepsat dokument zadosti o podporu               | Systém*MS2014+        |                      | Projekt: Školení 19.6.2015 DP    | 19. 6. 2015 10:44     | Střed   |
| Informace RO                       | Finalizace zadosti                                | Systém*MS2014+        |                      | Projekt: 12.6.2015_školení       | 12. 6. 2015 10:22     | Střed   |
| Kontakty                           | Podepsat dokument zadosti o podporu               | Systém*MS2014+        |                      | Projekt: 12.6.2015_školení       | 12. 6. 2015 10:22     | Střed   |
| Odkazy                             | Finalizace zadosti                                | Systém*MS2014+        |                      | Projekt: Excelentní týmy         | 5. 6. 2015 10:37      | Střed   |
| FAQ                                | Podepsat dokument zadosti o podporu               | Systém*MS2014+        |                      | Projekt: Excelentní týmy         | 5. 6. 2015 10:37      | Střed   |
| HW a SW požadavky                  | Finalizace zadosti                                | Systém*MS2014+        |                      | Projekt: Test finalizace         | 5. 6. 2015 8:39       | Střed   |
| in a Shi pozadarky                 | Podepsat dokument zadosti o podporu               | Systém*MS2014+        |                      | Projekt: Test finalizace         | 5. 6. 2015 8:39       | Střed   |
|                                    | Cokoliv                                           | I04 Ško*int           | TSC.INT              |                                  | 29. 5. 2015 11:07     | Vysol   |
|                                    | Podepsat dokument zadosti o podporu               | Systém*MS2014+        |                      | Projekt: IPs_projekt             | 22. 5. 2015 11:00     | Střed   |
|                                    | Finalizace zadosti                                | Systém*MS2014+        |                      | Projekt: IPs_projekt             | 22. 5. 2015 11:00     | Střed   |
|                                    | Finalizace zadosti                                | Systém*MS2014+        |                      | Projekt: Školení 15.5.2015 DP    | 15. 5. 2015 11:22     | Střed   |
|                                    | Podepsat dokument zadosti o podporu               | Systém*MS2014+        |                      | Projekt: Školení 15.5.2015 DP    | 15. 5. 2015 11:22     | Střed   |
|                                    | Finalizace zadosti                                | Systém*MS2014+        |                      | Projekt: Školení 15.5.2015 DP    | 15. 5. 2015 6:34      | Střed   |
|                                    | Zveřejnění formálního hodnocení a hodnocení přija | iteln                 |                      | Projekt: CZ.19.1.5.0.15_031.0    | 13. 4. 2015 8:47      | Střed   |
|                                    | Finalizace zadosti                                |                       |                      | Projekt: Test full projektová žá | 13. 4. 2015 8:26      | Střed   |
|                                    | Podepsat dokument zadosti o podporu               |                       |                      | Projekt: Test full projektová žá | 13. 4. 2015 8:26      | Střed   |
|                                    | Zveřejnění formálního hodnocení a hodnocení přija | iteln                 |                      | Projekt: CZ.19.1.5.0.15_007.0    | 3. 4. 2015 13:29      | Středi  |
|                                    | Podepsat dokument zadosti o podporu               |                       |                      | Projekt: Zlepšení vybavení KA    | 3. 4. 2015 10:36      | Středi  |
|                                    | Finalizace zadosti                                |                       |                      | Projekt: Zlepšení vybavení KA    | 3. 4. 2015 10:36      | Středi  |
|                                    | Finalizace zadosti                                |                       |                      | Projekt: Zlepšení vybavení KA    | 3. 4. 2015 9:53       | Středr  |
|                                    | Zveřejnění formálního hodnocení a hodnocení přija | teln                  |                      | Projekt: CZ.19.1.5.0.15_007.0    | 2. 4. 2015 13:23      | Středi  |
|                                    | Podepsat dokument zadosti o podporu               |                       |                      | Projekt: Zlepšení vybavení IPs   | 2. 4. 2015 10:32      | Středn  |

Tyto žádosti o podporu jsou zobrazeny jako "Moje projekty"

| Ħ   |         | М       | OJE F   | ROJ     | ЕКТҮ    |        |      | NOVÁ    | ŽÁDOST                         | SEZNAM VÝZEV MODUL CBA              |   |                                     |   |                            | PROFIL UŽI   | VATELE    | NÁPOVĚDA                |
|-----|---------|---------|---------|---------|---------|--------|------|---------|--------------------------------|-------------------------------------|---|-------------------------------------|---|----------------------------|--------------|-----------|-------------------------|
| Nac | iázíte  | e se:   | ) N     | ástěn   | ka      | Žad    | atel |         |                                |                                     |   |                                     |   |                            |              |           |                         |
|     | 4       |         | istop   | ad 20   | 14      | •      | ,    |         | Moje projekty                  |                                     |   |                                     |   |                            |              |           |                         |
| 44  | р<br>27 | u<br>28 | s<br>29 | с<br>30 | р<br>31 | s<br>1 | 1    | lı<br>ž | ldentifikace<br>žádosti (Hash) | Název projektu CZ                   |   | Zkrácený název projektu             |   | Registrační číslo projektu | Název stavu  |           |                         |
| 45  | 3       | 4       | 5       | 6       | 7       | 8      |      |         | Y                              |                                     | Y |                                     | 7 | Y                          |              |           | Y                       |
| 46  | 10      | 11      | 12      | 13      | 14      | 15     | 15   | 0       | 0euUsP                         | Modernizace vybavení základní školy |   | Modernizace vybavení základní školy |   |                            | Rozpracována |           |                         |
| 47  | 17      | 18      | 19      | 20      | 21      | 22     | 28   | 0       | 0ehjMP                         |                                     |   |                                     |   |                            | Rozpracována |           |                         |
| 48  | 24      | 25      | 26      | 27      | 28      | 29     | 31   |         |                                |                                     |   |                                     |   |                            |              |           |                         |
| 49  | 1       | 2       | 3       | 4       |         |        | 7    |         |                                |                                     |   |                                     |   |                            |              |           |                         |
| Ľ.  |         | -       | 0       |         | 0       |        |      |         |                                |                                     |   |                                     |   |                            |              |           |                         |
| In  | form    | ace     | ŘO      |         |         |        |      |         |                                |                                     |   |                                     |   |                            |              |           |                         |
| K   | ntal    | cty     |         |         |         |        |      |         |                                |                                     |   |                                     |   |                            |              |           |                         |
| 0   | lkazy   | y       |         |         |         |        |      |         |                                |                                     |   |                                     |   |                            |              |           |                         |
| F/  | Q       |         |         |         |         |        |      |         |                                |                                     |   |                                     |   |                            |              |           |                         |
| Н   | V po    | žada    | vky     |         |         |        |      |         |                                |                                     |   |                                     |   |                            |              |           |                         |
|     |         |         |         |         |         |        |      | [       |                                | ▶I Položek na stránku 25 👻          |   |                                     |   |                            |              | Stránka 1 | z 1, položky 1 až 2 z 2 |
|     |         |         |         |         |         |        |      |         |                                |                                     |   |                                     |   |                            |              |           |                         |

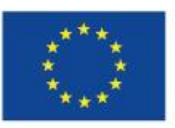

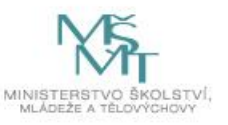

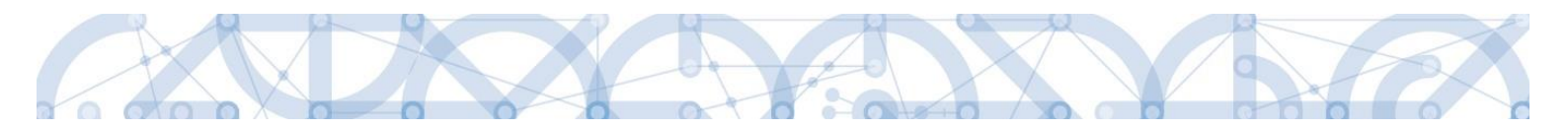

#### 2.5. Seznam výzev

Tento odkaz umožňuje uživateli zobrazit seznam všech plánovaných výzev napříč operačními programy. K návratu do přehledu projektů slouží tlačítko ZADATEL . Pro návrat na úvodní obrazovku je třeba použít tlačítko .

### 3. NOVÁ ŽÁDOST O PODPORU

Stiskem tlačítka **Nová žádost** žadatel vstoupí na obrazovku, kde vybere program, v rámci kterého chce podat žádost o podporu.

Po výběru programu je uživateli zobrazen seznam aktuálně otevřených výzev daného programu, v rámci nichž lze žádost o podporu založit.

|    |       |        |        |       |      | Γ   |      |                |                   |                      |          |                                     |   |                                       |   |               |                |                    |
|----|-------|--------|--------|-------|------|-----|------|----------------|-------------------|----------------------|----------|-------------------------------------|---|---------------------------------------|---|---------------|----------------|--------------------|
| 1  | h     | M      | OJE I  | PROJ  | EKTY | I   | NC   | )VÁ ŽÁDOST 🚬   | SEZNAM VÝZEV      | MODUL CBA            |          |                                     |   |                                       |   | PROFIL UŽIVAT | ELE            | NÁPOVĚDA           |
| Na | chází | te se: | ) N    | ástěn | ka   | Zad | atel |                |                   |                      |          |                                     |   |                                       |   |               |                |                    |
|    |       |        |        |       | /    |     |      |                |                   |                      |          |                                     |   |                                       |   |               |                |                    |
| •  | 4     |        | listop | ad 20 | 14   | •   | ₩    | Moie proiekty  |                   |                      |          |                                     |   |                                       |   |               |                |                    |
|    | р     | ú      | S      | č     | р    | S   | n    | the filters    |                   |                      |          |                                     |   |                                       |   |               |                |                    |
| 4  | 27    | 28     | 29     | 30    | 31   | 1   | 2    | žádosti (Hash) | Název projektu CZ |                      |          | Zkrácený název projektu             |   | Registrační číslo projektu            |   | Název stavu   |                |                    |
| 4  | 3     | 4      | 5      | 6     | 7    | 8   | 9    |                | 7                 |                      | <b>Y</b> |                                     | Ŧ | · · · · · · · · · · · · · · · · · · · | Y |               |                | Y                  |
| 4  | 10    | 11     | 12     | 13    | 14   | 15  | 16   | 0euUsP         | Modernizace vyb   | avení základní školy |          | Modernizace vybavení základní školy |   |                                       |   | Rozpracována  |                |                    |
| 4  | 17    | 18     | 19     | 20    | 21   | 22  | 23   | 0ehjMP         |                   |                      |          |                                     |   |                                       |   | Rozpracována  |                |                    |
| 4  | 24    | 25     | 26     | 27    | 28   | 29  | 30   |                |                   |                      |          |                                     |   |                                       |   |               |                |                    |
| 4  | 1     | 2      | 2      |       | 5    | 6   | 7    |                |                   |                      |          |                                     |   |                                       |   |               |                |                    |
|    |       | 2      | 5      | 4     | J    | 0   | '    |                |                   |                      |          |                                     |   |                                       |   |               |                |                    |
|    | nforn | nace   | Ř0     |       |      |     |      |                |                   |                      |          |                                     |   |                                       |   |               |                |                    |
|    | Konta | ikty   |        |       |      |     |      |                |                   |                      |          |                                     |   |                                       |   |               |                |                    |
|    | Odkaz | zy.    |        |       |      |     |      |                |                   |                      |          |                                     |   |                                       |   |               |                |                    |
|    | Faq   |        |        |       |      |     |      |                |                   |                      |          |                                     |   |                                       |   |               |                |                    |
|    | HW p  | ožada  | ovky   |       |      |     |      |                |                   |                      |          |                                     |   |                                       |   |               |                |                    |
|    |       |        |        |       |      |     |      |                | ▶ Položek na s    | ránku 25 🔻           |          |                                     |   |                                       |   | St            | ránka 1 z 1, j | položky 1 až 2 z 2 |
|    |       |        |        |       |      |     |      | غانات تت       |                   |                      |          |                                     |   |                                       |   |               |                | ,                  |
|    |       |        |        |       |      |     |      | _              | _                 | _                    |          |                                     |   | _                                     |   |               | _              | _                  |

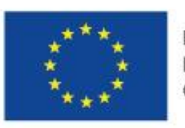

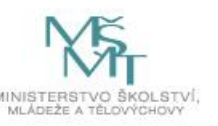

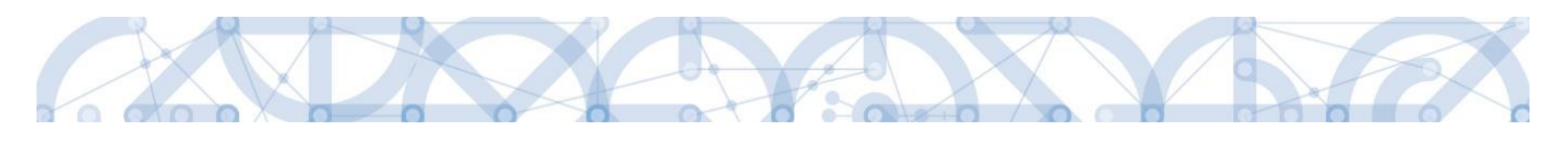

| *                                                                                                    |
|----------------------------------------------------------------------------------------------------|
|                                                                                                    |
| Nacházíte se: Nástěnka Žadatel Seznam programů a výzev                                                                                                    |
|                                                                                                    |
| Mais avaid tu                                                                                                    |
| moje projekty SEZNAM PRUGRAMU A VYZEV                                                                                                    |
| <ul> <li>DoP - Dohoda o partnerství</li> <li>O1 - Podnikání a invozec pro konkurev</li> <li>O2 - Výzkum, vývoj a vzdělávání</li> <li>O3 - Zaměstnanost</li> <li>O4 - Doprava</li> <li>O5 - Životní prostředí</li> <li>O6 - Integrovaný regionální operační program</li> <li>O7 - Operační program Praha - pôl růstu ČR</li> <li>O8 - Operační program Treknická pomoc</li> <li>O9 - Program rozvoje venkova</li> <li>O - Operační program Rybäiství</li> <li>O1 - Operační program Rybäiství</li> <li>O1 - Operační program Rybäiství</li> <li>O1 - Přeshraniční spolupráce mezi Slovenskou republikou a Českou republikou</li> <li>S - Přeshraniční spolupráce mezi Svobodným státem Bavorsko a Českou republikou</li> <li>O - Přeshraniční spolupráce mezi Svobodným státem Bavorsko a Českou republikou</li> </ul> |

| *              |               |                                                                    |                                                                                                    |                                                                                                    |                                                                                                    |
|----------------|---------------|--------------------------------------------------------------------|----------------------------------------------------------------------------------------------------|----------------------------------------------------------------------------------------------------|----------------------------------------------------------------------------------------------------|
| Mark faile and | Mattala       | A. J. A.I                                                          | 0                                                                                                    |                                                                                                    |                                                                                                    |
| Nachazite se.  | Nastenka      | Zadatei                                                            | Seznam programu a vyzev                                                                                                    | 02 - Operachi program vyzkum, vyvoj a vzdelavani                                                                                                    |                                                                                                    |
|                |               |                                                                    |                                                                                                    |                                                                                                    |                                                                                                    |
| Moje projekty  | 1             |                                                                    | 02 - OPERAČNÍ PROGR                                                                                                    | AM VÝZKUM, VÝVOJ A VZDĚLÁVÁNÍ                                                                                                    |                                                                                                    |
| Seznan prog    | annu a vyzev  | r                                                                  | OP VVV - (02_15_0<br>• individualini pr<br>OP VVV - (02_15_0<br>• individualini pr<br>OP VVV - (02_15_0<br>• individualini pr<br>OP VVV - (02_15_0<br>• individualini pr<br>OP VVV - (02_15_0 | <ul> <li>4) - Výzva č. 02_15_004 pro Smart akcelerátor v prioritní ose 2 OP<br/>ješt</li> <li>2) - Výzva č. 02_15_002 pro Knajské akční plány rozvoje vzdělávání v prioritní ose 3 OP<br/>ješt</li> <li>1) - Výzva č. 02_15_001 pro Individuální projekty systémové v prioritní ose 3 OP<br/>ješt</li> <li>5) Výzva č. 02_15_005 pro Místní akční plány rozvoje vzdělávání v prioritní ose 3 OP<br/>ješt</li> <li>6) - Výzva č. 02_15_006 pro Teaming v prioritní ose 1 OP</li> </ul>                                                                                                    |                                                                                                    |
|                |               |                                                                    | OP VVV - (02_16_0<br>• individuální pr<br>OP VVV - (02_16_0<br>• individuální pr<br>OP VVV - (02_16_0<br>• individuální pr<br>OP VVV - (02_16_0                                               | <ul> <li>byta 8. 02_16_009 pro Techniká pomoc v prioritní ose 4 OP</li> <li>cisti</li> <li>3) - Výzva 8. 02_16_013 pro Výzkumné infrastruktury v prioritní ose 1 OP</li> <li>cisti</li> <li>5) - Výzva 8. 02_16_015 pro ESF pro vysoké školy v prioritní ose 2 OP</li> <li>6) - Výzva 8. 02_16_016 pro EDF pro vysoké školy v prioritní ose 2 OP</li> </ul>                                                                                                    | Výběr výzvy                                                                                                    |
|                | Nacházíte se: | Nacházíte se: Nástěnko<br>Moje projekty<br>Seznam programů a výzev | Nacházite se:       Nástěnka       Žadatel         Moje projekty                                                                                                    | Nacházite se:       Nástěnka       Žadatel       Seznam programů a výzev         Moje projekty       02 - OPERAČNÍ PROGR.         Seznam programů a výzev       02 - OPERAČNÍ PROGR.         OP VVV - (02,15,00       - individuální pro         OP VVV - (02,15,00       - individuální pro         OP VVV - (02,15,00       - individuální pro         OP VVV - (02,15,00       - individuální pro         OP VVV - (02,15,00       - individuální pro         OP VVV - (02,15,00       - individuální pro         OP VVV - (02,15,00       - individuální pro         OP VVV - (02,15,00       - individuální pro         OP VVV - (02,16,01       - individuální pro         OP VVV - (02,16,01       - individuální pro         OP VVV - (02,16,01       - individuální pro         OP VVV - (02,16,01       - individuální pro         OP VVV - (02,16,01       - individuální pro         OP VVV - (02,16,01       - individuální pro         OP VVV - (02,16,01       - individuální pro         OP VVV - (02,16,01       - individuální pro         OP VVV - (02,16,01       - individuální pro         OP VVV - (02,16,01       - individuální pro         OP VVV - (02,16,01       - individuální pro | Nacházite se:       Nástěnka       Žadatel       Seznam programů a výzev       02 - Operační program Výzkum, vývoj a vzdělávání         Moje projekty       02 - OPERAČNÍ PROGRAM VÝZKUM, VÝVOJ A VZDĚLÁVÁNÍ         OP VVV - (02,15,004) - Výzva č. 02,15,004 pro Smart akcelerátor v prioritní ose 2 0P         i individuální projekt         OP VVV - (02,15,004) - Výzva č. 02,15,002 pro Krajské akční plány rozvoje vzdělávání v prioritní ose 3 0P         i individuální projekt         OP VVV - (02,15,001) - Výzva č. 02,15,002 pro Krajské akční plány rozvoje vzdělávání v prioritní ose 3 0P         i individuální projekt         OP VVV - (02,15,005) - Výzva č. 02,15,005 pro Inistní akční plány rozvoje vzdělávání v prioritní ose 3 0P         i individuální projekt         OP VVV - (02,15,006) - Výzva č. 02,15,005 pro Mistní akční plány rozvoje vzdělávání v prioritní ose 3 0P         i individuální projekt         OP VVV - (02,15,006) - Výzva č. 02,15,005 pro Mistní akční plány rozvoje vzdělávání v prioritní ose 3 0P         i individuální projekt         OP VVV - (02,15,006) - Výzva č. 02,16,009 pro Teahniká pomoc v prioritní ose 4 0P         i individuální projekt         OP VVV - (02,16,013) - Výzva č. 02,16,019 pro ZsP pro vysoké školy v prioritní ose 2 0P         VVV - (02,16,016) - Výzva č. 02,16,016 pro ESP pro vysoké školy v prioritní ose 2 0P |

Po výběru příslušné výzvy se žadateli zobrazí obrazovka formuláře žádosti o podporu.

OP VVV - (02\_16\_035)

OP VVV - (02\_16\_042)

V rámci této obrazovky jsou uživateli zpřístupněny k editaci datové oblasti definované řídicím orgánem na výzvě. Datové oblasti resp. obrazovky se liší v závislosti na konkrétní výzvě.

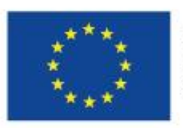

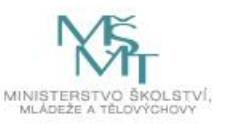

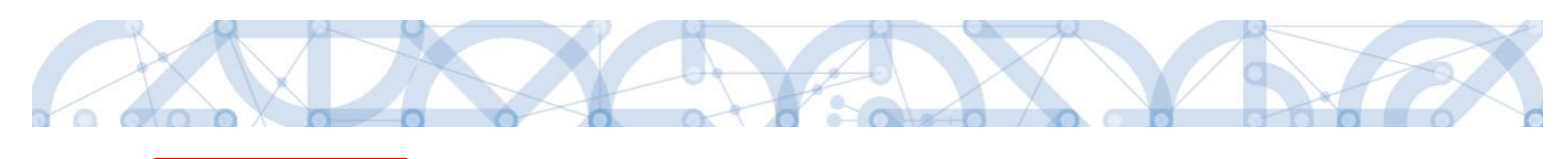

| FIOIII ODJEKLU ZX          | DENTIFIKACE OPERACE                             |           |                  |                      |                |    |                      |            |                                   |
|----------------------------|-------------------------------------------------|-----------|------------------|----------------------|----------------|----|----------------------|------------|-----------------------------------|
| Nová depeše a koncepty     | FRÍSTUP K PROJEKTU                              | PLNÉ MOCI | <b>KOPÍROVAT</b> | ¥ VYMAZAT ŽÁDOST     | V KONTROLA     | ô  | FINALIZACE           | I TISK     |                                   |
| Přehled depeší             |                                                 |           |                  |                      |                |    |                      |            |                                   |
| Poznámky                   | 3 ZKRÁCENÝ NÁZEV PROJEKTU<br>Tost pové aktivity |           |                  |                      |                |    | REGISTRAČNÍ ČÍSLO PR | ROJEKTU    |                                   |
| Úkoly                      |                                                 |           |                  |                      |                |    |                      |            | V6076                             |
| Datová oblast žádosti 🔨    | AZEV PROJEKTO 62                                |           |                  |                      |                |    | 13JgqP               | Г(пяэп)    |                                   |
| Identifikace projektu      | TAV                                             |           |                  |                      |                |    | -Žádost o podporu    |            |                                   |
| Identifikace operace       | Rozpracována                                    |           |                  |                      |                |    | DATUM ZALOŽENÍ       |            | DATUM FINALIZACE                  |
| Projekt                    | ROCES                                           |           |                  |                      |                |    | 18. března 2016      | 6 15:37:00 |                                   |
| Ponis projektu             |                                                 |           |                  | Ī                    | obrazení stavů |    | DATUM PODPISU        |            | DATUM PODÁNÍ AKTUÁLNÍ VERZE ŽÁDOS |
| Specifické cíle            | PRÁVCE PŘÍSTUPŮ                                 |           |                  |                      |                |    | DATUM PRVNÍHO PO     | IDÁNÍ      |                                   |
| Horizontální principy      | DCVOIKAT                                        |           |                  |                      |                |    |                      | 27411      |                                   |
| Umístění                   | APOSLEDY ZMĚNIL                                 |           | DATUM            | A ČAS POSLEDNÍ ZMĚNY |                |    |                      |            |                                   |
| Cílová skupina             | DCVOIKAT                                        |           | 18. bi           | řezna 2016 15:42:58  |                |    | KOLO ŽÁDOSTI         |            |                                   |
| Subjekty                   | TYP PODÁNÍ                                      |           |                  |                      |                |    | Žádost o podp        | poru       |                                   |
| Subjekty projektu          | Automatické                                     |           |                  |                      |                |    |                      | Přehled ob | razovek                           |
| Adresv subjektu            | a způsob jednání                                |           | _                |                      |                |    |                      | Tremedio   | AULOVER .                         |
| Osoby subjektu             |                                                 |           |                  |                      |                |    |                      |            |                                   |
| Účtv subiektu              |                                                 |           |                  |                      |                |    |                      |            |                                   |
| Aktivity                   |                                                 |           |                  |                      |                |    |                      |            |                                   |
| Indikátory                 |                                                 |           |                  | Illožit              | Stor           | mo |                      |            |                                   |
| Financování                |                                                 |           |                  | OIDER                |                |    |                      |            |                                   |
| Rozpočet jednotkový        |                                                 |           |                  |                      |                |    |                      |            |                                   |
| Přehled zdroiů financování |                                                 |           |                  |                      |                |    |                      |            |                                   |
| Finanční plán              |                                                 |           |                  |                      |                |    |                      |            |                                   |
| Kategorie intervencí       |                                                 |           |                  |                      |                |    |                      |            |                                   |
| Veřejné zakázky            |                                                 |           |                  |                      |                |    |                      |            |                                   |
| Veřejné zakázky            |                                                 |           |                  |                      |                |    |                      |            |                                   |
| Hodnocení a odvolání       |                                                 |           |                  |                      |                |    |                      |            |                                   |
| Údaje o smlouvě/dodatku    |                                                 |           |                  |                      |                |    |                      |            |                                   |
| Návrh/podnět na ÚOHS       |                                                 |           |                  |                      |                |    |                      |            |                                   |
| Přílohy k VZ               |                                                 |           |                  |                      |                |    |                      |            |                                   |
| Čestná prohlášení          |                                                 |           |                  |                      |                |    |                      |            |                                   |
|                            |                                                 |           |                  |                      |                |    |                      |            |                                   |
| Dokumenty                  |                                                 |           |                  |                      |                |    |                      |            |                                   |

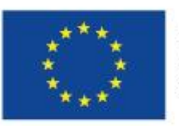

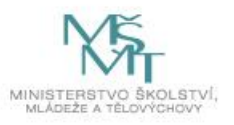

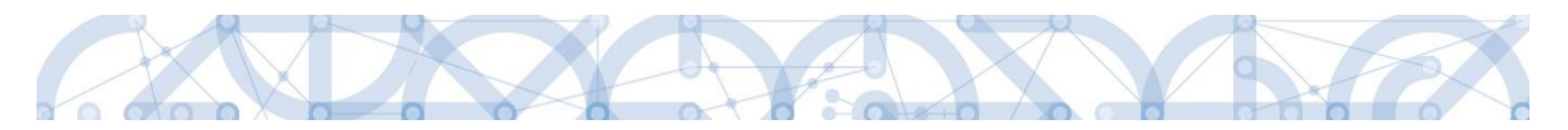

#### 4. ZÁHLAVÍ ŽÁDOSTI O PODPORU

Záhlaví formuláře žádosti o podporu je přístupné z jakékoli záložky.

| Profil objektu 🔨        | IDENTIFIKACE OPERACE |           |           |                  |            |                        |                |
|-------------------------|----------------------|-----------|-----------|------------------|------------|------------------------|----------------|
| Nová depeše a koncepty  | 📫 PŘÍSTUP K PROJEKTU | PLNÉ MOCI | KOPÍROVAT | 🗙 VYMAZAT ŽÁDOST | V KONTROLA | FINALIZACE             | TISK           |
| Přehled depeší          |                      |           |           |                  |            | <b>ρεριστραζού</b> ζίσ |                |
| Poznámky                | Test nové aktivity   |           |           |                  |            | ALGIGT MACHT CIG       | LOTROJEKTO     |
| Úkoly                   | NÁZEV PROJEKTU CZ    |           |           |                  |            | IDENTIFIKACE ŽÁ        | DOSTI (HASH) V |
| Datová oblast žádosti 🔨 |                      |           |           |                  |            | 13JgqP                 |                |
| Identifikace projektu 🔨 | STAV                 |           |           |                  |            | Žádost o pod           | lporu          |

# 4.1. Přístup k projektu

Stisknutím tlačítka "Přístup k projektu" se zobrazí obrazovka, v rámci které lze přidělit/odebrat role v rámci dané žádosti o podporu konkrétním uživatelům.

Uživatel, který žádost o podporu založil, je určen jako **Správce přístupů**, a následně má právo přidělit/odebrat k dané žádosti dalším uživatelům příslušné role. Rozlišujeme role *čtenář* (data jsou zobrazena pouze k náhledu), *editor* (možnost zápisu změn) a *signatář* (podepisování předem definovaných úkonů v rámci dané žádosti) a *zástupce správce přístupů* (uživatel zastupující správce přístupů s možností převzetí práv po původním správci).

| IDENTIFIKACE OPERACE                                                                                                    |                          |                                                                                                    |
|----------------------------------------------------------------------------------------------------|--------------------------|----------------------------------------------------------------------------------------------------|
| 🗱 PŘÍSTUP K PROJEKTU 🔤 PLNÉ MOCI 🗇 KOPÍROVAT 🗶 V                                                                                                    | (MAZAT ŽÁDOST 💉 KONTROLA | 🔒 FINALIZACE 🚔 TISK                                                                                                    |
| ZXRÁCENÝ NÁZEV PROJEKTU      Projekt uživatelská příručka      NÁZEV PROJEKTU CZ      STAV      Rozpracována      PROCES      SPRÁVCE PÁISTUPÚ      DAZADD11 | Zobrazení stavů          | REGISTRAČNÍ ČÍSLO PROJEKTU           IDENTIFIKACE ZÁDOSTI (HASH)           VERZE           OmlGAP           - Žádost o podporu           DATUM ZALOŽENÍ           DATUM ZALOŽENÍ           ID. června 2015 15:08:56           DATUM PODPISU |
| AAPOSLEDY ZMĚNIL DATUM A ČAS POSL<br>DAZADDI1 13. července 20<br>17 třp PooAní<br>Automatické 1<br>2 zřúšob JeonAní<br>11 zříšob JeonAní                     | жі zмёлч<br>15 12:49:36  |                                                                                                    |
|                                                                                                    | Uložit Storno            | mo                                                                                                    |

Stiskem tlačítka "**Nový záznam**", zadáním uživatelského jména osoby a zaškrtnutím vybraného **checkboxu (editor, signatář, čtenář)**, se příslušnému uživateli přiřadí konkrétní role k dané žádosti. Pokud je signatářů více, určuje se i pořadí v jakém mají žádost o podporu podepisovat. Tlačítkem "Uložit" se záznam uloží. **Pro možnost finalizace a následného podpisu žádosti o podporu je nutné, aby v rámci žádosti vystupoval alespoň jeden uživatel s přiřazenou rolí signatář.** 

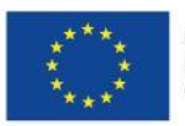

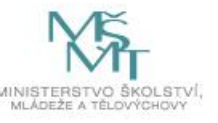

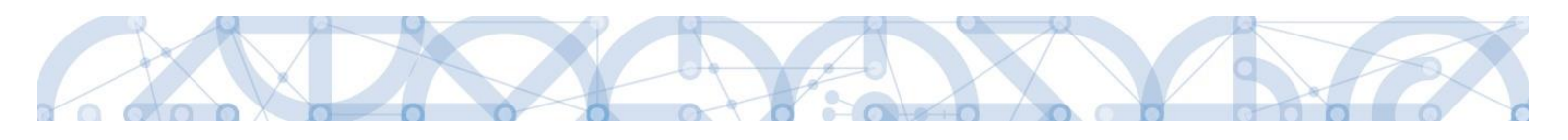

| Nacházíte se: | Nástěnka | Žadatel | Příručka pro hodnotitele 🔰 Přístup k proje                         | ktu                 |                  |          |                       |                                 |           |                  |                                          |                                   |
|---------------|----------|---------|--------------------------------------------------------------------|---------------------|------------------|----------|-----------------------|---------------------------------|-----------|------------------|------------------------------------------|-----------------------------------|
| Mariana       |          |         |                                                                    |                     |                  |          |                       |                                 |           |                  |                                          |                                   |
| Navigace      |          | ^       | PRISTUP K PROJEKTU                                                 |                     |                  |          |                       |                                 |           |                  |                                          |                                   |
| Operace       |          |         | Správci projektu                                                   |                     |                  |          |                       |                                 |           |                  |                                          |                                   |
|               |          |         | Uživatelské jméno                                                  | Správce<br>přístupů | Editor           | Signatář | Čtenář                | Zástupce<br>správce<br>přístupů | Zmocněnec | Pořadí           | Signatář bez<br>registrace v<br>IS KP14+ | Jméno neregistrovaného signatáře  |
|               |          |         | <b>•</b>                                                           | □ ₹                 | ΠŢ               | □ ₹      | □ ₹                   | □ ₹                             | □ ₹       |                  | T U Y                                    | <b>Y</b>                          |
|               |          |         | DAZAD005                                                           |                     |                  | 1        |                       |                                 |           |                  |                                          |                                   |
|               |          |         | DAZAD012                                                           | 1                   | 1                |          |                       |                                 |           |                  |                                          |                                   |
|               |          |         | 14 1 Položek na strá                                               | nku 25 💌            |                  |          |                       |                                 |           |                  |                                          | Stránka 1 z 1, položky 1 až 2 z 2 |
|               |          |         | Nový záznam Sm                                                     | azat záznar         | n                | Uložit   |                       | Storno                          |           |                  |                                          |                                   |
|               |          |         | NÁZEV PROJEKTU CZ<br>Příručka pro hodnotitele<br>UŽIVATELSKÉ JMÉNO |                     |                  |          | SPRÁVCE PŘ<br>DAZAD01 | ístupů<br>2                     | Signatář  |                  | Ctenář                                   | Historie                          |
|               |          |         | UŽIVATELSKÉ JMÉNO UŽIVATELE, KTERÉM                                | U CHCETE PŘIDĚ      | LIT PŘÍSTUP K ŽÁ | DOSTI    |                       |                                 |           | Vložen<br>osoby, | í uživatel<br>které se                   | lského jména<br>má přidělit       |

Speciální rolí je **Signatář bez registrace v IS KP14**+. Přidělení této role je vhodné pro uživatele, kteří nejsou a nechtějí být v aplikaci registrováni, ale jsou zmocniteli k úkonům souvisejících s projektovou žádostí, předkládání žádostí o platbu, zpráv o realizaci apod.

Po označení zatržítka Signatář bez registrace v IS KP14+ se aktivují nová pole Datum narození a Jméno neregistrovaného signatáře, která jsou povinná k vyplnění.

| UŽIVATELSKÉ JN | IÉNO UŽIVATELE, KTERÉMU CHCETE PŘIDĚLIT | PŘÍSTUP K ŽÁDOSTI |                                                 |
|----------------|-----------------------------------------|-------------------|-------------------------------------------------|
| 🗹 Signatař I   | bez registrace v IS KP14+               | DATUM NAROZENÍ    | JMÉNO NEREGISTROVANÉHO SIGNATÁŘE     Jan Žadate |

Po vyplnění polí je třeba záznam uložit stejnojmenným tlačítkem.

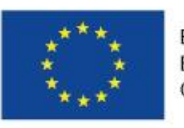

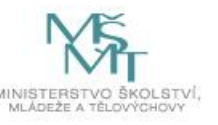

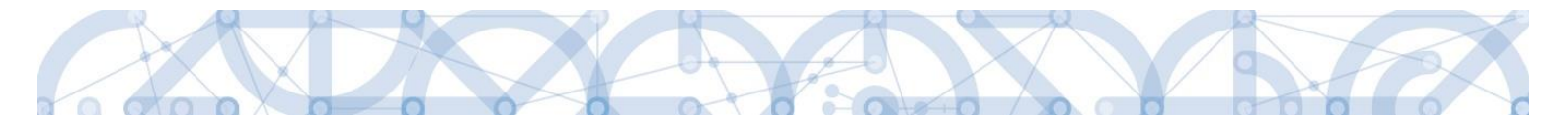

V dolní části obrazovky je seznam všech signatářů a přidělených úloh, které mohou svým podpisem potvrdit. Seznam je možné měnit a editovat v závislosti na přidělených rolích.

Zároveň je možné určit pořadí, ve kterém budou signatáři podepisovat jednotlivé úlohy.

| Nový záznam Sr<br>název projektu cz<br>uživatelské jméno<br>ZADATEL11<br>Signatáří                                     | nazat záznam 🗍 Uložit | SPRÁVCE PI<br>ZADATEL | Storno<br>Řísrupů<br>.11 Poňa<br>· V Signatář | oí □ Čten    | ář       |     |
|----------------------------------------------------------------------------------------------------|-----------------------|-----------------------|-----------------------------------------------|--------------|----------|-----|
| NÁZEV PROJEKTU CZ<br>UŽIVATELSKÉ JMÉNO<br>ZADATEL11<br>Signatáři                                                       |                       | SPRÁVCE PI<br>ZADATEL | Álstupú<br>.11<br>· Ø Signatář                | oí<br>□Čten  | ář       |     |
| uživatelské jméno<br>ZADATEL11                                                                                         |                       | ZADATEL               | -11<br>✓ Signatář                             | oí □Čten     | ář       |     |
| vživatelské jméno<br>ZADATEL11<br>Šignatáři                                                                            |                       | ☑ Editor              | . ✓ Signatář                                  | oí<br>□ Čten | ář       |     |
| ZADATEL11<br>Signatáří                                                                                                 |                       | ✓ Editor              | v Signatář                                    | C Čten       | ář       |     |
| Signatáří                                                                                                    |                       |                       |                                               |              |          |     |
| loha Signatář                                                                                                    | 1                     | Podepisuje            | Zmocněnec                                     | Pořadí       | Podepsal |     |
| Y                                                                                                    | Ţ                     |                       |                                               | Y            | TY C     | ) 🔻 |
| iformace o pokroku v r ZADATE                                                                                          | EL11                  |                       |                                               |              | _        |     |
| rávní akt o poskytnutí/ ZADATE                                                                                         | EL11                  |                       |                                               |              |          |     |
| ádost o podporu ZADATE                                                                                                 | EL11                  |                       |                                               |              |          |     |
| ádost o platbu ZADATE                                                                                                  | EL11                  |                       |                                               |              |          |     |
| práva o realizaci ZADATE                                                                                               | EL11                  |                       |                                               |              |          |     |
| práva o udržitelnosti ZADATE                                                                                           | EL11                  |                       |                                               |              |          |     |
| ádost o změnu ZADATE                                                                                                   | EL11                  |                       |                                               |              |          |     |
| znove printov znove znove znove<br>zpráva o realizaci ZADATE<br>zpráva o udržitelnosti ZADATE<br>žádost o změnu ZADATE | EL11<br>EL11          |                       |                                               |              |          |     |

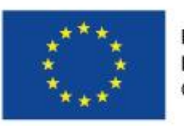

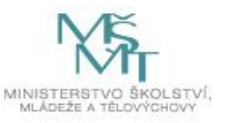

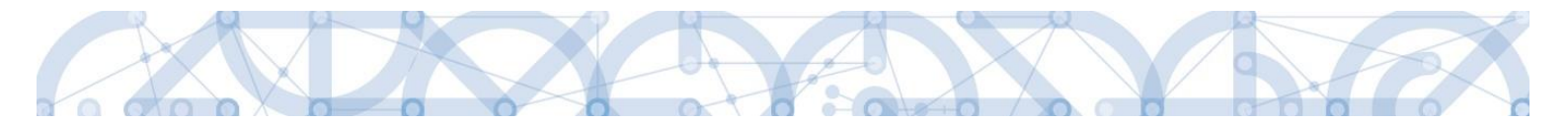

Správce přístupů se může svých práv vzdát tak, že označí záznam s uživatelem, kterému chce práva předat a stiskne tlačítko "Změnit nastavení přístupu".

| PŘÍSTUP K PROJEKTU                 |                  |             |                  |                     |                              |                   |                         |  |
|------------------------------------|------------------|-------------|------------------|---------------------|------------------------------|-------------------|-------------------------|--|
| Správci projektu                   |                  |             |                  |                     |                              |                   |                         |  |
| Uživatelské jméno                  | Správce přístupů | Editor      | Signatář         | Čtenář              | Zástupce správce<br>přístupů | Zmocněnec         | Pořadí                  |  |
| Ţ                                  |                  |             |                  |                     |                              |                   | Y                       |  |
| DAZAD011                           | 1                | 1           |                  |                     |                              |                   |                         |  |
| DAZAD012                           |                  | 1           |                  |                     |                              |                   |                         |  |
| Id d 1 ▶ ₱ Položek na stránku 25 ▼ |                  |             |                  |                     |                              | Stránka 1 :       | z 1, položky 1 až 2 z 2 |  |
| Nový záznam Smazat záznam          |                  |             |                  |                     |                              |                   |                         |  |
| NÁZEV PROJEKTU CZ                  | SPRÁVCE PŘÍSTUPŮ |             |                  |                     |                              |                   |                         |  |
| Projekt uživatelská příručka       |                  | DAZAD011    |                  |                     | Historie                     |                   |                         |  |
| uživatelské jméno<br>DAZAD012      |                  | Editor      | 🗆 Signatá        | ìř                  | 🗌 Čtenář                     | 🗆 Zmoo            | něnec                   |  |
|                                    |                  | Správce při | ístupů 🗆 Zástupo | ce správce přístupů | Změn                         | it nastavení přís | tupu                    |  |

Na další obrazovce označí možnost *Správce přístupů* a stiskne tlačítko "Změnit nastavení". Tímto je změněn správce přístupů. Dokud mu novým správcem přístupů není role editora odebrána, pak má původní správce přístupů na žádosti o podporu/projektu v IS KP14+ roli editora.

| ZMĚNA PŘÍSTUPŮ                          |                                                                                                    |
|-----------------------------------------|----------------------------------------------------------------------------------------------------|
| Měníme nastavení správci:               | DAZAD012                                                                                                    |
| ✓ Editor                                |                                                                                                    |
| 🗆 Signatář                              |                                                                                                    |
| 🗆 Čtenář                                |                                                                                                    |
| ✓ Správce přístupů                      | Zatrhnout v případě, že jste správce přístupů a tuto roli chcete předat některému ze správců projektu s přístupem editor. |
| Zrušit sdílení správci                  | Zatrhnout v případě, že chcete odepřít tomuto správci přístup k operaci.                                                  |
| Před spuštěním akce si ověřte, že nasta | avení změny přístupů odpovídá Vašim potřebám.                                                                             |
|                                         |                                                                                                    |
|                                         | Změnit nastavení                                                                                                    |

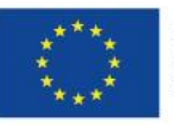

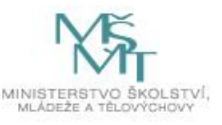
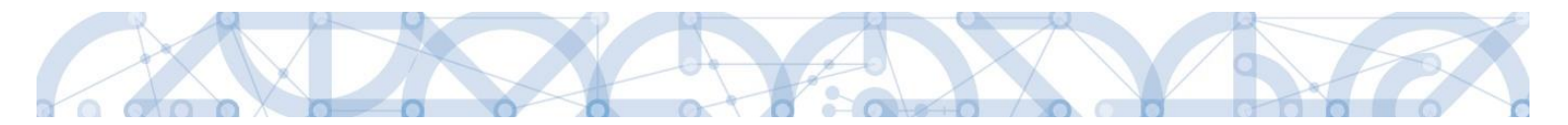

Systém také umožňuje zvolit *Zástupce správce přístupů*. Postup je podobný jako v případě předání vlastnických práv s tím rozdílem, že na obrazovce s názvem Změna přístupů je označena možnost Zástupce správce přístupů.

| ZMĚNA PŘÍSTUPŮ                                |                                                                                                    |
|-----------------------------------------------|----------------------------------------------------------------------------------------------------|
| Měníme nastavení správci:                     | DAZAD012                                                                                                    |
| Editor                                        |                                                                                                    |
| 🗆 Signatář                                    |                                                                                                    |
| 🗌 Čtenář                                      |                                                                                                    |
| <ul> <li>Zástupce správce přístupů</li> </ul> |                                                                                                    |
| Správce přístupů                              | Zatrhnout v případě, že jste správce přístupů a tuto roli chcete předat některému ze správců projektu s přístupem editor. |
|                                               |                                                                                                    |
| Zrušit sdílení správci                        | Zatrhnout v případě, že chcete odepřít tomuto správci přístup k operaci.                                                  |
| Před spuštěním akce si ověřte, že nas         | tavení změny přístupů odpovídá Vašim potřebám.                                                                            |
|                                               |                                                                                                    |
|                                               |                                                                                                    |
|                                               | Zmēnit nastavení                                                                                                    |

Uživatel s touto rolí může případně sám převzít roli *Správce přístupu*, je-li to nutné. Postupuje při tom tak, že označí záznam původního správce přístupů, stiskne tlačítko "Změnit nastavení přístupu" a na obrazovce s názvem Změna přístupů označí možnost Odebrat správce přístupů. Po stisknutí tlačítka "Změnit nastavení" jsou práva *Správce přístupů* převedena.

| ZMĚNA PŘÍSTUPŮ                               |                                                                                                    |
|----------------------------------------------|----------------------------------------------------------------------------------------------------|
| Měníme nastavení správci:                    | DAZAD011                                                                                               |
| Editor                                       |                                                                                                    |
| 🗌 Signatář                                   |                                                                                                    |
| 🗌 Čtenář                                     |                                                                                                    |
|                                              |                                                                                                    |
|                                              |                                                                                                    |
| <ul> <li>Odebrat správce přístupů</li> </ul> | Zatrhnout v případě, že jste zástupce správce přistupů a chcete převzít roli správce přístupů na sebe. |
| Před spuštěním akce si ověřte, že nasta      | vení změny přístupů odpovídá Vašim potřebám.                                                           |
|                                              |                                                                                                    |
|                                              | Změnit nastavení                                                                                       |
|                                              |                                                                                                    |

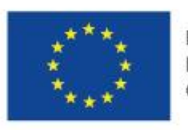

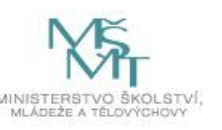

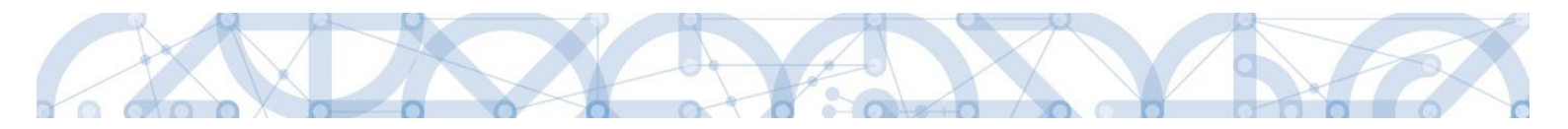

#### 4.2. Plné moci

V systému MS2014+ je zapracována funkcionalita umožňující signatáři (zmocniteli) pověřit podepsáním vybraných úloh zmocněnce. Zmocněncem může být jakýkoli z uživatelů, který je tzv. správcem projektu, tedy má v rámci projektu přidělené role (signatář / editor / čtenář).

Formulář pro vyplnění plných mocí lze zobrazit pomocí tlačítka "Plné moci".

| ŽADATEL                              |                               |           |           |                 |            |        |
|--------------------------------------|-------------------------------|-----------|-----------|-----------------|------------|--------|
| Nacházíte se: 🔷 Nástěnka 🔷 Žadatel 👌 | Plná moc test Videntifikace o | perace    |           |                 |            |        |
|                                      |                               |           |           |                 |            |        |
| Profil objektu                       | IDENTIFIKACE OPERACE          |           |           |                 |            |        |
| Nová depeše a koncepty               | <b>PŘÍSTUP K PROJEKTU</b>     | PLNÉ MOCI | KOPÍROVAT | <b>KONTROLA</b> | FINALIZACE | 🖶 тізк |
| Přehled depeší                       |                               |           |           |                 |            |        |

V rámci výběru typu plné moci uživatel vybere, zda se jedná o plnou moc elektronickou nebo "listinnou", tedy úředně ověřenou plnou moc. Listinná verze plné moci je v systému pod volbou "papírová". U této volby lze navíc přiřadit jako zmocnitele uživatele, který není v aplikaci registrován – viz kap. 4.1.

#### Listinná plná moc – varianta, kdy jsou registrováni v aplikaci zmocnitel i zmocněnec

V případě této varianty vyplní správce projektu pole Zmocnitel a Zmocněnec a nahraje naskenovanou plnou moc pomocí tlačítka "Připojit". Aby byla plná moc platná, je třeba vyplnit její platnost do polí "Platnost od" a "Platí do". Po nahrání dokumentu a uložení záznamu je aktivní ikona pečeti pro vložení elektronického podpisu. Zmocněnec připojí svůj elektronický podpis a tímto stvrdí přijetí pověření k podpisu dané úlohy.

Pozn.: Pokud žádost nevyplňuje přímo zmocněnec, musí správce projektu, tedy uživatel, který žádost založil a vyplnil, nasdílet projekt zmocněnci a přidělit mu roli editora nebo čtenáře. Pokud přidělí roli čtenáře, musí také záznam plné moci připravit pro podpis zmocněnce a žádost o podporu před podpisem sám finalizovat.

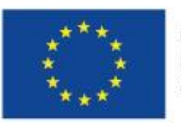

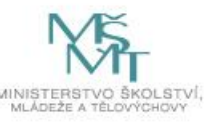

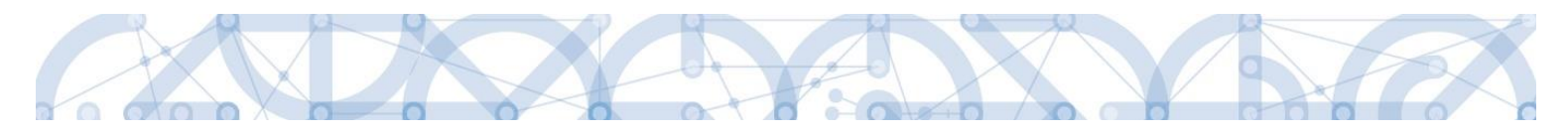

| PLNÉ MOCI                                            |                                       |            |                                                                                     |    |          |             |       |                              |
|------------------------------------------------------|---------------------------------------|------------|-------------------------------------------------------------------------------------|----|----------|-------------|-------|------------------------------|
| Typ plné moci                                        | Zmocnitel                             | 3          | Zmocněnec                                                                           |    | Platnost | Platnost od |       | Platí do                     |
| <b>T</b>                                             | · · · · · · · · · · · · · · · · · · · | <b>y</b> [ | Y                                                                                   |    |          |             | Ŧ     | <b>T</b>                     |
| Papírová                                             | CMKADMAR                              |            | CSSKOL01                                                                            | Ι  |          | 12. 2. 2015 |       |                              |
|                                                      |                                       |            |                                                                                     |    |          |             |       |                              |
| H I P P                                              | Položek na stránku 25 👻               |            |                                                                                     |    |          |             | Strán | ka 1 z 1, položky 1 až 1 z 1 |
| Nový záznam                                          | Smazat záznam Ul                      | ožit       | Storno                                                                              |    |          |             |       |                              |
| Plná moc                                             |                                       |            |                                                                                     |    |          |             |       |                              |
| TYP PLNÉ MOCI                                        |                                       |            |                                                                                     |    |          |             |       |                              |
| Papírová                                             |                                       | ≣_         |                                                                                     |    |          |             |       |                              |
| Pořízení plné moci                                   | -                                     |            |                                                                                     |    |          |             |       |                              |
| CMKADMAR CMKADMAR CMKADMAR CMCACHEC CSSKOLO1 PLNAMOC | Připo                                 | i≡<br>jit  | PLATIC     PLATIC     PLATIC     PLATIC     PLATIC     PLATIC     PLATIC     PLATIC | DO |          |             |       |                              |
| Úloha projektu - předmět zmo                         | cnění                                 |            |                                                                                     |    |          |             |       |                              |
| Žádost o podporu                                     |                                       |            |                                                                                     |    |          |             |       | <b>T</b>                     |
| H I P P<br>Smazat záznam                             | roložek na stránku 25 👻               |            |                                                                                     |    |          |             | Strán | ka 1 z 1, položky 1 až 1 z 1 |
| Vybrat předmět zr                                    | nocnění                               |            |                                                                                     |    |          |             |       |                              |

Před podpisem je ještě nutné na záložce "Plné moci" vyplnit úlohu, k jejímuž podpisu zmocnitel zmocněnce pověřuje – tedy typ dokumentu, který bude podepisován elektronickým podpisem zmocněnce např. žádost o podporu, Informace o pokroku v realizaci projektu. Tento výběr se provádí prostřednictvím tlačítka "Vybrat předmět zmocnění". Žadateli se zobrazí příslušná úloha ke zmocnění výběrem z číselníku. Potvrzení výběru – tlačítko "Vybrat".

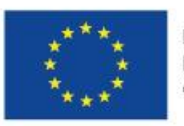

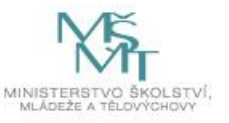

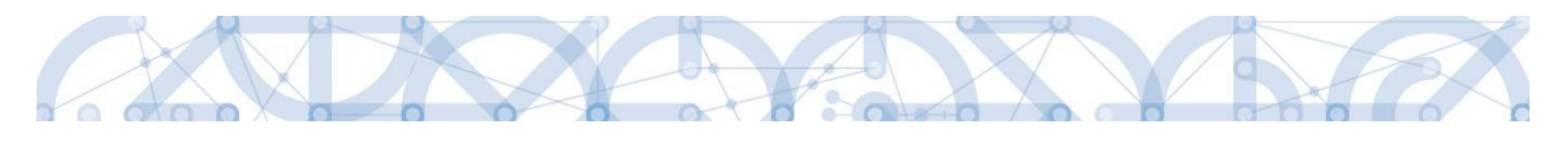

#### 📰 Výběr z číselníku

| Kód |        | Název CZ                                 |   |
|-----|--------|------------------------------------------|---|
|     | Y      |                                          | Y |
| OP  |        | Informace o pokroku v realizaci projektu |   |
| SML |        | Rozhodnutí o poskytnutí dotace           |   |
| ZOP |        | Žádost o platbu                          |   |
| ZOR |        | Zpráva o realizaci                       |   |
| ZOU |        | Zpráva o udržitelnosti                   |   |
| ZOZ |        | Žádost o změnu                           |   |
| ( V | /ybrat |                                          |   |
|     |        |                                          |   |
|     |        |                                          |   |
|     |        |                                          |   |
|     |        |                                          |   |
|     |        |                                          |   |

| Úloha projektu - předmět zmocnění |                                   |
|-----------------------------------|-----------------------------------|
|                                   | Y                                 |
| Žádost o podporu                  |                                   |
| Žádost o platbu                   |                                   |
|                                   |                                   |
|                                   |                                   |
|                                   |                                   |
|                                   |                                   |
|                                   |                                   |
|                                   |                                   |
|                                   |                                   |
|                                   |                                   |
|                                   |                                   |
| If f Položek na stránku 25 💌      | Stránka 1 z 1, položky 1 až 2 z 2 |
| Constationer                      |                                   |
|                                   |                                   |
| Vybrat předmět zmocnění           |                                   |
|                                   |                                   |

Stiskem tlačítka "Operace" se žadatel vrátí zpět na záložku Identifikace operace.

#### Listinná plná moc – varianta, kdy je v aplikaci registrován pouze zmocněnec

Tato varianta umožňuje zadání plné moci bez účasti a registrace zmocnitele. Zmocněnec vybere v poli s názvem "Zmocnitel neregistrovaný v IS KP14" zadaného uživatele bez registrace. Dále pokračuje stejným způsobem jako v předchozím případě – vyplní příslušná pole, vybere předmět zmocnění a připojí naskenovanou plnou moc, kterou opatří svým elektronickým podpisem.

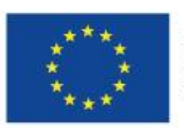

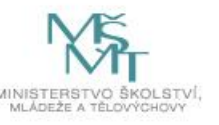

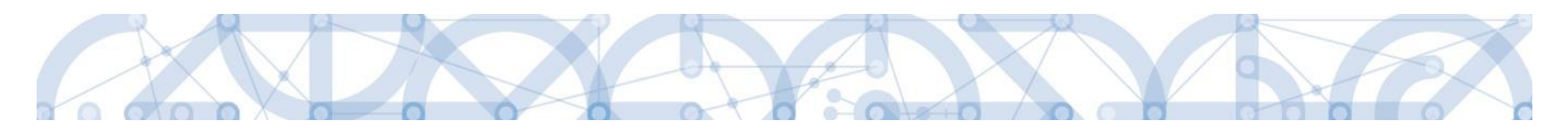

| Nový záznam Smazat záznam | Uložit   | Storno                              |  |
|---------------------------|----------|-------------------------------------|--|
| Plná moc                  |          |                                     |  |
| Typ plné moci             |          |                                     |  |
| Papírová                  |          |                                     |  |
| Pořízení plné moci        |          |                                     |  |
| ZMOCNITEL                 |          | ZMOCNITEL NEREGISTROVANÝ V IS KP14+ |  |
| E ZMOCNĚNEC               |          | Jan Zadatel 😑 🔛 🖼 🖼                 |  |
| JSOPVVVX                  |          | 21. 9. 2015 III (Xinterit)          |  |
| Ŷ                         | Připojit |                                     |  |
|                           |          |                                     |  |

Pokud žádost nevyplňuje přímo zmocněnec, musí správce projektu, tedy uživatel, který žádost založil a vyplnil, nasdílet projekt zmocněnci a přidělit mu roli editora nebo čtenáře. Pokud přidělí roli čtenáře, musí také záznam plné moci připravit pro podpis zmocněnce a žádost o podporu před podpisem sám finalizovat.

#### Elektronická plná moc

V případě elektronické plné moci je třeba k plné moci připojit podpis obou uživatelů – jak zmocnitele, tak i zmocněnce.

Správce projektu vyplní pole "Zmocnitel", "Zmocněnec", doplní platnost plné moci a vybere předmět zmocnění. Po uložení záznamu stiskne tlačítko "Plná moc" a uloží vygenerovaný formulář plné moci např. na lokální disk počítače. Následně pomocí tlačítka "Připojit" vloží soubor s plnou mocí do aplikace a záznam uloží. Lze použít také vlastní formulář plné moci nebo pověření. Po nahrání a uložení souboru plné moci připojí k záznamu svůj elektronický podpis. Po vložení podpisu zmocněncem je zmocnitel vyzván interní depeší k připojení svého podpisu.

| EDMĚT DEPEŠE                        |                          |                              | DULEZITOST             | ADRESAR                                                                                                    |
|-------------------------------------|--------------------------|------------------------------|------------------------|----------------------------------------------------------------------------------------------------|
| odpis plne moci                     |                          |                              |                        | Přijaté                                                                                                    |
| TUM PŘIJETÍ                         | ADRESA ODESÍLATELE       | ZAŘAZENÍ ODESÍLATELE         | VÁZÁNO NA OBJEKT       |                                                                                                    |
| 1. září 2015 9:25:15                | Systém*MS2014+           |                              |                        |                                                                                                    |
|                                     | 1 L •                    |                              | Projekt: Plná moc test |                                                                                                    |
| хт<br>odepište plnou moc na žádosti | o podporu: Plná moc test | 55/2000 Otevřít v novém okně | Projekt: Plná moc test | Přečteno Systémová depeše - neodpovídejte                                                                                                |
| xT<br>odepište plnou moc na žádosti | o podporu: Plná moc test | 55/2000 Otevřít v novém okně | Projekt: Plná moc test | Přečteno Systémová depeše - neodpovídejte Odpovědět                                                                                      |
| xT<br>odepište plnou moc na žádosti | o podporu: Plná moc test | 55/2000 Otevřít v novém okně | Projekt: Plná moc test | Přečteno Systémová depeše - neodpovídejte Odpovědět Přeposlat                                                                            |
| xT<br>odepište plnou moc na žádosti | o podporu: Plná moc test | 55/2000 Otevřít v novém okně | Projekt: Plná moc test | <ul> <li>Přečteno</li> <li>Systémová depeše - neodpovidejte</li> <li>Odpovědět</li> <li>Přeposlat</li> <li>Přehled komunikace</li> </ul> |

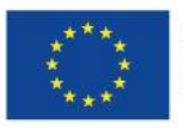

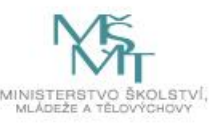

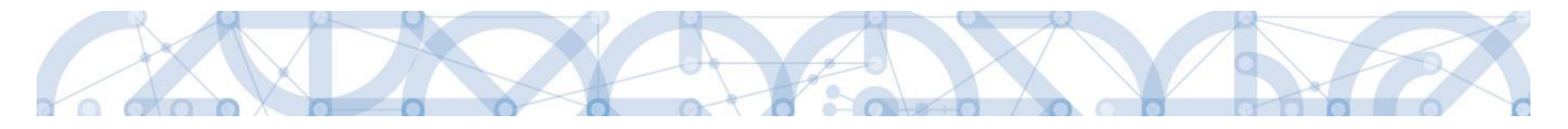

Zmocnitel se přihlásí do aplikace pod svým účtem, vstoupí do modulu "Žadatel", zvolí příslušný projekt v kontě "Moje projekty" a zobrazí plnou moc prostřednictvím tlačítka "Plné moci". K záznamu plné moci pomocí ikony pečetě připojí svůj elektronický podpis. Po vložení podpisu zmocnitelem aplikace potvrdí přiřazení zmocněnce k roli signatáře.

Pokud žádost nevyplňuje přímo zmocněnec, musí správce projektu, tedy uživatel, který žádost založil a vyplnil, nasdílet projekt zmocniteli v roli signatáře a zmocněnci v roli editora nebo čtenáře. Pokud přidělí zmocněnci roli čtenáře, musí ještě sám žádost finalizovat.

#### Odvolání plné moci

Poté, co je přiložen dokument plné moci a je podepsán alespoň jedním uživatelem, nelze již záznam plné moci v systému měnit ani smazat.

Plná moc může pozbýt platnosti (zadáním do systému) zneplatněním či zánikem. Plná moc může pozbýt platnosti vypršením doby platnosti či jejím odvoláním. Odvolání plné moci je zadáno zmocnitelem nebo zmocněncem, podle strany odstoupení od plné moci (odvolání ze strany zmocnitele, vypovězení ze strany zmocněnce); či správcem přístupů a to v případě úmrtí zmocněnce/zmocnitele nebo pokud je informace o zániku pořizována papírově. Pro vypovězení plné moci zmocnitel/zmocněnec/správce přístupů vstoupí do formuláře pro odebrání plné moci, vyplní data a vytvoří příslušný opis odebrání plné moci, který přiloží a podepíše. Poté budou patřit podpisová práva k žádosti o podporu/projektu pouze původnímu signatáři.

Uživatel klikne na záznam plné moci, kterou chce odvolat (řádek se zeleně podbarví). Poté klikne na tlačítko "Odvolání plné moci" a stiskem tlačítka "Uložit" operaci dokončí.

| PLNÉ MOCI                                                              |                                                 |                                          |                                                                    |          |              |                |                    |
|------------------------------------------------------------------------|-------------------------------------------------|------------------------------------------|--------------------------------------------------------------------|----------|--------------|----------------|--------------------|
| Typ/typ odvolání<br>plné moci                                          | Zmocnitel                                       | Zmocnitel neregistrovaný v IS KP14+      | Zmocněnec                                                          | Platnost | Platnost od  | Platí do       | Zanikla            |
| Ţ                                                                      | <b>T</b>                                        | <b>T</b>                                 |                                                                    | Y 🗆 Y    | <b>T</b>     | <b>Y</b>       |                    |
| Papírová                                                               | CSSKOL01                                        |                                          | CMKADMAR                                                           |          | 31. 7. 2015  |                |                    |
| Papírová                                                               | CSSKOL01                                        |                                          | CMKADMAR                                                           | 1        | 19, 10, 2015 |                |                    |
| <<br>Id 1 P<br>Nový zázr<br>Plná m                                     | ⊧i Položek na stránku 25 ▾<br>nam Smazat záznam | Uložit                                   | Storno                                                             |          |              | Stránka 1 z 1, | položky 1 až 2 z 2 |
| Typ plné moci                                                          |                                                 |                                          |                                                                    |          |              |                |                    |
| Papírová                                                               |                                                 |                                          |                                                                    |          |              |                |                    |
| Pořízení plné                                                          | noci                                            |                                          |                                                                    |          |              |                |                    |
| ZMOCHITEL<br>CSSKOL01<br>ZMOCHĚNEC<br>CMKADMAR<br>PLNÁ MOC<br>PLNÁ MOC | pdf P                                           | iii PLATNOS<br>19.10.<br>fipojit Oteviti | 17 OD<br>2015 DIE PLATÍ DO<br>OŽENÍ DOKUMENTU<br>dvolání plné moci |          |              |                |                    |

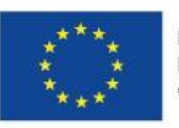

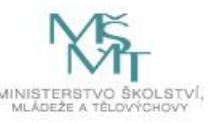

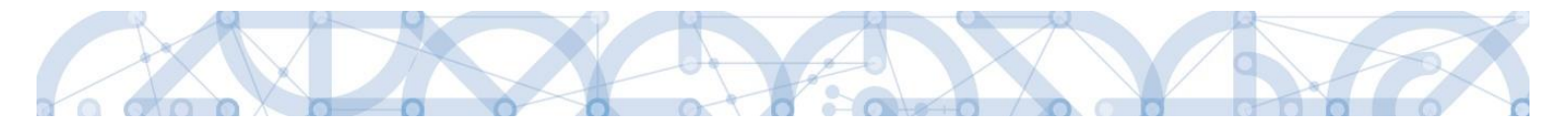

Systém založí v seznamu plných mocí nový řádek. Uživatel vstoupí na tento nový řádek (řádek se zeleně podbarví) a v poli "Typ odvolání plné moci" vybere pravý důvod odvolání plné moci (např. Odvoláním ze strany zmocněnce), přiloží soubor s odvoláním plné moci a záznam uloží.

| Papirová CSSKOL01     Papirová CSSKOL01   CMKADMAR      31.7. 2015        Položek na stráku 25 •   Stráka 1 z 1, položky 1 až 2   Nový záznam      Stráka 1 z 1, položky 1 až 2   Nový záznam        Uložit   Stráka 1 z 1, položky 1 až 2      Odvolání plné moci     Typ odvolání plné moci     Typ odvolání plné moci     Typ odvolání plné moci     Typ odvolání plné moci     Odvolání plné moci     Typ odvolání plné moci     Typ odvolání plné moci     Typ odvolání plné moci     Typ odvolání plné moci     Typ odvolání plné moci     Odvolání plné moci     Typ odvolání plné moci     Typ odvolání plné moci     Typ odvolání plné moci     Typ odvolání plné moci     Odvolání plné moci     Typ odvolání plné moci     Strákce     Table Unite L   CSSKOLO1                                                                                                    | yp/typ odvolání plné moci                                                                                                    |                      | Zmocnitel |       | Zmocnitel neregistrovaný v IS KP14+ | Zmocněnec          |         | Platnost   | Platnost od          |   |
|----------------------------------------------------------------------------------------------------|----------------------------------------------------------------------------------------------------|----------------------|-----------|-------|-------------------------------------|--------------------|---------|------------|----------------------|---|
| apirová CSSKOL01 CMKADMAR 31.7.2015<br>apirová CSSKOL01 CMKADMAR ✓ 19.10.2015<br>ypovězením ze strany zmocněnce V VIII Položek na stráku Z5 • Stránka 1 2.1. položiy 1 až<br>Nový žáznam Smazat záznam Uložit Storno VIII Storno VIIII Storno VIIII Storno VIIII Storno VIIII Storno VIIII Storno VIIII Storno VIIIII Storno VIIIII Storno VIIIII Storno VIIIIIII Storno VIIIIIIII Storno VIIIIIIIIIIIIIIIIIIIIIIIIIIIIIIIIIIII                                                                                                    |                                                                                                    | Y                    |           | Y     | Υ                                   |                    | Y       | - <b>Y</b> |                      | Y |
| prirová CSSKOL01 CMKADMAR ✓ 19.10.2015<br>povězením ze strany zmocněnce VIII. položit Storno Strinku 25 • Strinku 1.2.1. položit 1.2.5<br>Nový záznam Smazat záznam Uložit Storno VIII. Storno VIII. Storno VIIII. Storno VIIII. Storno VIII. Storno VIII. Storno VIII. Storno VIII. Storno VIII. Storno VIII. Storno VIII. Storno VIIII. Storno VIII. Storno VIIII. Storno VIII. Storno VIII. Storno VIII. Storno VIII. Storno VIII. Storno VIII. Storno VIII. Storno VIII. Storno VIII. Storno VIII. Storno VIII. Storno VIII. Storno VIII. Storno VIIII. S | pírová                                                                                                    |                      | CSSK0L01  |       |                                     | CMKADMAR           |         |            | 31. 7. 2015          |   |
| very zakrany zmocněnce     Vový záznam   Straina 1 z 1, položily 1 až:      Nový záznam   Straina 1 z 1, položily 1 až:      Odvolání plné moci     Typ odvolání plné moci     Vpovězením ze strany zmocněnce     Odvolání plné moci     Vpovězením ze strany zmocněnce     Odvolání plné moci     Zuocnitel,     zakocnitel, Nezecistrovaný V iš kp14+        CSKKOL01   zakochitel, Nezecistrovaný V iš kp14+                                                                                                    | pírová                                                                                                    |                      | CSSK0L01  |       |                                     | CMKADMAR           |         | 1          | 19. 10. 2015         |   |
| Strinka 1 z 1, položky 1 až     Nový záznam   Smazat záznam   Uložit Storno Odvolání plné moci  Typ odvolání plné moci  Typ odvolání plné moci  Odvolání plné moci  ZMOCNITEL SKOLOI ZMOCNITEL SKOLOI ZMOCNI                                                                              | povězením ze strany zmocněnce                                                                                                    |                      |           |       |                                     |                    |         |            |                      |   |
| Typ odvolání plné moci          Vypovězením ze strany zmocněnce       Irve odvolání plné moci         Odvolání plné moci       ZMOCNITEL         ZMOCNITEL       ZMOCNITEL NEREGISTROVANÝ V IS KP14+         CSSKOL01       Místo uložení dokumentu         ZMOCNĚNEC       Místo uložení dokumentu                                                                                                    | <     H ( 1 ) Položek na st                                                                                                    | tránku 25 👻          |           |       |                                     |                    |         | Stránk     | a 1 z 1. položky 1 a | 3 |
| Odvolání plné moci       ZMOCNITEL       ZMOCNITEL       CSSKOL01       ZMOCNĚNEC       MÍSTO ULOŽENÍ DOKUMENTU                                                                                                    | Nový záznam S<br>Odvolání plné moci                                                                                                    | imazat záznar        | n Uložit  |       | Storno                              |                    |         |            |                      |   |
| ZMOCNITEL 2MOCNITEL NEREGISTROVANÝ V IS KP14+<br>CSSKOL01<br>ZMOCNĚNEC<br>CMKADMAR                                                                                                    | Nový záznam S<br>Odvolání plné moci<br>Typ odvolání plné moci<br>Vypovězením ze strany zmocněn                                                                                                    | imazat záznar<br>nce | n Uložit  | 1     | Storno                              | yp odvolár<br>noci | ní plné |            |                      |   |
| CSSK0L01 zmocněnec místo uLožení dokumentu CMKADMAR                                                                                                    | Nový záznam S<br>Odvolání plné moci<br>Typ odvolání plné moci<br>Vypovězením ze strany zmocněr<br>Odvolání plné moci                                                                                                    | imazat záznar        | n Uložit  | ]•    | Storno                              | yp odvolár<br>noci | ní plné |            |                      |   |
| ZMOCNÉNEC MISTO ULOŽENÍ DOKUMENTU CMKADMAR                                                                                                    | Nový záznam S<br>Odvolání plné moci<br>Typ odvolání plné moci<br>Vypovězením ze strany zmocněr<br>Odvolání plné moci<br>ZMOCHITEL                                                                                                    | imazat záznar        | n Uložit  |       | Storno                              | yp odvolár<br>noci | ní plné | 4.         |                      |   |
| CMKADMAR                                                                                                    | Nový záznam     S       Odvolání plné moci       Typ odvolání plné moci       Vypovězením ze strany zmocněr       Odvolání plné moci       Odvolání plné moci       ZMOCNITEL       CSSKOLO1                                                                                                    | imazat záznar        | n Uložit  | ZMOCN | Storno                              | yp odvolár<br>noci | ní plné |            |                      |   |
|                                                                                                    | Nový záznam         S           Odvolání plné moci            Typ odvolání plné moci            Vypovězením ze strany zmocněm            Odvolání plné moci            Odvolání plné moci            ZMOCNITEL            CSSKOL01            ZMOCNĚNEC            CIMADARD                                                   | imazat záznar        | n Uložit  | ZMOCH | Storno                              | yp odvolár<br>noci | ní plné |            |                      |   |
|                                                                                                    | Nový záznam         S           Odvolání plné moci            Typ odvolání plné moci            Vypovězením ze strany zmocněm            Odvolání plné moci            Odvolání plné moci            Odvolání plné moci            ZMOCNÍTEL            CSSKOL01            ZMOCNĚNEC            CMKADMAR            PLNÁ MOC | imazat záznar        | n Uložit  | ZMOCH | Storno                              | yp odvolár<br>noci | ní plné |            |                      |   |

| Výběr z čís | elníku |                                           | × |
|-------------|--------|-------------------------------------------|---|
| Kód         |        | Název CZ                                  |   |
|             | Ţ      | Y                                         | ł |
| Zvl         |        | Odvolání zadává správce přístupů/zástupce |   |
| Zzc         |        | Vypovězením ze strany zmocněnce           |   |
| Zzl         |        | Odvoláním ze strany zmocnitele            |   |
|             |        |                                           |   |
|             |        |                                           |   |
|             |        |                                           |   |
|             |        |                                           |   |
|             |        |                                           |   |
|             |        |                                           |   |
|             |        | Výběr hodnoty                             |   |
|             |        |                                           |   |

Uživatel (zmocněnec nebo zmocnitel), který plnou moc odvolává, může připojit buď svůj dokument,

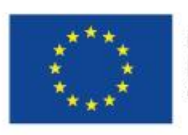

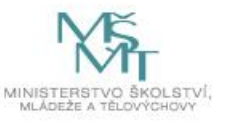

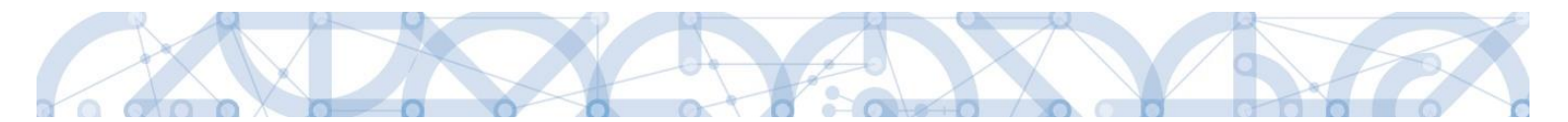

nebo využít šablonu odvolání plné moci, kterou si vygeneruje v systému stiskem tlačítka "Odvolání plné moci". Tento formulář uloží do svého PC a následně připojí v rámci pole pro přílohy. Situace je tedy obdobná jako v případě elektronické a papírové plné moci. Uživatel (správce přístupů), který plnou moc odvolává, může připojit pouze svůj dokument, pro uživatele s touto rolí se šablona odvolání negeneruje.

| Typ/typ odvolání<br>plné moci                    | Zmocnitel                 | Zmocnitel neregistrovaný v IS KP14+ | Zmocněnec                                       | Platnost | Platnost od  | Platí do       | Zanikla              |
|--------------------------------------------------|---------------------------|-------------------------------------|-------------------------------------------------|----------|--------------|----------------|----------------------|
| Y                                                | Y                         | <b>Y</b>                            | Y                                               | • Y      | Y            | Y              |                      |
| Papírová                                         | CSSKOL01                  |                                     | CMKADMAR                                        | 1        | 31. 7. 2015  |                |                      |
| Papírová                                         | CSSKOL01                  |                                     | CMKADMAR                                        |          | 19. 10. 2015 |                | 1                    |
| Vypovězením z                                    |                           |                                     |                                                 | 1        |              |                |                      |
| Elektronická                                     | CSSK0L01                  |                                     | CSSK0L02                                        |          | 21. 10. 2015 |                |                      |
| <                                                | ▶ Položek na stránku 25 ▼ |                                     |                                                 |          |              | Stránka 1 z 1, | > položky 1 až 4 z 4 |
| Nový zázi<br>Odvolání pln<br>Typ odvolání plně m | e moci                    | Možnos<br>si ze sys<br>odvolán      | t vygenerovat<br>stému formulář<br>í plné moci  |          |              |                |                      |
| Vypovězením z                                    | e strany zmocněnce        |                                     |                                                 |          |              |                |                      |
| Odvolání plné                                    | moci                      |                                     |                                                 |          |              |                |                      |
| ZMOCNITEL<br>CSSKOLO1<br>ZMOCNĚNEC<br>CMKADMAR   | pdf Pi                    | ZMOCNITI                            | el neregistrovaný v is kp14+<br>ožení dokumentu |          |              |                |                      |

Uživatel, který plnou moc odvolává, podepíše odvolání plné moci. (stejný postup jako při zakládání plné moci). Systém zobrazí informativní hlášku.

| = | Informa | ce                                         | $\mathbf{X}$ |
|---|---------|--------------------------------------------|--------------|
|   |         | ISUM-537533: Plná moc byla odvolána.<br>OK |              |

Systém nastaví platnost u odvolání plné moci a zároveň zobrazí znak ve sloupci "Zanikla" u té plné moci, která byla odvolána.

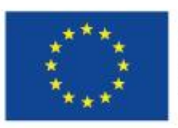

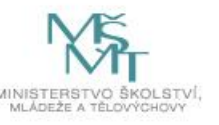

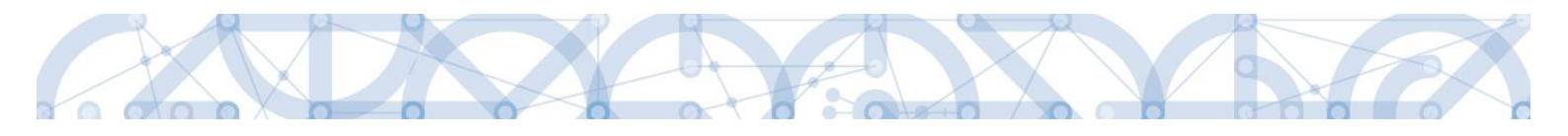

| PLNÉ MOCI                                                                                |                           |         |                                           |                                                 |             |          |                       |                 |                   |
|------------------------------------------------------------------------------------------|---------------------------|---------|-------------------------------------------|-------------------------------------------------|-------------|----------|-----------------------|-----------------|-------------------|
| Typ/typ odvolání plné moci                                                               | Zmocnitel                 |         | Zmocnitel<br>neregistrovaný<br>v IS KP14+ | Zmocněnec                                       |             | Platnost | Platnost od           | Platí do        | Zanikla           |
| Y                                                                                        |                           | Y       | Y                                         |                                                 | Y           |          | Y                     | Y               | <b>T</b>          |
| Papírová                                                                                 | CSSKOL01                  |         |                                           | CMKADMAR                                        |             |          | 31. 7. 2015           |                 |                   |
| Papírová                                                                                 | CSSKOL01                  |         |                                           | CMKADMAR                                        |             | 1        | 19. 10. 2015          |                 | 1                 |
|                                                                                          |                           |         | Ozr<br>plné                               | načení, že odvo<br>o moci je platné             | <u>dání</u> |          | Označení<br>moc zanik | , že plná<br>da |                   |
| < <tr>         Id         I         Položek na str           Nový záznam         Sr</tr> | ánku 25 💌<br>nazat záznam |         |                                           |                                                 |             |          |                       | Stránka 1 z     | I, položky 1 až 3 |
|                                                                                          |                           |         |                                           |                                                 |             |          |                       |                 |                   |
| Odvolání plné moci<br>Typ odvolání plné moci<br>Vypovězením ze strany zmocněn            | се                        |         |                                           |                                                 |             |          |                       |                 |                   |
| Odvolání plné moci                                                                       |                           |         |                                           |                                                 |             |          |                       |                 |                   |
| ZMOCNITEL<br>CSSKOL01<br>ZMOCNĚNEC<br>CMKADMAR                                           |                           |         | ZMOCNI                                    | TEL NEREGISTROVANÝ V IS KP1<br>LOŽENÍ DOKUMENTU | 4+          |          |                       |                 |                   |
| PLNÁ MOC                                                                                 | Připojit                  | Otevřít |                                           |                                                 |             |          |                       |                 |                   |

#### 4.3. Kopírovat

Tlačítko "Kopírovat" slouží k vytvoření kopie žádosti o podporu. Kopírování lze provádět pouze v rámci stejné výzvy. Při použití této funkce nejsou kopírována data, která souvisí s finanční stránkou projektu, přílohy nebo čestná prohlášení.

#### 4.4. Vymazat žádost

Tlačítko "Vymazat žádost" slouží k odstranění žádosti. Žádost o podporu musí být ve stavu Rozpracována, aby mohlo dojít k jejímu vymazání. Žádost nelze smazat ze stavu Finalizována (v tomto případě je nutné nejprve provést Storno finalizace žádosti o podporu a až následně žádost smazat). Storno finalizace může provést pouze uživatel s rolí signatář.

Stiskem tlačítka "Vymazat žádost" a po následném potvrzení dojde k vymazání žádosti.

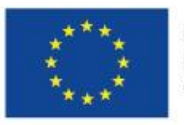

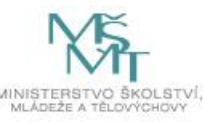

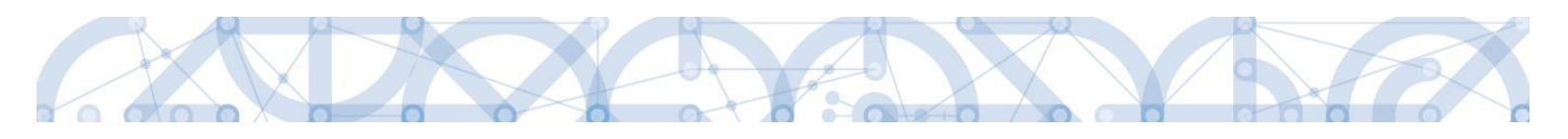

| IDENTIFIKACE OPERACE                                                                                                    |                                             |
|----------------------------------------------------------------------------------------------------|---------------------------------------------|
| 🗰 PŘÍSTUP K PROJEKTU 🔤 PLNÉ MOCI 🗇 KOPÍROVAT 🗶 VYMAZAT ŽÁDOST 🖌 KONTROL                                                                                                    | 🔒 FINALIZACE 😝 TISK                         |
| ZXRÁCENÝ NÁZEV PROJEKTU     Projekt uživatelská příručka                                                                                                    | REGISTRAČNÍ ČÍSLO PROJEKTU                  |
| NÁZEV PROJEKTU CZ                                                                                                    | IDENTIFIKACE ŻÁDOSTI (HASH) VERZE<br>OmlGAP |
| CTAU                                                                                                    | – Žádost o podporu                          |
| Rozpracována                                                                                                    | DATUM ZALOŽENÍ DATUM FINALIZACE             |
| n na na na na na na na na na na na na na                                                                                                    | 10. června 2015 15:08:56                    |
| Zobrazení stavů                                                                                                    | DATUM PODPISU DATUM PODÁNÍ                  |
|                                                                                                    |                                             |
| DA7AD011                                                                                                    |                                             |
|                                                                                                    |                                             |
| NAPOSLEDY ZMENIL DATUM A ČAS POSLEDNI ZMENY DATADO11 12. července 2015 12:40:26                                                                                                    |                                             |
| 13. CEIVERCE 2013 12.49.30                                                                                                    |                                             |
| B TYP PODÁNÍ                                                                                                    |                                             |
| Automatické                                                                                                    |                                             |
| CZPÚSOB JEDNÁNÍ                                                                                                    |                                             |
|                                                                                                    |                                             |
| 111 The ofference of the ofference of th |                                             |
| Ulozit Storio                                                                                                    | D                                           |
|                                                                                                    |                                             |
|                                                                                                    |                                             |
|                                                                                                    |                                             |
|                                                                                                    | _ ]                                         |
|                                                                                                    |                                             |
| Opravdu chcete tuto žádost sma<br>Pokračovat Zruši                                                                                                    | azat?<br>t                                  |

#### 4.5. Kontrola

Tlačítko "Kontrola" slouží k ověření, zda jsou vyplněny všechny požadované údaje. Systém automaticky dle předem definovaných kontrol ověří, zda jsou všechna povinná data vyplněna a žádost je možné finalizovat. Pokud nejsou všechna data vyplněna, zobrazí se odkaz na danou záložku, kde je možné příslušná data doplnit. Kontrolu si může žadatel průběžně kdykoli spustit během procesu vyplňování formuláře žádosti o podporu.

| IDENTIFIKACE OPERACE                                 |           |          |                              |               |                 |      |                |              |                  |  |
|------------------------------------------------------|-----------|----------|------------------------------|---------------|-----------------|------|----------------|--------------|------------------|--|
| 👫 PŘÍSTUP K PROJEKTU                                 | PLNÉ MOCI | 🗇 КОРІ́Я | OVAT 🗙                       | VYMAZAT ŽÁDOS | T 💉 KONTROLA    | 6    | FINALIZACE     | 📑 TISK       |                  |  |
| zkrácený název projektu<br>Projekt uživatelská příru | čka       |          |                              |               |                 | REG  | GISTRAČNÍ ČÍSL | O PROJEKTU   |                  |  |
| NÁZEV PROJEKTU CZ                                    |           |          |                              |               |                 | IDE  | NTIFIKACE ŽÁD  | OSTI (HASH)  | VERZE            |  |
|                                                      |           |          |                              |               |                 | 0n   | nIGAP          |              |                  |  |
| STAV                                                 |           |          |                              |               |                 |      | Žádost o pod   | poru         |                  |  |
| Rozpracována                                         |           |          |                              |               |                 | D    | ATUM ZALOŽEI   | NÍ -         | DATUM FINALIZACE |  |
| DROCER                                               |           |          |                              |               |                 |      | 10. června 2   | 015 15:08:56 |                  |  |
| PROCES                                               |           |          |                              |               | Zobrazení stavů |      | ATUM PODPISI   | J            | DATUM PODÁNÍ     |  |
|                                                      |           |          |                              |               |                 | - II |                |              |                  |  |
| SPRÁVCE PŘÍSTUPÚ                                     |           |          |                              |               |                 | _ L  |                |              |                  |  |
| DAZADOTT                                             |           |          |                              |               |                 |      |                |              |                  |  |
| NAPOSLEDY ZMĚNIL                                     |           |          | ATUM A ČAS PO                | OSLEDNÍ ZMĚNY |                 |      |                |              |                  |  |
| DAZAD011                                             |           |          | <ol> <li>července</li> </ol> | 2015 12:49:36 |                 |      |                |              |                  |  |
| TYP PODÁNÍ                                           |           |          |                              |               |                 |      |                |              |                  |  |
| Automatické                                          |           | =        |                              |               |                 |      |                |              |                  |  |
| ZPŮSOB JEDNÁNÍ                                       |           |          |                              |               |                 |      |                |              |                  |  |
|                                                      |           | <b>=</b> |                              |               |                 |      |                |              |                  |  |
|                                                      |           |          |                              |               |                 |      |                |              |                  |  |
|                                                      |           |          |                              | Uložit        | Sto             | rno  |                |              |                  |  |
|                                                      |           |          |                              |               |                 |      |                |              |                  |  |
|                                                      |           |          |                              |               |                 |      |                |              |                  |  |
|                                                      |           |          |                              |               |                 |      |                |              |                  |  |

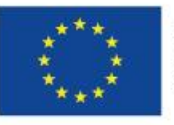

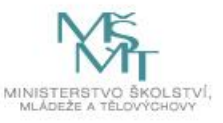

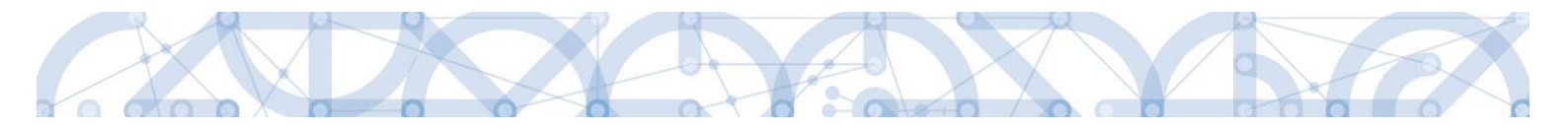

# Výsledek kontroly:

| KONTROLA                                                                                                    |                                                                                                    |            |                  |            |            |        |  |  |  |  |  |  |  |  |
|----------------------------------------------------------------------------------------------------|----------------------------------------------------------------------------------------------------|------------|------------------|------------|------------|--------|--|--|--|--|--|--|--|--|
| 📫 PŘÍSTUP                                                                                                    | K PROJEKTU                                                                                                    | ROMUNIKACE | X VYMAZAT ŽÁDOST | V KONTROLA | FINALIZACE | H TISK |  |  |  |  |  |  |  |  |
| Výsledek opr<br>ISUM-31726<br>ISUM-31726<br>ISUM-31726<br>ISUM-31721<br>ISUM-38712<br>ISUM-38712<br>ISUM-31726<br>ISUM-31726 | Výsledek operace:<br>ISUM-317266: <u>Umístění</u> - Musí existovat alespoň jeden záznam Místa realizace k projektu<br>ISUM-317266: <u>Přehled zdrojů financování</u> - Musí být korektně vyplněny zdroje financování (pomocí tl. Rozpad financí příp. ručně).<br>ISUM-317266: <u>Finanční plán</u> - Finanční plán musí obsahovat alespoň jeden záznam.<br>ISUM-314216: <u>Identifikace operace</u> - Není vyplněn povinný atribut Způsob jednání.<br>ISUM-387122: <u>Indikátory</u> - Není vyplněn povinný atribut Datum cílové hodnoty.<br>ISUM-387122: <u>Indikátory</u> - Není vyplněn povinný atribut Datum výchozí hodnoty.<br>ISUM-317266: <u>Subjekty projektu</u> - Musí existovat žadatel.<br>ISUM-382372: Operace musí mít vyplněného alespoň jednoho signatáře. |            |                  |            |            |        |  |  |  |  |  |  |  |  |
| Lze vytiskno                                                                                                    | Lze vytisknout přes Kontextovou nabídku (Pravé tlačítko myši)                                                                                                    |            |                  |            |            |        |  |  |  |  |  |  |  |  |
|                                                                                                    |                                                                                                    |            |                  | Ž          | Zpět       |        |  |  |  |  |  |  |  |  |

#### 4.6. Finalizace

Stiskem tlačítka "Finalizace" se projekt uzamkne a je připraven k podpisu prostřednictvím kvalifikovaného elektronického podpisu signatářem/signatáři projektu. I během procesu finalizace jsou spuštěny předem definované kontroly vyplnění všech povinných údajů formuláře žádosti o podporu. Tedy i v případě, kdy uživatel zapomene sám kontrolu provést stiskem tlačítka Kontrola, při finalizaci ji automaticky provede systém.

Není tedy možné finalizovat nekompletní žádost.

| IDENTIFIKACE OPERACE                               |           |           |                 |               |            |         |            |                  | _            |                  |  |
|----------------------------------------------------|-----------|-----------|-----------------|---------------|------------|---------|------------|------------------|--------------|------------------|--|
| 🐐 PŘÍSTUP K PROJEKTU                               | PLNÉ MOCI | 🗇 корі́во | VAT 🗙 V         | YMAZAT ŽÁDOST | <b>V</b> 8 | ONTROLA | â          | FINALIZACE       | 📑 тізк       |                  |  |
|                                                    |           |           | - 2.21          |               |            |         |            | л<br>            |              |                  |  |
| ZKRÁCENÝ NÁZEV PROJEKTU<br>ZKRÁCENÝ NÁZEV PROJEKTU | J         |           |                 |               |            |         | <b>_</b> 5 | REGISTRAČNÍ ČÍSL | 0 PROJEKTU   |                  |  |
| Projekt uživatelská příru                          | čka       |           |                 |               |            |         |            |                  |              |                  |  |
| NÁZEV PROJEKTU CZ                                  |           |           |                 |               |            |         | _ !        | DENTIFIKACE 2ÁD  | OSTI (HASH)  | VERZE            |  |
|                                                    |           |           |                 |               |            |         |            | OmlGAP           |              |                  |  |
| STAV                                               |           |           |                 |               |            |         |            | —Žádost o pod    | poru         |                  |  |
| Rozpracována                                       |           |           |                 |               |            |         |            | DATUM ZALOŽE     | ví           | DATUM FINALIZACE |  |
|                                                    |           |           |                 |               |            |         | _          | 10. června 2     | 015 15:08:56 |                  |  |
| PROCES                                             |           |           |                 | 7             | abrazaní   | atawi   |            | DATUM PODPIS     | J            | DATUM PODÁNÍ     |  |
|                                                    |           |           |                 | 2             | UDIdZelli  | SLOVU   |            |                  |              |                  |  |
| SPRÁVCE PŘÍSTUPŮ                                   |           |           |                 |               |            |         |            |                  |              |                  |  |
| DAZAD011                                           |           |           |                 |               |            |         |            |                  |              |                  |  |
| NAPOSLEDY ZMÊNIL                                   |           | DA        | TUM A ČAS POSLE | DNÍ ZMĚNY     |            |         |            |                  |              |                  |  |
| DAZAD011                                           |           | 1         | 3. července 20  | 15 12:49:36   |            |         |            |                  |              |                  |  |
|                                                    |           |           |                 |               |            |         |            |                  |              |                  |  |
| TYP PODANI                                         |           |           |                 |               |            |         |            |                  |              |                  |  |
| Automaticke                                        |           |           |                 |               |            |         |            |                  |              |                  |  |
| 2 ZPUSOB JEDNANI                                   |           | -         |                 |               |            |         |            |                  |              |                  |  |
|                                                    |           |           |                 |               |            |         |            |                  |              |                  |  |
|                                                    |           |           |                 |               |            |         |            |                  |              |                  |  |
|                                                    |           |           |                 | Uložit        |            | Storr   | no         |                  |              |                  |  |
|                                                    |           |           |                 |               |            |         |            |                  |              |                  |  |
|                                                    |           |           |                 |               |            |         |            |                  |              |                  |  |
|                                                    |           |           |                 |               |            |         |            |                  |              |                  |  |

Po stisku tlačítka "Finalizace" se objeví upozornění, zda chce uživatel opravdu finalizaci provést. Provedením finalizace dojde k uzamčení všech záznamů a jejich editace je nadále znemožněna.

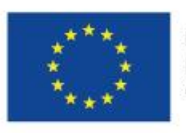

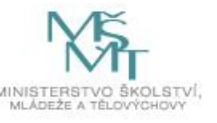

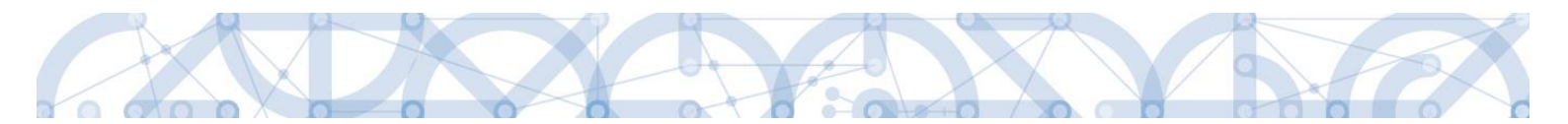

Stiskem tlačítka "Pokračovat" je finalizace dokončena, stiskem tlačítka "Zrušit" je finalizace stornována.

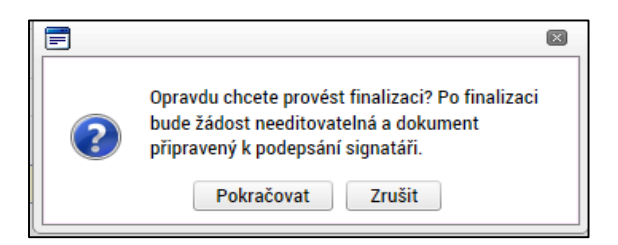

Po výběru možnosti "Pokračovat" je na žádosti provedena finalizace.

Stiskem tlačítka "Zrušit" se žadatel dostane zpátky na žádost. Finalizaci lze před podpisem žádosti o podporu **stornovat** stiskem tlačítka **Storno finalizace**. Storno finalizace může provést pouze uživatel s rolí signatář. Žádost lze následně opět editovat a vkládat údaje.

| FINALIZACE                                                    |
|---------------------------------------------------------------|
| 🎲 PŘÍSTUP K PROJEKTU 🔍 KOMUNIKACE 🔓 STORNO FINALIZACE 🖨 TISK  |
| Výsledek operace:                                             |
| ISUM-298800: Na žádosti byla provedena finalizace.            |
| Lze vytisknout přes Kontextovou nabídku (Pravé tlačítko myši) |
| Zpět                                                          |
|                                                               |

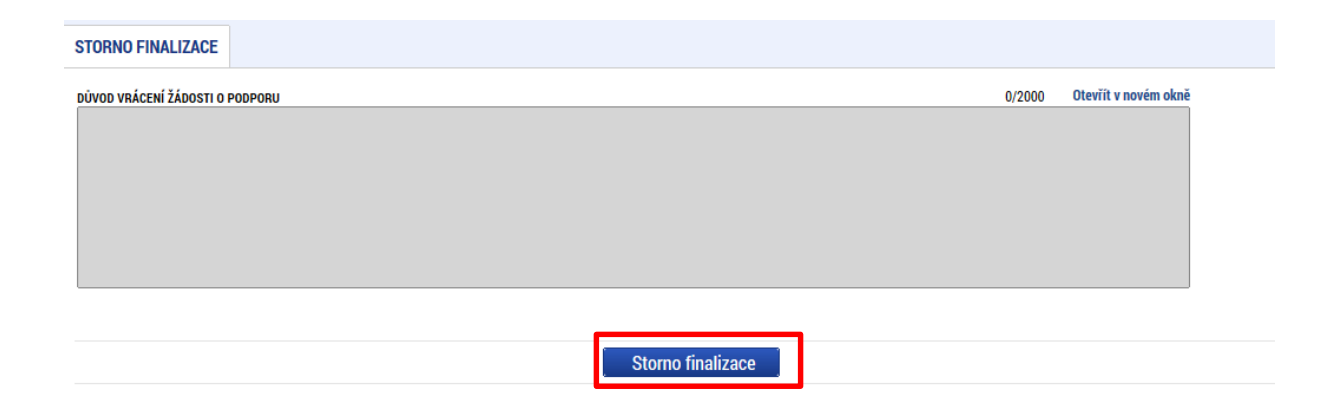

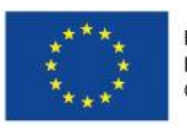

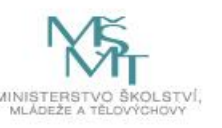

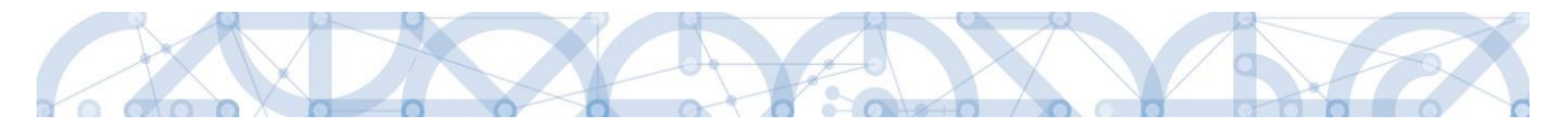

#### 5. VYPLNĚNÍ ŽÁDOSTI – KROK ZA KROKEM

U textových polí je uvedena vždy kapacita pole, tzn. max. počet znaků. V případě, že kapacita jakéhokoli textového pole žadateli nestačí, vloží žadatel do textového pole odkaz s názvem nepovinné přílohy. Do přílohy žadatel propíše potřebné informace/vloží část textu, která se mu do textového pole žádosti o podporu nevešla přílohu vloží pod záložku Dokumenty.

#### Záložky musí být vyplňovány postupně.

#### 5.1. Záložka Identifikace operace

Do záložky Identifikace operace uživatel vyplní příslušná základní data vztahující se k žádosti o podporu.

Mezi data zadávaná v této záložce patří i určení, zda žádost o podporu podepisuje jeden signatář nebo všichni signatáři přiřazení k projektu a dále je důležité vybrat typ podání žádosti o podporu. Při automatickém podání je žádost odeslána na ŘO automaticky po podpisu signatářem nebo posledním signatářem v řadě (v případě volby podpisu všemi signatáři), při ručním podání je žádost odeslána na ŘO až na základě aktivní volby žadatele po podpisu žádosti o podporu. Tlačítkem "Uložit" uživatel uloží vložená data.

Oblast Kolo žádosti – automaticky načtená definice určuje typ formuláře (předběžná žádost o podporu<sup>1</sup>/žádost o podporu). Při vstupu na pole Přehled obrazovek jsou viditelné všechny záložky, které jsou žadateli zpřístupněné v žádosti o podporu a dále záložky zpřístupněné před vydáním právního aktu. Označení jsou neměnná, vycházejí z definice výzvy.

| <b>MS</b> 2014+                | 🖿 česky 💶 polski Odhlášení za: 59:57 🔘                                                                                                    |
|--------------------------------|----------------------------------------------------------------------------------------------------|
| TADATEL                        | NÁPOVĚDA                                                                                                    |
| Nacházíte se: Nástěnka Žadatel | Test KAP MV:2 Identifikace operace                                                                                                    |
| Profil objektu                 | IDENTIFIKACE OPERACE                                                                                                    |
| Nová depeše a koncepty         | 🎲 PŘÍSTUP K PROJEKTU 🎽 PLNÉ MOCI 🗇 KOPÍROVAT 🗶 VYMAZAT ŽÁDOST 🗸 KONTROLA 🔒 FINALIZACE 🖨 TISK                                                                                                    |
| Přehled depeší                 | Β ΖΧΟλζΕΝΥ΄ ΝΑΖΕΥ ΡΑΟJΕΚΤU<br>REGISTRAČNÍ ČÍSLO PROJEKTU                                                                                                    |
| Poznámky                       | Test KAP MV/2                                                                                                    |
| Ükoly                          | NÁZEV PROJEKTU CZ IDENTIFIKACE ŽÁDOSTI (MASH) VERZE                                                                                                    |
| Datová oblast žádosti 🔨        | 0vt5CP                                                                                                    |
| Identifikace projektu          | STAV Zádost o podporu                                                                                                    |
| Identifikace operace           | Rozpracována partum ZALOŽENÍ partum FINALIZACE                                                                                                    |
| Projekt                        | PROCES CLI SING ZUI 3 U ST. 13 CLI SING ZUI 3 U ST. 14 CLI SING ZUI 3 U ST. 15 CLI SING ZUI 3 U ST. 15 |
| Popis projektu                 | Zobrazení stavů                                                                                                    |
| Specifické cíle                | správce přístupů                                                                                                    |
| Indikátory                     | DCVOIKAT                                                                                                    |
| Horizontální principy          | NAPOSLEDY ZMĚNIL DATUM A ČAS POSLEDNÍ ZMĚVY KDLO ŽÁDOSTI                                                                                                    |
| Umístění                       | DCVOIKAT 21. srpna 2015 10:37:54 Žádost o podporu                                                                                                    |
| Cílová skupina                 | B TYP PoolAri Přehled obrazovek                                                                                                    |
| Subjekty ^                     | Automatické                                                                                                    |
| Subjekty projektu              | Podeoisuje jeden signatář                                                                                                    |
| Adresy subjektu                |                                                                                                    |
| Osoby subjektu                 |                                                                                                    |
| Účty subjektu                  | Způsob podpisu žádosti                                                                                                    |

Ze záložky Identifikace operace je možné přejít do obrazovky Plné moci stisknutím příslušného tlačítka.

<sup>&</sup>lt;sup>1</sup> Relevantní pouze v případě využití dvoukolového modelu hodnocení – viz výzva a Pravidla pro žadatele a příjemce zjednodušených projektů.

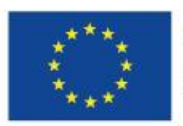

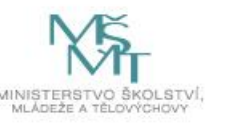

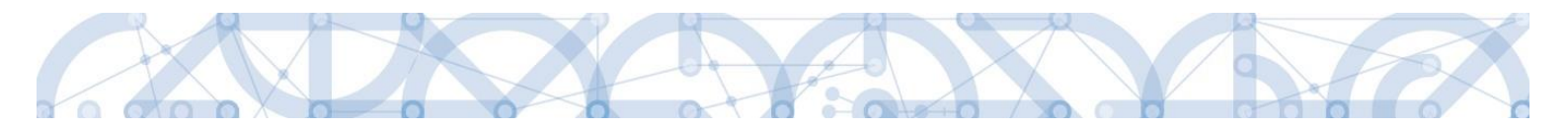

### 5.2. Záložka Projekt

Na záložce projekt žadatel vyplňuje data týkající se stručných informací o projektu:

- Název projektu CZ a Název projektu EN

Položka Anotace projektu je vyplněna automatickým textem a žadatel toto pole nikterak neupravuje.

Mezi další údaje, které žadatel vyplňuje na záložce Projekt, patří informace o jeho předpokládaných datech zahájení a ukončení fyzické realizace projektu<sup>2</sup>. Pokud je při zadávání žádosti o podporu projekt již v realizaci, je možné vyplnit i skutečné datum zahájení fyzické realizace projektu<sup>3</sup>.

Pole Předpokládaná doba trvání (v měsících) automaticky načítá délku realizace – délka realizace stanovená výzvou je 24 měsíců.

Oblast Doplňkové informace dále obsahuje informaci o Zadávacích řízeních. Pokud žadatel zaškrtne checkbox **Realizace zadávacích řízení na projektu**, záložky týkající se veřejných zakázek v levém menu se stanou aktivními a lze je editovat (blíže viz kapitola 5.17.) Pokud není plánována realizace zadávacích řízení v rámci žádosti o podporu, data pro veřejné zakázky zůstanou needitovatelná.

Checkbox **Veřejná podpora** – žadatel bude doplňovat až ve chvíli úprav žádosti před vydáním právního aktu. I když se veřejná podpora na žadatele vztahuje, tuto informaci nevyplňuje na úrovni žádosti o podporu v ISKP14+. Pouze dokládá formou definované přílohy.

Datové položky Jiné peněžní příjmy a Příjmy dle článku 61 obecného nařízení v oblasti Příjmy projektu se vyplňují automaticky, stejně tak pole Režim financování v oblasti Doplňkové informace.

Po vyplnění všech datových polí je nezbytně nutné záložku Uložit.

<sup>&</sup>lt;sup>3</sup> Pokud se skutečné datum zahájení fyzické realizace projektu liší od předpokládaného data zahájení fyzické realizace, je potřeba nejpozději před vydáním právního aktu s ohledem na odpovídající skutečné datum ukončení fyzické realizace upravit také datum cílových hodnot indikátorů na záložce Indikátory.

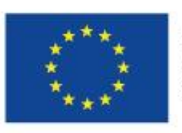

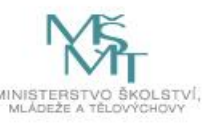

<sup>&</sup>lt;sup>2</sup> Viz definice Data zahájení/ ukončení fyzické realizace v Pravidlech pro žadatele a příjemce zjednodušených projektů.

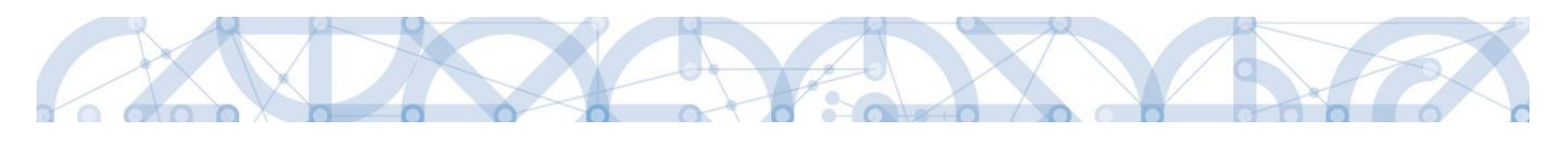

| Profil objektu          | ^   | PROJEKT                                                                                                    |
|-------------------------|-----|----------------------------------------------------------------------------------------------------|
| Nová depeše a koncepty  |     | 🏟 PŘÍSTUP K PROJEKTU 🔛 PLNÉ MOCI 🗇 KOPÍROVAT 🗶 VYMAZAT ŽÁDOST 🗸 KONTROLA 🔒 FINALIZACE 🖨 TISK                                                                                                    |
| Přehled depeší          |     | ČÍSLO PROGRAMU NÁZEV PROGRAMU                                                                                                    |
| Poznámky                |     | 02 Operační program Výzkum, vývoj a vzdělávání                                                                                                    |
| Úkoly                   |     | číslo νίχυγ Νάζεν νίχυγ                                                                                                    |
| Datová oblast žádosti   | ^   | 02_16_012 Testování - ZP po R9                                                                                                    |
| Identifikace operace    |     | B NÁZEV PROJEKTU CZ B NÁZEV PROJEKTU EN R9 R9                                                                                                    |
| Projekt                 |     |                                                                                                    |
| Popis projektu          |     | ANTACE PROJEKTU 216/500 Otevřit v novém okně                                                                                                    |
| Specifické cíle         |     | extrakurikulárních aktivit, aktivity rozvíjející ICT.                                                                                                    |
| Umístění                |     |                                                                                                    |
| Cílová skupina          |     | Fyzická realizace projektu                                                                                                    |
| Subjekty                | ^   | B PŘEDPOKLÁDANÉ DATUM ZAHÁJENÍ B PŘEDPOKLÁDANÉ DATUM UKONČENÍ PŘEDPOKLÁDANÁ DOBA TRVÁNÍ (V MĚSICÍCH)                                                                                                    |
| Subjekty projektu       |     | 1. 12. 2016         Image: Control of the state of the state of                                  |
| Adresy subjektu         |     | SKUTEČNÉ DATUM ZAHÁJENÍ                                                                                                    |
| Osoby subjektu          |     |                                                                                                    |
| Účty subjektu           |     |                                                                                                    |
| Výše podpory            |     | Přijmy projektu                                                                                                    |
| Aktivity                |     | Jiné Penéžní přislav (JPP) přislav (JPC) přislav (JPC) při |
| Indikátory              |     |                                                                                                    |
| Financování             | ^   | - Doplňkové informace                                                                                                    |
| Rozpočet jednotkový     |     | Režim Financování                                                                                                    |
| Přehled zdrojů financov | ání |                                                                                                    |
| Finanční plán           |     | 🗀 verejna poopora                                                                                                    |
| Kategorie intervencí    |     |                                                                                                    |
| Veřejné zakázky         | ~   | Uložit Storno                                                                                                    |

# 5.3. Záložka Popis projektu

Jednotlivé datové položky této záložky jsou všechny vyplněny automatickými texty. Žadatel tuto záložku nijak neupravuje.

|                                                                                                    | Zadatel        | ) R9             | Popis projektu                                                                                                    |                                                                                                    |                                                                                           |                                                                                  |                                                               |                                                                |                                                             |                                                                            |                                                                   |
|----------------------------------------------------------------------------------------------------|----------------|------------------|----------------------------------------------------------------------------------------------------|----------------------------------------------------------------------------------------------------|-------------------------------------------------------------------------------------------|----------------------------------------------------------------------------------|---------------------------------------------------------------|----------------------------------------------------------------|-------------------------------------------------------------|----------------------------------------------------------------------------|-------------------------------------------------------------------|
|                                                                                                    |                |                  |                                                                                                    |                                                                                                    |                                                                                           |                                                                                  |                                                               |                                                                |                                                             |                                                                            |                                                                   |
| Profil objektu                                                                                                    | $\sim$         | P                | OPIS PROJEKTU                                                                                                    |                                                                                                    |                                                                                           |                                                                                  |                                                               |                                                                |                                                             |                                                                            |                                                                   |
| Nová depeše a koncepty                                                                                                    |                | 1                | PŘÍSTUP K PROJEK                                                                                                    | TU 📔 PLNÉ MOCI                                                                                                    | KOPÍROVAT                                                                                 | 🗙 VYMAZAT ŽÁDOST                                                                 | V KONTROLA                                                    | FINALIZACE                                                     | 🖶 TISK                                                      |                                                                            |                                                                   |
| Přehled depeší                                                                                                    |                |                  | NOTACE DDO JEKTU                                                                                                    |                                                                                                    |                                                                                           |                                                                                  |                                                               |                                                                |                                                             | 216/500                                                                    | Otevřít v novém okr                                               |
| Poznámky                                                                                                    |                | Ē                | Projekt je zaměřen n                                                                                                    | a jedno z/kombinaci r                                                                                                    | ásledujících témat: p                                                                     | ersonální podpora, osobr                                                         | iostně profesní rozv                                          | oj pedagogů, spole                                             | čné vzdělávání žá                                           | iků a studentů, pod                                                        | pora                                                              |
| Úkoly                                                                                                    |                | e                | xtrakurikulárních al                                                                                                    | tivit, aktivity rozvíjejí                                                                                                    | eí ICT.                                                                                   |                                                                                  |                                                               |                                                                |                                                             |                                                                            |                                                                   |
| Datová oblast žádosti                                                                                                    | $\sim$         |                  |                                                                                                    |                                                                                                    |                                                                                           |                                                                                  |                                                               |                                                                |                                                             |                                                                            |                                                                   |
| Identifikace operace                                                                                                    |                | 1   L            |                                                                                                    |                                                                                                    |                                                                                           |                                                                                  |                                                               |                                                                |                                                             | 154/0000                                                                   | 01                                                                |
| Projekt                                                                                                    |                | F                | AKY PROBLEM PROJEKT                                                                                                    | resi?<br>o výzvou Podpora ški                                                                                                    | ol formou projektů zje                                                                    | ednodušeného vykazován                                                           | í ? Šablony pro SŠ a                                          | VOŠ I a souvisejíc                                             | í dokumentací jin                                           | ak, nerelevantní.                                                          | Utevrit v novem okn                                               |
| Popis projektu                                                                                                    |                |                  |                                                                                                    |                                                                                                    |                                                                                           |                                                                                  |                                                               |                                                                |                                                             |                                                                            |                                                                   |
| Specifické cíle                                                                                                    |                |                  |                                                                                                    |                                                                                                    |                                                                                           |                                                                                  |                                                               |                                                                |                                                             |                                                                            |                                                                   |
| Umístění                                                                                                    |                |                  |                                                                                                    |                                                                                                    |                                                                                           |                                                                                  |                                                               |                                                                |                                                             |                                                                            |                                                                   |
| Cílová skupina                                                                                                    |                | J                | AKÉ JSOU PŘÍČINY PROB                                                                                                    | LÉMU?                                                                                                    |                                                                                           |                                                                                  |                                                               |                                                                |                                                             | 154/2000                                                                   | Otevřít v novém ok                                                |
|                                                                                                    |                |                  |                                                                                                    |                                                                                                    |                                                                                           | 1 1 1 1 1 1                                                                      |                                                               |                                                                |                                                             |                                                                            |                                                                   |
| Subjekty                                                                                                    | $\sim$         |                  | okud neni stanoven                                                                                                    | o výzvou Podpora šk                                                                                                    | ol formou projektů zje                                                                    | ednodušeného vykazován                                                           | í ? Šablony pro SŠ a                                          | VOŠ I a souvisejíc                                             | í dokumentací jin                                           | ak, nerelevantní.                                                          |                                                                   |
| Subjekty<br>Subjekty projektu                                                                                                    | ^              |                  | okud neni stanoven                                                                                                    | o výzvou Podpora šk                                                                                                    | ol formou projektů zje                                                                    | ednodušeného vykazován                                                           | í ? Šablony pro SŠ a                                          | VOŠ I a souvisejíc                                             | í dokumentací jin                                           | ak, nerelevantní.                                                          |                                                                   |
| Subjekty<br>Subjekty projektu<br>Adresy subjektu                                                                                                    | ^              |                  | 'okud neni stanoven                                                                                                    | o výzvou Podpora šk                                                                                                    | ıl formou projektů zje                                                                    | dnodušeného vykazován                                                            | í ? Šablony pro SŠ a                                          | VOŠ I a souvisejíc                                             | i dokumentací jin                                           | ak, nerelevantní.                                                          |                                                                   |
| Subjekty<br>Subjekty projektu<br>Adresy subjektu<br>Osoby subjektu                                                                                                    | ^              |                  | Okud neni stanoven                                                                                                    | o výzvou Podpora šk                                                                                                    | ol formou projektů zje                                                                    | dnodušeného vykazován                                                            | í ? Šablony pro SŠ a                                          | VOŠ I a souvisejíc                                             | i dokumentací jin                                           | ak, nerelevantní.<br>106/2000                                              | Otevřít v novém okr                                               |
| Subjekty<br>Subjekty projektu<br>Adresy subjektu<br>Osoby subjektu<br>Účty subjektu                                                                                                    | ^              |                  | okud neni stanoven<br>D JE CÍLEM PROJEKTU?<br>Silem projektu je roz                                                                                                    | o výzvou Podpora šk<br>voj v oblastech, které                                                                                                | ol formou projektů zje<br>škola určí jako priorit                                         | ednodušeného vykazován<br>iní pro svůj rozvoj a budou                            | í ? Šablony pro SŠ a<br>ucí směřování.                        | VOŠ I a souvisejíc                                             | i dokumentací jin                                           | ak, nerelevantní.<br>106/2000                                              | Otevřít v novém okn                                               |
| Subjekty projektu<br>Subjekty projektu<br>Adresy subjektu<br>Osoby subjektu<br>Účty subjektu<br>Výše podpory                                                                                                    | ^              |                  | 'okud neni stanoven<br>D JE CÍLEM PROJEKTU?<br>'illem projektu je roz                                                                                                    | o výzvou Podpora šk<br>voj v oblastech, které                                                                                                | l formou projektů zje<br>škola určí jako priorit                                          | ednodušeného vykazován<br>iní pro svůj rozvoj a budo                             | í ? Šablony pro SŠ a<br>ucí směřování.                        | VOŠ I a souvisejíc                                             | i dokumentací jin                                           | ak, nerelevantní.<br>106/2000                                              | Otevřít v novém okr                                               |
| Subjekty<br>Subjekty projektu<br>Adresy subjektu<br>Osoby subjektu<br>Účty subjektu<br>Výše podpory<br>Aktivity                                                                                                    | ^              | C                | okud neni stanoven<br>D JE CÍLEM PROJEKTU?<br>illem projektu je roz                                                                                                    | o výzvou Podpora šk<br>voj v oblastech, které                                                                                                | l formou projektů zje<br>škola určí jako priorit                                          | ednodušeného vykazován<br>iní pro svůj rozvoj a budo                             | í ? Šablony pro SŠ a<br>ucí směřování.                        | VOŠ I a souvisejíc                                             | i dokumentací jin                                           | ak, nerelevantní.                                                          | Otevřít v novém okr                                               |
| Subjekty<br>Subjekty projektu<br>Adresy subjektu<br>Osoby subjektu<br>Účty subjektu<br>Výše podpory<br>Aktivity<br>Indikátory                                                                                                    | ~              |                  | okud neni stanoven<br><u>a je citem projektu je roz</u><br>illem projektu je roz                                                                                                    | o výzvou Podpora šk                                                                                                    | l formou projektů zje<br>škola určí jako priorit                                          | kdnodušeného vykazován<br>iní pro svůj rozvoj a budo                             | ? Šablony pro SŠ a                                            | VOŠ I a souvisejíc                                             | í dokumentací jin                                           | ak, nerelevantní.<br>106/2000                                              | Otevířt v novém okr                                               |
| Subjekty<br>Subjekty projektu<br>Adresy subjektu<br>Osoby subjektu<br>Účty subjektu<br>Výše podpory<br>Aktivity<br>Indikátory<br>Financování                                                                                                    | ^<br>          |                  | Yokud neni stanoven<br>D JE CİLEM PROJEKTU?<br>İlem projektu je roz<br>NKÅ ZMĚNA/Y JE/JSOU V<br>Yokud neni stanoven                                                                          | o výzvou Podpora šk<br>voj v oblastech, které<br>půsletoku projektu očí                                                                      | ol formou projektů zje<br>škola určí jako priorit<br>«شاهم»ر»                             | ednodušeného vykazován<br>mí pro svůj rozvoj a budo<br>ednodušeného vyk Co je c  | í ? Šablony pro SŠ a<br>ucí směřování.                        | VOŠ I a souvisejíc                                             | í dokumentací jin                                           | 106/2000<br>154/2000<br>ak. nerelevantní.                                  | Otevřít v novém okn<br>Otevřít v novém okn                        |
| Subjekty projektu<br>Subjekty projektu<br>Osoby subjektu<br>Účty subjektu<br>Výše podpory<br>Aktivity<br>Indikátory<br>Financování<br>Rozpočet jednotkový                                                                                                    | ^              | c<br>C<br>Γ<br>Γ | Yokud neni stanoven<br>D JE CÍLEM PROJEKTUP<br>Jilem projektu je roz<br>NKÁ ZMĚNA/Y JE/JSOU V<br>Pokud není stanoven                                                                         | o výzvou Podpora šk<br>voj v oblastech, které<br>Důsledku projektu očk                                                                       | ا formou projektů zje<br>škola určí jako priorit<br>Káváм/י?<br>l formou projektů zje     | ednodušeného vykazován<br>mí pro svůj rozvoj a budo<br>ednodušeného vyk          | í ? Šablony pro SŠ a<br>ucí směřování.<br>ilem projektu? SŠ a | VOŠ I a souvisejíc<br>VOŠ I a souvisejíc                       | i dokumentací jin                                           | 106/2000<br>154/2000<br>ak, nerelevantní.                                  | Otevřit v novém okr<br>Otevřít v novém okr                        |
| Subjekty projektu<br>Subjekty projektu<br>Osoby subjektu<br>Účty subjektu<br>Výše podpory<br>Aktivity<br>Indikátory<br>Financování<br>Rozpočet jednotkový<br>Přehled zdrojů financov                                                                                           | ^<br>/         | с<br>С<br>Л      | 'okud neni stanoven<br>D JE CİLEM PROJEKTU?<br>İlem projektu je roz<br>NKÂ ZMĚNA?Y JE/JSOU V<br>Nokud není stanoven                                                                          | o výzvou Podpora šk<br>voj v oblastech, které<br>Důst.Ερκυ ΡΑΟJΕΚΤU ΟČΚ<br>ο výzvou Podpora šk                                               | škola určí jako priorit<br>škola určí jako priorit<br>κάνάμαν??<br>Jí formou projektů zje | ednodušeného vykazován<br>mí pro svůj rozvoj a budo<br>ednodušeného vyk          | í ? Šablony pro SŠ a<br>ucí směřování.<br>ilem projektu? SŠ a | VOŠ I a souvisejíc<br>VOŠ I a souvisejíc                       | í dokumentací jin                                           | 106/2000<br>154/2000<br>ak, nerelevantní.                                  | Otevířt v novém okr<br>Otevířt v novém okr                        |
| Subjekty projektu<br>Adresy subjektu<br>Osoby subjektu<br>Účty subjektu<br>Výše podpory<br>Aktivity<br>Indikátory<br>Financování<br>Rozpočet jednotkový<br>Přehled zdrojú financov                                                                                             | vání           |                  | 'okud neni stanoven<br>D JE CİLEM PROJEKTU?<br>İlem projektu je roz<br>NKÂ ZMÊNA/Y JE/JSOU V<br>Tookud neni stanoven                                                                         | voj v oblastech, které<br>voj v oblastech, které<br>Důsledku projektu očk                                                                    | škola určí jako priorit<br>škola určí jako priorit<br>κάνάκωγ??                           | cdnodušeného vykazován<br>iní pro svůj rozvoj a budo<br>cdnodušeného vyk         | í ? Šablony pro SŠ a<br>uci směřování.<br>Îlem projektu? SŠ a | VOŠ I a souvisejíc<br>VOŠ I a souvisejíc                       | i dokumentací jin                                           | 106/2000<br>154/2000<br>ak, nerelevantní.                                  | Otevířt v novém okr<br>Otevířt v novém okr                        |
| Subjekty<br>Subjekty projektu<br>Adresy subjektu<br>Osoby subjektu<br>Učty subjektu<br>Výše podpory<br>Výše podpory<br>Výše podpory<br>Više podpory<br>Indikátory<br>Financování<br>Přehled zdrojú finanční plán<br>Kategorie intervencí                                       | ∧<br>∧<br>∕ání |                  | Yokud neni stanoven<br>o je cilem projektu je roz<br>išlem projektu je roz<br>naki změna/y je/jsou v<br>rokud není stanoven<br>ské aktivity v projekt                                        | voj v oblastech, které<br>Důsledku projektu očk<br>o výzvou Podpora šk<br>u Budou Realizoványry                                              | il formou projektů zje<br>škola určí jako priorit<br>κάνάκαγτ?<br>Il formou projektů zje  | ednodušeného vykazován<br>iní pro svůj rozvoj a budo<br>ednodušeného vyk         | í ? Šablony pro SS a<br>uci směřování.<br>Îlem projektu? SS a | VOŠ I a souvisejíc<br>VOŠ I a souvisejíc                       | i dokumentaci jin                                           | 106/2000<br>154/2000<br>ak, nerelevantní.<br>154/2000                      | Otevířt v novém okr<br>Otevířt v novém okr<br>Otevířt v novém okr |
| Subjekty<br>Subjekty projektu<br>drasy subjektu<br>Ućty subjektu<br>Výše podpory<br>Výše podpory<br>Výše podpory<br>Výše podpory<br>Výše podpory<br>Výše podpory<br>Nativity<br>Indikátory<br>Financování<br>Přehled zdrojí financov<br>Financňní plán<br>Kategorie intervencí | ^<br>vání      |                  | Yokud neni stanoven<br>D JE CÍLEM PROJEKTUP<br>Jem projektu je roz<br>Jem projektu je roz<br>Nači změha/Y JE/JSOU V<br>Tokud není stanoven<br>Vské aktivity V PROJEKI<br>Tokud není stanoven | voj zvou Podpora šk<br>voj v oblastech, které<br>Důsledku projektu očk<br>o výzvou Podpora šk<br>u budou realizovány?<br>o výzvou Podpora šk | l formou projektů zje<br>škola určí jako priorit<br>návánarr?<br>J formou projektů zje    | ednodušeného vykazován<br>iní pro svůj rozvoj a budo<br>ednodušeného vyk Co je c | í ? Šablony pro SŠ a<br>ucí směřování.<br>ilem projektu? SŠ a | VOŠ I a souvisejíc<br>VOŠ I a souvisejíc<br>VOŠ I a souvisejíc | i dokumentaci jin<br>i dokumentaci jin<br>i dokumentaci jin | 106/2000<br>154/2000<br>ak, nerelevantní.<br>154/2000<br>ak, nerelevantní. | Otevřít v novém okr<br>Otevřít v novém okr<br>Otevřít v novém okr |

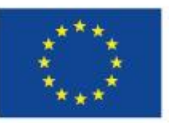

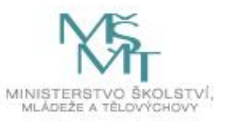

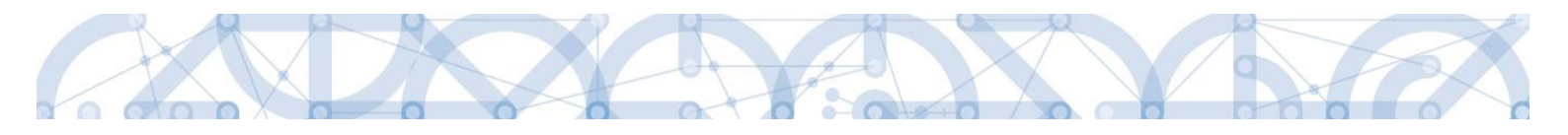

#### 5.4. Záložka Specifické cíle

Na záložce Specifické cíle vybírá žadatel v poli "Název" záznam/y specifického/ých cíle/ů určeného/ch výzvou. Výzva je vyhlašovaná napříč 3 mi specifickými cíli, žadatel vybírá pouze relevantní specifické cíle k zvoleným aktivitám.

Přesné vazby specifického cíle a aktivit nalezne žadatel v příloze výzvy Kalkulačka indikátorů.

| ^   | SPECIFICKÉ (                          | ÍLE                                                                                                    |                                                                                                    |                                                                                                    |                                                                                                    |                  |                 |                                                                                                    |                                                                                                    |                                                                                                    |                                                                                                    |                                                                                                    |                                                                                                    |
|-----|---------------------------------------|----------------------------------------------------------------------------------------------------|----------------------------------------------------------------------------------------------------|----------------------------------------------------------------------------------------------------|----------------------------------------------------------------------------------------------------|------------------|-----------------|----------------------------------------------------------------------------------------------------|----------------------------------------------------------------------------------------------------|----------------------------------------------------------------------------------------------------|----------------------------------------------------------------------------------------------------|----------------------------------------------------------------------------------------------------|----------------------------------------------------------------------------------------------------|
|     | 👘 PŘÍSTUP K                           | PROJEKTU                                                                                                    | M PLNÉ MO                                                                                                    | ici (                                                                                                    | KOPÍROVAT                                                                                                    | X VYMAZAT ŽÁDOST | 💉 ком           | ITROLA                                                                                                    | FINALIZAC                                                                                                    | е 📑 тізк                                                                                                    |                                                                                                    |                                                                                                    |                                                                                                    |
|     | Číslo                                 | Název                                                                                                    |                                                                                                    |                                                                                                    | Procentní podíl                                                                                                    | Název programu   | Název p         | rioritní osy                                                                                                    | Náze                                                                                                    | v investiční priority                                                                                                    | Název o                                                                                                    | opatření                                                                                                    | Název tematickéh                                                                                                    |
|     | · · · · · · · · · · · · · · · · · · · | 7                                                                                                    |                                                                                                    | Y                                                                                                    | <b></b>                                                                                                    | r                | ] 🛛 🗌           |                                                                                                    | <b>Y</b>                                                                                                    |                                                                                                    | <b>Y</b>                                                                                                    | Ţ                                                                                                    |                                                                                                    |
|     | Nenalezeny žádné                      | záznamy k zol                                                                                                    | orazení                                                                                                    |                                                                                                    |                                                                                                    |                  |                 |                                                                                                    |                                                                                                    |                                                                                                    |                                                                                                    |                                                                                                    |                                                                                                    |
| ^   |                                       |                                                                                                    |                                                                                                    |                                                                                                    |                                                                                                    |                  |                 |                                                                                                    |                                                                                                    |                                                                                                    |                                                                                                    |                                                                                                    | , ,                                                                                                    |
|     |                                       | ► ► Po                                                                                                    | oložek na stránku                                                                                                    | 25 🔻                                                                                                    |                                                                                                    |                  |                 |                                                                                                    |                                                                                                    |                                                                                                    |                                                                                                    | Stránka 1 z 1                                                                                                    | , položky 0 až 0 z 0                                                                                                    |
|     |                                       |                                                                                                    |                                                                                                    |                                                                                                    |                                                                                                    |                  |                 |                                                                                                    |                                                                                                    |                                                                                                    |                                                                                                    |                                                                                                    |                                                                                                    |
|     | Nový z                                | záznam                                                                                                    | Smaza                                                                                                    | t zázna                                                                                                    | am                                                                                                    | Uložit           | Storn           | 0                                                                                                    |                                                                                                    |                                                                                                    |                                                                                                    |                                                                                                    |                                                                                                    |
|     | ČÍSLO PROGRAM                         | U                                                                                                    | N                                                                                                    | ÁZEV PRO                                                                                                    | OGRAMU                                                                                                    |                  |                 |                                                                                                    |                                                                                                    |                                                                                                    |                                                                                                    |                                                                                                    |                                                                                                    |
|     |                                       |                                                                                                    |                                                                                                    |                                                                                                    |                                                                                                    |                  |                 |                                                                                                    |                                                                                                    |                                                                                                    |                                                                                                    |                                                                                                    |                                                                                                    |
|     | ČÍSLO PRIORITNÍ                       | OSY                                                                                                    | N                                                                                                    | ÁZEV PRI                                                                                                    | ORITNÍ OSY                                                                                                    |                  |                 |                                                                                                    |                                                                                                    |                                                                                                    |                                                                                                    |                                                                                                    |                                                                                                    |
| ^   | ČÍSLO INVESTIČA                       |                                                                                                    | L                                                                                                    | <b>ά7Εν ΙΝ</b> Υ                                                                                                    | εςτιζωί ρριοριτγ                                                                                                    |                  |                 |                                                                                                    |                                                                                                    |                                                                                                    |                                                                                                    |                                                                                                    |                                                                                                    |
|     |                                       | ITRIVITT                                                                                                    |                                                                                                    | ALLY INV                                                                                                    | ESTICAL PRIORITY                                                                                                    |                  |                 |                                                                                                    |                                                                                                    |                                                                                                    |                                                                                                    |                                                                                                    |                                                                                                    |
|     | ČÍSLO OPATŘENÍ                        |                                                                                                    | N                                                                                                    | ÁZEV OPA                                                                                                    | ATŘENÍ                                                                                                    |                  |                 |                                                                                                    |                                                                                                    |                                                                                                    |                                                                                                    |                                                                                                    |                                                                                                    |
|     |                                       |                                                                                                    |                                                                                                    |                                                                                                    |                                                                                                    |                  |                 |                                                                                                    |                                                                                                    |                                                                                                    |                                                                                                    |                                                                                                    |                                                                                                    |
|     | ČÍSLO TEMATICK                        | ÉHO CÍLE                                                                                                    | N                                                                                                    | ÁZEV TEN                                                                                                    | ATICKÉHO CÍLE                                                                                                    |                  |                 |                                                                                                    |                                                                                                    |                                                                                                    |                                                                                                    |                                                                                                    |                                                                                                    |
|     | číslo                                 |                                                                                                    |                                                                                                    | I NÁZEV                                                                                                    |                                                                                                    |                  |                 |                                                                                                    |                                                                                                    |                                                                                                    |                                                                                                    |                                                                                                    |                                                                                                    |
|     |                                       |                                                                                                    |                                                                                                    | Inter                                                                                                    |                                                                                                    |                  |                 |                                                                                                    |                                                                                                    |                                                                                                    |                                                                                                    |                                                                                                    |                                                                                                    |
| ^   | PROCENTNÍ P                           | ODÍL                                                                                                    |                                                                                                    |                                                                                                    |                                                                                                    |                  |                 |                                                                                                    |                                                                                                    |                                                                                                    |                                                                                                    |                                                                                                    |                                                                                                    |
| ání |                                       |                                                                                                    |                                                                                                    |                                                                                                    |                                                                                                    |                  |                 |                                                                                                    |                                                                                                    |                                                                                                    |                                                                                                    |                                                                                                    |                                                                                                    |
|     | -Kategorie re                         | gionu: ——                                                                                                    |                                                                                                    |                                                                                                    |                                                                                                    |                  |                 |                                                                                                    |                                                                                                    |                                                                                                    |                                                                                                    |                                                                                                    |                                                                                                    |
|     | VÍCE ROZVINU                          | TÉ                                                                                                    | MÉNĚ ROZ                                                                                                    | VINUTÉ                                                                                                    |                                                                                                    |                  |                 |                                                                                                    |                                                                                                    |                                                                                                    |                                                                                                    |                                                                                                    |                                                                                                    |
|     |                                       |                                                                                                    |                                                                                                    |                                                                                                    |                                                                                                    |                  |                 |                                                                                                    |                                                                                                    |                                                                                                    |                                                                                                    |                                                                                                    |                                                                                                    |
|     |                                       |                                                                                                    |                                                                                                    |                                                                                                    |                                                                                                    |                  |                 |                                                                                                    |                                                                                                    |                                                                                                    |                                                                                                    |                                                                                                    |                                                                                                    |
|     |                                       |                                                                                                    |                                                                                                    |                                                                                                    |                                                                                                    |                  |                 |                                                                                                    |                                                                                                    |                                                                                                    |                                                                                                    |                                                                                                    |                                                                                                    |
|     |                                       |                                                                                                    |                                                                                                    |                                                                                                    |                                                                                                    |                  |                 |                                                                                                    |                                                                                                    |                                                                                                    |                                                                                                    |                                                                                                    |                                                                                                    |
|     |                                       |                                                                                                    |                                                                                                    |                                                                                                    |                                                                                                    |                  |                 |                                                                                                    |                                                                                                    |                                                                                                    |                                                                                                    |                                                                                                    |                                                                                                    |
|     |                                       |                                                                                                    |                                                                                                    |                                                                                                    |                                                                                                    |                  |                 | whert                                                                                                    | a ná                                                                                                    | 70V en                                                                                                    | ocific                                                                                                    | kého                                                                                                    |                                                                                                    |
|     |                                       |                                                                                                    |                                                                                                    |                                                                                                    |                                                                                                    |                  | <b>v</b>        | ybert                                                                                                    |                                                                                                    | zev sp                                                                                                    | CONC                                                                                                    | NCI IU                                                                                                    |                                                                                                    |
|     |                                       |                                                                                                    |                                                                                                    |                                                                                                    |                                                                                                    |                  | C               | íle.                                                                                                    |                                                                                                    |                                                                                                    |                                                                                                    |                                                                                                    |                                                                                                    |
|     | ~                                     | SPECIFICKÉ C     SPECIFICKÉ C     SPECIFICKÉ C     SPECIFICKÉ C     SPECIFICKÉ C     SPECIFICKÉ C     SPECIFICKÉ C     SECIFICATION     SECIFICATION      SECIFICATION     SECIFICATION | SPECIFICKÉ CÍLE      SPECIFICKÉ CÍLE      SPECIFICKÉ CÍLE      SPECIFICKÉ CÍLE      Cislo Název      Nenalezeny žádné záznamy k zol      Nenalezeny žádné záznamy k zol      Nenalezeny žádné záznamy k zol      Nový záznam      Císlo PRIOGRAMU      Císlo PRIOGRAMU      Císlo PRI | SPECIFICKÉ CÍLE  SPECIFICKÉ CÍLE  Cislo Název  Nenalezeny žádně záznamy k zobrazení  Nenalezeny žádně záznamy k zobrazení  Nový záznam Smaza  Cislo PRIOGRAMU N  Cislo PRIOGRAMU N  Cislo PRIOGRAMU N  Cislo PRIOGRAMU N  Cislo PRIOGRAMU N  Cislo PRIOGRAMU N  Cislo OPATŘENÍ N  Cislo OPATŘENÍ N  Cislo O | SPECIFICKÉ CÍLE         Image: Specifické Cíle         Image: Specifické Cíle         Image: Specifické Torine         Image: Specifické Torine         Image: Specifické Torine         Image: Specifické Torine         Image: Specifické Torine         Image: Specifické Torine         Image: Specifické Torine         Image: Specifické Torine         Image: Spe | SPECIFICKÉ CÍLE  | SPECIFICKÉ CÍLE | SPECIFICKÉ CÍLE  PRISTUP K PROJEKTU PLANÉ MOCI ROPIROVAT V VYMAZAT ŽÁDOST V KON Cislo Název Procentní podil Název programu Název programu Název programu Název programu Název programu V V V V V V V V V V V V V V V V V V V | SPECIFICKÉ CÍLE  SPECIFICKÉ CÍLE SPECIFICKÉ CÍLE SPECIFICKÉ CÍLE SPECIFICE SPECIFICÉ CÍLE | SPECIFICKÉ CÍLE  SPECIFICKÉ CÍLE  SPECIFICKÉ CÍLE  SPECIFICKÉ CÍLE  SPECIFICKÉ CÍLE  Nézev Procestná podl Nézev programu Nézev programu Néze | SPECIFICKÉ CÍLE  SPECIFICKÉ CÍLE  SPECIFIC  SPECIFIC | SPECIFICIÓ CÍLE  SPECIFICIÓ CÍLE  SPECIFICIÓ CÍLE  SENALZACE SENALZACE SENA | SPECIFICKÉ CLE  Philstow KPROLEKTU Priektwork VYMALAN ZAOST VKONTROLA PRALIZACE TISK Chio Nizev Proceedia podł Nizev programu Nizev priorithi ory Nizev inestični piority Nizev opatieni Venaloveny Zabrazeli  Venaloveny Zabrazeli  Venaloveny Z |

Po zvolení specifického cíle a Uložení jsou ostatní bílá podbarvená pole automaticky doplněna systémem. Žadatel dále doplní procentní podíl specifického cíle na finanční alokaci projektu dle zvolených aktivit. Procentní podíl je upřesněn v příloze Kalkulačka indikátorů.

Celkový součet všech procentních podílů za specifické cíle projektu musí dosahovat hodnoty 100.

Uložením záznamu dojde k automatickému načtení polí v boxu Kategorie regionu. Pole jsou dále needitovatelná.

Pro výzvu č. 035 - Více rozvinuté 0; Méně rozvinuté 100

Pro výzvu č. 042 – Více rozvinuté 12; Méně rozvinuté 88

Celkový součet všech procentních podílů specifických cílů projektu musí dosahovat hodnoty 100 – zobrazeno v červeném rámečku.

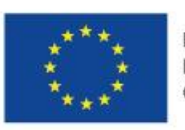

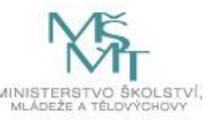

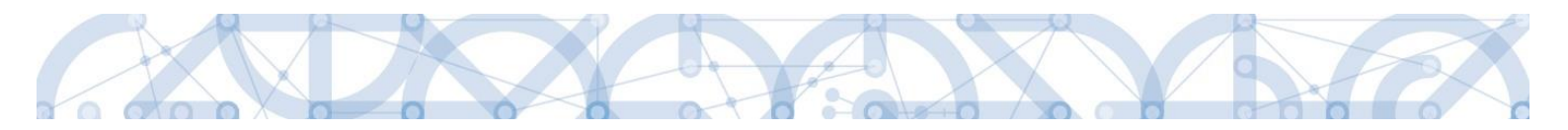

Na základě těchto zadání proběhnou automatické rozpady v oblasti přehledu zdrojů financování, indikátorů a kategorie intervencí.

| Profil objektu           | ^        | SPECIFICKÉ CÍL     | LE         |                        |                        |                           |                    |            |         |                    |                |                |                 |
|--------------------------|----------|--------------------|------------|------------------------|------------------------|---------------------------|--------------------|------------|---------|--------------------|----------------|----------------|-----------------|
| Nová depeše a koncepty   |          | 👫 PŘÍSTUP K P      | ROJEKTU    | MOCI                   | KOPÍROVAT              | X VYMAZAT ŽÁDOST          | V KONTROLA         | 🔒 FIN      | ALIZACE | 🖶 ТІЗК             |                |                |                 |
| Přehled depeší           |          | Číslo              | Název      |                        | Procentní podíl        | lázev programu            | Název prioritní os | 5 <b>y</b> | Název i | nvestiční priority | Název opatření |                | Název tematické |
| Poznámky                 |          | Y                  |            |                        | Y                      | Ţ                         |                    | Y          |         | Y                  |                | Y              |                 |
| Úkoly                    |          | 02.3.68.1          | Zvýšení k  | vality předškolního.   | 60,00                  | perační program Výz       | Rovný přístup l    | ke kvalit  | Omezo   | vání a prevence    |                |                | Investice do va |
| Datová oblast žádosti    | ^        | 02.3.61.1          | Sociální i | integrace dětí a žák.  | 40,00                  | perační program Výz       | Rovný přístup l    | ke kvalit  | Socioe  | konomická inte     |                |                | Podpora sociá   |
| Identifikace operace     |          | •                  |            |                        |                        |                           |                    |            |         |                    |                |                | Þ               |
| Projekt                  |          |                    |            | lažala os stafalas (os |                        |                           |                    |            |         |                    |                |                |                 |
| Popis projektu           |          |                    | PI FO      | IOZEK NA SURANKU 25    | ·                      |                           |                    |            |         |                    |                | ouranka i z i, |                 |
| Specifické cíle          |          | Nový zá            | iznam      | Smazat záz             | znam                   | Uložit                    | Storno             |            |         |                    |                |                |                 |
| Umístění                 |          | ČÍSLO PROCRAMU     |            | NÁZEV                  | PPOCPAMII              |                           |                    |            |         |                    |                |                |                 |
| Cílová skupina           |          | 02                 |            | Opera                  | ační program Výzkun    | 1, vývoj a vzdělávání     |                    |            |         |                    |                |                |                 |
| Subjekty                 | ^        | ČÍSLO PRIORITNÍ O  | SY         | NÁZEV                  | PRIORITNÍ OSY          |                           |                    |            |         |                    |                |                |                 |
| Subjekty projektu        |          | 02.3               |            | Rovn                   | ý přístup ke kvalitnín | nu předškolnímu, primárn  | ímu a sekundárn    | ímu vzděla | ávání   |                    |                |                |                 |
| Adresy subjektu          |          | ČÍSLO INVESTIČNÍ I | PRIORITY   | NÁZEV                  | INVESTIČNÍ PRIORITY    |                           |                    |            |         |                    |                |                |                 |
| Osoby subjektu           |          | 02.3.61            |            | Socio                  | ekonomicka integra     | ce marginalizovanych kol  | nunit, jako jsou f | Romove     |         |                    |                |                |                 |
| Účty subjektu            |          | CISLU UPATRENI     |            | NAZEV                  | UPATKENI               |                           |                    |            |         |                    |                |                |                 |
| Aktivity                 |          | ČÍSLO TEMATICKÉH   | IO CÍLE    | NÁZEV                  | TEMATICKÉHO CÍLE       |                           |                    |            |         |                    |                |                |                 |
| Indikátory               |          | TC 09              |            | Podp                   | ora sociálního začleř  | iování a boj proti chudob | 5                  |            |         |                    |                |                |                 |
| Financování              | ^        | ČÍSLO              |            | B NÁZ                  | EV                     |                           |                    |            | ,       |                    |                |                |                 |
| Přehled zdroiů financová | ní       | 02.3.61.1          | . 6.       | Sociá                  | lní integrace détí a ž | áků včetně začleňování r  | omských dětí do    | vzděláváni | I       |                    |                |                |                 |
| Finanční plán            |          | PROCENTNI POL      | DIL        | 40,00                  |                        |                           |                    |            |         |                    |                |                |                 |
| Kategorie intervencí     |          | - Kategorie regi   | onu:       |                        |                        |                           |                    |            |         |                    |                |                |                 |
| Veřejné zakázky          | ^        | VÍCE ROZVINUTÉ     |            | MÉNĚ ROZVINU           | ré                     |                           |                    |            |         |                    |                |                |                 |
| Veřejné zakázky          |          |                    | 100,       | 00                     | 0,00                   |                           |                    |            |         |                    |                |                |                 |
|                          |          |                    |            |                        |                        |                           |                    |            |         |                    |                |                |                 |
| _                        |          |                    |            |                        |                        |                           |                    |            |         |                    |                |                |                 |
| Oznámení                 |          |                    |            |                        |                        |                           | ×                  |            |         |                    |                |                |                 |
|                          |          |                    |            |                        |                        |                           |                    |            |         |                    |                |                |                 |
|                          |          |                    |            |                        |                        |                           | 81                 |            |         |                    |                |                |                 |
| 19                       | SUM-3    | 381258: S          | ouče       | t procent              | vybraných              | specifickýcl              | า 👘                |            |         |                    |                |                |                 |
|                          | مز ز ا   | iich kator         | norií r    | onionu io              | 100 5000               | etch ìnìiasi              |                    |            |         |                    |                |                |                 |
| 1 🔺 ĭ                    | ind i je | Jien Kateg         | Joini      | egiona je              | 100.000                | isejier data              | Ď.                 |            |         |                    |                |                |                 |
| D D                      | uaou     | prepocita          | ina.       |                        |                        |                           | n i                |            |         |                    |                |                |                 |
|                          |          |                    |            |                        |                        |                           |                    |            |         |                    |                |                |                 |
|                          |          |                    |            | OK                     |                        |                           |                    |            |         |                    |                |                |                 |
|                          |          |                    |            |                        |                        |                           |                    |            |         |                    |                |                |                 |

#### 5.5. Záložka Umístění

V rámci záložky Umístění je možné určit, kde bude projekt realizován (místo realizace) a na jaké území bude mít realizace projektu dopad (místo dopadu). Tato území mohou být stejná, ale mohou se lišit. Zadání vychází z Pravidel pro žadatele a příjemce zjednodušených projektů, kap. 5.2.2.

Způsob zadávání je ale v obou případech stejný. Místa realizace i dopadu jsou definovány na úrovni Kraj.

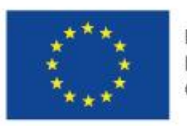

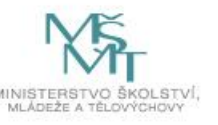

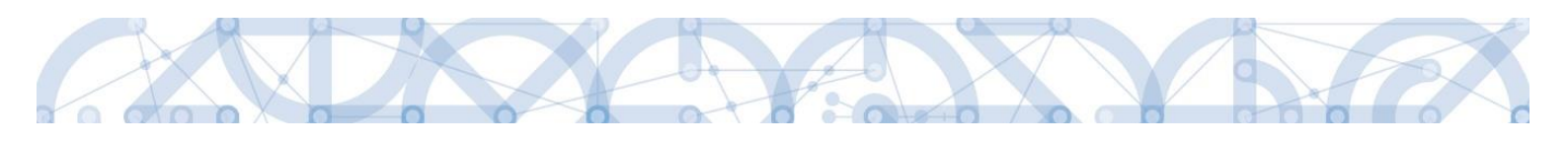

| Nacházíte se:  | Nástěnka      | Žadatel | Příručka  | Umístění               |                           |                         |                                |                          |                 |           |     |                                |
|----------------|---------------|---------|-----------|------------------------|---------------------------|-------------------------|--------------------------------|--------------------------|-----------------|-----------|-----|--------------------------------|
|                |               |         |           |                        |                           |                         |                                |                          |                 |           |     |                                |
| Profil objektu |               | ^       | UMÍST     | ĚNÍ                    |                           |                         |                                |                          |                 |           |     |                                |
| Nová depeše    | a koncepty    |         | TI PĂ     | ÍSTUP K PROJEKTU       | PLNÉ MOCI                 | KOPÍROVAT               | X VYMAZAT ŽÁDOST               | V KONTROLA               |                 | 📑 TIS     | ĸ   |                                |
| Přehled depe   | ší            |         |           |                        |                           |                         |                                |                          |                 |           |     |                                |
| Poznámky       |               |         | Misto r   | realizace              |                           |                         |                                |                          |                 |           |     |                                |
| Úkoly          |               |         | Kód úzen  | nní jednotky           | Název územní jednot       | ky                      |                                | Úroveň                   |                 | Spadá pod |     |                                |
| Datová oblas   | t žádosti     | ^       | Nenalezen | y žádné záznamy k zot  | razení                    |                         | Y                              |                          | Y               |           |     | Y                              |
| Identifikace o | operace       |         | H         | L 1 P H Po             | ložek na stránku 25       | •                       |                                |                          |                 |           | Sti | ánka 1 z 1, položky 0 až 0 z 0 |
| Projekt        |               |         |           |                        |                           |                         |                                |                          |                 |           |     |                                |
| Popis projekt  | u             |         | S         | smazat záznam          |                           |                         |                                |                          |                 |           |     |                                |
| Specifické cíl | le            |         | Na zákla  | idě výběru záznamu Mís | a realizace projektu jsou | automaticky vytvořeny z | :áznamy typu Typ území a Lokal | izace na záložce Kategor | rie intervencí. |           |     |                                |
| Umístění       |               |         |           |                        |                           |                         |                                |                          |                 |           |     |                                |
| Cílová skupin  | a             |         |           | Kraj                   |                           |                         |                                |                          |                 |           |     |                                |
| Subjekty       |               | ^       |           |                        |                           |                         |                                |                          |                 |           |     |                                |
| Subjekty p     | rojektu       |         | Damed     |                        |                           |                         |                                |                          |                 |           |     |                                |
| Adresy sub     | ojektu        |         | Dopad     | projektu               |                           |                         |                                |                          |                 |           |     |                                |
| Osoby subj     | jektu         |         | Kód úzen  | nní jednotky           | Název územní jednoti      | (y                      |                                | Úroveň                   |                 | Spadá pod |     |                                |
| Účty subje     | ktu           |         | Nepelezen | Y žódné zéznamu k zak  |                           |                         | Ψ                              |                          | Y               |           |     | Ψ.                             |
| Aktivity       |               |         | Nenalezen | I 1 I P PO             | ložek na stránku 25       | •                       |                                |                          |                 |           | Sti | ánka 1 z 1, položky 0 až 0 z 0 |
| Indikátory     |               |         |           |                        | _                         |                         |                                |                          |                 |           |     |                                |
| Financování    |               | ^       | s         | smazat záznam          |                           |                         |                                |                          |                 |           |     |                                |
| Přehled zd     | rojů financov | ání     |           |                        |                           |                         |                                |                          |                 |           |     |                                |
| Finanční pl    | lán           |         |           | Kraj                   | Zobrazit úz               | emí (místo dopad        | u) na výzvě                    |                          |                 |           |     |                                |
| Kategorie inte | ervencí       |         |           |                        |                           |                         |                                |                          |                 |           |     |                                |
| Veřejné zakáz  | zky           | ^       |           |                        |                           |                         |                                |                          |                 |           |     |                                |
| Veřejné zal    | kázky         |         |           |                        |                           |                         |                                |                          |                 |           |     |                                |
|                |               |         |           |                        |                           |                         |                                |                          |                 |           |     |                                |

Žadatel vstoupí přes tlačítko Kraj na detail, kliknutím na konkrétní řádek kraje ho označí a pomocí šipky přenese na pravou stranu tabulky. Ukládá přes pole Uložit a zpět v levé části.

| Nacházíte se: Nástěnka Žadatel Při | íručka Místo  | o realizace - Kraj   |                 |                                                                                                    |       |      |            |                    |           |                                |
|------------------------------------|---------------|----------------------|-----------------|----------------------------------------------------------------------------------------------------|-------|------|------------|--------------------|-----------|--------------------------------|
| Navigace                           | MÍSTO REALIZ  | ZACE - KRAJ          |                 |                                                                                                    |       |      |            |                    |           |                                |
| Uložit a zpět                      | Místo realiza | ace                  |                 |                                                                                                    |       |      |            |                    |           |                                |
|                                    | Kód kraje     | Název kraje          | Region          | Stát                                                                                                    | Kód k | raje | Název kraj | e                  | Region    | Stát                           |
|                                    | <b>T</b>      | <b>T</b>             | <b>T</b>        | <b>T</b>                                                                                                    |       | Y    |            | <b>Y</b>           | <b>T</b>  | <b>Y</b>                       |
|                                    | CZ010         | Hlavní město Praha   | Praha           | Česká republika                                                                                                    | CZ03  | 1    | Jihočesky  | ý kraj             | Jihozápad | Česká republika                |
|                                    | CZ064         | Jihomoravský kraj    | Jihovýchod      | Česká republika                                                                                                    | Η     | • 1  | ▶          | Pol zek na stránku | 25 • Stra | ánka 1 z 1, položky 1 až 1 z 1 |
|                                    | CZ041         | Karlovarský kraj     | Severozápad     | Česká republika                                                                                                    |       |      |            |                    |           |                                |
|                                    | CZ063         | Kraj Vysočina        | Jihovýchod      | Česká republika                                                                                                    |       |      |            |                    |           |                                |
|                                    | CZ052         | Královéhradecký kraj | Severovýchod    | Česká republika                                                                                                    |       |      |            |                    |           |                                |
|                                    | CZ051         | Liberecký kraj       | Severovýchod    | Česká republika                                                                                                    |       |      |            |                    |           |                                |
|                                    | CZ080         | Moravskoslezský kraj | Moravskoslezsko | Česká republika                                                                                                    |       |      |            |                    |           |                                |
|                                    | CZ071         | Olomoucký kraj       | Střední Morava  | Česká republika                                                                                                    |       | /    |            |                    |           |                                |
|                                    | CZ053         | Pardubický kraj      | Severovýchod    | Česká republika                                                                                                    | ′     |      |            |                    |           |                                |
|                                    | CZ032         | Plzeňský kraj        | Jihozápad       | Česká republika                                                                                                    | •     |      |            |                    |           |                                |
|                                    | CZ020         | Středočeský kraj     | Střední Čechy   | Če<br>Česká republika                                                                                                    | 4     |      |            |                    |           |                                |
|                                    | CZ042         | Ústecký kraj         | Severozápad     | Čeona ropusinta                                                                                                    |       |      |            |                    |           |                                |
|                                    | CZ072         | Zlínský kraj         | Střední Morava  | Česká republika                                                                                                    |       |      |            |                    |           |                                |
|                                    | DLOOF         | ntstat.              | 61              | needed to be a set of the set of the set of |       |      |            |                    |           |                                |

#### 5.6. Záložka Cílová skupina

**Cílová skupina** – žadatel vybere záznam cílové skupiny z číselníku, který odpovídá definici výzvy a zvolených aktivit.

**Popis cílové skupiny -** datová položka je prázdná, bez možnosti editace. Pro ŘO není tento údaj nutný.

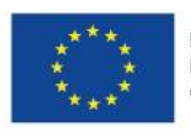

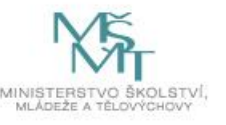

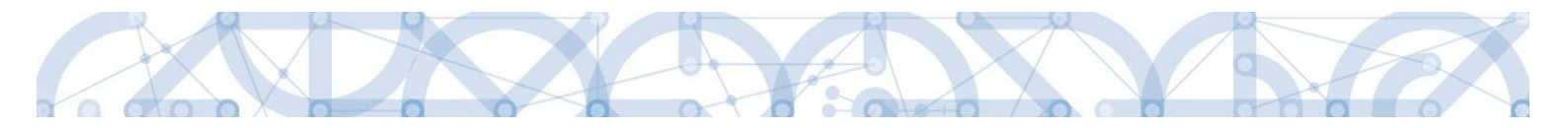

Přes tlačítko Nový záznam vybírá žadatel další záznam z číselníku v případě, že cílových skupin v rámci realizace projektu je více.

| ŽADATEL                        |                                                                                              | NÁPOVĚDA       |
|--------------------------------|----------------------------------------------------------------------------------------------|----------------|
| Nacházíte se: Nástěnka Žadatel | R9 Cilová skupina                                                                            |                |
| Profil objektu ^               | CÍLOVÁ SKUPINA                                                                               |                |
| Nová depeše a koncepty         | 🗰 PŘÍSTUP K PROJEKTU 🎽 PLNÉ MOCI 🗍 KOPÍROVAT 🗶 VYMAZAT ŽÁDOST 🗸 KONTROLA 🔒 FINALIZACE 🚔 TISK |                |
| Přehled depeší                 | Cilová skupina Popis cilové skupiny                                                          |                |
| Poznámky                       | Vedoucí pracovníci škol a školských zařízení -                                               |                |
| Úkoly                          | Export standardní                                                                            |                |
| Datová oblast žádosti 🔨        |                                                                                              |                |
| Identifikace operace           | Nový záznam Smazat záznam Uložit Storno                                                      |                |
| Projekt                        | E CÍLOVÁ SKUPINA                                                                             |                |
| Popis projektu                 | Vedoucí pracovníci škol a školských zařízení                                                 |                |
| Specifické cíle                |                                                                                              |                |
| Umístění                       | POPIS CILOVÉ SKUPINY 1/2000 ÚTEWI                                                            | t v novem okne |
| Cílová skupina                 |                                                                                              |                |
| Subjekty                       |                                                                                              |                |
| Subjekty projektu              |                                                                                              |                |
| Adresy subjektu                |                                                                                              |                |

#### 5.7. Záložka Subjekty projektu

V rámci záložky Subjekty projektu vyplní žadatel údaje o subjektech, které se k projektu vztahují – např. žadatelé/příjemci, zřizovatel obec, zřizovatel/nadřízený kraj.

Typ subjektu **"Osoba s podílem v právnické osobě žadatele"** a "**Osoba, v níž má žadatel podíl"** se řídí Pravidly pro žadatele a příjemce zjednodušených projektů, kapitola 5.2.1.

| Profil objektu            | ^  | SUBJEKTY PRO.        | JEKTU            |              |                |                    |                                      |            |               |                       |
|---------------------------|----|----------------------|------------------|--------------|----------------|--------------------|--------------------------------------|------------|---------------|-----------------------|
| Nová depeše a koncepty    |    | 📫 PŘÍSTUP K PR       | Rojektu 🔛 Pi     | LNÉ MOCI     | VAT 🗙 VYMAZA   | TŽÁDOST 💉 KONTROLA |                                      | 🖶 тізк     |               |                       |
| Přehled depeší            |    | ıč                   | IČ zahraniční    | RČ           | Název subjektu |                    | Iméno                                | Příjm      | aní           | Typ subjektu          |
| Poznámky                  |    |                      |                  |              |                | V                  |                                      |            |               |                       |
| Úkoly                     |    | Nenalezeny žádné záz | namy k zobrazení | · · ·        | L              |                    |                                      |            |               | ·                     |
| Datová oblast žádosti     | ^  |                      |                  |              |                | Export standardní  |                                      |            |               |                       |
| Identifikace operace      |    |                      | Položek na str   | ránku 25 👻   |                |                    |                                      |            | Stránka 1 z   | 1. položky 0 až 0 z 0 |
| Projekt                   |    |                      |                  |              |                |                    |                                      |            |               |                       |
| Popis projektu            |    | Nový záz             | nam              | Uložit       | Storno         |                    |                                      |            |               |                       |
| Specifické cíle           |    | TYP SUBJEKTU         |                  |              |                |                    |                                      |            |               |                       |
| Umístění                  |    |                      |                  |              |                | Smazat záznai      | m Kopie                              | do profilu | Kopie do žádo | sti                   |
| Cílová skupina            |    | E KÓD STÁTU          |                  |              |                | Výběr tvr          | u subiektu z                         | , číselní  | ku            |                       |
| Subjekty                  | ^  | CZE   Česká re       | publika          |              |                | v joor typ         |                                      |            |               | OS                    |
| Subjekty projektu         |    |                      |                  |              |                |                    |                                      |            |               |                       |
| Adresy subjektu           |    | Validovaný su        | ubjekt - IČ      |              |                |                    |                                      |            |               |                       |
| Osoby subjektu            |    | IČ IČ                |                  |              | DA             | TUM VALIDACE       | DIČ                                  | Č / VAT ID |               |                       |
| Účty subjektu             |    |                      |                  | Va           | lidace         |                    |                                      |            |               |                       |
| Aktivity                  |    | NÁZEV SUBJEKTU       | J                |              | PF             | IÁVNÍ FORMA        |                                      |            |               |                       |
| Indikátory                |    |                      |                  |              |                |                    |                                      |            |               |                       |
| Financování               | ^  | DATUM VZNIKU         |                  | POČET ZAMĚST | NANCÚ RO       | ČNÍ OBRAT (EUR)    | BILANCNI SUMA<br>Ročni rozvahy (EUR) | VELIKO     | IST PODNIKU   |                       |
| Rozpočet jednotkový       |    |                      |                  |              |                |                    |                                      |            |               |                       |
| Přehled zdrojů financovár | ní | KÓD INSTITUCION      | ÁLNÍHO SEKTORU   |              |                |                    |                                      |            |               |                       |
| Finanční nlán             |    |                      |                  |              |                |                    |                                      |            |               |                       |

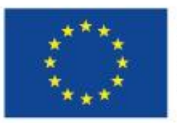

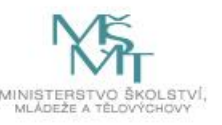

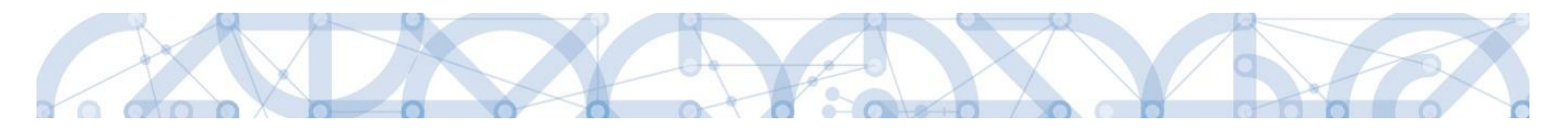

| Kód | Název (  | Z                 |                 |                 |  |
|-----|----------|-------------------|-----------------|-----------------|--|
|     | <b>Y</b> |                   |                 |                 |  |
| 17  | Osoba    | s podílem v právi | nické osobě ža  | datele/příjemce |  |
| 18  | Osoby    | v nichž má žadat  | tel/příjemce po | díl             |  |
| 20  | Žadate   | l/příjemce        |                 |                 |  |
| 25  | Zřizov   | atel Obec         |                 |                 |  |

Pole Kód státu je předvyplněno – CZE/Česká republika (lze změnit výběrem z číselníku). Systém je napojený na Základní registry, jejichž prostřednictvím jsou data o subjektech projektu validována. Po vyplnění údaje v poli IČO jsou stiskem tlačítka **Validace** údaje o subjektu ověřeny a doplněny do datových polí.

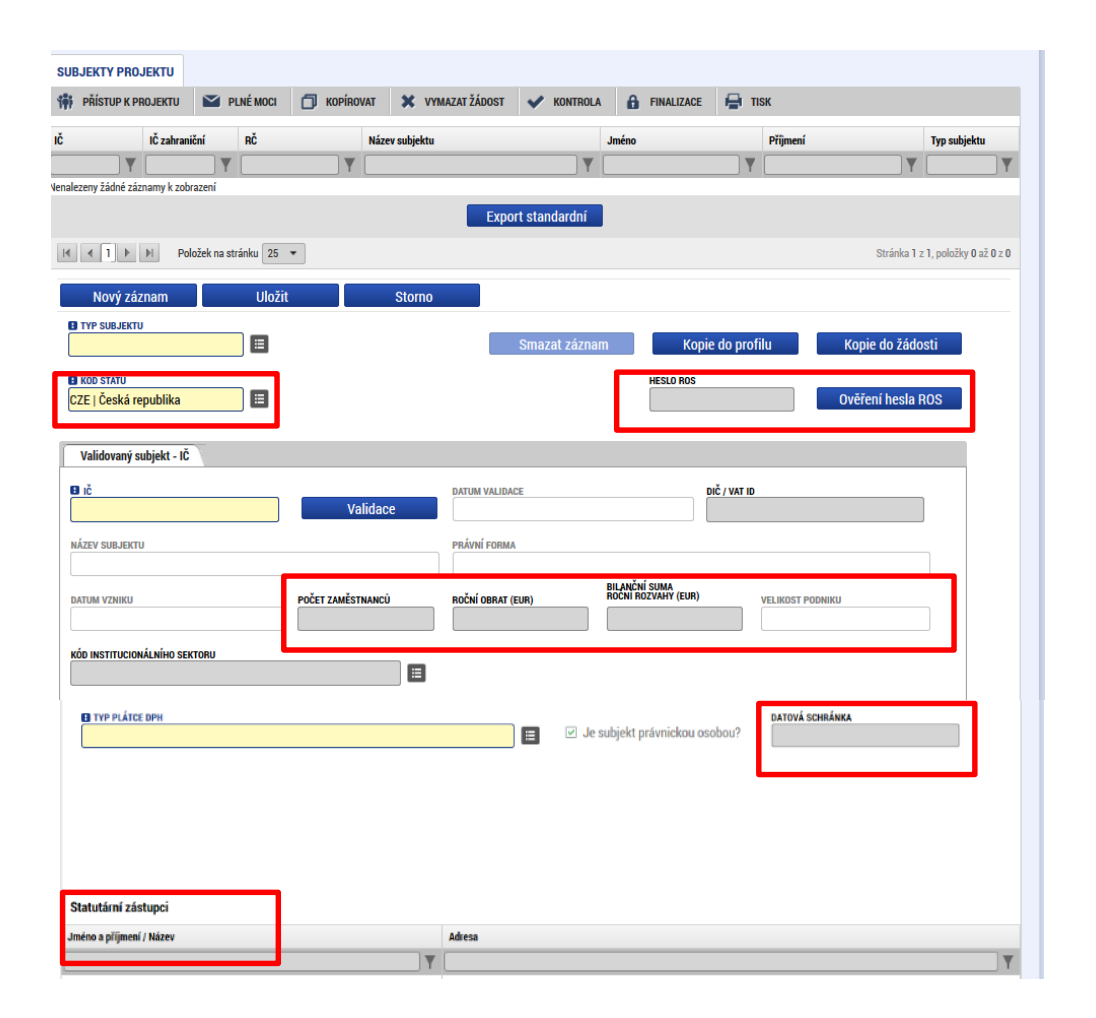

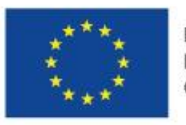

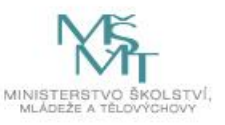

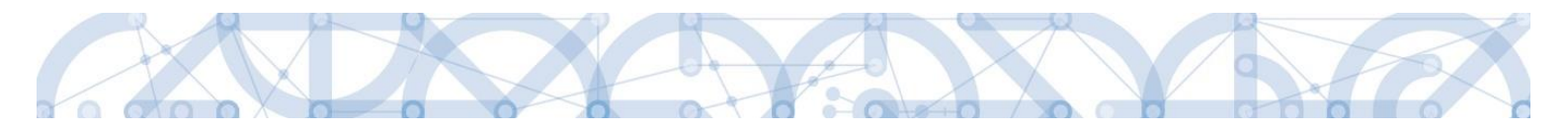

Výsledek validace:

| Výsledek operace:                                             |      |
|---------------------------------------------------------------|------|
| ISUM-308856: Validace IČ byla úspěšně provedena.              |      |
| Lze vytisknout přes Kontextovou nabídku (Pravé tlačítko myši) |      |
|                                                               | Zpět |

Stiskem tlačítka Zpět se žadatel vrátí na záložku Subjekty projektu. Na obrazovce se doplní příslušné údaje z Registru osob.

Žadatel může na záložce Subjekty projektu vyplnit údaje o počtu zaměstnanců, bilanční sumu rozvahy a roční obrat. Na základě těchto údajů je pak automaticky vydefinována Velikost podniku dle Přílohy I Nařízení Komise (ES)č. 800/2008.

V dolní části obrazovky je pak zobrazen seznam statutárních zástupců. Pokud je informace prázdná nebo je uváděná informace neplatná, žadatel dokládá nepovinnou přílohu – zřizovací listina subjektu či jinou formu stanov.

#### 5.7.1. Zadání nevalidních dat

Pokud je výsledkem validace hlášení o neprovedeném načtení dat, je nutné zadat Heslo ROS a doplnit jednotlivé položky ručně. Negativní výsledek validace je důsledkem absence subjektu v Registru osob ROS, jenž je součástí Základních registrů.

Heslo pro ROS: OPVVV

| Profil objektu         | ^ | SUBJEKTY PRO.   | JEKTU            |                   |                           |                  |                |                     |                         |
|------------------------|---|-----------------|------------------|-------------------|---------------------------|------------------|----------------|---------------------|-------------------------|
| Nová depeše a koncepty |   | 📫 PŘÍSTUP K PR  | ROJEKTU 🎽 P      | LNÉ MOCI 🗍 KOPÍRO | VAT 🗙 VYMAZAT ŽÁDOST      | V KONTROLA       | 🔒 FINALIZACE 🚔 | TISK                |                         |
| Přehled depeší         |   | ıč              | IČ zahraniční    | BČ                | Názov subjektu            |                  | Iméno          | Příjmaní            | Typ subjektu            |
| Poznámky               |   |                 |                  |                   |                           |                  | ,              | V V                 |                         |
| Úkoly                  |   | 25373790        |                  |                   | Soukromá základní škola s | eciální pro žáky |                |                     | Žadatel/nříjem          |
| Datová oblast žádosti  | ^ |                 |                  |                   | Ex                        | port standardní  |                |                     |                         |
| Identifikace operace   |   |                 |                  |                   |                           | one ocanaanan    |                |                     |                         |
| Projekt                |   |                 | ▶I Položek na st | ránku 25 🔻        |                           |                  |                | Stránka 1           | z 1, položky 1 až 1 z 1 |
| Popis projektu         |   | Nový záz        | nam              | Uložit            | Storno                    |                  |                |                     |                         |
| Specifické cíle        |   | TYP SUBJEKTU    |                  |                   |                           |                  |                |                     |                         |
| Umístění               |   | Žadatel/příjen  | nce              |                   |                           | Smazat zázna     | m Kopie do pi  | ofilu Kopie do žádo | osti                    |
| Cílová skupina         |   | 🖪 KÓD STÁTU     |                  |                   |                           |                  | HESLO ROS      |                     |                         |
| Subjekty               | ^ | CZE   Česká re  | publika          |                   |                           |                  | OPVVV          | Ověření hesla I     | ROS                     |
| Subjekty projektu      |   |                 |                  |                   |                           |                  |                |                     |                         |
| Adresy subjektu        |   | Validovaný s    | ubjekt - IČ      |                   |                           |                  |                |                     |                         |
| Osoby subjektu         |   | e ič            |                  |                   | DATUM VAL                 | DACE             | DIČ / VAT      | D                   |                         |
| Účty subjektu          |   |                 |                  | Va                | lidace 30. květn          | a 2016 10:28:56  |                |                     |                         |
| Aktivity               |   | NÁTEV QUR IEKTI |                  |                   | ΡΒΆΛΝΙ ΕΠΕ                | ма               |                |                     |                         |

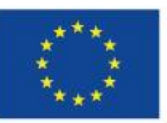

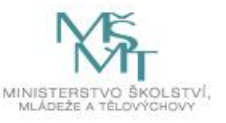

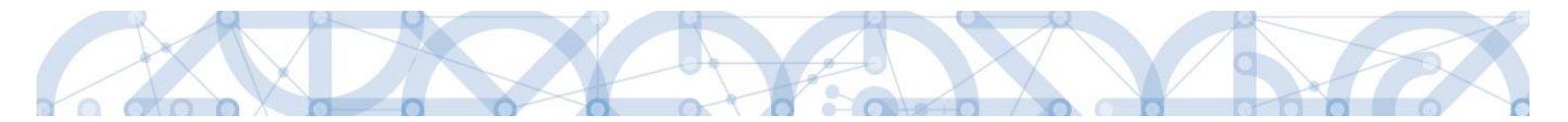

Žadatel doplní heslo do pole Heslo ROS a stiskne Ověření hesla ROS. Výsledkem operace je hlášení o úspěšném vložení hesla. Přes pole Zpět se dostane žadatel zpět na záložku Subjekty projektu.

| SUBJEKTY PROJEKTU                                                                                       |                                                               |                         |        |  |  |  |  |  |  |  |  |  |
|----------------------------------------------------------------------------------------------------|---------------------------------------------------------------|-------------------------|--------|--|--|--|--|--|--|--|--|--|
| 📫 PŘÍSTUP K PROJEKTU 🔛 PLNÉ MOCI                                                                        | 🗇 KOPÍROVAT 🗶 VYMAZAT ŽÁDOST                                  | 🗸 KONTROLA 🔒 FINALIZACE | 🖨 тізк |  |  |  |  |  |  |  |  |  |
| Výsledek operace:<br>ISUM-521083: Ověření hesla ROS proběhlo úspěšně. Doplňte povinné údaje o subjektu. |                                                               |                         |        |  |  |  |  |  |  |  |  |  |
| Lze vytisknout přes Kontextovou nabídku (Pra                                                            | Lze vytisknout přes Kontextovou nabídku (Pravé tlačítko myši) |                         |        |  |  |  |  |  |  |  |  |  |
| 7-24                                                                                                    |                                                               |                         |        |  |  |  |  |  |  |  |  |  |
|                                                                                                    |                                                               | Zper                    |        |  |  |  |  |  |  |  |  |  |

Nyní může žadatel vyplnit všechna povinná pole pro identifikaci osoby žadatele.

| SUBJEKTY PROJ    | EKTU            |          |                  |                |               |               |                   |                          |            |                  |               |                       |
|------------------|-----------------|----------|------------------|----------------|---------------|---------------|-------------------|--------------------------|------------|------------------|---------------|-----------------------|
| 👫 PŘÍSTUP K PRO  | ојекти 🔛 р      | LNÉ MOCI | <b>П</b> корігоу | AT 🗙 VYN       | IAZAT ŽÁDOST  |               | ĥ                 | FINALIZACE               | 📄 TIS      | к                |               |                       |
| IČ               | IČ zahraniční   | RČ       |                  | Název subjektu |               |               | Jméno             |                          |            | Příjmení         |               | Typ subjektu          |
| <b>Y</b>         | <b>•</b>        |          | Y                |                |               | <b>Y</b>      |                   |                          | Y          |                  | Y             | <b>Y</b>              |
|                  |                 |          |                  |                |               |               |                   |                          |            |                  |               | Žadatel/příjem        |
|                  |                 |          |                  |                | Ехро          | rt standardní |                   |                          |            |                  |               |                       |
|                  | ▶ Položek na st | ránku 25 | •                |                |               |               |                   |                          |            |                  | Stránka 1 z   | 1, položky 1 až 1 z 1 |
| Nový zázr        | nam             | Uložit   |                  | Storno         |               |               |                   |                          |            |                  |               |                       |
| TYP SUBJEKTU     |                 |          |                  |                |               |               |                   |                          |            |                  |               |                       |
| Žadatel/příjemo  | ce              |          |                  |                |               | Smazat zázna  | ım                | Коріе                    | e do profi | ilu Ko           | opie do žádo  | sti                   |
| 🖪 KÓD STÁTU      |                 |          |                  |                |               |               |                   | HESLO ROS                |            |                  |               |                       |
| CZE   Česká rep  | oublika         |          |                  |                |               |               |                   |                          |            | Ov               | ěření hesla F | OS                    |
|                  |                 |          |                  |                |               |               |                   |                          |            |                  |               |                       |
| Nevalidovaný     | subjekt         |          |                  |                |               |               |                   |                          |            |                  |               |                       |
| NÁZEV SUBJEK     | ти              |          |                  |                | PRÁVNÍ FOR    | RMA           |                   |                          |            |                  |               |                       |
|                  |                 |          |                  |                |               |               |                   |                          |            |                  |               |                       |
| <b>B</b> IČ      |                 |          | DIČ / VAT ID     |                |               |               |                   |                          |            |                  |               |                       |
|                  |                 |          |                  |                |               | J             |                   |                          |            |                  |               |                       |
| DATUM VZNIKU     |                 |          | POČET ZAMĚSTI    | IANCŮ          | ROČNÍ OBRAT ( | EUR)          | BILANC<br>ROCNI F | NÍ SUMA<br>Rozvahy (Eur) |            | VELIKOST PODNIKU |               |                       |
| 3. 6. 1997       |                 | Ш        |                  |                |               |               |                   |                          |            |                  |               |                       |
| KÓD INSTITUCIONÁ | ÁLNÍHO SEKTORU  |          |                  |                |               |               |                   |                          |            |                  |               |                       |
|                  |                 |          |                  | =              |               |               |                   |                          |            |                  |               |                       |
|                  |                 |          |                  |                |               |               |                   |                          |            |                  |               |                       |
| TYP PLÁTCE DPH   | н               |          |                  |                |               |               |                   |                          |            |                  |               |                       |
|                  |                 |          |                  |                |               |               |                   |                          | ≣          | 🔲 Je subjekt pra | ávníckou osol | ou?                   |

#### 5.7.2. Založení subjektu Zřizovatel Obec/Zřizovatel Nadřízený Kraj

#### A) <u>Škola, jejímž zřizovatelem je obec</u>

1. Stiskněte Nový záznam, z číselníku Typ subjektu vyberte Zřizovatel Obec, následně vyplňte potřebné IČO obce a stiskněte tlačítko "Validovat". Údaje se automaticky doplní. Stiskněte tlačítko "Uložit".

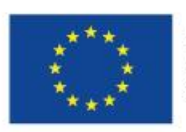

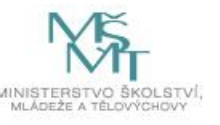

2. Stiskněte Nový záznam, z číselníku Typ subjektu vyberte Zřizovatel/Nadřízený kraj, následně vyplňte potřebné IČO nadřízeného kraje a stiskněte tlačítko Validovat. Údaje se automaticky doplní. Stiskněte tlačítko "Uložit".

Tento postup je nutný pro zajištěný plynulého toku finančních prostředků.

# B) Škola, jejímž zřizovatelem je kraj

1. Stiskněte "Nový záznam", z číselníku Typ subjektu vyberte Zřizovatel/Nadřízený kraj, následně vyplňte potřebné IČO kraje a stiskněte tlačítko Validovat. Údaje se automaticky doplní. Stiskněte tlačítko "Uložit". Posledním krokem je doplnění pole Typ plátce DPH. Po uložení kompletně vyplněné záložky dojde k automatickému načtení záložky Účet, pro tento typ subjektu, viz více níže v kapitole Záložka Účty subjektu.

|                      | <b>v</b> |
|----------------------|----------|
| Kraj                 | IC       |
| Královéhradecký kraj | 70889546 |
| Plzeňský kraj        | 70890366 |
| Pardubický kraj      | 70892822 |
| Ústecký kraj         | 70892156 |
| Liberecký kraj       | 70891508 |
| Středočeský kraj     | 70891095 |
| Jihočeský kraj       | 70890650 |
| Olomoucký kraj       | 60609460 |
| Karlovarský kraj     | 70891168 |
| Jihomoravský kraj    | 70888337 |
| Zlínský kraj         | 70891320 |
| Moravskoslezský kraj | 70890692 |
| Kraj Vysočina        | 70890749 |

# Přehled IČO Zřizovatel/Nadřízený kraj

# C) Soukromé školy, církevní školy

Zřizovatele nevyplňují. Pouze pokud jsou tyto školy zřizované jinou právnickou osobou a ve zřizovací listině je uvedeno, že finanční toky musí jít přes zřizovatele této školy, vyplní daná škola i zřizovatele.

D) Škola, jejímž zřizovatelem je Organizační složkou státu (dále jen OSS)

Stiskněte Nový záznam, z číselníku Typ subjektu vyberte Zřizovatel OSS, následně vyplňte potřebné IČO dané OSS a stiskněte tlačítko Validovat. Údaje se automaticky doplní. Stiskněte tlačítko Uložit.

# 5.7.3. Funkce Kopie do profilu

Stiskem tlačítka "Kopie do profilu" lze jednoduše kopírovat informace o příslušném subjektu pro možnosti využití v další žádosti o podporu bez nutnosti znovu vkládat data.

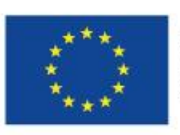

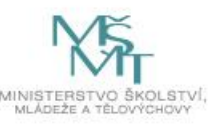

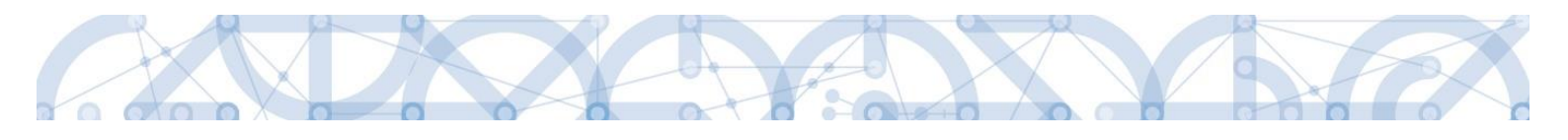

| SUBJEKTY PRO    | JEKTU           |            |        |                |              |                 |                                    |               |          |               |                       |
|-----------------|-----------------|------------|--------|----------------|--------------|-----------------|------------------------------------|---------------|----------|---------------|-----------------------|
| 🗰 PŘÍSTUP K PI  | ROJEKTU 🔛 P     | LNÉ MOCI   | KOPÍRO | VAT 🗙 VYI      | MAZAT ŽÁDOST | KONTROL/        | A 🔒 FINALIZA                       | ACE 🔒 1       | ISK      |               |                       |
| IČ              | IČ zahraniční   | RČ         |        | Název subjektu |              |                 | Jméno                              |               | Příjmení |               | Typ subjektu          |
| <b></b>         | Y               |            | Y      |                |              | Y               |                                    | Ţ             |          | Ţ             | <b>T</b>              |
| 25892533        |                 |            |        | TESCO SW a.s.  |              |                 |                                    |               |          |               | Hlavní žadate         |
|                 |                 |            |        |                | Ехро         | t standardní    |                                    |               |          |               |                       |
| <b>K ₹1 }</b>   | ▶ Položek na st | ránku 25 🔹 | -      |                |              |                 |                                    |               |          | Stránka 1 z   | 1, položky 1 až 1 z 1 |
| Nový záz        | mam             | Uložit     |        | Storno         |              |                 |                                    |               |          |               |                       |
| TYP SUBJEKTU    |                 |            |        |                |              |                 |                                    |               | _        |               |                       |
| Hlavní žadate   | l/příjemce      | =          |        |                |              | Smazat záznan   | n K                                | opie do profi | lu       | Kopie do žádo | sti                   |
| n kód státu     |                 |            |        |                |              |                 |                                    |               |          |               |                       |
| CZE   Česká re  | epublika        |            |        |                |              |                 |                                    |               |          |               |                       |
|                 |                 | _          |        |                |              |                 |                                    |               |          |               |                       |
| Validovaný s    | ubjekt - IČ     |            |        |                |              |                 |                                    |               |          |               |                       |
| <b>B</b> 10     |                 |            |        |                | DATUM VALIDA | CE              |                                    | DIČ / VAT ID  |          |               |                       |
| 25892533        |                 |            | Va     | idace          | 15. červenc  | e 2015 14:00:53 |                                    |               |          |               |                       |
| NÁZEV SUBJEKT   | J               |            |        |                | PRÁVNÍ FORMA |                 |                                    |               |          |               |                       |
| TESCO SW a      | s.              |            |        |                | Akciová spo  | lečnost         |                                    |               |          |               |                       |
|                 |                 |            |        |                |              |                 | BILANČNÍ SUMA<br>ROČNÍ ROZVANY (EU | 0)            |          |               | _                     |
| 16. října 200   | 1               |            |        | TARICO         |              | -ony            |                                    |               |          | ino           |                       |
| KÓD INSTITUCION | VÁLNÍHO SEKTORU |            |        |                |              |                 |                                    |               |          |               |                       |
|                 |                 |            |        |                |              |                 |                                    |               |          |               |                       |
|                 |                 |            |        |                |              |                 |                                    |               |          |               |                       |

Do pole Název nového profilu uživatele vyplní žadatel název subjektu, jehož údaje si chce uložit pro pozdější využití a stiskne tlačítko "Použít".

| PROFIL UŽIVATELE     |                            |        |         |  |
|----------------------|----------------------------|--------|---------|--|
| PROFIL UŽIV          | VATELE                     |        |         |  |
| NÁZEV NOV<br>TescoSV | ÉHO PROFILU UŽIVATELE<br>V |        |         |  |
|                      |                            | Použít | Spustit |  |
|                      |                            |        |         |  |

Systém potvrdí, že akce proběhla úspěšně.

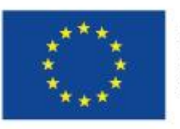

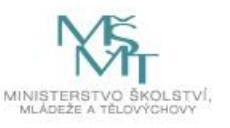

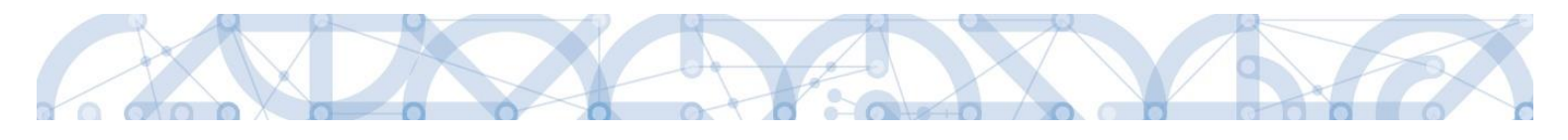

| ľ | 🗐 Oznámení |                                     |   |
|---|------------|-------------------------------------|---|
|   | <u> </u>   | ISUM-415284: Akce proběhla úspěšně. | - |
|   |            | ОК                                  |   |

#### Funkce kopie do žádosti

Pokud chce žadatel v budoucnu uložené údaje o subjektu znovu využít např. při zakládání další žádosti o podporu, může data o příslušném subjektu, které má uložené ve svém profilu vyvolat stiskem tlačítka "Kopie do žádosti".

| SUE  | JEKTY PRO      | JEKTU            |           |            |                |                           |                 |                           |              |                 |                |                   |     |
|------|----------------|------------------|-----------|------------|----------------|---------------------------|-----------------|---------------------------|--------------|-----------------|----------------|-------------------|-----|
| 带    | PŘÍSTUP K PR   | Rojektu 🔛 P      | LNÉ MOCI  | ) KOPÍROV  | AT 🗙 VYMAZ     | AT ŽÁDOST 🛛 🖌 KONTRO      | LA              | FINALIZACE                |              | SK              |                |                   |     |
| IČ   |                | IČ zahraniční    | RČ        |            | Název subjektu |                           | Jméno           | )                         |              | Příjmení        | Typ subjektu   |                   |     |
|      | Y              | <b></b>          |           | Y          |                |                           |                 |                           | Y            |                 | Y              |                   | Ŧ   |
| 2589 | 92533          |                  |           |            | TESCO SW a.s.  |                           |                 |                           |              |                 |                | Hlavní žadate     | •   |
|      |                |                  |           |            |                | Export standardní         |                 |                           |              |                 |                |                   |     |
| н    |                | ▶ Položek na sti | ánku 25 👻 |            |                |                           |                 |                           |              |                 | Stránka 1 z    | 1. položky 1 až 1 | z 1 |
| 14   |                |                  |           |            |                |                           |                 |                           |              |                 |                |                   |     |
|      | Nový záz       | nam              | Uložit    |            | Storno         |                           |                 |                           |              |                 |                |                   |     |
| p    | P SUBJEKTU     |                  |           |            |                |                           |                 |                           |              |                 |                |                   |     |
| Н    | llavní žadatel | l/příjemce       |           |            |                | Smazat zázna              | im j            | Корі                      | e do profi   | u               | Kopie do žádo: | sti               |     |
|      | KŐD STÁTU      |                  | -         |            |                |                           |                 |                           |              |                 |                |                   |     |
| С    | ZE   Česká re  | epublika         |           |            |                |                           |                 |                           |              |                 |                |                   |     |
|      |                | - 100            |           |            |                |                           |                 |                           |              |                 |                | _                 |     |
|      | Validovaný s   | ubjekt - IČ      |           |            |                |                           |                 |                           |              |                 |                |                   |     |
|      | ) IČ           |                  |           |            | D              | ATUM VALIDACE             |                 |                           | DIČ / VAT ID |                 |                |                   |     |
|      | 25892533       |                  |           | Vali       | dace           | 15. července 2015 14:00:5 | 3               |                           |              |                 |                | J                 |     |
| N    | ÁZEV SUBJEKTU  | J                |           |            | Ρ              | RÁVNÍ FORMA               |                 |                           |              |                 |                |                   |     |
|      | TESCO SW a.:   | S.               |           |            |                | Akciová společnost        |                 |                           |              |                 |                |                   |     |
| D    | ATUM VZNIKU    |                  | POČ       | ET ZAMÊSTN | ANCŮ R         | OČNÍ OBRAT (EUR)          | BILANČ<br>ROČNÍ | ČNÍ SUMA<br>ROZVAHY (EUR) |              | VELIKOST PODNIK | U              |                   |     |
|      | 16. října 2001 | 1                |           |            |                |                           |                 |                           |              |                 |                |                   |     |
| к    | OD INSTITUCION | IÁLNÍHO SEKTORU  |           |            |                |                           |                 |                           |              |                 |                |                   |     |
|      |                |                  |           |            |                |                           |                 |                           |              |                 |                |                   |     |
| 1    |                |                  |           |            |                |                           |                 |                           |              |                 |                |                   |     |

Z číselníku vybere příslušný profil uživatel, pod kterým byly dané informace uloženy.

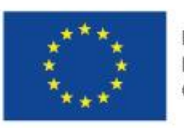

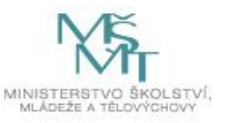

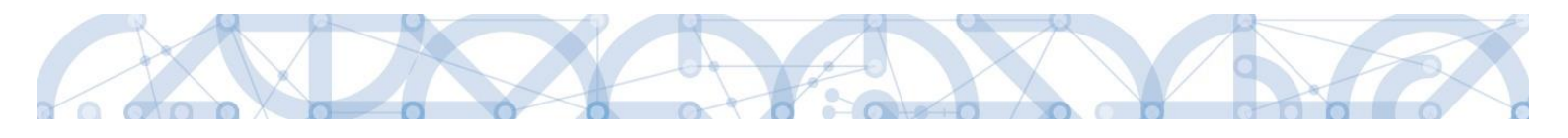

| PROFIL UŽIVATELE |        |         |   |                   |
|------------------|--------|---------|---|-------------------|
| PROFIL UŽIVATELE |        |         | ≣ |                   |
|                  |        |         |   | Výběr z číselníku |
|                  |        |         |   |                   |
|                  | Použít | Spustit |   |                   |
|                  |        |         |   |                   |

| běr Profilu uživatele |   |
|-----------------------|---|
|                       |   |
| an and the all states |   |
| ter proma azivatele   |   |
|                       | Υ |
| scoSW                 |   |
| datel04               |   |
|                       |   |
|                       |   |
|                       |   |
|                       |   |
|                       |   |
|                       |   |
|                       |   |
|                       |   |
|                       |   |
|                       |   |
|                       |   |
|                       |   |
|                       |   |
|                       |   |

Následně se nám zpřístupní pole pro výběr názvu subjektu, kde opět výběrem z číselníku provedeme volbu příslušného subjektu.

| PROFIL UŽIVATELE |        |         |                   |
|------------------|--------|---------|-------------------|
| PROFIL UŽIVATELE |        |         |                   |
| VÝBĚB SUBJEKTU   |        |         |                   |
|                  |        |         |                   |
|                  |        |         | Výběr z číselníku |
|                  |        |         |                   |
|                  |        |         |                   |
|                  | Použít | Spustit |                   |

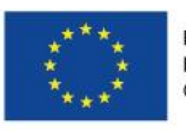

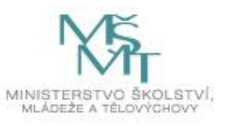

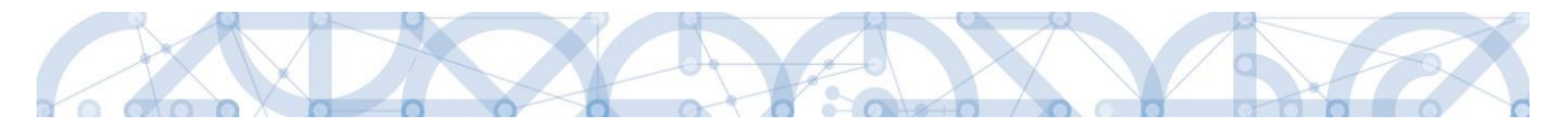

| F | Výběr subjektu |             |          |
|---|----------------|-------------|----------|
|   |                |             |          |
|   |                |             |          |
|   | Năze           | ev subjektu |          |
|   | Název subjektu | Jméno       | Příjmení |
|   | Y              | Ţ           | Y        |
|   | TESCO SW a.s.  |             |          |
|   |                |             |          |
| - |                |             |          |
|   |                |             |          |
|   |                |             |          |
|   |                |             |          |
|   |                |             |          |
|   |                |             |          |
|   |                |             |          |
|   |                |             |          |
|   |                |             |          |
|   |                |             |          |

Tlačítkem "Použít" následně potvrdím akci a data jsou úspěšně zkopírována do žádosti o podporu bez nutnosti znovu vkládat IČO.

| PROFIL UŽIVATELE                |        |         |   |
|---------------------------------|--------|---------|---|
| profil uživatele<br>TescoSW     |        |         |   |
| VÝBĚR SUBJEKTU<br>TESCO SW a.s. |        |         | E |
| p.2000 011 a.o.                 |        |         |   |
|                                 |        |         |   |
|                                 | Doužít | Spustit |   |
|                                 | Pouzit | opusur  |   |

# 5.8. Záložka Adresy subjektu

Po validaci dat na záložce Subjekty projektu se příslušné ověřené údaje o oficiální adrese žadatele zobrazí na obrazovku Adresy subjektu. Pokud se jedná i o adresu doručovací, vybere žadatel příslušný údaj z číselníku v dolní části obrazovky.

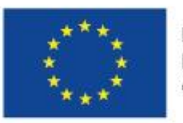

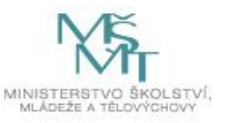

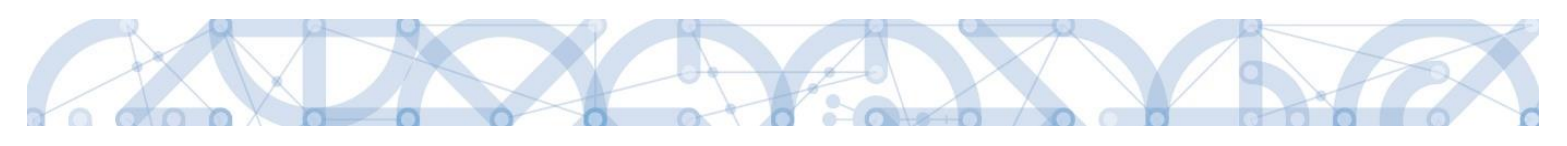

|                            | AUKI           | ESY SUBJEKT        | U         |               |                |          |                    |                                |                       |             |               |                   |                      |               |
|----------------------------|----------------|--------------------|-----------|---------------|----------------|----------|--------------------|--------------------------------|-----------------------|-------------|---------------|-------------------|----------------------|---------------|
| Nová depeše a koncepty     | 177            | PŘÍSTUP K PROJ     | JEKTU     | 🞽 PLNÉ M      | осі 🗍 к        | DPÍROVAT | 🗙 VYMAZAT ŽÁD      | OST 🗸                          | KONTROLA              | FINALIZACE  | 🔒 тізк        | :                 |                      |               |
| Přehled depeší             |                |                    |           |               |                |          |                    |                                |                       |             |               |                   |                      |               |
| Poznámky                   | Subj           | ekt                |           |               |                |          |                    |                                |                       |             |               |                   |                      |               |
| Úkoly                      | IČ             |                    | IČ zahran | iční          | RČ             |          | Název subjektu     |                                |                       |             | Jméno         |                   | Příjmení             |               |
| Datová oblast žádosti 💦 🔨  |                | <b></b>            |           | <b>Y</b>      |                |          | 7                  |                                |                       | Y           |               | <b>T</b>          |                      | Y             |
| Identifikace operace       | 7093           | 3987               |           |               |                |          | Základní škola O   | strava, Zele                   | ená 42, příspěvková ( | organizace  |               |                   |                      |               |
| Projekt                    | 70890          | 0692               |           |               |                |          | Moravskoslezsk     | ý kraj                         |                       |             |               |                   |                      |               |
| Popis projektu             | K              | < <u>1</u> ► H     | Polož     | ek na stránku | 25 🔹           |          |                    |                                |                       |             |               |                   | Stránka 1 z 1, polož | ky 1 až 2 z 2 |
| Specifické cíle            | Deta           | il adresv          |           |               |                |          |                    |                                |                       |             |               |                   |                      |               |
| Umístění                   | betu           |                    |           |               |                |          |                    |                                |                       |             |               |                   |                      |               |
| Cílová skupina             | Nazev          | okresu<br>va-město |           | Nazev ORP     |                | Název o  | obce               |                                | Vlice                 |             | Adresa uveden | á textově         | Typ adresy           | adraea cí     |
| Subjekty                   | - Ostru        | iu mesto           |           | ostava        |                | UStrut   | u                  |                                | Zeichu                |             | Zelena 1400   | 42, 102 00 030444 | Auresa onoiann       | uurcou oi     |
| Subjekty projektu          |                | Nový zázna         | am        | Smaza         | at záznam      |          | Uložit             |                                | Storno                |             |               |                   |                      |               |
| Adresy subjektu            | _              |                    |           |               |                |          |                    |                                |                       |             |               |                   |                      |               |
| Osoby subjektu             | Ce             | ský subjekt        |           |               |                |          |                    |                                |                       |             |               |                   |                      |               |
| Účty subjektu              |                | BEC                |           |               |                | NÁZ      | EV OKRESU          |                                |                       | NÁZE        | / KRAJE       |                   |                      | _             |
| Aktivity                   | Ostr           | ava                |           |               |                | Os       | trava-město        |                                |                       | Mor         | avskoslezský  | kraj              |                      |               |
| Indikátory                 | E PS           | č                  |           |               |                | MĚS      | TSKÁ ČÁST          |                                |                       | NÁZE        | V ORP         |                   |                      | _             |
| Financování 🔨              | . 102          | 00                 |           |               |                | Mo       | ravska Ustrava a P | ZÍSLO POPISNÉ/ KÓD DRUHU ČÍSLA |                       |             |               |                   |                      |               |
| Rozpočet jednotkový        | ČÁST           | OBCE               |           |               |                | ULIC     | E                  |                                |                       | ČÍSLO       | ORIENTAČNÍ    | EVIDENČNI         | DOMOVNIHO            |               |
| Přehled zdrojů financování | Mor            | avska Ostrava      | 1         |               |                | Zel      | ena                |                                |                       | 42          |               | 1406              |                      |               |
| Finanční plán              | www            |                    |           |               |                |          |                    |                                |                       | DATU        | M VALIDACE    | 11-00-51          |                      | _             |
| Kategorie intervencí       |                |                    |           |               |                |          |                    |                                |                       | 27.         | kvetna 2016   | 11:38:51          |                      |               |
|                            |                |                    |           |               |                |          |                    |                                |                       |             |               |                   |                      |               |
| Typ adresy                 |                |                    |           |               |                |          |                    |                                |                       |             |               |                   |                      |               |
| -,,,,                      |                |                    |           |               |                |          |                    |                                |                       |             |               |                   |                      |               |
| Kód                        | Název          |                    |           |               |                |          | Kód                |                                | Název                 |             |               |                   |                      |               |
| <b>Y</b>                   |                |                    |           |               | Y              |          |                    | Y                              | ·                     |             |               |                   |                      |               |
| D                          | Adresa pro     | doručení           |           |               |                |          | Α                  |                                | Adresa oficiál        | lní (adresa | sídla organ   | izace)            |                      |               |
| R                          | Adresa mís     | sta realizace      |           |               |                | •        | H 4 1              |                                | Položek na strár      | nku 25 🥆    | •             | Stránka           | a 1 z 1, položky 1 a | ž1z1          |
| I I ► ► Pol                | ložek na strán | ku 25 🔻            |           |               |                |          |                    |                                |                       |             |               |                   |                      |               |
|                            |                |                    | Stránka   | 1 z 1, polož  | iky 1 až 2 z 2 |          |                    |                                |                       |             |               |                   |                      |               |
|                            |                |                    |           |               |                |          |                    |                                |                       |             |               |                   |                      |               |
|                            |                |                    |           |               |                |          |                    |                                |                       |             |               |                   |                      |               |
| Typ adresy                 |                |                    |           |               |                |          |                    |                                |                       |             |               |                   |                      |               |
| Kód                        | Název          |                    |           |               |                |          | Kód                |                                | Název                 |             |               |                   |                      |               |
|                            |                |                    | _         |               |                | ►        |                    |                                |                       |             |               |                   |                      |               |
| T                          |                |                    |           |               |                |          | ĭ                  |                                |                       |             |               |                   |                      |               |
| R Adresa místa realizace   |                |                    |           |               |                | •        | A                  |                                | Auresa oficialni      | (adresa si  | lia organiza  | ice)              |                      |               |
| Id d 1 b b Pol             | ložek na strán | ku 25 🔻            |           |               |                |          | D                  |                                | Adresa pro doru       | Jceni       |               |                   |                      |               |
|                            |                |                    | Stránka   | 1 z 1, položk | y 1 az 1 z 1   |          |                    |                                | Položek na stránku    | u 25 🔻      |               | Stránka 1 :       | z 1. položky 1 až 2  | z 2           |

Pokud chce žadatel jako typ adresy doručovací nebo místo realizace zvolit jiné místo, než je adresa oficiální, stiskem tlačítka "Nový záznam" vyplní relevantní datové položky a v dolní části obrazovky vybere příslušný typ adresy.

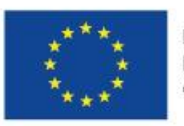

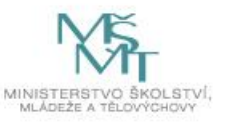

| IČ     IČ ahraniční     RČ     Název subjekt     Jméno     Příjn       25892533     TESCO SW a.s.     I     I                                                                                                    | není                           |
|----------------------------------------------------------------------------------------------------|--------------------------------|
| Subjekt<br>IČ IČ zahraniční RČ Název subjektu Jméno Příjn<br>V V V V<br>25892533 TESCO SW a.s.<br>IV 1 D P Doložek na stránku 25 V<br>Detail adresy                                                                                                    | není                           |
| IČ     IČzahraniční     RČ     Název subjektu     Jméno     Příju       V     V     V     V     V     V       25892533     TESCO SW a.s.     Imáno     Straniční stránku     Straniční stránku       Detail adresy     V     V     V     V     V                                                                                                    | není                           |
| V         V         V | Y                              |
| 25892533     TESCO SW a.s.       K 	 1 	 H     Položek na stránku 25 	 Str                                                                                                    |                                |
| Id     Image: Non-Strainku 25     Strainku 25       Detail adresy     Strainku 25                                                                                                    |                                |
| Detail adresy                                                                                                    | ánka 1 z 1, položky 1 až 1 z 1 |
| Detail adresy                                                                                                    |                                |
| Nézeu Alzas Alzas                                                                                                    |                                |
| אמביי טוגיבייט אובייט אובייטעיבייט אובייטעיבייט אובייטעיבייט אובייטעיבייט אובייטעיבייט אובייטעיבייט אובייטעיביי<br>אובייטעיבייטעיבייטעיבייטעיבייטעיבייטעיבייטעיבייטעיבייטעיבייט אובייטעיבייט אובייטעיבייט אובייטעיבייט אובייטעיבייט                                                                                                    |                                |
| Olomouc Olomouc tř. Kosmonautů Adresa of                                                                                                    | ficiální (adresa sídla or      |
| Nový záznam Illožit Storno                                                                                                    |                                |
|                                                                                                    |                                |
| NÁZEV OKRESU NÁZEV KRAJE                                                                                                    |                                |
|                                                                                                    |                                |
| PSC MESTSKA CAST NAZEV ORP                                                                                                    |                                |
| Číslo popisné/ Kót<br>žísto popisné/ Kót                                                                                                    | D DRUHU ČÍSLA<br>MOVNIHO       |
|                                                                                                    |                                |
|                                                                                                    |                                |
| DATUM YALLOACE                                                                                                    |                                |
|                                                                                                    |                                |
| Typ adresy                                                                                                    |                                |
|                                                                                                    |                                |
| Kód Název Kód Název                                                                                                    |                                |
| Kôd Název Kód Název                                                                                                    | T                              |

### 5.9. Záložka Osoby subjektu

D

Na záložce Osoby subjektu žadatel k subjektu definovanému na záložce Subjekty projektu – Žadatel/Příjemce doplní povinné položky vztahující se k osobě subjektu. Zaškrtnutím checkboxu potvrdí, zda se jedná o kontaktní osobu nebo statutárního zástupce. Je možné zaškrtnout oba checkboxy. Stiskem tlačítka "Uložit" žadatel údaje uloží.

U subjektů Zřizovatel obec a Zřizovatel/Nadřízený kraj informace žadatel nevyplňuje. I když jsou pole žlutá, systém jejich vyplnění nevyžaduje.

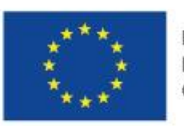

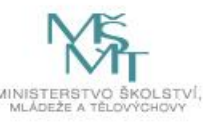

|--|--|

| 👫 PŘÍSTUP K PROJ        | IEKTU 🎽 PLNÉ M     | IOCI 🗍 KOPÍROVAT   |      | 🗙 VYMAZAT ŽÁDOST 💉 KONTROLA 🔒 FINALIZACE                  | E    | H TISK                 |                   |                   |
|-------------------------|--------------------|--------------------|------|-----------------------------------------------------------|------|------------------------|-------------------|-------------------|
| Subjekt                 |                    |                    |      |                                                           |      |                        |                   |                   |
| IČ                      | IČ zahraniční      | RČ                 |      | Název subjektu                                            |      | Jméno                  | Příjmení          |                   |
| <b>Y</b>                | <b>T</b>           |                    | Y    | [] <b>Y</b>                                               | 7    | Y                      |                   | <b>•</b>          |
| 70933987                |                    |                    |      | Základní škola Ostrava, Zelená 42, příspěvková organizace |      |                        |                   |                   |
| 70890692                |                    |                    |      | Moravskoslezský kraj                                      |      |                        |                   |                   |
|                         | Položek na stránku | 25 🔻               |      |                                                           |      |                        | Stránka 1 z 1, p  | oložky 1 až 2 z 2 |
| Osoba                   |                    |                    |      |                                                           |      |                        |                   |                   |
| Jméno                   |                    |                    | Příj | mení                                                      |      | Hlavní kontaktní osoba | Statutární zástup | ce                |
| N                       |                    | <b>Y</b>           |      | \Y                                                        | ,    |                        |                   | Y                 |
| Nenalezeny zaone zaznal | Položek na stránku | 25 💌               |      |                                                           |      |                        | Stránka 1 z 1, p  | oložky 0 až 0 z 0 |
| Nový zázna              | am Smaz            | at záznam          |      | Uložit Storno                                             |      |                        |                   |                   |
| TITUL PŘED JMÉNEM       | JMÉNO              |                    |      | PŘÍJMENÍ TI                                               | ritu | IL ZA JMÉNEM           |                   |                   |
| TELEFON                 |                    | MOBIL              |      | EMAIL                                                     |      |                        |                   |                   |
| 🗌 Hlavní kontakti       | ní osoba           | 🔲 Statutární zástu | ipce |                                                           |      |                        |                   |                   |

# 5.10. Záložka Účty subjektu

Žadatel uvádí informace o čísle bankovního účtu na všech zvolených subjektech.

V případě existence záznamu Typ subjektu Zřizovatel/Nadřízený kraj je detail účtu vyplněn automaticky. Pole jsou editovatelná, ale žádáme žadatele, aby data neměnili. Detail účtu tohoto subjektu je načten ve chvíli provedení validace IČ a doplnění pole Typ plátce DPH na záložce Subjekty projektu.

1) V případě, že je zřizovatelem obec, musí žadatel uvést 3 bankovní účty:

- a) organizace = žadatele/příjemce,
- b) Zřizovatel/obec = obce,
- c) Zřizovatel/Nadřízený kraj = kraje.
- 2) V případě, že je zřizovatelem kraj, uvede žadatel 2 bankovní účty:
  - a) organizace = žadatele/příjemce,
  - b) Zřizovatel/Nadřízený kraj = kraje.
- 3) V případě, že se jedná o soukromou školu či školu zřízenou MŠMT, uvede žadatel pouze

1 bankovní účet = organizace = žadatele/příjemce.

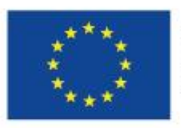

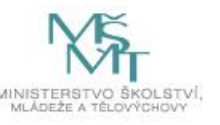

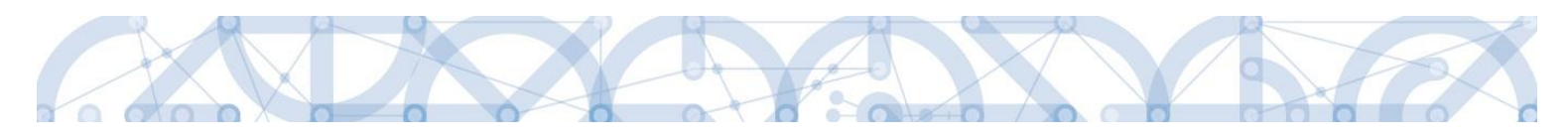

| Profil objektu         | $\wedge$ | ÚČTY SUBJEKTU          |                   |                 |                         |                                   |     |           |                                   |
|------------------------|----------|------------------------|-------------------|-----------------|-------------------------|-----------------------------------|-----|-----------|-----------------------------------|
| Nová depeše a koncepty |          | PŘÍSTUP K PRO          | jektu 🔛 plné      | MOCI 🗍 KOPÍROVA | T 🗙 VYMAZAT ŽÁDOST      | 🗸 KONTROLA 🔒 FINALIZ              | ACE | TISK      |                                   |
| Přehled depeší         |          |                        |                   |                 |                         |                                   |     |           |                                   |
| Poznámky               |          | Subjekt                |                   |                 |                         |                                   |     |           |                                   |
| Úkoly                  |          | IČ                     | IČ zahraniční     | Jméno           | Příjmení                |                                   |     |           |                                   |
| Datová oblast žádosti  |          | <b></b>                | <b>T</b>          |                 | Υ                       |                                   |     | Ţ         | Υ                                 |
| Identifikace operace   |          | 70933987               |                   |                 | Základní škola Ostrava, | Zelená 42, příspěvková organizace |     |           |                                   |
| Projekt                |          | 70890692               |                   |                 | Moravskoslezský kraj    |                                   |     |           |                                   |
| Popis projektu         |          |                        | Položek na stránk | u 25 🔻          |                         |                                   |     |           | Stránka 1 z 1, položky 1 až 2 z 2 |
| Specifické cíle        |          | Název účtu příjemce    | IBAN              | Předčísli       | ABO Základn             | í část ABO Kód banky              |     | Měna účtu | Stát                              |
| Umístění               |          | Nenalezeny žádné zázna | imy k zobrazení   |                 |                         |                                   |     |           |                                   |
| Cílová skupina         |          |                        |                   |                 | Exp                     | port standardní                   |     |           |                                   |
| Subjekty               | ^        | _                      |                   |                 |                         |                                   |     |           |                                   |
| Subjekty projektu      |          | Nový zázn              | am Sma            | zat záznam      | Uložit                  | Storno                            |     |           |                                   |
| Adresy subjektu        |          | NÁZEV ÚČTU PŘÍJEMC     | E                 |                 |                         | KÓD BANKY                         |     |           |                                   |
| Osoby subjektu         |          |                        |                   |                 |                         |                                   |     |           |                                   |
| Účty subjektu          |          | IBAN                   |                   | MÈNA ÚČ         | τυ                      | STÁT                              |     |           |                                   |
| Aktivity               |          | PŘEDČÍSLÍ ABO          | ZÁKLADNÍ ČÁST ABO |                 |                         |                                   |     |           |                                   |
| Indikátory             |          |                        |                   |                 |                         |                                   |     |           |                                   |
| Financování            | ^        |                        |                   |                 |                         |                                   |     |           |                                   |

Žadatel kliknutím vstoupí na daný subjekt a následně vyplňuje datové položky:

- Název účtu příjemce u každého subjektu uvádí označení názvu, např. účet žadatel/příjemce; účet zřizovatel obec nebo účet zřizovatel/nadřízený kraj.
- Kód banky z číselníku volí kód banky.
- Měna účtu žadatel zvolí koruna česká.
- Stát žadatel zvolí Česká republika. Zde je možné použít filtrovací řádek pro nalezení záznamu.
- IBAN –pole nevyplňujte.
- Předčíslí ABO žadatel doplní předčíslí bankovního účtu.
- Základní část ABO žadatel doplní číslo účtu.

"Uložit". Korektním vyplněním dojde k nahrání záznamu do prostřední tabulky.

| Profil objektu         | ^        | ÚČTY SUBJEKTU        |                                           |               |                                           |                |                                    |                |          |                |                                 |   |
|------------------------|----------|----------------------|-------------------------------------------|---------------|-------------------------------------------|----------------|------------------------------------|----------------|----------|----------------|---------------------------------|---|
| Nová depeše a koncepty |          | 📫 PŘÍSTUP K PRO.     | jektu 🎽 plné                              | MOCI 🗍 KOPÍRO | TAV 🗶 TAV                                 | AT ŽÁDOST      |                                    | FINALIZAC      | -        | TISK           |                                 |   |
| Přehled depeší         |          |                      |                                           |               |                                           |                |                                    |                |          |                |                                 | ٦ |
| Poznámky               |          | Subjekt              |                                           |               |                                           |                |                                    |                |          |                |                                 |   |
| Úkoly                  |          | IČ                   | IČ zahraniční                             | RČ            | Název subjekt                             |                |                                    |                | Jn       | néno           | Příjmení                        |   |
| Datová oblast žádosti  | $\wedge$ | Υ                    | <b>T</b>                                  |               | Ψ                                         |                |                                    |                | <b>Y</b> | Y              | []                              | Y |
| Identifikace operace   |          | 70933987             |                                           |               | Základní ško                              | la Ostrava, Ze | lená 42, příspěvko                 | ová organizace |          |                |                                 |   |
| Proiekt                |          | 70890692             |                                           |               | Moravskosle                               | zský kraj      |                                    |                |          |                |                                 |   |
| Popis projektu         | -        |                      | Položek na stránk                         | u 25 🔻        |                                           |                |                                    |                |          |                | Stránka 1 z 1, položky 1 až 2 z | 2 |
| Specifické cíle        |          | Název účtu příjemce  | IBAN                                      | Předčí        | Předčíslí ABO Základní část ABO Kód banky |                |                                    |                |          | Měna účtu Stát |                                 |   |
| Umístění               |          | účet žadatel/příjemo | ce la la la la la la la la la la la la la |               |                                           |                | 77 621 761 Citfin, spořitelní druž |                |          | СZК            | CZE                             | Т |
| Cílová skupina         | - L      |                      |                                           |               |                                           | Expo           | t etandardní                       |                |          |                |                                 | ۲ |
| Subjekty               | ~        |                      |                                           |               |                                           | Схро           | t stanuarum                        |                |          |                |                                 |   |
| Subjekty projektu      |          | Nový zázna           | am Sma                                    | zat záznam    | Uložit                                    |                | Storno                             |                |          |                |                                 |   |
| Adresy subjektu        |          |                      | 105                                       |               |                                           |                |                                    |                |          |                |                                 |   |
| Osoby subjektu         |          | účet žadatel/příje   | Imce                                      |               |                                           |                | 0710   Česká r                     | národní banka  |          |                |                                 |   |
| Účty subjektu          |          | IBAN                 |                                           | 🛙 MĚN         | IA ÚČTU                                   |                | STÁT                               |                |          |                |                                 |   |
| Aktivity               |          |                      |                                           | СZК           |                                           |                | CZE   Česká re                     | publika        |          |                |                                 |   |
| Indikátory             |          | PŘEDČÍSLÍ ABO        | ZÁKLADNÍ ČÁST A                           | B0            |                                           |                |                                    |                |          |                |                                 |   |
| Financování            | ^        |                      |                                           | //021/01      |                                           |                |                                    |                |          |                |                                 |   |

Žadatel opakuje postup u každého subjektu.

UPOZORNĚNÍ: účty subjektu Zřizovatel/Nadřízený kraj musí být vedeny u České národní banky.

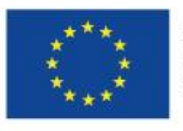

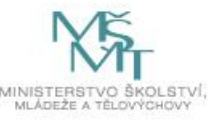

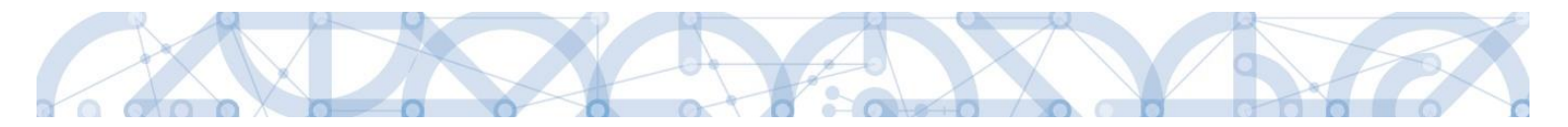

Přehled účtů jednotlivých krajů AKTUALIZOVAT:

| kraj            | číslo účtu        |
|-----------------|-------------------|
| Vysočina        | 94-32925681/0710  |
| Moravskoslezský | 94-15826761/0710  |
| Středočeský     | 94-2028111/0710   |
| Karlovarský     | 94-218341/0710    |
| Zlínský         | 20095-718661/0710 |
| Ústecký         | 94-8423411/0710   |
| Královehradecký | 94-813511/0710    |
| Plzeňský        | 94-24621311/0710  |
| Jihočeský       | 94-3126231/0710   |
| Jihomoravský    | 94-110621/0710    |
| Pardubický      | 94-510561/0710    |
| Olomoucký       | 94-5722811/0710   |
|                 | 30090-            |
| Liberecký       | 5827461/0710      |
| Praha           | 94-1119011/0710   |

#### 5.11.Záložka Aktivity

Na této záložce žadatel vybírá a definuje aktivity, které bude v projektu realizovat. Při vyplňování této záložky používá žadatel přílohu Kalkulačka indikátorů.

| Profil objektu         | ^ | AKTIVITY                       |                        |                        |                  |            |            |          |               |                                 |
|------------------------|---|--------------------------------|------------------------|------------------------|------------------|------------|------------|----------|---------------|---------------------------------|
| Nová depeše a koncepty |   | PŘÍSTUP K PROJEKTU             | PLNÉ MOCI              | KOPÍROVAT              | X VYMAZAT ŽÁDOST | V KONTROLA | FINALIZACE | 📑 тізк   |               |                                 |
| Přehled depeší         |   | Číslo aktivity                 | Název aktivity         |                        |                  |            |            |          | Celkové nákla | dv aktivity                     |
| Poznámky               |   |                                | <b>V</b>               |                        |                  |            |            | V        |               | , <b></b>                       |
| Úkoly                  |   | Nenalezeny žádné záznamy k zob | razení                 |                        |                  |            |            |          |               |                                 |
| Datová oblast žádosti  | ^ |                                |                        |                        |                  |            |            |          |               |                                 |
| Identifikace operace   |   | Id d 1 1 Po                    | ložek na stránku 25    | -                      |                  |            |            |          |               | Stránka 1 z 1, položky 0 až 0 z |
| Projekt                |   | Nový záznam                    | Smazat zá              | iznam                  | Uložit           | Storno     |            |          |               |                                 |
| Popis projektu         |   | Nory Zuzham                    | Onazat za              |                        | OIOZI            | otomo      |            | _        | _             |                                 |
| Specifické cíle        |   | ČÍSLO AKTIVITY                 | NÁZEV AKTIVITY         |                        |                  |            |            | <u> </u> | CELKO         | OVÉ NÁKLADY AKTIVITY            |
| Umístění               |   |                                |                        |                        | DEPACE EZERI/    |            |            |          |               |                                 |
| Cílová skupina         |   |                                | DALEY OF EGIFICALITO G | ILE / OF AINENI ENNY / | SPENAGE ELFNY    |            |            | _        |               |                                 |
| Subjekty               | ^ | POČET AKTIVIT ZP               | _                      |                        |                  |            |            | _        |               |                                 |
| Subjekty projektu      |   |                                | J                      |                        |                  |            |            | Ge       | enerovat akti | vity do rozpočtu                |
| Adresy subjektu        |   | POPIS REALIZACE AKTIVITY       |                        |                        |                  |            |            |          | 0/2000        | Otevřít v novém okně            |
| Osoby subjektu         |   |                                |                        |                        |                  |            |            |          |               |                                 |
| Účty subjektu          |   |                                |                        |                        |                  |            |            |          |               |                                 |
| Aktivity               |   |                                |                        |                        |                  |            |            |          |               |                                 |
| Indikátory             |   |                                |                        |                        |                  |            |            |          |               |                                 |
| Financování            | ^ |                                |                        |                        |                  |            |            |          |               |                                 |
|                        |   |                                |                        |                        |                  |            |            |          |               |                                 |

Žadatel vstoupí na číselník Název aktivity. Z číselníku vybírá aktivitu, kterou chce realizovat. Aktivity v číselníku odpovídají specifickým cílům, které byly žadatelem vybrány na záložce Specifický cíl. Pokud nějaké aktivity žadatel nemůže najít, musí ověřit vazbu na specifický cíl a případně záložku Specifický cíl aktualizovat.

Pro výběr z číselníku je možné využít filtrování – podle kódu, názvu aktivity nebo název Specifického cíle.

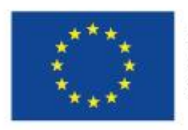

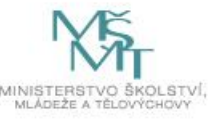

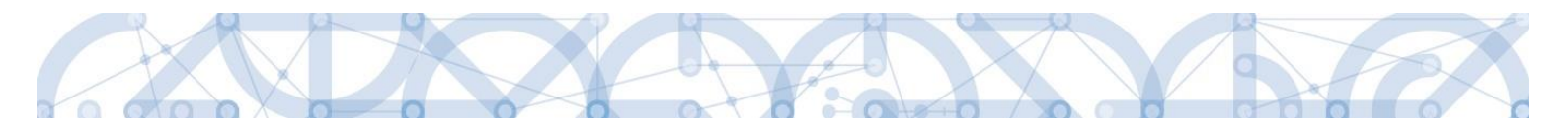

|   | Jýběr aktivity |                                               |                                                         |
|---|----------------|-----------------------------------------------|---------------------------------------------------------|
| ſ | Číslo aktivity | Název aktivity                                | Název specifického cíle / opatření ENRF / operace EZFRV |
|   | I/1.3a<br>∢    | Školní psycholog - personální podpora MŠ a ZŠ | Zlepšení kvality vzdělávání a výsledků žáků v klíčovýc  |
|   |                |                                               |                                                         |
|   |                |                                               |                                                         |

Po zvolení aktivity v číselníku žadatel stiskne pole "Uložit". Tímto krokem dojde k načtení dílčích datových položek a také oblasti Jednotkové náklady aktivity ve spodní části obrazovky.

| AKTIVITY                   |                                                                                                    |                                   |  |  |
|----------------------------|----------------------------------------------------------------------------------------------------|-----------------------------------|--|--|
| 👫 PŘÍSTUP K PROJEKTU 👔     | i PLNÉ MOCI 🗇 KOPÍROVAT 🗶 VYMAZAT ŽÁDOST 🖌 KONTROLA 🔒 FINALIZACE 🖨 TISK                                                                    |                                   |  |  |
| Číslo aktivity             | Název aktivity                                                                                                    | Celkové náklady aktivity          |  |  |
| Y                          | Υ                                                                                                    | Y                                 |  |  |
| /1.2                       | Školní speciální pedagog - personální podpora MŠ a ZŠ                                                                                      | 0,00                              |  |  |
|                            |                                                                                                    | •                                 |  |  |
| I I Polože                 | na stránku 25 🔻                                                                                                    | Stránka 1 z 1, položky 1 až 1 z 1 |  |  |
| Nový záznam                | Smazat záznam Uložit Storno                                                                                                    |                                   |  |  |
| ČÍSLO AKTIVITY             | ZEV AKTIVITY                                                                                                    | CELKOVÉ NÁKLADY AKTIVITY          |  |  |
| /1.2 Ško                   | ní speciální pedagog - personální podpora MŠ a ZŠ                                                                                          |                                   |  |  |
| náze<br>Zvý                | <sup>I</sup> SPECIFICKÉHO CÍLE / OPATŘENÍ ENRF / OPERACE EZFRV<br>ení kvality předškolního vzdělávání včetně usnadnění přechodu dětí na ZŠ |                                   |  |  |
| POČET AKTIVIT ZP<br>0      | Generovat aktivity do rozpočtu                                                                                                    |                                   |  |  |
| POPIS REALIZACE AKTIVITY   |                                                                                                    | 99/2000 Otevřít v novém okně      |  |  |
| Prace specialniho pedagoga | re skole ve vysi uvazku 0,5 na 1 mesic (znamena 1/24 indikatoru 5 05 01)                                                                   |                                   |  |  |

Bílá needitovatelná pole definují danou aktivitu.

Povinné pole k naplnění je Počet aktivit ZP (zjednodušeného projektu) – zde žadatel upřesňuje, kolikrát bude aktivitu realizovat.

Oblast Jednotkové náklady aktivity zvolené aktivity popisují detail aktivity – jeho cenové vyjádření, jednotka = výstup aktivity, počet jednotek v aktivitě = počet výstupů.

Pole jsou needitovatelná. Tlačítka "Nový záznam" a "Smazat záznam" v oblasti Jednotkové náklady aktivity nejsou funkční.

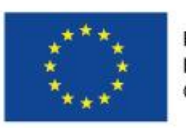

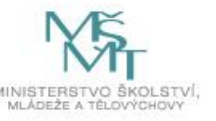

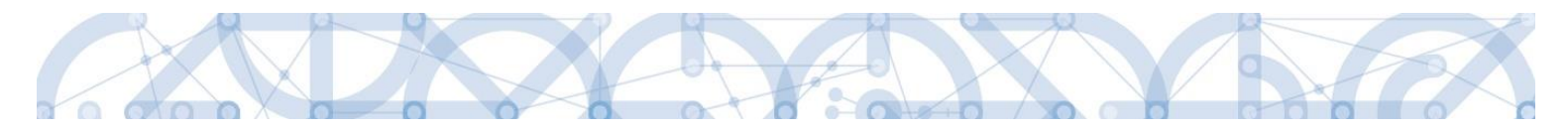

| Jednotkové nák    | dady aktivity     |                                                          |      |     |          |                             |                                 |              |                              |            |                                                               |                                          |
|-------------------|-------------------|----------------------------------------------------------|------|-----|----------|-----------------------------|---------------------------------|--------------|------------------------------|------------|---------------------------------------------------------------|------------------------------------------|
| Kód jednotky      | Název jednotky    | Název jednotky                                           |      |     |          | Minimální počet<br>jednotek | Počet jednotek v<br>aktivitě ZP |              | Náklady na jednu<br>jednotku |            | Celkové náklady<br>na daný počet<br>jednotek v<br>aktivitě ZP | Celkový počet<br>jednotek na<br>projektu |
| Y                 |                   |                                                          | Y    |     | Ŧ        | <b>Y</b>                    |                                 | Y            |                              | <b>Y</b> [ | Y                                                             | <b>Y</b>                                 |
| MSMT_2            | Práce speciálníh  | 10 pedagoga ve škole ve výši úvazku 0,5 n.               |      | •   | /        |                             |                                 | 3,00         | 500                          | ,00        | 1 500,00                                                      | 0,00                                     |
|                   |                   |                                                          | _    | Ш   |          |                             |                                 |              |                              |            |                                                               | ,                                        |
|                   |                   |                                                          |      |     |          | -                           |                                 | *            |                              | •          | •                                                             | •                                        |
| K 1 F             | Položek na znam   | stránku 25 💌<br>Smazat záznam                            |      |     |          |                             |                                 |              |                              |            | Stránka 1 z                                                   | 1, položky 1 až 1 z 1                    |
| JEDNOTKA          |                   |                                                          |      |     |          |                             | P                               | OVINNÁ       |                              |            |                                                               |                                          |
| MSMT_2   Prác     | e speciálního peo | dagoga ve škole ve výši úvazku 0,5 na 1                  | mēsi | c   |          |                             |                                 | 1            |                              |            |                                                               |                                          |
| MINIMÁLNÍ POČET . | JEDNOTEK          | POČET JEDNOTEK V AKTIVITĚ ZP                             |      | POÒ | ET AKTIN | IT ZP<br>O,                 | CI<br>00                        | ELKOVÝ POČET | JEDNOTEK NA PF<br>0,00       | ROJEKT     | ги                                                            |                                          |
| NÁKLADY NA JEDN   | U JEDNOTKU        | CELKOVÉ NÁKLADY NA DANÝ.<br>Počet jednotek v aktivitě zp |      | CEL | KOVÉ NÁ  | KLADY NA AKTIVITU ZP        |                                 |              |                              |            |                                                               |                                          |
|                   | 500.00            | 1 500 00                                                 |      |     |          |                             |                                 |              |                              |            |                                                               |                                          |

Další aktivitu naváže žadatel přes tlačítko "Nový záznam" v horní části obrazovky. Následně postupuje identicky.

Jakmile má žadatel všechny aktivity vybrány a odpovídají příloze Kalkulačka indikátorů, stiskne pole "Generovat aktivity do rozpočtu". Tímto krokem dochází k vygenerování rozpočtu.

Následné změny parametrů aktivit

- Dodatečné založení nové aktivity nová aktivita musí být založená přes pole Nový záznam. Změna již zvolené aktivity není možná. Po doplnění nových dat musí dojít k stisknutí pole Generovat aktivity do rozpočtu. Pokud již byl proveden také Rozpad financí (přehled zdrojů financování) a vygenerován finanční plán, je nutné aktualizovat i tyto záložky.
- Smazání zvolené aktivity smazat aktivitu může žadatel označením záznamu aktivity a stisknutím pole Smazat záznam. Následně musí provést aktualizaci rozpočtu přes tlačítko Generovat aktivity do rozpočtu a také aktualizaci Rozpadu financí a finančního plánu, dle výše uvedeného budu.

#### 5.12.Záložka Indikátory

Na záložce Indikátory nalezne žadatel projektové a výstupové indikátory. Žadatel vychází z vazeb aktivit a indikátorů dle přílohy Kalkulačka indikátorů.

Žadatel vybere z číselníku Kód indikátoru a uloží. Následně doplní datové položky Cílová hodnota a Datum cílové hodnoty.

Cílová hodnota odpovídá výstupům zvolené aktivity, Datum cílové hodnoty žadatel uvádí datum nejpozději Předpokládané datum ukončení realizace projektu.

Žadatel vyplňuje hodnoty indikátorů kumulativně, tzn. Pokud daný indikátor je definovaný pro více aktivit, indikátor zvolí pouze jednou a hodnotu načte kumulativně za více aktivit.

Ostatní datové položky jsou needitovatelné a upřesňují informace o indikátoru.

Výchozí hodnota a Datum výchozí hodnoty je aktivní dle zvoleného indikátoru.

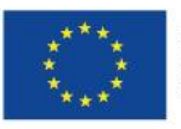

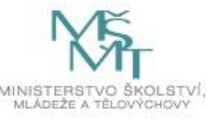

|  | C |
|--|---|
|--|---|

| Profil objektu 🔨             | INDIKÁTORY                           |                                      |                    |                     |                |                                   |
|------------------------------|--------------------------------------|--------------------------------------|--------------------|---------------------|----------------|-----------------------------------|
| Nová depeše a koncepty       | <b>PŘÍSTUP K PROJEKTU</b>            | PLNÉ MOCI 🗍 KOPÍROVAT                | 🗶 VYMAZAT ŽÁDOST 🖣 | KONTROLA 🔒 FINA     | LIZACE 🚔 TISK  |                                   |
| Přehled depeší               |                                      |                                      |                    |                     |                |                                   |
| Poznámky                     | Méřítelné indikátory                 |                                      |                    |                     |                |                                   |
| Úkoly                        | Zde přetáhněte hlavičku sloupce, po  | dle kterého má být provedeno třídění |                    |                     |                |                                   |
| Datová oblast žádosti 🔨      | Kód indikátoru                       | Název indikátoru                     |                    | Výchozí hodnota     | Cílová hodnota | Datum cílové hodnoty              |
| Identifikace operace         | Nenalezeny žádné záznamy k zohraz    |                                      |                    |                     | ۲ <u> </u>     | Υ                                 |
| Projekt                      | renarcenty caute calitanty in coorde |                                      |                    |                     | •              |                                   |
| Popis projektu               |                                      |                                      | Exports            | tandardní           |                |                                   |
| Specifické cíle              |                                      |                                      | Exports            |                     |                |                                   |
| Umístění                     | I I ► ► Polož                        | ek na stránku 25 🔻                   |                    |                     |                | Stránka 1 z 1, položky 0 až 0 z 0 |
| Cílová skupina               | Nový záznam                          | Smazat záznam                        | Uložit             | Storno              |                |                                   |
| Subjekty 🔨                   |                                      |                                      |                    |                     |                |                                   |
| Subjekty projektu            | KÓD INDIKÁTORU                       | N/ ZEV INDIKÁTORU                    |                    | NPR/ENVI            |                |                                   |
| Adresy subjektu              |                                      |                                      |                    |                     |                | รามราวเลยน (ระครบ                 |
| Osoby subjektu               |                                      |                                      | CILOVA HODNOTA DA  | ATOM CILOVE HODNOTY | MERNA JEUNOTKA |                                   |
| Účty subjektu                |                                      |                                      |                    |                     |                | 0/9000 Otavřít v novém okně       |
| Aktivity                     |                                      |                                      |                    |                     |                |                                   |
| Indikátory<br>Financovani // |                                      |                                      |                    |                     |                |                                   |
| Rozpočet jednotkový          |                                      |                                      |                    |                     |                |                                   |
| Přehled zdrojů financování   |                                      |                                      |                    |                     |                |                                   |
| Finanční plán                | POPIS HODNOTY                        |                                      |                    |                     |                | 0/2000 Otevřít v novém okně       |
| Kategorie intervencí         |                                      |                                      |                    |                     |                |                                   |
| Veřejné zakázky              |                                      |                                      |                    |                     |                |                                   |
| Veřejné zakázky              |                                      |                                      |                    |                     |                |                                   |
| Hodnocení a odvolání         |                                      |                                      |                    |                     |                |                                   |
| Údaje o smlouvě/dodatku      |                                      |                                      |                    |                     |                |                                   |
| Návrh/nodnět na ÚOHS         |                                      |                                      |                    |                     |                |                                   |

Datum výchozí hodnoty a Výchozí hodnota – pokud bude záznam povinný, uvádí žadatel do Výchozí hodnoty 0 a Datum výchozí hodnoty zahájení realizace projektu.

V systému je také zapracovaná finalizační kontrola, která hlídá vazby aktivit a indikátorů. Pokud bude v žádosti některý indikátor chybět, žadatele na to upozorní finalizační kontrola. Bez opravy nepůjde žádost finalizovat a podat na ŘO.

# 5.13. Záložka Rozpočet

Záložka Rozpočet je načtena automaticky po vyplnění všech náležitostí záložky Aktivity. Pokud Žadatel na záložce Aktivity vybral aktivity, které bude v projektu realizovat a přiřadil jim jejich počet, automaticky se načítá rozpočet stisknutím pole "Generovat aktivity do rozpočtu".

Jakékoliv další následující změny na záložce Aktivity znamená, že žadatel musí provést akci "Generovat aktivity do rozpočtu" znova. Až poté se změny propíší na záložku Rozpočet.

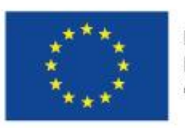

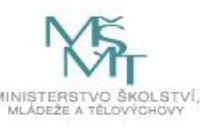

| Profil objektu          | ^   | ROZPOČET JED   | DNOTKOVÝ                        |                |                |               |           |               |          |                |                           |
|-------------------------|-----|----------------|---------------------------------|----------------|----------------|---------------|-----------|---------------|----------|----------------|---------------------------|
| Nová depeše a koncepty  |     | PŘÍSTUP K F    | PROJEKTU 🎽 PLNÉ MOCI 🗍          | KOPÍROVAT      | VYMAZAT ŽÁDOS  | r 💉 Kontrol   | A 🔒       | FINALIZACE    | 🔒 тізк   |                |                           |
| Přehled depeší          |     | Kód            | Název                           |                |                |               | Zdro      | jový rozpočet | - fáze   |                |                           |
| Poznámky                |     |                | Y                               |                |                |               | Y         |               |          |                | Y                         |
| Úkoly                   |     | OP VVV 02_16_2 | 5 Zjednodušený rozpo            | čet - pokus    |                |               |           |               |          |                |                           |
| Datová oblast žádosti   | ^   |                | Položek na stránku 25 👻         |                |                |               |           |               |          | Stránka        | 1 z 1, položky 1 až 1 z 1 |
| Identifikace operace    |     | Kód            | Název                           | Cena jednotky  | Počet jednotek | Částka celkem | Potomek   | Úroveň        | Procento | Měrná jednotka | Měrná jednotka (z čísel   |
| Projekt                 |     |                |                                 |                |                |               |           |               |          |                |                           |
| Popis projektu          |     | 1              | Collour for Arabil for Solution |                |                | T             | 01        | 1             | 100.00   | T              |                           |
| Specifické cíle         |     |                |                                 | 0,00           | 0,00           | 52 500,00     |           |               | 100,00   |                |                           |
| Umístění                |     | 1.1            | Skolni psycholog - personalni p | 0,00           | 0,00           | 48 000,00     |           | 2             | 91,43    |                |                           |
| Cílová skunina          |     | 1.1.1          | Práce školního psychologa ve š  | 2 000,00       | 24,00          | 48 000,00     |           | 3             |          |                |                           |
| Cubieldu                |     | 1.2            | Školní speciální pedagog - pers | 0,00           | 0,00           | 4 500,00      |           | 2             | 8,57     |                |                           |
| Subjecty                | ~   | 1.2.1          | Práce speciálního pedagoga ve   | 500,00         | 9,00           | 4 500,00      |           | 3             |          |                |                           |
| Subjekty projektu       |     | •              |                                 | _              |                | _             |           |               | _        |                | •                         |
| Adresy subjektu         |     |                |                                 | •              | •              | •             |           |               | •        |                |                           |
| Osoby subjektu          |     |                |                                 |                | Export standar | dní Edi       | tovat vše |               |          |                |                           |
| Účty subjektu           |     |                |                                 |                |                |               |           |               |          |                |                           |
| Aktivity                |     | Nový zá        | iznam Smazat záznam             |                |                |               |           |               |          |                |                           |
| Indikátory              |     | KÓD            | NÁZEV                           |                |                |               |           |               | РОТОМЕК  | ÚROVEŇ         |                           |
| Financování             | ^   | 1              | Celkové způ                     | isobilé výdaje |                |               |           |               |          | 1              |                           |
| Rozpočet jednotkový     |     |                | CENA JEDNOTK                    | 0.00           | POČET JEDNOTEK | ČÁST          | (A CELKEM | 50 500 0      | PROCENT  | 0              |                           |
| Přehled zdroiů financov | ání |                |                                 | 0,00           | L              | ,00           |           | JZ 500,0      |          | 00,00          |                           |

Úroveň 1 – Celkové způsobilé výdaje.

Úroveň 2 – název aktivity.

Úroveň 3 – název jednotky.

Vstupem na konkrétní řádek se ve spodní části zobrazí jeho detail. Stisknutím pole Export standardní je možné rozpočet exportovat do excelu. Tlačítko Editovat vše je nefunkční.

Dle definice výzvy je stanovena minimální a maximální hranice výše rozpočtu projektu. Systém tyto hranice nehlídá. Žadatel musí tyto pravidla respektovat, postupuje dle výpočtu maxima z přílohy Kalkulačka indikátoru.

#### 5.14.Záložka Přehled zdrojů financování

Vyplněný rozpočet je podkladem pro Přehled zdrojů financování. Rozpad na jednotlivé zdroje financování provádí systém automaticky na pokyn uživatele. Zdrojová částka pro rozpad se načítá z celkových způsobilých výdajů uvedených v rozpočtu.

Ostatní nepovinné položky se nevyplňují.

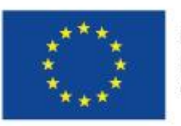

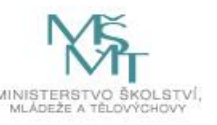
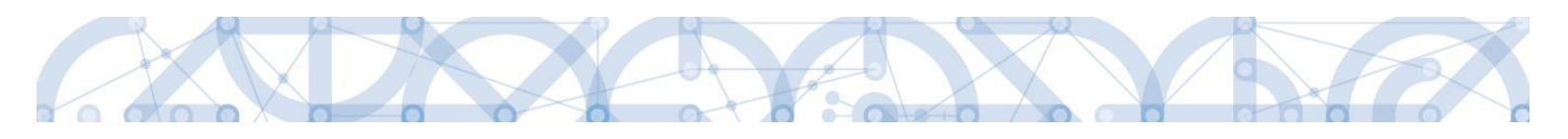

| Profil objektu         | ^ | PŘEHLED ZDROJŮ FINAN              | COVÁNÍ           |               |                           |           |                         |         |                    |                     |       |           |                            |      |
|------------------------|---|-----------------------------------|------------------|---------------|---------------------------|-----------|-------------------------|---------|--------------------|---------------------|-------|-----------|----------------------------|------|
| Nová depeše a koncepty |   | 👫 PŘÍSTUP K PROJEKTU              | M PLNÉ           | MOCI          | KOPÍROVAT                 | × v       | YMAZAT ŽÁDOST           | ~       | KONTROLA           | FINALIZACE          |       | TISK      |                            |      |
| Přehled depeší         |   | Fáze přehledu financování         |                  | Název proj    | jektu                     |           | Celkové zdroje          |         |                    | Celkové způsobilé v | ýdaje |           | Celkové nezpůsobilé výdaje |      |
| Poznámky               |   | Žádost o podporu                  |                  | Školení 6     | 5.5.                      |           |                         |         | 52 500,00          |                     |       | 52 500,00 | 1                          | 0,00 |
| Úkoly                  |   |                                   |                  |               |                           |           |                         |         | -                  |                     |       | •         |                            | -    |
| Datová oblast žádosti  | ^ | FÁZE PŘEHLEDILENANCOVÁNÍ          |                  |               |                           | MĚNA      |                         |         | NÁZEV E            | ΓΔΡΥ                |       |           |                            |      |
| Identifikace operace   |   | Žádost o podporu                  |                  |               |                           | CZK       |                         |         |                    |                     |       |           |                            |      |
| Projekt                |   | CELKOVÉ ZDROJE                    | CELK             | (OVÉ NEZPŮ    | SOBILÉ VÝDAJE             | JPP N     | EZPÜSOBILÉ              |         | CELKOVÉ            | ZPŮSOBILÉ VÝDAJE    |       | JINÉ PENĚ | ŽNÍ PŘÍJMY (JPP)           |      |
| Popis projektu         |   | 52 500,0                          | 0                |               | 0,00                      |           |                         | 0,00    |                    | 52 500,0            | 00    |           | 0,00                       |      |
| Specifické cíle        |   | C7V BEZ PŘĹIMŮ                    | PŘÍJI            | IMV DIFČI     | 61 ORECNÉHO NAŘÍZEN       | í přísp   | ÉVEK LINIE              |         | NÁBODNÍ            | VEŘEJINÉ ZDROJE     |       | PODPORA   | CELKEM                     |      |
| Umístění               |   | 52 500,0                          | 0                |               | 0,00                      |           | 26 2                    | 50,00   |                    | 26 250,0            | 00    |           | 52 500,00                  |      |
| Cílová skupina         |   |                                   |                  |               |                           |           |                         |         |                    |                     |       |           |                            |      |
| Subjekty               | ^ | VLASTNÍ ZDROJ FINANCOVÁNÍ         | ZDRO             | DJ FINANCO    | VÁNÍ VLASTNÍHO PODÍL      | U         |                         |         | % VLAST            | NÍHO FINANCOVÁNÍ    | 1     |           |                            |      |
| Subjekty projektu      |   |                                   |                  |               |                           |           |                         |         |                    |                     |       |           |                            |      |
| Adresy subjektu        |   | Rozpad financí                    |                  |               |                           |           |                         |         |                    |                     |       |           |                            |      |
| Osoby subjektu         |   | az                                |                  | ny hlavního i | žadatele, příjmů v CBA j  | e nutné p | ooužít toto tlačítko pr | o zobra | zení aktuálního pi | ehledu financování. |       |           |                            |      |
| Účty subjektu          |   | V případě relevantního typu veřej | né podpory je ti | třeba zadat ú | idaje o velikosti podniku |           |                         |         |                    |                     |       |           |                            |      |
| Aktivity               |   |                                   |                  |               |                           |           |                         |         |                    |                     |       |           |                            |      |
| Indikátory             |   |                                   |                  |               |                           |           |                         | Hlož    | iit                |                     |       |           |                            |      |
| Financování            | ^ |                                   |                  |               |                           |           |                         | 0102    | at                 |                     |       |           |                            |      |

#### 5.15.Záložka Finanční plán

Finanční plán se vygeneruje až po nastavení právní formy žadatele, vygenerování Rozpočtu projektu a provedení rozpadu financí na jednotlivé zdroje (přes tlačítko "Rozpad financí" na záložce Přehled zdrojů financování)

| Profil objektu            | ^      | FINANČI    | NÍ PLÁN             |              |              |                  |               |     |                    |             |                 |                |       |                 |        |               |        |                |                |
|---------------------------|--------|------------|---------------------|--------------|--------------|------------------|---------------|-----|--------------------|-------------|-----------------|----------------|-------|-----------------|--------|---------------|--------|----------------|----------------|
| Nová depeše a koncepty    |        | 👘 PŘÍ      | STUP K PROJ         | ektu (       | ≚ PLNÉ MO    | сі 👩 корії       | X TAVOR       | VYM | AZAT ŽÁDOST        | KONTROL     |                 | FINALIZAC      | E     | 🖨 тізк          |        |               |        |                |                |
| Přehled depeší            |        | Caulturi   | Pořadí              | Tilshout     | Tinkslad     |                  |               |     |                    | Tileba      |                 |                |       | Maillandai      |        | Multilenini - |        | Maillandal     | alia aliitilai |
| Poznámky                  |        | řádek      | finančniho<br>plánu | platba       | platba       | Datum předložení | Záloha - plár | •   | Záloha - Investice | Neinvestice |                 | Vyúčtování - p | nàla  | Investice       |        | Neinvestice   |        | přijmy         | pian ocistene  |
| Úkoly                     |        | Ο Υ        | Ψ                   | ΟY           | ΟY           | Y                |               | Y   | Y                  |             | Y               |                | Y     |                 | Y      |               | ¥      |                |                |
| Datová oblast žádosti     | $\sim$ | Nenalezeny | žádné záznar        | ny k zobraze | ení          |                  |               |     |                    |             |                 |                |       |                 |        |               | _      |                |                |
| Identifikace operace      |        |            |                     |              |              |                  |               |     |                    |             |                 |                | ¥     |                 | ٠      |               | ¥      |                | , i            |
| Projekt                   |        |            |                     |              |              |                  |               |     |                    |             |                 |                |       |                 |        |               |        |                |                |
| Popis projektu            |        |            |                     |              |              |                  |               |     | Edito              | vat vse     |                 |                |       |                 |        |               |        |                |                |
| Specifické cíle           |        | I4 4       | 1 F H               | Polože       | k na stránku | 25 💌             |               |     |                    |             |                 |                |       |                 |        | S             | itránk | a 1 z 1, polož | ky 0 až 0 z 0  |
| Umístění                  |        |            | امىت تغربوا         | -            | Omeza        | t záznam         | Ula           | 51e |                    | Stores      |                 |                |       |                 |        |               |        |                |                |
| Cilová skupina            |        | 0.01       | lovy zazna          |              | omaza        | t zaznam         | 010           | 211 |                    | 3101110     |                 |                |       |                 |        |               |        |                |                |
| Subjekty                  | $\sim$ | Udaje      |                     |              |              |                  |               |     |                    |             |                 |                |       |                 |        |               |        |                |                |
| Subjekty projektu         |        | POŘADÍ FI  | INANČNÍHO PI        | LÁNU         | DATUM PŘE    | DLOŽENÍ          |               |     |                    | Závěrečn    | á nlati         | ha 🗌 Zálot     | iová  | nlatha          |        |               |        |                |                |
| Adresy subjektu           |        |            |                     |              |              |                  |               |     |                    |             | a prac          | Zálohová pi    | latba | neobsahuje vyúč | tování |               |        |                |                |
| Osoby subjektu            |        | C ZÁLOH    | A - PLÁN            |              |              | VYÚČTOVÁNÍ -     | PLÁN          |     |                    |             |                 |                |       |                 |        |               |        |                |                |
| Účty subjektu             |        |            |                     |              |              |                  |               |     |                    |             |                 |                |       |                 |        |               |        |                |                |
| Aktivity                  |        |            |                     |              |              |                  |               |     |                    |             |                 |                |       |                 |        |               |        |                |                |
| Indikátory                |        |            |                     |              |              |                  |               |     |                    |             |                 |                |       |                 |        |               |        |                |                |
| Financování               | ^      |            |                     |              |              |                  |               |     | _                  |             |                 |                | _     |                 |        |               |        |                |                |
| Rozpočet jednotkový       |        |            | Koni                | trola shou   | du částok fi | inančního plán   |               |     | Ve                 | enerovat nr | wý fir          | anční plán     | ı     |                 | v      | 0170          |        |                |                |
| Přehled zdrojů financován | í      |            | Kon                 | a ora ano    | uy custek n  | nanciino pian    | автогрости    |     | • 31               | enerovatine | , <b>v</b> y 11 | ancin plan     | 1     |                 |        | 4124          |        | •              |                |
| Finanční plán             |        |            |                     |              |              |                  |               |     |                    |             |                 |                |       |                 |        |               |        |                |                |
| Kategorie intervencí      |        |            |                     |              |              |                  |               |     |                    |             |                 |                |       |                 |        |               |        |                |                |
| Mažainá zakázlaz          | ^      |            |                     |              |              |                  |               |     |                    |             |                 |                |       |                 |        |               |        |                |                |

Finanční plán definuje harmonogram žádostí o platbu a zpráv o realizaci, které příjemce předkládá dle 6 měsíčního sledovaného období.

První zálohová platba je příjemci odeslána zpravidla do 30 pracovních dnů od vydání právního aktu o poskytnutí/převodu podpory, nejdříve však 60 dnů před plánovaným zahájením (fyzické) realizace projektu.

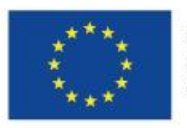

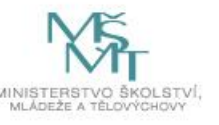

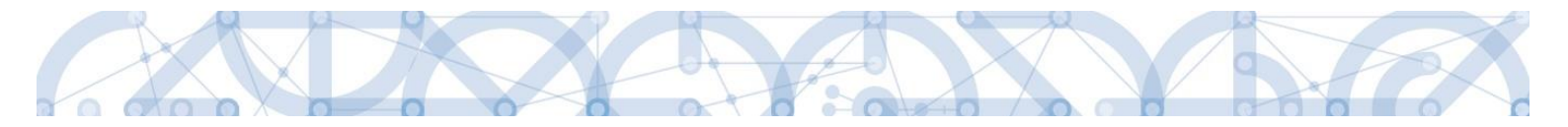

#### Způsob generování Finančního plánu

Finanční plán obsahuje 6 řádků, poslední řádek je sumarizační.

Finanční plán se automaticky přegeneruje po vydání právního aktu o poskytnutí/ převodu podpory a to tak, že výchozím datem pro výpočet bude datum vydání právního aktu.

Pořadí FP 1

- Jedná se o první zálohovou platbu
- Datum předložení vychází z Předpokládaného data zahájení realizace, po vydání právního aktu o poskytnutí/ převodu podpory, z data jeho vydání
- Záloha plán 60% z celkových způsobilých výdajů projektu.
- Ostatní sloupečky jsou nulové a prázdné.

#### Pořadí FP 2

- Jedná se o první průběžnou žádost o platbu předkládanou spolu se zprávou o realizaci
- Datum předložení odpovídá 6 měsíčnímu sledovanému období od předešlého řádku + 1 měsíc na zpracování ZoR.

#### Pořadí FP 3

- Druhá zálohová platba 40% z celkových způsobilých výdajů projektu a proplacena bude ze strany poskytovatele podpory po schválení první průběžné ZoR projektu, viz řádek FP 2.
- Datum předložení řádek FP 2 + 1 měsíc
- Ostatní sloupečky jsou nulové a prázdné.

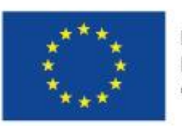

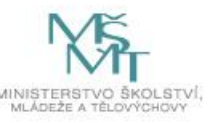

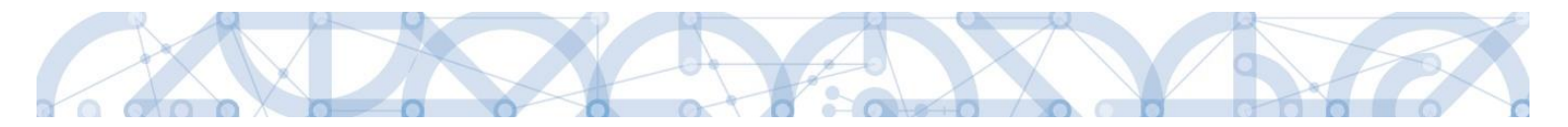

#### Pořadí FP 4 – 6

- Datum předložení na FP 4 FP 2 + 6 měsíců; datum předložení na FP5 FP4 + 6 měsíců, datum předložení na FP6 FP5 + 6 měsíců,
- Jedná se o průběžné/vyúčtovací žádosti o platbu.
- Záloha plán nulové částky.
- Vyúčtování plán automaticky nastaveno: .
- FP 6 odpovídá závěrečné žádosti o platbu na konci realizace projektu.

| FP 2 | 15% |
|------|-----|
| FP 4 | 20% |
| FP 5 | 30% |
| FP 6 | 35% |

V průběhu realizace projektu bude zpřesňováno dle skutečného čerpání finančních prostředků.

| FINANČI           | NÍ PLÁN                       |                    |                     |                  |               |                    |                         |                   |                           |                             |                                      |
|-------------------|-------------------------------|--------------------|---------------------|------------------|---------------|--------------------|-------------------------|-------------------|---------------------------|-----------------------------|--------------------------------------|
| 🎁 PŘÍS            | STUP K PROJ                   | EKTU               | Y PLNÉ MO           | осі 📋 корія      | DVAT 🗙 VYM    | AZAT ŽÁDOST 💊      | KONTROLA                | FINALIZACE        | 📑 тізк                    |                             |                                      |
| Součtový<br>řádek | Pořadí<br>finančního<br>plánu | Zálohová<br>platba | Závěrečná<br>platba | Datum předložení | Záloha - plán | Záloha - Investice | Záloha -<br>Neinvestice | Vyúčtování - plán | Vyúčtování -<br>Investice | Vyúčtování -<br>Neinvestice | Vyúčtování - plán očištěné<br>příjmy |
|                   | <b>T</b>                      |                    |                     | <b>T</b>         | <b>T</b>      | <b>T</b>           | <b></b>                 | <b>T</b>          | <b>T</b>                  | <b>T</b>                    |                                      |
|                   | 1                             | 1                  |                     | 1.8.2016         | 66 168,00     | 0,00               | 0,00                    |                   |                           |                             |                                      |
|                   | 2                             |                    |                     | 1.3.2017         | 0,00          | 0,00               | 0,00                    | 16 542,00         | 0,00                      | 0,00                        |                                      |
|                   | 3                             | 1                  |                     | 1. 4. 2017       | 44 112,00     | 0,00               | 0,00                    |                   |                           |                             |                                      |
|                   | 4                             |                    |                     | 1.9.2017         | 0,00          | 0,00               | 0,00                    | 22 056,00         | 0,00                      | 0,00                        |                                      |
|                   | 5                             |                    |                     | 1.3.2018         | 0,00          | 0,00               | 0,00                    | 33 084,00         | 0,00                      | 0,00                        |                                      |
|                   | 6                             |                    | 1                   | 31. 7. 2018      | 0,00          | 0,00               | 0,00                    | 38 598,00         | 0,00                      | 0,00                        |                                      |
| 1                 |                               |                    |                     |                  | 110 280,00    | 0,00               | 0,00                    | 110 280,00        | 0,00                      | 0,00                        | 0,0                                  |
| <                 |                               |                    |                     |                  |               |                    |                         |                   |                           |                             | >                                    |
|                   |                               |                    |                     |                  | -             | *                  | -                       | -                 | -                         | •                           |                                      |
|                   |                               |                    |                     |                  |               | Editov             | at vše                  |                   |                           |                             |                                      |

Pokud žadatel vstoupí na řádek finančního plánu, ve spodní části se mu zobrazí detail. Tento detail je stejně jako celý harmonogram ze strany žadatele needitovatelný.

Pokud žadatel změní Předpokládané datum zahájení realizace projektu, musí znovu provést "Vygenerovat nový finanční plán".

## 5.16. Záložka Kategorie intervencí

## Tematický cíl

Položky záložky se načítají automaticky dle zvoleného Specifického cíle na záložce Specifický cíl.

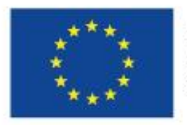

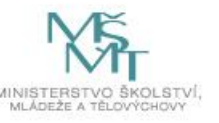

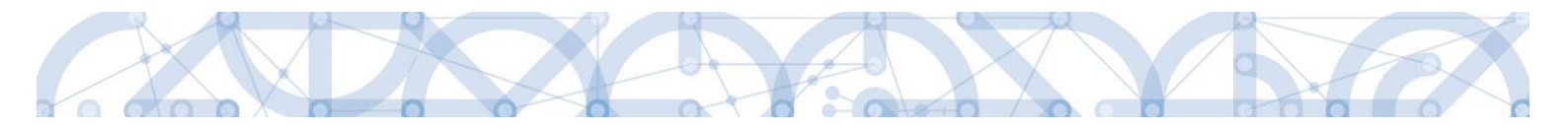

#### **Oblast intervence**

Žadatel vybere z číselníku Název specifického cíle zvoleného na záložce Specifický cíl, který odpovídá zvoleným aktivitám.

V poli Název volí oblast intervence, která naplňuje realizaci projektu. Uvádí také podíl na alokaci projektu.

Specifické cíle a jejich Intervence:

| Kód Specifického cíle | Název specifického cíle                                                                               | Intervence                                                                                                    |
|-----------------------|----------------------------------------------------------------------------------------------------|----------------------------------------------------------------------------------------------------|
| 02.3.61.1             | Sociální integrace dětí a žáků včetně začleňování romských                                            | 110 Socio-ekonomická<br>integrace marginalizovaných<br>skupin, jako jsou Romové                                                                                                    |
| 02.3.68.5             | Zvýšení kvality vzdělávání a<br>odborné přípravy včetně<br>posílení jejich relevance pro<br>trh práce | 115 Omezování a prevence<br>předčasného ukončování<br>školní docházky a podpora<br>rovného přístupu ke kvalitním<br>programům předškolního<br>rozvoje, k primárnímu a<br>sekundárnímu vzdělávání,<br>možnostem formálního a<br>neformálního vzdělávání,<br>které umožňuje zpětné<br>začlenění do procesu<br>vzdělávání a odborné<br>přípravy |
| 02.3.68.2             | Zlepšení kvality vzdělávání a<br>výsledků žáků v klíčových<br>kompetencích                            | 115 Omezování a prevence<br>předčasného ukončování<br>školní docházky a podpora<br>rovného přístupu ke kvalitním<br>programům předškolního<br>rozvoje, k primárnímu a<br>sekundárnímu vzdělávání,<br>možnostem formálního a<br>neformálního vzdělávání,<br>které umožňuje zpětné<br>začlenění do procesu<br>vzdělávání a odborné<br>přípravy |

Do pole Podíl uvádí žadatel hodnotu 100.

## Vedlejší téma ESF

Žadatel vybere z číselníku Název specifického cíle zvoleného na záložce Specifický cíl, který odpovídá zvoleným aktivitám. Žadatel také využívá Kalkulačku indikátoru a jeho doplňkové funkce.

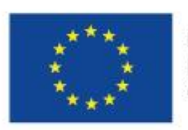

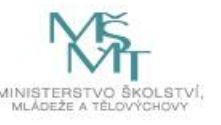

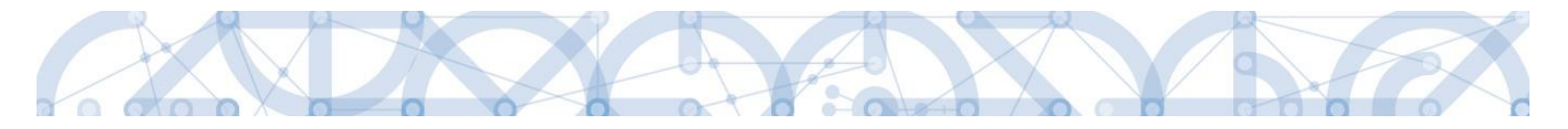

V poli Název volí téma ESF - Nediskriminace.

Automaticky dochází k načtení Procentního podílu a Indikativní alokace.

## Forma financování

Žadatel vybere z číselníku Název formu financování – Nevratný grant.

Pole Procentní podíl a Indikativní alokace jsou vyplněny automaticky.

## Ekonomická aktivita

Žadatel vybere z číselníku Název – Vzdělávání.

Pole Procentní podíl a Indikativní alokace jsou vyplněny automaticky.

#### Mechanismus územního plnění

Žadatel vybere z číselníku Název – Nepoužije se.

Pole Procentní podíl a Indikativní alokace jsou vyplněny automaticky.

#### Lokalizace

Záložka je naplněna automaticky z dat záložky Umístění.

### Typ území

Záložka je naplněna automaticky z dat záložky Umístění.

## 5.17. Záložky Veřejné zakázky

# Žadatel nemusí uvádět na úrovni žádosti o podporu plánované veřejné zakázky. Tuto záložku vč. podzáložek k veřejným zakázkám není nutné vyplňovat.

Pokud je na záložce Projekt zaškrtnuta možnost realizace zadávacích řízení na projektu, jsou k zadávání údajů o veřejných zakázkách zpřístupněny tyto záložky:

- Veřejné zakázky
- Hodnocení a odvolání
- Veřejné zakázky etapy
- Návrh/podnět na ÚOHS
- Údaje o smlouvě a dodatku

Na záložku Veřejné zakázky se vyplňují základní údaje o veřejné zakázce v závislosti na jejím životním cyklu (fázi). Výběrem z číselníku uživatel vybere, v jakém stavu veřejnou zakázku zadává. Pokud je veřejná zakázka ve stavu plánovaná, zadávají se pouze předpokládané údaje o veřejné zakázce, ostatní pole jsou neaktivní.

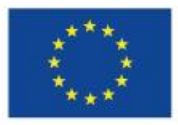

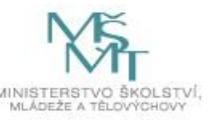

| VEREJNE ZA                             | INALINT                                                                                                    |                                                                                                 |            |                                      |                            |                                |           |                                                      |                                                        |
|----------------------------------------|----------------------------------------------------------------------------------------------------|-------------------------------------------------------------------------------------------------|------------|--------------------------------------|----------------------------|--------------------------------|-----------|------------------------------------------------------|--------------------------------------------------------|
| PŘÍSTUP                                | K PROJEKTU                                                                                                    | ROMUNIKACE                                                                                      | ×          | ; VYMAZAT ŽÁDOST 🖌 KONTROLA 🔒 FINALI | ZACE                       | H TISK                         |           |                                                      |                                                        |
| de přetáhněte l                        | nlavičku sloupce                                                                                                    | e, podle kterého má být pro                                                                     | vedeno     | o třídění                            |                            |                                |           |                                                      |                                                        |
| Pořadové<br>líslo veřejné<br>lakázky   | Pracovní náz                                                                                                    | ev veřejné zakázky                                                                              |            | Název veřejné zakázky                | Předpo<br>zaháje<br>řízení | okládané datu<br>ní zadávacího | m         | Předpokládané datum<br>ukončení zadávacího<br>řízení | Stav veřejné zakázky                                   |
| Y                                      |                                                                                                    |                                                                                                 | ] 🛛        | Y                                    |                            |                                | Ŧ         | <b>Y</b>                                             | <b></b> Y                                              |
| 1                                      | Nákup IT te                                                                                                    | chnologie                                                                                       |            |                                      | 15. 1.                     | 2015                           |           | 31. 12. 2015                                         | Plánována                                              |
| Nový                                   | ▶ ▶ Po                                                                                                    | oložek na stránku 25 🔻                                                                          | ]<br>am    | Smazat záznam                        |                            |                                |           |                                                      | Stránka 1 z 1, položky 1 až 1 z 1                      |
| Nový                                   | Pr<br>záznam<br>ejná zakázka                                                                                             | oložek na stránku 25 🔹<br>Kopírovat zázn<br>evidována v NEN?                                    | am         | Smazat záznam                        | V                          | ýběr z                         | z č       | iselníku v j<br>se VZ nac                            | Stránka 1 z 1, položky 1 až 1 z 1<br>jaké fázi<br>hází |
| I I<br>Nový<br>□ Je veře<br>Pořadové č | Pr<br>záznam<br>ejná zakázka<br>íslo veřejné z                                                                           | oložek na stránku 25 🔍<br>Kopírovat zázn<br>evidována v NEN?<br>JAKÁZKY                         | am         | Smazat záznam                        | V<br>re                    | ýběr z<br>ealizad              | z č       | iselníku v j<br>se VZ nac                            | Stránka 1 z 1, položky 1 až 1 z 1<br>jaké fázi<br>hází |
| Nový                                   | PI PI<br>záznam<br>zjná zakázka<br>íslo veřejné z                                                                        | oložek na stránku 25 🔹<br>Kopírovat zázn<br>evidována v NEN?<br>rakázky<br>1                    | am<br>Plár | Smazat záznam                        | V<br>re                    | ýběr z<br>ealizad              | z č       | iselníku vj<br>se VZ nac                             | Stránka 1 z 1, položky 1 až 1 z 1<br>jaké fázi<br>hází |
| I I<br>Nový<br>□ Je veře<br>POŘADOVÉ Č | H Pr<br>záznam záznam získo veřejné zakázka úslo veřejné z dané údaje o v                                                | oložek na stránku 25 🔹<br>Kopírovat zázn<br>evidována v NEN?<br>raKázky<br>1<br>reřejné zakázce | am<br>Plár | Smazat záznam                        | _ ∨<br>re                  | ýběr z<br>ealizad              | z č       | iíselníku v j<br>se VZ nac<br>                       | Stránka 1 z 1, položky 1 až 1 z 1<br>jaké fázi<br>hází |
| Id d 1<br>Nový                         | PI PI<br>záznam<br>zjná zakázka<br>úslo veňejné z<br>dané údaje o v<br>ú wázev veňejn                                    | oložek na stránku 25 🔹<br>Kopírovat zázn<br>evidována v NEN?<br>takázky<br>1<br>reřejné zakázce | am<br>Plár | Smazat záznam                        | V                          | ýběr z<br>ealizad              | z č<br>ce | síselníku vj<br>se VZ nac                            | Stránka 1 z 1, položky 1 až 1 z 1<br>jaké fázi<br>hází |
| I I<br>Nový                            | PI     PI     Záznam  záznam  zísto veřejné z  dané údaje o v  í wázev veřejn  i technologie                             | oložek na stránku 25 🔹<br>Kopírovat zázn<br>evidována v NEN?<br>rakázky<br>1<br>veřejné zakázce | am<br>Plár | Smazat záznam                        | V<br>re                    | ýběr z<br>ealizad              | z č       | iíselníku v j<br>se VZ nac                           | Stránka 1 z 1, položky 1 až 1 z 1<br>jaké fázi<br>hází |
| Id d 1<br>Nový                         | PI     PI     Záznam  záznam  ijná zakázka  islo veňejné z  dané údaje o v  í NÁZEV VEŘEJN  i technologie  lápaný TVP KC | oložek na stránku 25 -<br>Kopírovat zázn evidována v NEN? AKÁZKY 1 reřejné zakázce NÉ zakázky   | am<br>Plár | Smazat záznam                        | V<br>re                    | ýběr z<br>ealizad              | z č       | éíselníku v j<br>se VZ nac<br>∎<br>∎                 | Stránka 1 z 1, položky 1 až 1 z 1<br>jaké fázi<br>hází |

Údaje žadatel uloží stiskem tlačítka uložit v dolní části obrazovky. Po stisku tlačítka "Uložit" dojde k aktivaci pole Předpokládaný předmět veřejné zakázky v dolní části obrazovky. Žadatel výběrem z číselníku vybere předpokládaný předmět veřejné zakázky a stiskem "Uložit" potvrdí výběr.

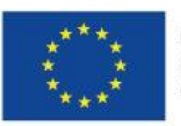

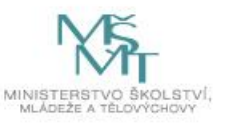

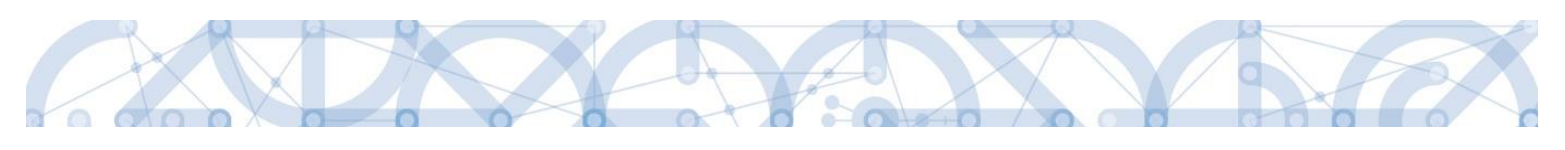

| veřejná zakázka dle výše předpokládan<br>Malého rozsahu (malé hodnoty) | IÉ HODNOTY                                   | DRUH ZADÁVACÍHO ŘÍZENÍ |              | PREDPORL<br>ZADAVACIE  | ADANE DATUM UKUNCENI<br>IO RIZENI |
|------------------------------------------------------------------------|----------------------------------------------|------------------------|--------------|------------------------|-----------------------------------|
| SPECIFIKACE DRUHU ZADAVATELE                                           |                                              | MĚNA                   | VÝŠE DPH     | PŘEDPOKLÁD/<br>BEZ DPH | ANÁ HODNOTA VEŘEJNÉ ZAKÁZKY       |
| Veřejný zadavatel                                                      |                                              | <b>=</b>               |              |                        |                                   |
| – Předpokládaná hodnota veřejné zakázky vá                             | ážící se k projektu                          |                        |              |                        |                                   |
| BEZ DPH                                                                | BEZ DPH - ZPUSOBILE VYDAJE                   | S DPH - ZPUSOB         | ILE VYDAJE   |                        |                                   |
|                                                                        | tu                                           |                        |              |                        |                                   |
| BEZ DPH                                                                | BEZ DPH - ZPŮSOBILÉ VÝDAJE                   | S DPH - ZPŮSOB         | ILÉ VÝDAJE   |                        |                                   |
|                                                                        | BEZ DPH - NEZPÜSOBILÉ VÝDAJE                 | S DPH - NEZPŮS         | OBILÉ VÝDAJE | DATUM UHRAZ            | zení                              |
|                                                                        |                                              |                        |              |                        |                                   |
| -Smlouvy/Dodatky                                                       | · · ·                                        |                        |              |                        | , , <u>,</u> ,                    |
| DATUM PODPISU SMLOUVY                                                  | CENA VEREJNE ZAKAZKY DLE SMLOUVY<br>BEZ DPH. | DATUM PODPISU          | J DODATKU    | CENA VEREJN<br>BEZ DPH | E ZAKAZKY PO UZAVRENI DODATKU     |
| Uložení údajů v<br>VZ                                                  | rámci                                        |                        |              |                        |                                   |
|                                                                        | Uložit                                       | Stor                   | no           |                        |                                   |
| řednokládaný nředmět veřeiné zakázky                                   |                                              |                        |              |                        |                                   |
| edpokládaný předmět veřejné zakázky                                    | _                                            |                        |              |                        |                                   |
|                                                                        |                                              |                        |              |                        |                                   |
| alezeny žádné záznamy k zobrazení                                      | 5 🗸                                          |                        |              |                        | Stránka 1 z 1, položky 0 až 0 z 0 |
| Nový záznam 📗 Smazat z                                                 | záznam Uložit                                | Storno                 |              | ýběr nředn             | okládaného                        |
| PŘEDPOKLÁDANÝ PŘEDMĚT VEŘEJNÉ ZAKÁZK                                   | Y                                            |                        | p            | ředmětu VZ             | 7                                 |
|                                                                        |                                              |                        |              |                        |                                   |

Pokud žadatel zadává VZ ve vyšším stavu (zahájení, realizace apod.), nabízí se k editaci další příslušná pole.

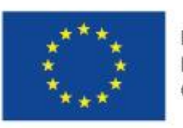

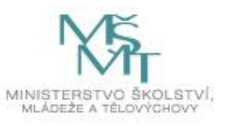

| <b>IȚI PŘÍSTUP</b><br>Je přetáhněte h | K PROJEKTU                                      | _                             |        |                         |     |             |              |                      |            |                         |                |                                           |
|---------------------------------------|-------------------------------------------------|-------------------------------|--------|-------------------------|-----|-------------|--------------|----------------------|------------|-------------------------|----------------|-------------------------------------------|
| de přetáhněte h                       | RT HOULKTO                                      |                               |        | VYMA7AT ŽÁDOST          |     |             |              | ACE                  |            |                         |                |                                           |
| de přetáhněte h                       |                                                 | Nomonitation                  |        |                         | non |             |              |                      |            |                         |                |                                           |
| lořadová                              | lavičku sloupce                                 | , podle kterého má být pro    | oveden | o třídění               |     |             |              | Dřednoklá            | daná datum | Dřednekládan            | á datum        |                                           |
| íslo veřejné<br>akázky                | Pracovní náze                                   | ev veřejné zakázky            |        | Název veřejné zakázky   |     |             |              | zahájení z<br>řízení | adávacího  | ukončení zada<br>řízení | ivacího        | Stav veřejné zakázky                      |
| Y                                     |                                                 |                               | Y      |                         |     |             | T            |                      | Y          |                         | Y              |                                           |
| 1                                     | Výběr dodav                                     | vatele pro tisk příručky      | /      |                         |     |             |              | 5. 12. 20            | 14         | 31. 1. 2015             |                | Plánována                                 |
|                                       |                                                 |                               |        |                         |     | Export star | ndardní      |                      |            |                         |                |                                           |
|                                       |                                                 |                               | _      |                         |     |             |              | -                    |            |                         |                |                                           |
|                                       | Po Po                                           | oložek na stranku 25 💌        |        |                         |     |             |              |                      |            |                         |                | Stranka 1 z 1, polozky 1 az 1 z           |
| Νονά                                  | záznam                                          | Konírovat zázr                | nam    | Smazat zázna            | m   |             |              |                      |            |                         |                |                                           |
| Předpoklád                            | lané údaje o v                                  | eřejné zakázce                |        |                         |     |             |              |                      |            |                         |                |                                           |
| Výběr do                              | davatele pro                                    | tisk příručky                 |        |                         |     |             |              |                      |            |                         |                |                                           |
|                                       |                                                 |                               |        |                         |     |             |              |                      |            |                         |                |                                           |
| EVIDENČNÍ ČÍ                          | SLO VEŘEJNÉ Z                                   | AKÁZKY V ISVZ                 | čísu   | D RÁMCOVÉ SMLOUVY/SMLOU | JVY |             |              |                      |            |                         |                |                                           |
|                                       |                                                 |                               |        |                         |     |             |              |                      |            |                         |                |                                           |
| Základní úd                           | daje o veřejné<br>ře mé zaví                    | zakázce                       |        |                         |     |             |              |                      |            |                         |                |                                           |
| Výběr do                              | davatele pro                                    | r<br>tisk příručky            |        |                         |     |             |              |                      |            |                         |                |                                           |
|                                       |                                                 |                               |        |                         |     |             |              |                      |            |                         |                |                                           |
|                                       | RAKTU ZADÁVA                                    | CIHO ŘÍZENÍ                   |        |                         |     |             |              |                      |            |                         | E DATU         | M ZAHÁJENÍ ZADÁVACÍHO ŘÍZENÍ              |
|                                       |                                                 |                               |        |                         |     |             |              |                      |            |                         |                |                                           |
| түр комт<br>Smlouva                   |                                                 |                               |        |                         |     |             |              |                      |            |                         | <b>m</b> něrec | ροκι έρχυς ρχτιμα μκομόσμί                |
|                                       |                                                 | úða pörsporu (p.u             |        |                         |     |             | n function i | (mark)               |            |                         |                | POKLÁDANÉ DATUM UKONČENÍ<br>VACIHO ŘIZENI |
| kladní úd<br>NÁZEV VE<br>ýběr dou     | daje o veřejné<br>ŘEJNÉ ZAKÁZKY<br>davatele pro | zakázce<br>r<br>tisk příručky |        |                         |     |             |              |                      |            |                         |                |                                           |

Údaje žadatel uloží stiskem tlačítka "Uložit" v dolní části obrazovky, po něm dojde k aktivaci pole Předmět veřejné zakázky v dolní části obrazovky.

Žadatel výběrem z číselníku vybere předmět veřejné zakázky a stiskem "Uložit" potvrdí výběr.

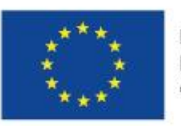

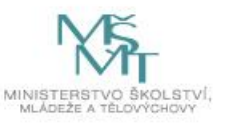

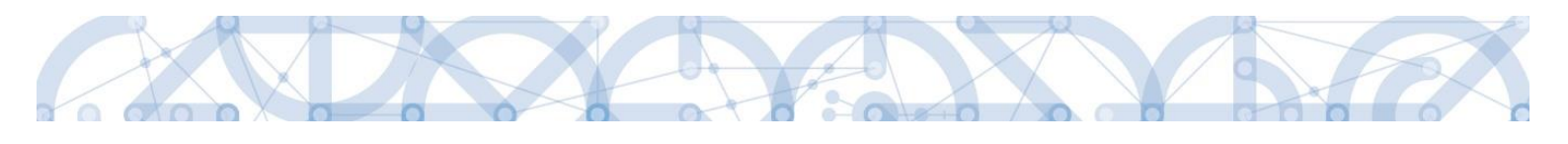

| pořadové číslo veřejné zakázky <b>o stav veř</b><br><b>Zahájena</b>                     | EJNÉ ZAKÁZKY                |                                      |                        |                                                     |
|-----------------------------------------------------------------------------------------|-----------------------------|--------------------------------------|------------------------|-----------------------------------------------------|
| Předpokládané údaje o veřejné zakázce                                                   |                             |                                      |                        |                                                     |
| PRACOVNÍ NÁZEV VEŘEJNÉ ZAKÁZKY                                                          |                             |                                      |                        |                                                     |
| Výběr dodavatele pro tisk příručky                                                      |                             |                                      |                        |                                                     |
| EVIDENČNÍ ČÍSLO VEŘEJNÉ ZAKÁZKY V ISVZ<br>Číslo rámc                                    | OVÉ SMLOUVY/SMLOUVY         |                                      |                        |                                                     |
| Základní údaje o veřejné zakázce                                                        |                             |                                      |                        |                                                     |
| B NÁZEV VEŘEJNÉ ZAKÁZKY                                                                 |                             |                                      |                        |                                                     |
| Vyber dodavatele pro tisk prirucky                                                      |                             |                                      |                        |                                                     |
| E TYP KONTRAKTU ZADÁVACÍHO ŘÍZENÍ                                                       |                             |                                      |                        | DATUM ZAHÁJENÍ ZADÁVACÍHO ŘÍZENÍ                    |
| Smlouva                                                                                 |                             |                                      |                        |                                                     |
| VEŘEJNÁ ZAKÁZKA DLE VÝŠE PŘEDPOKLÁDANÉ HODNOTY                                          |                             | 🛙 DRUH ZADÁVACÍHO ŘÍZEN              | í                      | PREDPOKLADANE DATUM UKONCENI<br>ZADAVACIHO RIZENI   |
| Malého rozsahu (malé hodnoty)                                                           |                             | <mark>Jednací řízení bez uveř</mark> | ejnění 📃               | 31. 1. 2015 📖                                       |
| SPECIFIKACE DRUHU ZADAVATELE                                                            |                             | 🖪 MĚNA                               | VÝŠE DPH               | PŘEDPOKLÁDANÁ HODNOTA VEŘEJNÉ ZAKÁZKY<br>BEZ DPH    |
| Veřejný zadavatel                                                                       |                             | CZK ∷≣                               | 15 % III               | 1 000 000,00                                        |
| Předpokládaná hodnota veřejné zakázky vážící se k projektu BEZ DPH BEZ DPH 1 000 000,00 | - způsobilé výdaje<br>800 ( | S DPH - ZPÚSOBIL                     | é výdaje<br>920 000,00 |                                                     |
| Skutečně uhrazená cena vážící se k projektu                                             |                             |                                      |                        |                                                     |
| BEZ DPH - Z                                                                             | PŮSOBILÉ VÝDAJE             | S DPH - ZPÚSOBIL                     | É VÝDAJE               |                                                     |
| BEZ DPH - N                                                                             | EZPÜSOBILÉ VÝDAJE           | S DPH - NEZPŮSOI                     | BILÉ VÝDAJE            | DATUM UHRAZENÍ                                      |
| Smlauvy/Dodatky                                                                         |                             |                                      |                        |                                                     |
| Uložení údajů v rámci                                                                   | ZAKÁZKY DI OUVY             | DATUM PODPISU D                      | ODATKU                 | CENA VEŘEJNÉ ZAKÁZKY PO UZAVŘENÍ DODATKU<br>BEZ DPH |
| VZ                                                                                      |                             |                                      |                        |                                                     |
|                                                                                         | _ •                         |                                      |                        |                                                     |
|                                                                                         | Uložit                      | Storn                                | o                      |                                                     |
|                                                                                         |                             |                                      |                        |                                                     |
|                                                                                         |                             |                                      |                        |                                                     |
| Předmět veřejné zakázky                                                                 |                             |                                      |                        |                                                     |

| Předmět veřejné zakázky                 |                                   |
|-----------------------------------------|-----------------------------------|
| Předmět veřejné zakázky                 |                                   |
|                                         | Y                                 |
| Nenalezeny Žádné záznamy k zobrazení    |                                   |
| H I Položek na stránku 25 🗸             | Stránka 1 z 1, položky 0 až 0 z 0 |
| Nový záznam Smazat záznam Ulozit Storno |                                   |
| β ρŘedmět veřejné zakázky               | Výběr předmětu VZ.                |
|                                         |                                   |
|                                         |                                   |

Žadatel dále vyplní relevantní údaje k zadávacímu řízení v rámci ostatních záložek:

#### Hodnocení a odvolání

Na záložce **Hodnocení a odvolání** žadatel vybere ze seznamu příslušnou veřejnou zakázku (pokud je jich na žádosti/projektu více) a následně ze seznamu přiřadí dodavatele. Aby se dodavatel nabízel v seznamu na této záložce, **musí být zadaný v rámci záložky Subjekty projektu**. Jinak se v seznamu dodavatel nezobrazí.

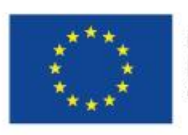

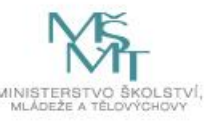

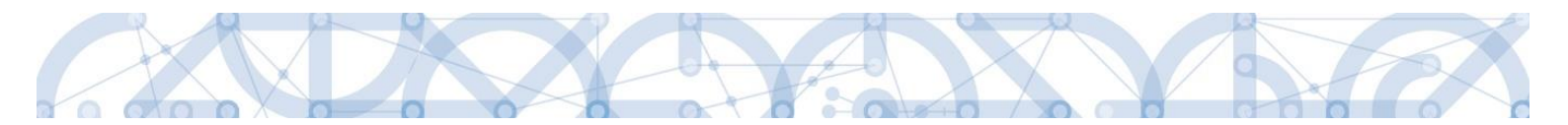

V dolní části obrazovky pak lze vyplnit údaje k případným námitkám vzneseným k zadavateli. v rámci výběrového řízení

| HODNOCENÍ A ODVOLÁNÍ              |                       |                 |               |            |     |          |           |        |                 |                    |         |        |                                  |
|-----------------------------------|-----------------------|-----------------|---------------|------------|-----|----------|-----------|--------|-----------------|--------------------|---------|--------|----------------------------------|
| 👫 PŘÍSTUP K PROJEKTU              | 🜉 ко                  | MUNIKACE        | 🗙 УУМА        | ZAT ŽÁDOST | ~   | KONTROLA | 🔒 FIN     | LIZACE | 📑 ТІЗК          |                    |         |        |                                  |
| Veřejné zakázky                   |                       |                 |               |            |     |          |           |        |                 |                    |         |        |                                  |
| Zde přetáhněte hlavičku sloupce,  | роше ктеге            | по тна вус ргом | edeno trideni |            |     |          |           |        |                 |                    |         |        |                                  |
| Pořadové číslo veřejné<br>zakázky | lázev veřej           | né zakázky      |               |            |     |          |           |        | Stav            | veřejné zakázky    |         |        |                                  |
|                                   |                       |                 |               |            |     |          |           |        | Ţ               |                    |         |        | Y                                |
| 1 \                               | /ýběr dod             | avatele pro ti  | sk příručky   |            |     |          |           |        | Zaha            | ijena              |         |        |                                  |
|                                   |                       |                 |               |            |     | Export   | standardr | IÍ 🗍   |                 |                    |         |        |                                  |
|                                   | ožek na stra          | ánku 25 👻       | ]             |            |     |          |           |        |                 |                    |         | S      | tránka 1 z 1, položky 1 až 1 z 1 |
| Údaje o dodavateli                |                       |                 |               |            |     |          |           |        |                 |                    |         |        |                                  |
| IČ                                | RČ                    |                 | Název         | subjektu   |     | Jméno    |           | Pi     | íjmení          | Právr              | í forma |        | > <b></b>                        |
| <b>T</b>                          |                       |                 | Y             |            | Ţ   |          |           | Y      |                 | Y                  |         | T      |                                  |
| 25892533                          |                       |                 | TESC          | O SW a.s.  |     |          |           |        | Potvrze         | ení výběr          | u       |        | Nena Ídné záznam                 |
|                                   | oložek na s           | tránku 25 🔻     | -             |            |     |          |           |        | dodovo          | tolo zo c          | 07000   |        |                                  |
| <                                 |                       |                 |               |            |     |          |           |        | uuuava          |                    | eznam   | J      | >                                |
| Údaje o hodnocení nabídel         | k a výběr             | u dodavatele    |               |            |     |          |           |        |                 |                    |         |        |                                  |
| Datum doručení námitek            | Stěžovat              | el              |               |            |     |          |           | 1      | Rozhodnutí zada | vatele o námitkách |         |        |                                  |
| Y                                 |                       |                 |               |            |     |          |           |        |                 |                    |         |        | Y                                |
| Id d 1 Pole                       | azeni<br>ožek na stra | ánku 25 👻       | 1             |            |     |          |           |        |                 |                    |         | S      | tránka 1 z 1, položky 0 až 0 z 0 |
|                                   |                       |                 | ,<br>,        |            |     |          |           |        |                 |                    |         |        |                                  |
| Nový záznam                       | Кор                   | írovat zázna    | am j          | Smazat záz | nam |          | Uložit    |        | Sto             | rno                |         |        |                                  |
| DATUM DORUČENÍ NÁMITEK            | _                     | ROZHODNUTÍ      | ZADAVATELE C  | NÁMITKÁCH  |     |          |           |        |                 |                    |         |        |                                  |
|                                   | Ë                     |                 |               |            |     |          |           |        |                 |                    |         |        |                                  |
| STĚŽOVATEL                        |                       |                 |               |            |     |          |           |        |                 |                    |         |        |                                  |
| ΟΪΥΟΟ ΡΟΒΑΝΙ ΝΑΜΙΤΕΚ              |                       |                 |               |            |     |          |           |        |                 |                    | 0       | )/2000 | Otevřít v novém okně             |
|                                   |                       |                 |               |            |     |          |           |        |                 |                    |         |        |                                  |
|                                   |                       |                 |               |            |     |          |           |        |                 |                    |         |        |                                  |
|                                   |                       |                 |               |            |     |          |           |        |                 |                    |         |        |                                  |
| ODŮVODNĚNÍ                        |                       |                 |               |            |     |          |           |        |                 |                    | C       | /2000  | Otevřít v novém okně             |
|                                   |                       |                 |               |            |     |          |           |        |                 |                    |         |        |                                  |
|                                   |                       |                 |               |            |     |          |           |        |                 |                    |         |        |                                  |
|                                   |                       |                 |               |            |     |          |           |        |                 |                    |         |        |                                  |

## Údaje o smlouvě a dodatku

Na záložce žadatel vybere ze seznamu příslušnou veřejnou zakázku (pokud je jich na žádosti/projektu více) a následně z číselníku vybere typ právního aktu.

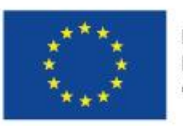

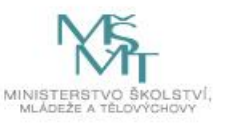

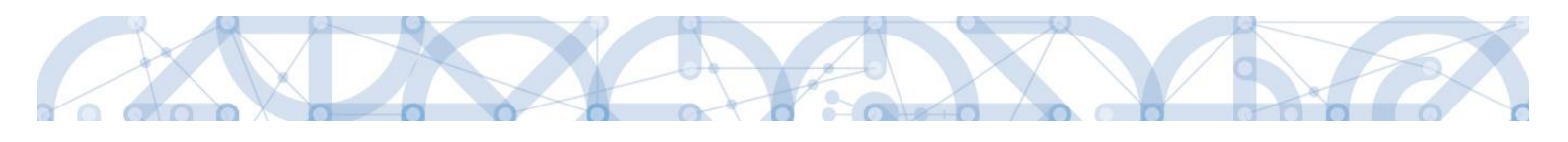

| Datová oblast žádosti 🔨    | ÚDAJE O SMLOUVĚ/DO                | DATKU                        |                  |            |                |                |                       |                                  |
|----------------------------|-----------------------------------|------------------------------|------------------|------------|----------------|----------------|-----------------------|----------------------------------|
| Identifikace operace       | 👫 PŘÍSTUP K PROJEKTU              | KOMUNIKACE                   | ¥ VYMAZAT ŽÁDOST | 💉 KONTROLA | FINALIZACE     | l <b>⊟</b> ⊓ T | risk                  |                                  |
| Projekt                    |                                   |                              |                  |            |                |                |                       |                                  |
| Popis projektu             | Veřejně zakázky                   |                              |                  |            |                |                |                       |                                  |
| Specifické cíle            | Zde přetáhněte hlavičku sloup     | ce, podle kterého má být pro | wedeno třídění   |            |                |                |                       |                                  |
| Umístění                   | Pořadové číslo veřejně<br>zakázky | Název veřejné zakázky        |                  |            |                | 3              | Stav veřejné zakázky  |                                  |
| Subjekty projektu          | <b></b>                           |                              |                  |            |                | <b>Y</b>       |                       | Y                                |
| Adresy subjektu            | 1                                 |                              |                  |            |                |                | Plánována             |                                  |
| Osoby subjektu             |                                   |                              |                  | Export     | standardní     |                |                       |                                  |
| Účty subjektu              |                                   | Deležek se stoćeku lot - s   |                  |            |                |                |                       |                                  |
| Rozpočet základní          |                                   | Polozek na stranku 25 🔻      | •                |            |                |                | S                     | tranka 1 z 1, polozky 1 az 1 z 1 |
| Přehled zdrojů financování | Údaie o smlouvě / doda            | atku                         |                  |            |                |                |                       |                                  |
| Finanční plán              | Tun arfumika aktu                 |                              | Dežedí dedetku   | Detun      | adaiau dadathu |                | Datum nadniau amlaumu |                                  |
| Indikátory                 | тур ріачнію акц                   |                              |                  | vatum ;    | oopisu uodatku |                |                       |                                  |
| Horizontální principy      | Nenalezeny žádné záznamy k        | zobrazení                    |                  |            |                |                |                       | I                                |
| Veřejné zakázky            |                                   | Položek na stránku 25 👻      | •                |            |                |                | S                     | tránka 1 z 1, položky 0 až 0 z 0 |
| Hodnocení a odvolání       | Haufatana                         |                              |                  |            | 01             |                |                       |                                  |
| Údaje o smlouvě/dodatku    | . Novy zaznam                     | Smazat zazna                 | am Ulozit        |            | Storno         |                |                       |                                  |
| Návrh/podnět na ÚOHS       | TYP PRÁVNÍHO AKTU                 |                              |                  |            |                |                | Výběr typu            |                                  |
| Přílohy k VZ               |                                   |                              |                  |            |                |                | vyber typu            |                                  |
| Přiložené dokumenty        | L                                 |                              |                  |            |                |                | právního              |                                  |
| Podpis žádosti             |                                   |                              |                  |            |                |                | aktu                  |                                  |
|                            |                                   |                              |                  |            |                |                | antu                  |                                  |
|                            |                                   |                              |                  |            |                |                |                       |                                  |
|                            |                                   |                              |                  |            |                |                |                       | _                                |
|                            |                                   |                              |                  |            |                |                |                       |                                  |

Ke smlouvě následně vyplní všechny povinné údaje.

| á oblast žádosti 🔨   | ÚDAJE O SMLOUVĚ/DOD                                        | АТКИ                       |                                                            |                 |                                                          |                                           |                                                      |                                            |
|----------------------|------------------------------------------------------------|----------------------------|------------------------------------------------------------|-----------------|----------------------------------------------------------|-------------------------------------------|------------------------------------------------------|--------------------------------------------|
| fikace operace       | 👫 PŘÍSTUP K PROJEKTU                                       | ROMUNIKACE                 | X VYMAZAT ŽÁDOST                                           | V KONTROLA      | FINALIZACE                                               | H TISK                                    |                                                      |                                            |
| d                    |                                                            |                            |                                                            |                 |                                                          |                                           |                                                      |                                            |
| projektu             | Veřejné zakázky                                            |                            |                                                            |                 |                                                          |                                           |                                                      |                                            |
| fické cíle           | Zde přetáhněte hlavičku sloupo                             | e, podle kterého má být pr | ovedeno třídění                                            |                 |                                                          |                                           |                                                      |                                            |
| ění                  | Pořadové číslo veřejné<br>zakázky                          | Název veřejné zakázky      |                                                            |                 |                                                          | Stav veřejn                               | é zakázky                                            |                                            |
| kty projektu         | <b>Y</b>                                                   |                            |                                                            |                 |                                                          | <b>Y</b>                                  |                                                      |                                            |
| subjektu             | 1                                                          |                            |                                                            |                 |                                                          | Plánována                                 | a                                                    |                                            |
| subjektu             |                                                            |                            |                                                            | Export          | t standardní                                             |                                           |                                                      |                                            |
| ubjektu              |                                                            |                            |                                                            |                 |                                                          |                                           |                                                      |                                            |
| čet základní         |                                                            | olozek na stranku 25       | •                                                          |                 |                                                          |                                           |                                                      | Stranka 1 z 1, polozky 1 az                |
| d zdrojů financování | Údaje o smlouvě / dodat                                    | ku                         |                                                            |                 |                                                          |                                           |                                                      |                                            |
| iní plán             |                                                            |                            |                                                            |                 |                                                          |                                           |                                                      |                                            |
| tory                 | Typ pravniho aktu                                          |                            | Poradi dodatku                                             | Datum           | podpisu dodatku                                          |                                           | Datum podpis                                         | su smlouvy                                 |
| ntální principy      | Nenalezeny žádné záznamy k zo                              | obrazení                   |                                                            | T               |                                                          |                                           | T                                                    |                                            |
| é zakázky            |                                                            | oložek na stránku 25 🔹     | •                                                          |                 |                                                          |                                           |                                                      | Stránka 1 z 1, položky 0 až                |
| cení a odvolání      |                                                            |                            | -                                                          |                 |                                                          |                                           |                                                      |                                            |
| o smlouvě/dodatku    | Novy zaznam                                                | , Smazat zazn              | am <u> </u>                                                |                 | Storno                                                   |                                           |                                                      |                                            |
| /podnět na ÚOHS      | TYP PRÁVNÍHO AKTU                                          |                            |                                                            |                 |                                                          |                                           |                                                      |                                            |
| y k VZ               | βmlouva                                                    |                            |                                                            |                 |                                                          |                                           |                                                      |                                            |
| ené dokumenty        | Smlouva                                                    |                            |                                                            |                 |                                                          |                                           |                                                      |                                            |
| s žádosti            | DATUM PODPISU SMLOU     Částka způsobilých výc     BEZ DPH | NY 🔛 🚺                     | PŘEDPOKLÁDANÉ DATUM UKO<br>VEREJNE ZAKAZKY<br>zky<br>i dph | NČENÍ REALIZACE | CENA VEŘEJNÉ Z<br>BEZ DPH.<br>Částka nezpůsob<br>BEZ DPH | KÁZKY DLE SMLOUVY<br>lých výdajů z ceny v | CÁSTKA CEN<br>K PROJEKTU<br>veřejné zakázky<br>S DPH | NY VEŘEJNÉ ZAKÁZKY VÁŽÍCÍ SE<br>I BEZ DPH. |

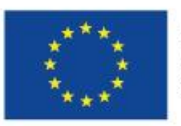

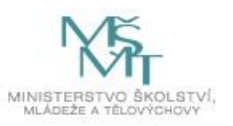

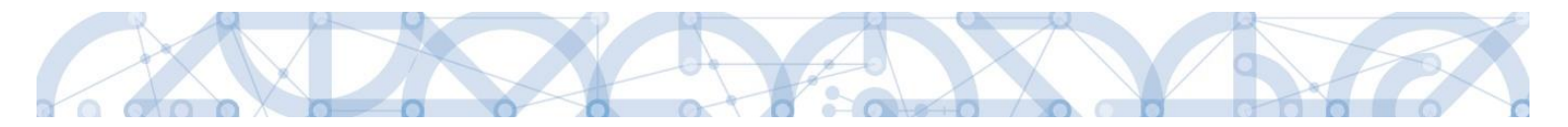

# Návrh/podnět na ÚOHS

Informace o návrhu/podnětu na ÚOHS může žadatel vložit v jakékoli fázi životního cyklu veřejné zakázky. Na záložce žadatel vybere ze seznamu příslušnou veřejnou zakázku (pokud je jich na žádosti/projektu více) a následně vloží informace o návrhu/podnětu vzneseným na ÚOHS.

| NÁVRH/PODNĚT NA ÚO                | HS                |             |               |              |     |          |         |           |        |                      |   |                                   |
|-----------------------------------|-------------------|-------------|---------------|--------------|-----|----------|---------|-----------|--------|----------------------|---|-----------------------------------|
| 👘 PŘÍSTUP K PROJEKTU              | 💭 КОМЦ            | INIKACE     | × VYM         | IAZAT ŽÁDOST | ~   | KONTROLA | Ĥ F     | INALIZACE |        | TISK                 |   |                                   |
| Veřejné zakázky                   |                   |             |               |              |     |          |         |           |        |                      |   |                                   |
| Zde přetáhněte hlavičku sloup     | ce, podle kterého | má být prov | edeno tříděn  | í            |     |          |         |           |        |                      |   |                                   |
| Pořadové číslo veřejné<br>zakázky | Název veřejné     | zakázky     |               |              |     |          |         |           |        | Stav veřejné zakázky |   |                                   |
| <b>Y</b>                          |                   |             |               |              |     |          |         |           | Y      |                      |   | Y                                 |
| 1                                 |                   |             |               |              |     |          |         |           |        | Plánována            |   |                                   |
|                                   |                   |             |               |              |     | Export   | standar | dní       |        |                      |   |                                   |
|                                   | Položek na stránk | au 25 👻     | ]             |              |     |          |         |           |        |                      |   | Stránka 1 z 1, položky 1 až 1 z 1 |
| Návrh na ÚOHS                     |                   |             |               |              |     |          |         |           |        |                      |   |                                   |
| Datum doručení návrhu k ÚOH       | IS Jméno          | navrhovate  | le návrhu k Ú | iohs         |     |          |         |           | Rozhod | inutí ÚOHS o návrhu  |   |                                   |
|                                   | <b>Y</b>          |             |               |              |     |          |         | Y         |        |                      |   | Y                                 |
|                                   |                   |             |               |              |     |          |         |           |        |                      |   |                                   |
| Nenalezeny žádné záznamy k z      | obrazení          |             | 1             |              |     |          |         |           |        |                      |   |                                   |
|                                   | Položek na stránk | u 25 🔻      | J             |              |     |          |         |           |        |                      |   | Stránka 1 z 1, položky 0 až 0 z 0 |
| Nový záznam                       | Kopíro            | vat zázna   | am [          | Smazat záz   | nam |          | Uložit  |           |        | Storno               |   |                                   |
| DATUM DORUČENÍ NÁVRHU             | K ÚOHS            | ROZHODNUT   | Í ÚOHS O NÁ   | VRHU         |     |          |         |           |        |                      |   |                                   |
|                                   | E                 |             |               |              |     |          |         |           |        |                      | ≣ | Předběžné opatření                |
| IMÉNO NAVELIOVATELE NÁ            | VOULINIANS        |             |               |              |     |          |         |           |        |                      | _ | IČO NAVRHOVATELE NÁVRHU<br>K úohs |
|                                   |                   |             |               |              |     |          |         |           |        |                      |   |                                   |
| DŮVOD PODÁNÍ NÁVRHU K             | ÚOHS.             |             |               |              |     |          |         |           |        |                      |   | 0/2000 Otevřít v novém okně       |
|                                   |                   |             |               |              |     |          |         |           |        |                      |   |                                   |
|                                   |                   |             |               |              |     |          |         |           |        |                      |   |                                   |
|                                   |                   |             |               |              |     |          |         |           |        |                      |   |                                   |
|                                   |                   |             |               |              |     |          |         |           |        |                      |   |                                   |
| Důsledky rozhodnutí ÚO            | )HS o návrhu      |             |               |              |     |          |         |           |        |                      |   |                                   |
| Důsledky rozhodnutí ÚOHS o        | návrhu            |             |               |              |     |          |         |           |        |                      |   |                                   |
|                                   |                   |             |               |              |     |          |         |           |        |                      |   | Y                                 |
| Nenalezeny žádné záznamy k z      | obrazení          | _           |               |              |     |          |         |           |        |                      |   |                                   |
|                                   | Položek na stránk | tu 25 👻     | J             |              |     |          |         |           |        |                      |   | Stránka 1 z 1, položky 0 až 0 z 0 |
|                                   |                   |             |               |              |     |          |         |           |        |                      |   |                                   |
|                                   |                   |             |               |              |     |          |         |           |        |                      |   |                                   |
| DŮSLEDKY ROZHODNUTÍ ÚO            | HS O NÁVRHU       |             |               |              |     |          |         |           |        |                      |   |                                   |
|                                   |                   |             |               |              |     |          |         |           |        |                      |   | =                                 |

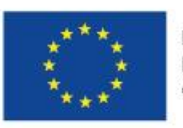

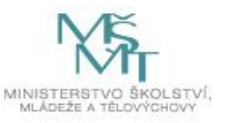

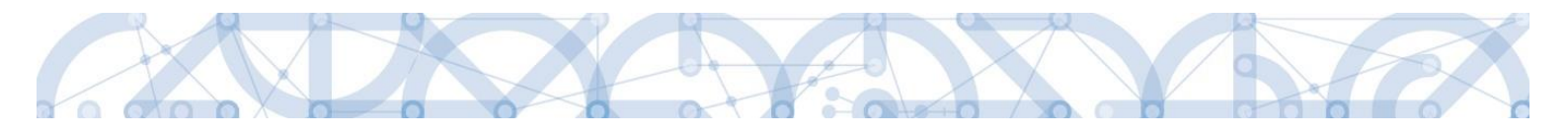

| Podnět na ÚOHS                                |                             |                 |        |                           |   |                                     |
|-----------------------------------------------|-----------------------------|-----------------|--------|---------------------------|---|-------------------------------------|
| Datum doručení podnětu k ÚOHS                 | Jméno subjektu/osoby, která | á podnět podala |        | Rozhodnutí ÚOHS o podnětu |   |                                     |
| Y                                             |                             |                 | Y      |                           |   | Ψ                                   |
| lenalezeny žádné záznamy k zobrazení          | P                           |                 |        | P                         |   |                                     |
| H 4 1 🕨 H Položek r                           | a stránku 25 👻              |                 |        |                           |   | Stránka 1 z 1, položky 0 až 0 z 0   |
| Nový záznam                                   | Kopírovat záznam            | Smazat záznam   | Uložit | Storno                    |   |                                     |
| DATUM DORUČENÍ PODNĚTU K ÚDHS                 | ROZHODNUTÍ ÚCHS O POL       | DNĒTU           |        |                           | - | 🕞 Džadběžní anatřaní                |
|                                               |                             |                 |        |                           | ≣ |                                     |
| JMÉNO SUBJEKTU/OSOBY, KTERÁ PO                | DONET PODALA                |                 |        |                           |   | ICO SUBJEKTU, KTERY<br>Podnět podal |
|                                               |                             |                 |        |                           |   |                                     |
| DŮVOD PODÁNÍ PODNĚTU K ÚDHS                   |                             |                 |        |                           |   | 0/2000 Otevřít v novém okně         |
| <ul> <li>Zahájení správního řízení</li> </ul> | na základě podnětu z mo     | ci úřední       |        |                           |   |                                     |
| Důsledky rozhodnutí ÚOHS                      |                             |                 |        |                           |   |                                     |
| Důsledky rozhodnutí ÚOHS                      |                             |                 |        |                           |   |                                     |
|                                               |                             |                 |        |                           |   | Y                                   |
| lenalezeny žádné záznamy k zobrazení          |                             |                 |        |                           |   |                                     |
| I I Položek n                                 | a stránku 25 👻              |                 |        |                           |   | Stránka 1 z 1, položky 0 až 0 z 0   |
|                                               |                             |                 |        |                           |   |                                     |
|                                               |                             |                 |        |                           |   |                                     |
|                                               |                             |                 |        |                           |   |                                     |
| DÜSLEDKY ROZHODNUTÍ ÚDHS                      |                             |                 |        |                           |   |                                     |
| L                                             |                             |                 |        |                           |   |                                     |

## Přílohy k VZ

Na záložce Přílohy k VZ vybere ze seznamu příslušnou veřejnou zakázku (pokud je jich na žádosti/projektu více) a následně k příslušné VZ vloží požadované přílohy. Typ přílohy zvolí z číselníku příloh. Stiskem tlačítka "Připojit" vybere příslušný soubor a přílohu přiloží. Stiskem ikony pečetě je možné přílohu podepsat.

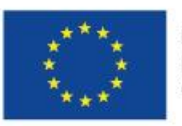

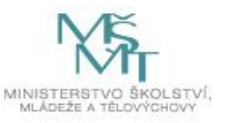

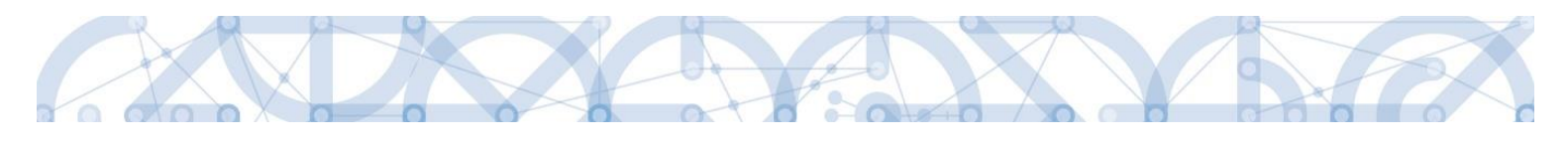

| ifikace operace                                                                                                    | <b>PŘÍSTUP K PROJEKT</b>                                                                                               | J 💭 KOMUNIKACE                                                     | X VYMAZAT ŽÁDOST | V KONTROLA | finalizace                 |   | TISK                 |                              |
|----------------------------------------------------------------------------------------------------|----------------------------------------------------------------------------------------------------|--------------------------------------------------------------------|------------------|------------|----------------------------|---|----------------------|------------------------------|
| ekt                                                                                                    |                                                                                                    |                                                                    |                  |            |                            |   |                      |                              |
| is projektu                                                                                                    | Veřejné zakázky                                                                                                    |                                                                    |                  |            |                            |   |                      |                              |
| cifické cíle                                                                                                    | Zde přetáhněte hlavičku slou                                                                                           | pce, podle kterého má být pro                                      | vedeno třídění   |            |                            |   |                      |                              |
| tění                                                                                                    | Pořadové číslo veřejné<br>zakázky                                                                                      | Název veřejné zakázky                                              |                  |            |                            |   | Stav veřejné zakázky |                              |
| kty projektu                                                                                                    |                                                                                                    | 1                                                                  |                  |            |                            | Y |                      |                              |
| y subjektu                                                                                                    | 1                                                                                                    |                                                                    |                  |            |                            |   | Plánována            |                              |
| r subjektu                                                                                                    |                                                                                                    |                                                                    |                  | Export     | standardní                 |   |                      |                              |
| subjektu                                                                                                    |                                                                                                    |                                                                    |                  |            |                            |   |                      |                              |
| očet základní                                                                                                    |                                                                                                    | Položek na stránku 25 🔻                                            |                  |            |                            |   | Stri                 | ánka 1 z 1, položky 1 až 1 z |
|                                                                                                    |                                                                                                    |                                                                    |                  |            |                            |   |                      |                              |
| ed zdrojů financování                                                                                                    | Přílohv                                                                                                    |                                                                    |                  |            |                            |   |                      |                              |
| ed zdrojů financování<br>iční plán                                                                                                    | Přílohy                                                                                                    |                                                                    |                  |            | <b>T</b>                   |   |                      |                              |
| ed zdrojů financování<br>iční plán<br>átory                                                                                                    | Přílohy<br>Název dokumentu                                                                                             |                                                                    |                  |            | Typ přílohy                |   |                      |                              |
| ed zdrojů financování<br>nční plán<br>átory<br>rontální principy                                                                                                    | Přílohy<br>Název dokumentu<br>Nenalezeny žádné záznamy k                                                               | zobrazení                                                          |                  |            | Typ přílohy                |   |                      |                              |
| led zdrojú financování<br>nční plán<br>átory<br>zontální principy<br>iné zakázky                                                                                                    | Přílohy<br>Název dokumentu<br>Nenalezeny žádné záznamy k                                                               | zobrazení<br>Položek na stránku 25 🔻                               |                  |            | Typ přílohy                |   | Str                  | ánka 1 z 1, položky 0 až 0 z |
| ed zdrojú financování<br>ční plán<br>átory<br>ontální principy<br>né zakázky<br>ocení a odvolání                                                                                             | Přílohy<br>Název dokumentu<br>Nenalezeny žádné záznamy k                                                               | zobrazení<br>Položek na stránku 25 →                               |                  |            | Typ přílohy                |   | Str                  | ánka 1 z 1, položky 0 až 0 z |
| ed zdrojů financování<br>ční plán<br>itory<br>ontální principy<br>né zakázky<br>ocení a odvolání<br>o smlouvě/dodatku                                                                        | Přílohy<br>Název dokumentu<br>Nenalezeny žádné záznamy k<br>M < 1 > H<br>Nový záznam                                   | zobrazení<br>Položek na stránku 25 👻<br>Smazat zázna               | am Tuložit       |            | Typ přílohy<br>7<br>Storno |   | Str                  | ánka 1 z 1, položky 0 až 0 z |
| ed zdrojů financování<br>ční plán<br>átory<br>ontální principy<br>né zakázky<br>ocení a odvolání<br>e o smlouvě/dodatku<br>n/podnět na ÚOHS                                                  | Přílohy<br>Název dokumentu<br>Nenalezeny žádné záznamy k<br>K d 1 ) H<br>Nový záznam<br>Název Dokumentu                | zobrazení<br>Položek na stránku 25 🔹<br>Smazat zázne               | :<br>im Uložit   |            | Typ přilohy<br>7<br>Storno |   | Str                  | ánka 1 z 1, položky 0 až 0 z |
| ed zdrojů financování<br>ční plán<br>átory<br>ontální principy<br>né zakázky<br>ocení a odvolání<br>e o smlouvě/dodatku<br>r/podnět na ÚOHS<br>iy k VZ                                       | Přílohy<br>Název dokumentu<br>Nenalezeny žádné záznamy k<br>K () P H<br>Nový Záznam<br>NÁZEV DOKUMENTU                 | zobrazení<br>Položek na stránku 25 🗸                               | am Uložit        |            | Typ přílohy<br>7<br>Storno |   | Str                  | ánka 1 z 1, položky 0 až 0 z |
| led zdrojú financování<br>nční plán<br>átory<br>zontální principy<br>iné zakázky<br>nocení a odvolání<br>e o smlouvě/dodatku<br>h/podnět na ÚOHS<br>hy k VZ<br>žené dokumenty                | Přílohy<br>Název dokumentu<br>Nenalezeny žádné záznamy k<br>K d 1 ) H<br>Nový záznam<br>Názey Dokumentu<br>TYP PšíLohy | zobrazení<br>Položek na stránku 25 🔹<br>Smazat zázna               | e<br>em JUožit   | 1          | Typ přilohy<br>7<br>Storno |   | Str                  | ánka 1 z 1, položky 0 až 0 z |
| led zdrojú financování<br>nční plán<br>iátory<br>contální principy<br>iné zakázky<br>nocení a odvolání<br>e o smlouvě/dodatku<br>h/podnět na ÚOHS<br>hy k VZ<br>žené dokumenty<br>is žádosti | Přílohy<br>Název dokumentu<br>Nenalezeny žádné záznamy k<br>Mový Záznam<br>NÁZEV DOKUMENTU<br>TYP PŘÍLOHY              | zobrazení<br>Položek na stránku 25 <b>v</b><br><b>Smazat zázna</b> | am Uložit        |            | Typ přílohy<br>7<br>Storno |   | Str                  | ánka 1 z 1, položky 0 až 0 z |

## 5.18. Záložka Horizontální principy

Záložka je kompletně vyplněna automaticky dle parametru výzvy. Žadatel zde nedělá žádné úpravy.

# 5.19. Záložka Čestná prohlášení

Na záložce Čestná prohlášení jsou automaticky načtena povinná čestná prohlášení žadatele.

Žadatel vstupuje na jednotlivé záznamy a u každého zaškrtnutím checkboxu "Souhlasím s čestným prohlášením" potvrdí svůj souhlas s jeho zněním. Pokud není checkbox zatržen, není možné finalizovat a podat žádost o podporu.

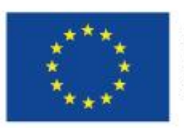

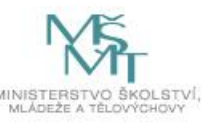

|                                                                                                    | TNÁ PR                                                          |                                                         |               |
|----------------------------------------------------------------------------------------------------|-----------------------------------------------------------------|---------------------------------------------------------|---------------|
| Název čestného prohlášení o trestní bezúhonnosti       Popis       Kód         Čestné prohlášení o trestní bezúhonnosti       4         Publicita       7         Id I De Položek na stránku 25 v       Stránka 1 z         Nový záznam       Kopírovat záznam       Uložit       Storno         Název čestného prohlášení o trestní bezúhonnosti       IE       11/200       Otevřítí         Nový záznam       Kopírovat záznam       Uložit       Storno         Název čestného prohlášení o trestní bezúhonnosti       IE       11/200       Otevřítí         Čestné prohlášení o trestní bezúhonnosti       IE       11/200       Otevřítí         Čestné prohlášení o trestní bezúhonnosti       IE       11/200       Otevřítí         Vedených v tomto čestném prohlášení, je jsem nebyl/a pravomocně odsouzen/a za trestný čin a v současné době není proti mně vedeno trestní řízení. Jsem si plně vědom/a možných pré       411/200       Otevřítí         Čestné prohlašují, že jsem nebyl/a pravomocně odsouzen/a za trestný čin a v současné době není proti mně vedeno trestní řízení. Jsem si plně vědom/a možných pré       411/200       Utevřítí                                                                                                    | PŘÍSTUF                                                         |                                                         |               |
| Čestné prohlášení o trestní bezúhonnosti       4         Publicita       7         Id I D D Položek na stránku 25 •       Stránka 1 z         Nový záznam       Kopírovat záznam       Smazat záznam         Nový záznam       Kopírovat záznam       Stránka 1 z         Nový záznam       Kopírovat záznam       Uložit       Storno         Název čestného PROHLÁšení       E       11/200       Otevřít         Čestně prohlášení o trestní bezúhonnosti       E       11/200       Otevřít         Čestně prohlášení       411/200       Otevřít       Štánka 1 z         Večestně prohlášení o trestní bezúhonnosti       E       11/200       Otevřít         Čestně prohlášení o trestní provi záznam       411/200       Otevřít         Čestně prohlášení v tomto čestné prohlášení o trestní řízení. Jsem si plně vědom/a možných pré<br>důsledků, které by pro mě vyplývaly v případě nepravdivých údajů uvedených v tomto čestném prohlášení. Beru na vědomí, že pokud by došlo k jakékoliv změně skutu         uvedených v tomto čestném prohlášení, jsem povinen/na neprodleně toto oznámit.       11/200                                                                                                    | čestnéh                                                         |                                                         | Souhlas       |
| Čestné prohlášení o trestní bezúhonnosti       4         Publicita       7         IMINE NOVÝ ZÁZNAM       Položek na stránku 25         Nový záznam       Kopírovat záznam         Nový záznam       Kopírovat záznam         Vložit       Storno         Název čestného PRoHLÁŠENÍ       E         Čestné prohlášení o trestní bezúhonnosti       E         TEXT ČESTNÉHO PROHLÁŠENÍ       E         Čestné prohlášení o trestní bezúhonnosti       E         TEXT ČESTNÉHO PROHLÁŠENÍ       E         Čestně prohlašuji, že jsem nebyl/a pravomocně odsouzen/a za trestný čin a v současné době není proti mně vedeno trestní řízení. Jsem si plně vědom/a možných prádůsledků, které by pro mě vyplývaly v případě nepravdívých údajů uvedených v tomto čestném prohlášení. Beru na vědomí, že pokud by došlo k jakékoliv změně skutu uvedených v tomto čestném prohlášení, jsem povinen/na neprodleně toto oznámit.                                                                                                    |                                                                 | T                                                       |               |
| Publicita       7         I I I I P Položek na stránku 25 V Stránka 1 z       Stránka 1 z         Nový záznam       Kopírovat záznam       Smazat záznam       Uložit       Storno         NÁzev Čestného PROHLÁŠENÍ       E       Image: Stránka 1 z       Stránka 1 z         Název Čestného PROHLÁŠENÍ       E       Image: Stránka 1 z       Image: Stránka 1 z         Název Čestného PROHLÁŠENÍ       E       Image: Stránka 1 z       Image: Stránka 1 z         Název Čestného PROHLÁŠENÍ       E       Image: Stránka 1 z       Image: Stránka 1 z         Název Čestného PROHLÁŠENÍ       E       Image: Stránka 1 z       Image: Stránka 1 z         Text Čestného PROHLÁŠENÍ       E       Image: Stránka 1 z       Image: Stránka 1 z         Velováti Sení       Text čestného PROHLÁŠENÍ       Image: Stránka 1 z       Image: Stránka 1 z         Text čestného PROHLÁŠENÍ       Image: Stránka 1 z       Image: Stránka 1 z       Image: Stránka 1 z         Velovát Velovát Sení       Text čestného Prohlášení 0 trestní bezúhonnosti       Image: Stránka 1 z       Image: Stránka 1 z         Velovát Velovát Velovát Sení       Stránka 1 z       Image: Stránka 1 z       Image: Stránka 1 z       Image: Stránka 1 z         Velovát Velovát Velovát Velovát Velovát Velovát Velovát 1 z       Image: Stránka 1 z       Image: Stránka 1 z                                                                                                    | né prohla                                                       |                                                         |               |
| Nový záznam       Kopírovat záznam       Smazat záznam       Uložit       Storno         NÁZEV ČESTNÉHO PROHLÁŠENÍ       Éstné prohlášení o trestní bezúhonnosti       III       IIII       IIII       IIIIIIIIIIIIIIIIIIIIIIIIIIIIIIIIIIII                                                                                                    | cita                                                            |                                                         |               |
| Nový záznam         Kopírovat záznam         Smazat záznam         Uložit         Storno           NÁZEV ČESTNÉHO PROHLÁŠENÍ         Čestné prohlášení o trestní bezúhonnosti         Image: Construction of the section of the section o | ٩ 1                                                             | 1 z 1, položi                                           | ky 1 až 2 z 2 |
| NÁZEV ČESTNÉHO PROHLÁŠENÍ<br>Čestné prohlášení o trestní bezúhonnosti<br>TEXT ČESTNÉHO PROHLÁŠENÍ 411/2000 Otevřít<br>Čestně prohlašuji, že jsem nebyl/a pravomocně odsouzen/a za trestný čin a v současné době není proti mně vedeno trestní řízení. Jsem si plně vědom/a možných pré<br>důsledků, které by pro mě vyplývaly v případě nepravdivých údajů uvedených v tomto čestném prohlášení. Beru na vědomí, že pokud by došlo k jakékoliv změně skute<br>uvedených v tomto čestném prohlášení, jsem povinen/na neprodleně toto oznámit.                                                                                                    | Nový                                                            |                                                         |               |
| □ Souhlasím s čestným prol                                                                                                    | vázev če<br>Čestné<br>TEXT ČEST<br>Čestně<br>důsledk<br>uvedeny | evîît v novén<br>ı právních<br>kutečnosti<br>prohlášeni | n okně<br>í   |

#### 5.20.Záložka Přiložené dokumenty

Na záložce Přiložené dokumenty vybírá žadatel volbou přílohy stanovené na výzvě (jedná se o přílohu výzvy s přehledem příloh k žádosti o podporu), kde jsou uvedeny informace o druhu přílohy a formátu přikládaného souboru.

Žadatel má možnost přílohu zadat:

- výběrem z číselníku,
- doplněním dat povinné přílohy automaticky načtené v přehledové tabulce,
- jako vlastní přílohu přes pole "Nový záznam".

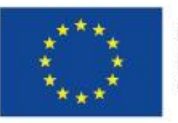

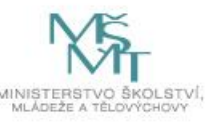

|--|--|

|                                                                 | ROJEKTU 🛛 🖬 PLNÉ MOCI                                | 🗇 KOPÍROVAT               | X VYMAZAT ŽÁDOST              | V KONTROLA                           | FINALIZACE 🔒 TISK |                                                                                                    |
|-----------------------------------------------------------------|------------------------------------------------------|---------------------------|-------------------------------|--------------------------------------|-------------------|----------------------------------------------------------------------------------------------------|
| adí                                                             | Název dokumentu                                      |                           |                               | Doložený soubor                      | Povinný           | Soubor                                                                                                    |
| Ţ                                                               |                                                      |                           |                               |                                      |                   |                                                                                                    |
| 1                                                               | KAP_Potvrzení skupiny                                |                           |                               | 1                                    | 1                 | Text_vyzvy_c_2_KAP.pdf                                                                                                    |
| 2                                                               | KAP_Charta projetku                                  |                           |                               |                                      | 1                 |                                                                                                    |
|                                                                 |                                                      |                           | Expo                          | ort standardní                       |                   |                                                                                                    |
| <1>                                                             | ▶ Položek na stránku 25                              | *                         |                               |                                      |                   | Stránka 1 z 1, položky 1 až                                                                                                    |
| Νουύ τότ                                                        | nam Smazat zá                                        | znam                      | Uložit                        | Storno                               |                   |                                                                                                    |
| NUVY Zazi                                                       |                                                      |                           | UIUZIL                        | Storito                              |                   |                                                                                                    |
| DÍ                                                              | NÁZEV DOKUMENTU                                      |                           |                               |                                      |                   |                                                                                                    |
|                                                                 | KAP_Potvrzení skupi                                  | ny                        |                               |                                      |                   |                                                                                                    |
| 3                                                               | NÁZEV PŘEDDEFINOVANÉH                                | 0 DOKUMENTU               |                               |                                      |                   | DRUH POVINNÉ PŘÍLOHY ŽÁDOSTI O PODPO                                                                                                    |
|                                                                 | KAD Deturgen ( eluveir                               |                           |                               |                                      |                   | L Listian f                                                                                                    |
|                                                                 | KAP_Potvrzení skupir                                 | ıy                        |                               |                                      |                   | Listinná                                                                                                    |
| Ρονίορν                                                         | KAP_Potvrzení skupir                                 | IY<br>ODKAZ NA UMÍSTĚNÍ I | DOKUMENTU                     |                                      |                   | Listinná                                                                                                    |
| Povinný<br>IS DOKUMENTU                                         | KAP_Potvrzení skupir<br>✓ Doložený soubor            | ODKAZ NA UMÍSTĚNÍ I       | DOKUMENTU                     |                                      |                   | Listinná<br>TYP PříLONY<br>0/2000 Otevřít v novém o                                                                                                    |
| Povinný<br>IS DOKUMENTU<br>BOR                                  | KAP_Potvrzení skupir                                 | DUKAZ NA UMÍSTĚNÍ         | DOKUMENTU                     | OSOBA KITERÁ ŠOUBOR ZADA             | LA DD M52014+     | Listinná E                                                                                                    |
| Povinný<br>IS DOKUMENTU<br>IS DOKUMENTU<br>IS DOR<br>Text_vyzvy | KAP_Potvrzeni skupir Ø Doložený soubor y_c_2_KAP.pdf | IY<br>ODKAZ NA UMÍSTĚNÍ   | DOKUMENTU<br>Připojit Otevřit | OSOBA, KYERA SOUBOR ZADA<br>DAZADD12 | LA DO MS2014+     | Listinná EVP Přilouv<br>VYP Přilouv<br>0/2000 Otevřít v novém o<br>0/2000 Otevřít v novém o<br>0/2000 Otevřít v novém o<br>0/2000 Otevřít v novém o                  |
| Povinný<br>IS DOKUMENTU<br>BOR<br>Text_vyzvy                    | KAP_Potvrzení skupir                                 | IY DOKAZ NA UMÍSTENÍ      | DOKUMENTU<br>Připojit Otevřit | OSOBA, KTERÁ SOUBOR ZADA<br>DAZADO12 | LA DO MS2014+     | Listinná E<br>TYP PRLOWY<br>0/2000 Otevřít v novém o<br>0/2000 Otevřít v novém o<br>0/2000 Otevřít v novém o<br>0/2000 Otevřít v novém o<br>0/2000 Otevřít v novém o |

Údaje o povinnosti přílohy jsou z výzvy přenášeny do žádosti o podporu:

| 🗹 Povinný | Doložený soubor | ODKAZ NA UMÍSTĚNÍ DOKUMENTU | τγρ ρŘίlohy |                      |
|-----------|-----------------|-----------------------------|-------------|----------------------|
|           |                 |                             | 0/2000      | Otevřít v novém okně |
|           |                 |                             |             |                      |

Soubor lze buď přiložit fyzicky přímo do aplikace IS KP14+ přes pole "Připojit". Jeho platnost můžete také potvrdit elektronickým podpisem (stiskem pečetě vedle položky Soubor). Aplikace umožňuje uložení pouze jednoho souboru k příloze – pokud potřebujete nahrát souborů více, soubory zazipujte.

Šablonu přílohy (vzor přílohy) je možné stáhnout prostřednictvím tlačítka "Stáhnout soubor dokumentu".

Pokud žadatel vkládá další nepovinné přílohy, mimo seznam, postupuje přes tlačítko "Nový záznam" a dále vyplňuje všechny povinné datové položky.

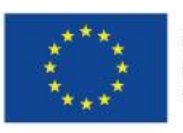

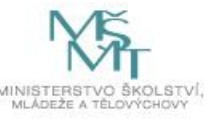

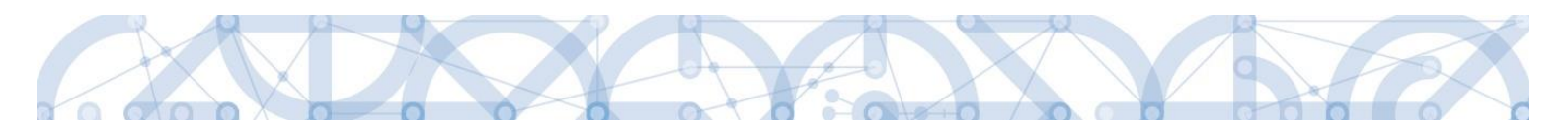

#### 6. PODPIS A PODÁNÍ ŽÁDOSTI O PODPORU

Po vyplnění všech relevantních údajů a jejich kontrole provede žadatel finalizaci žádosti o podporu (viz kapitola 4.4).

Finalizací žádosti je systémem generovaná automatická zpráva, která je doručena signatáři/signatářům. Zpráva informuje o možnosti žádost podepsat kvalifikovaným podpisem.

| Ž  | ADAT    | rel   |     | ŀ        | IODN | OTITE | a.       | NOSITE  | L STRATEGIE      |                                     |              |                         |          |                    |                       | PROFI    | LUŽIVATELE                | NÁPOVĚDA   |
|----|---------|-------|-----|----------|------|-------|----------|---------|------------------|-------------------------------------|--------------|-------------------------|----------|--------------------|-----------------------|----------|---------------------------|------------|
| Na | :házít  | e se: | ) r | Nástě    | inka |       |          |         |                  |                                     |              |                         |          |                    |                       |          |                           |            |
|    |         |       |     |          |      |       |          |         |                  |                                     |              |                         |          |                    |                       |          |                           |            |
| *  | •       |       | srp | en 2     | 015  | •     | *        |         |                  |                                     |              |                         |          |                    |                       |          |                           |            |
| 31 | р<br>27 | 28    | 20  | 0<br>1 3 | 03   | ) S   | n<br>1 2 |         | NOVÁ DEPEŠE      | a Koncepty Přijaté dep              | eše          | Odeslané depeše         |          |                    | Správa slože          | k P      | ravidla pro třídění d     | lepeší     |
| 20 | 2       | 1     |     |          | 6    | 7 0   |          |         |                  |                                     |              |                         |          |                    |                       |          |                           |            |
| 32 | 10      |       |     |          | •    |       |          |         |                  |                                     |              |                         |          |                    |                       |          |                           |            |
| 33 | 10      | 11    | 12  | 2 1      | 3 1  | 4 1:  | 5 16     | Přijaté | é depeše         |                                     |              |                         |          |                    |                       |          |                           |            |
| 34 | 17      | 18    | 19  | 9 2      | 0 2  | 1 2   | 2 23     | Přečten | o Předmět depeše |                                     |              | Adresa odesilatele      | Za       | řazení odesilatele | Vázáno na objekt      |          | Datum přijetí             | Důležitost |
| 35 | 24      | 25    | 26  | 5 2      | 7 2  | 8 29  | 3 30     |         |                  |                                     | ¥            | ŢŢ                      | 7        | Y                  |                       | ¥        | <b>T</b>                  |            |
| 36 | 31      | 1     | 2   | 2        | 3    | 4 !   | 5 6      | 1       | Podepsat doku    | iment zadosti o podporu             |              | Systém*MS2014+          |          |                    | Projekt: Testování fo | e IPs    | 31. 8. 2015 10:49         | Střední    |
| Na | viga    | ce    |     |          |      | ,     | ^        | DEPEŠE  | E UŽIVATELE      | 4                                   |              | 4                       |          |                    |                       |          |                           |            |
| Zp | ĕt      |       |     |          |      |       | _        | PŘEDM   | IĚT DEPEŠE       |                                     | $\checkmark$ |                         |          | DÚLEŽITOST         |                       | ADRESÁŘ  |                           |            |
|    |         |       |     |          |      |       |          | Pode    | epsat dokument : | zadosti o podporu                   | ÷            |                         |          |                    |                       | Přijaté  |                           |            |
|    |         |       |     |          |      |       |          | DATUM   | PŘIJETÍ          | ADRESA ODESÍLATELE                  |              | ZAŘAZENÍ ODESÍLATELE    |          | VÁZÁNO NA OBJ      | EKT                   |          |                           |            |
|    |         |       |     |          |      |       |          | 31. s   | rpna 2015 10:49: | System*MS2014+                      |              | 55/2000 Otovřít v novém | a okrači | Projekt: Test      | tovani fce IPs        |          |                           |            |
|    |         |       |     |          |      |       |          | Pode    | pište dokument i | žádosti o podporu: Testování fce IP | s            | 33/2000 Otevit V Hovein | I OKIE   |                    |                       | Přeč     | teno                      |            |
|    |         |       |     |          |      |       |          |         |                  |                                     |              |                         |          |                    |                       | 31. srpr | na 2015 12:42:48          |            |
|    |         |       |     |          |      |       |          |         |                  |                                     |              |                         |          |                    |                       | Systémo  | rá depeše - neodpovídejte |            |
|    |         |       |     |          |      |       |          |         |                  |                                     |              |                         |          |                    |                       |          | Odpovědět                 |            |
|    |         |       |     |          |      |       |          |         |                  |                                     |              |                         |          |                    |                       |          | Přeposlat                 |            |
|    |         |       |     |          |      |       |          |         |                  |                                     |              |                         |          |                    |                       | Přeh     | led komunikace            |            |
|    |         |       |     |          |      |       |          |         |                  |                                     |              |                         |          |                    |                       |          | Dokumenty                 |            |
|    |         |       |     |          |      |       |          |         |                  |                                     |              | Illožit                 |          | Storno             |                       |          |                           |            |
|    |         |       |     |          |      |       |          |         |                  |                                     |              | OIOZIL                  |          | Storno             | 1                     |          |                           |            |

Po finalizaci žádosti o podporu dochází k aktivaci záložky Podpis žádosti.

V poli soubor se nabízí tisková verze žádosti o podporu, kterou je možné zobrazit stiskem tlačítka "Otevřít".

Podpis žádosti o podporu probíhá prostřednictvím kvalifikovaného elektronického podpisu. Stiskem ikony pečetě se zobrazí okno, kde následně žadatel vybere certifikát pro podepisování uložený v systémovém úložišti nebo v souboru.

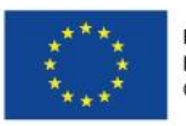

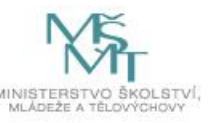

| <b>MS</b> 2014+                                                | 🖿 česky 📩 polski                                                                      | Žadatel 04 | Odhlášení za: 59:56 |
|----------------------------------------------------------------|---------------------------------------------------------------------------------------|------------|---------------------|
| TADATEL ŽADATEL                                                |                                                                                       |            | NÁPOVĚDA            |
| Nacházíte se: Nástěnka Žadatel                                 | Modernizace vybavení základní školy 🖉 Podpis žádosti                                  |            |                     |
| Datová oblast žádosti         ^           Identifikace operace | PODPIS ŽÁDOSTI<br>👘 přístup k projektu 🍬 komunikace 🔓 storno finalizace 🚔 tisk        |            |                     |
| Projekt<br>Popis projektu<br>Specifické cíle                   | Žádost o podporu se podepisuje elektronickým podpisem stiskem ikony pečetě.<br>SDUBDR |            |                     |
| Umístění<br>Subiekty projektu                                  |                                                                                       |            |                     |
| Adresy subjektu                                                | istopadu 2014 17:08:23 LXNOVJOS                                                       |            |                     |
| Účty subjektu                                                  |                                                                                       |            |                     |
| Rozpočet základní<br>Přehled zdrojů financování                | Stiskem ikony pečetě                                                                  |            |                     |
| Finanční plán                                                  | se podepisuje žádost o                                                                |            |                     |
| Horizontální principy                                          | podporu.                                                                              |            |                     |
| Veřejné zakázky<br>Hodnocení a odvolání                        |                                                                                       |            |                     |
| Údaje o smlouvě/dodatku                                        |                                                                                       |            |                     |
| Návrh/podnět na ÚOHS<br>Přílohy k VZ                           |                                                                                       |            |                     |
| Přiložené dokumenty<br>Podpis žádosti                          |                                                                                       |            |                     |

| Žádo                                                       | Žádost o podporu se podepisuje elektronickým podpisem stiskem ikony pečetě. |  |  |  |  |  |  |  |  |
|------------------------------------------------------------|-----------------------------------------------------------------------------|--|--|--|--|--|--|--|--|
| SOUBOR<br>Tiskova verze zadosti 0f18LPpdf Připojit Otevřít |                                                                             |  |  |  |  |  |  |  |  |
| I                                                          | Stiskem ikony pečetě<br>se podepisuje žádost o<br>podporu.                  |  |  |  |  |  |  |  |  |

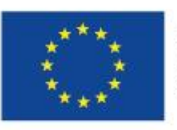

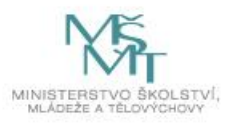

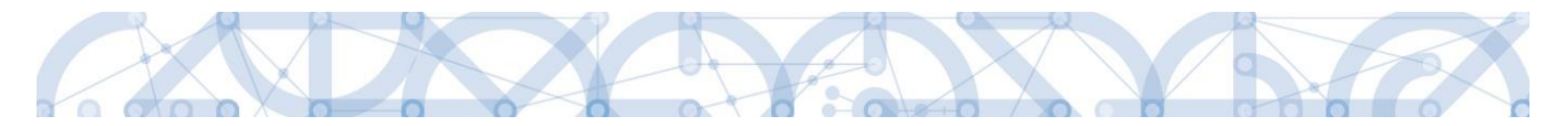

Pokud je na uživatelském počítači nainstalována aplikace **TescoSW Elevated Trust Tool** je možné vybrat certifikát přímo ze systémového úložiště. Pro tuto volbu je třeba označit pole "Systémové úložiště" a stisknout tlačítko "Vybrat".

| <b>MS</b> 2014+                 | 🖿 česky 📩 polski 012 Žadatel Odhlášení za: 53:38                                                                                                    | 0  |
|---------------------------------|----------------------------------------------------------------------------------------------------|----|
| * ŽADATEL                       | Νάρουξ                                                                                                    | DA |
| Nacházíte se: Nástěnka Žadatel  | Seminář pro žadatele 🕥 Podpis žádosti                                                                                                    |    |
| Profil objektu                  | PODPIS ŽÁDOSTI                                                                                                    |    |
| Nová depeše a koncepty          | 👫 PŘÍSTUP K PROJEKTU 🎽 PLNÉ MOCI 🗍 KOPÍROVAT 🔓 STORNO FINALIZACE 🚔 TISK                                                                                                    |    |
| Přehled depeší                  | Žádost o podporu se podepisuje elektronickým podpisem stiskem ikony pečetě.                                                                                                    |    |
| Likoly                          | 50080 🖻                                                                                                    |    |
| Datová oblast žádosti 🔨         | Systémové úložiště                                                                                                    |    |
| Identifikace projektu 🔨         | DATUM                                                                                                    |    |
| Identifikace operace<br>Projekt | Soubory     Citlivá data uživatele (heslo, certifikát) slouží pouze k vytvoření podpisu.                                                                                                    |    |
| Specifické cíle<br>Umístění     | Tento proces je celý realizován na strané uživatele a k přenosu citlivých dat na<br>server nedochází. V aplikaci je uločena pouze veřejná čast certifikátu<br>uživatele, jako součást podpisu pro pozdějů ovřéní. |    |
| Subjekty 🔨                      | nodnis                                                                                                    |    |
| Subjekty projektu               | poupis                                                                                                    |    |
| Adresy subjektu                 |                                                                                                    |    |
| Osoby subjektu                  |                                                                                                    |    |
| Účty subjektu                   |                                                                                                    |    |
| Financování 🔨                   | Zavřít Zobrazit podepisovaná data Dokončit                                                                                                    |    |
| Rozpočet základní               |                                                                                                    |    |
| Přehled zdrojů financování      |                                                                                                    |    |
| Finanční plán                   |                                                                                                    |    |
| Indikátory                      |                                                                                                    |    |
| Veřejné zakázky                 |                                                                                                    |    |
| Přiložené dokumenty             |                                                                                                    |    |
| Cestná prohlášení               |                                                                                                    |    |
| Podpis žádosti                  |                                                                                                    |    |

Aplikace zobrazí dialogové okno, kde je možné vybrat příslušný certifikát.

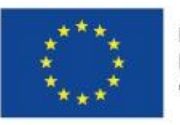

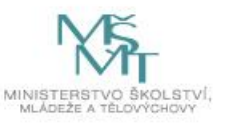

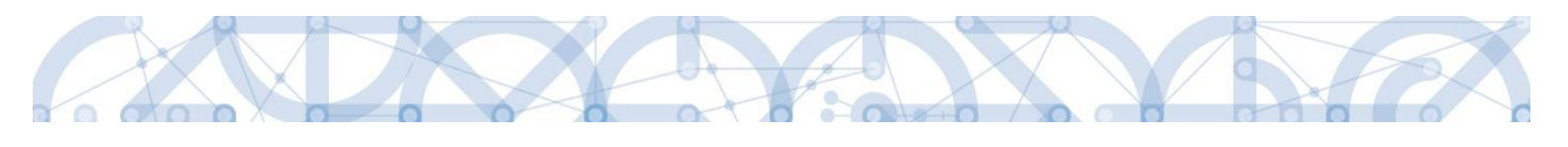

| Hodnotitel 1<br>Vystavitel: MSMTintCA<br>Platnost od 18.11.2014 GUI-459586 18.11.2015<br>Hodnotitel 1<br>Vystavitel: I.CA - Qualified Certification Authority, 09/2009<br>Platnost od 05.09.2014 GUI-459586 05.09.2015<br>Kliknutím zobrazíte podrobnosti certifikátu                                                                                     |                                                             |     | 1      |
|----------------------------------------------------------------------------------------------------|-------------------------------------------------------------|-----|--------|
| Vystavitel: MSMTintCA<br>Platnost od 18.11.2014 GUI-459586 18.11.2015<br>Hodnotitel 1<br>Vystavitel: MSMTintCA<br>Platnost od 18.11.2014 GUI-459586 18.11.2015<br>Hodnotitel 1<br>Vystavitel: I.CA - Qualified Certification Authority, 09/2009<br>Platnost od 05.09.2014 GUI-459586 05.09.2015<br>Kliknutím zobrazíte podrobnosti certifikátu            | Hodnotitel 1                                                |     |        |
| Platnost od 18.11.2014 GUI-459586 18.11.2015<br>Hodnotitel 1<br>Vystavitel: MSMTintCA<br>Platnost od 18.11.2014 GUI-459586 18.11.2015<br>Hodnotitel 1<br>Vystavitel: I.CA - Qualified Certification Authority, 09/2009<br>Platnost od 05.09.2014 GUI-459586 05.09.2015<br>Kliknutím zobrazíte podrobnosti certifikátu<br>Corazite podrobnosti certifikátu | Vystavitel: MSMTintCA                                       |     |        |
| Hodnotitel 1<br>Vystavitel: MSMTintCA<br>Platnost od 18.11.2014 GUI-459586 18.11.2015<br>Hodnotitel 1<br>Vystavitel: 1.CA - Qualified Certification Authority, 09/2009<br>Platnost od 05.09.2014 GUI-459586 05.09.2015<br>Kliknutím zobrazíte podrobnosti certifikátu<br>Zobrazit i neplatné OK Zavřít                                                    | Platnost od 18.11.2014 GUI-459586 18.11.2015                |     |        |
| Vystavitel: MSMTintCA<br>Platnost od 18.11.2014 GUI-459586 18.11.2015<br>Hodnotitel 1<br>Vystavitel: I.CA - Qualified Certification Authority, 09/2009<br>Platnost od 05.09.2014 GUI-459586 05.09.2015<br>Kliknutím zobrazíte podrobnosti certifikátu                                                                                                    | Hodnotitel 1                                                |     |        |
| Platnost od 18.11.2014 GUI-459586 18.11.2015<br>Hodnotitel 1<br>Vystavitel: I.CA - Qualified Certification Authority, 09/2009<br>Platnost od 05.09.2014 GUI-459586 05.09.2015<br>Kliknutím zobrazíte podrobnosti certifikátu<br>Zobrazit i neplatné OK Zavřít                                                                                             | Vystavitel: MSMTintCA                                       |     |        |
| Hodnotitel 1<br>Vystavitel: 1.CA - Qualified Certification Authority, 09/2009<br>Platnost od 05.09.2014 GUI-459586 05.09.2015<br>Kliknutím zobrazíte podrobnosti certifikátu<br>Zobrazit i neplatné OK Zavřít                                                                                                    | Platnost od 18.11.2014 GUI-459586 18.11.2015                |     |        |
| Vystavitel: I.CA - Qualified Certification Authority, 09/2009<br>Platnost od 05.09.2014 GUI-459586 05.09.2015<br><u>Kliknutím zobrazíte podrobnosti certifikátu</u><br>OK Zavřít                                                                                                    | Hodnotitel 1                                                |     |        |
| Platnost od 05.09.2014 GUI-459586 05.09.2015<br>Kliknutím zobrazíte podrobnosti certifikátu                                                                                                    | Vystavitel: I.CA - Qualified Certification Authority, 09/20 | 009 |        |
| Kliknutím zobrazíte podrobnosti certifikátu                                                                                                    | Platnost od 05.09.2014 GUI-459586 05.09.2015                |     |        |
| Zobrazit i neplatné                                                                                                    | Kliknutím zobrazíte podrobnosti certifikátu                 |     |        |
| Zobrazit i neplatné OK Zavřít                                                                                                    |                                                             |     |        |
| Zobrazit i neplatné OK Zavřít                                                                                                    |                                                             |     |        |
| Zobrazit i neplatné OK Zavřít                                                                                                    |                                                             |     |        |
| Zobrazit i neplatné OK Zavřít                                                                                                    |                                                             |     |        |
| Zobrazit i neplatné OK Zavřít                                                                                                    |                                                             |     |        |
| Zobrazit i neplatné OK Zavřít                                                                                                    |                                                             |     |        |
| Zobrazit i neplatné OK Zavřít                                                                                                    |                                                             |     |        |
| Zobrazit i neplatné OK Zavřít                                                                                                    |                                                             |     |        |
| Zobrazit i neplatne OK Zavrit                                                                                                    | <b>—</b>                                                    | OV/ | 7-170  |
|                                                                                                    | 🛄 Zobrazit i neplatné                                       | UK  | Zavrit |
|                                                                                                    |                                                             |     |        |

Kliknutím na odkaz lze zobrazit vlastnosti certifikátu a ověřit, zdali je určen pro podepisování a obsahuje privátní klíč.

| GUI-465650      | Podrobnosti                                            |          |
|-----------------|--------------------------------------------------------|----------|
| Informa         | ce o certitikátu                                       |          |
| Tento certifiká | t je určen k následujícímu účelu:                      | <b>^</b> |
| •Šifrování dat  |                                                        |          |
| •Digitální pod  | pis                                                    |          |
| •Šifrování klíč | će                                                     |          |
| Neodvolateln    | iost                                                   |          |
| Sériové číslo:  | 00 99 36 9d                                            |          |
| Vystaveno pro   | : Hodnotitel Dva                                       |          |
| Vystavitel:     | I.CA – Test Qualified Certification Authority, 01/2010 |          |
| Platnost.       | 11.8.2015-10.9.2015                                    |          |
| i idulivst.     |                                                        |          |

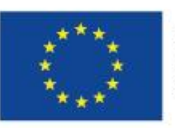

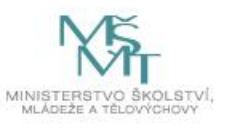

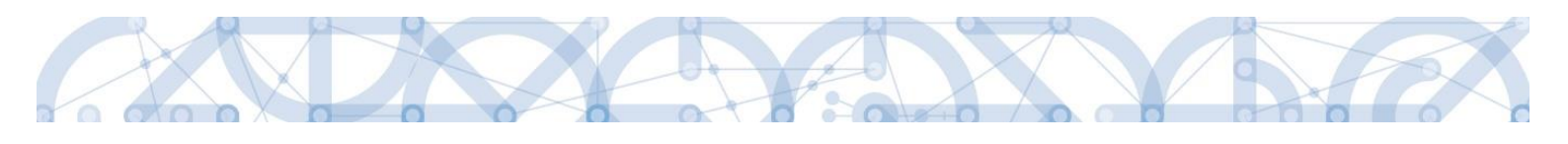

| <b>MS</b> 2014+                                                                                                    | 🖿 česky 💼 polski                    | 012 Žadatel Odhlášení za: 57:55 |
|----------------------------------------------------------------------------------------------------|-------------------------------------|---------------------------------|
| <b>ŽADATEL</b>                                                                                                    |                                     | NÁPOVĚDA                        |
| Nacházíte se: Nástěnka Žadatel                                                                                                    | Seminář pro žadatele Podpis žádosti |                                 |
| Profil objektu       Adstehka       Žadatel         Profil objektu          Nová depeše a koncepty       Přehled depeší         Poznámky          Úkoly          Datová oblast žádostí          Identifikace projektu          Identifikace projektu          Identifikace projektu          Subjekty          Subjekty          Subjekty          Včty subjektu          Prencování          Rozpočet základní          Prehled zdrojú financování          Finanční plán          Indikátory          Veřejně zakůzky | Seminař pro žadatele Podpis žádosti | Výběr certifikátu pro<br>podpis |
| Čestná prohlášení                                                                                                    |                                     |                                 |
| Podpis zadosti                                                                                                    |                                     |                                 |

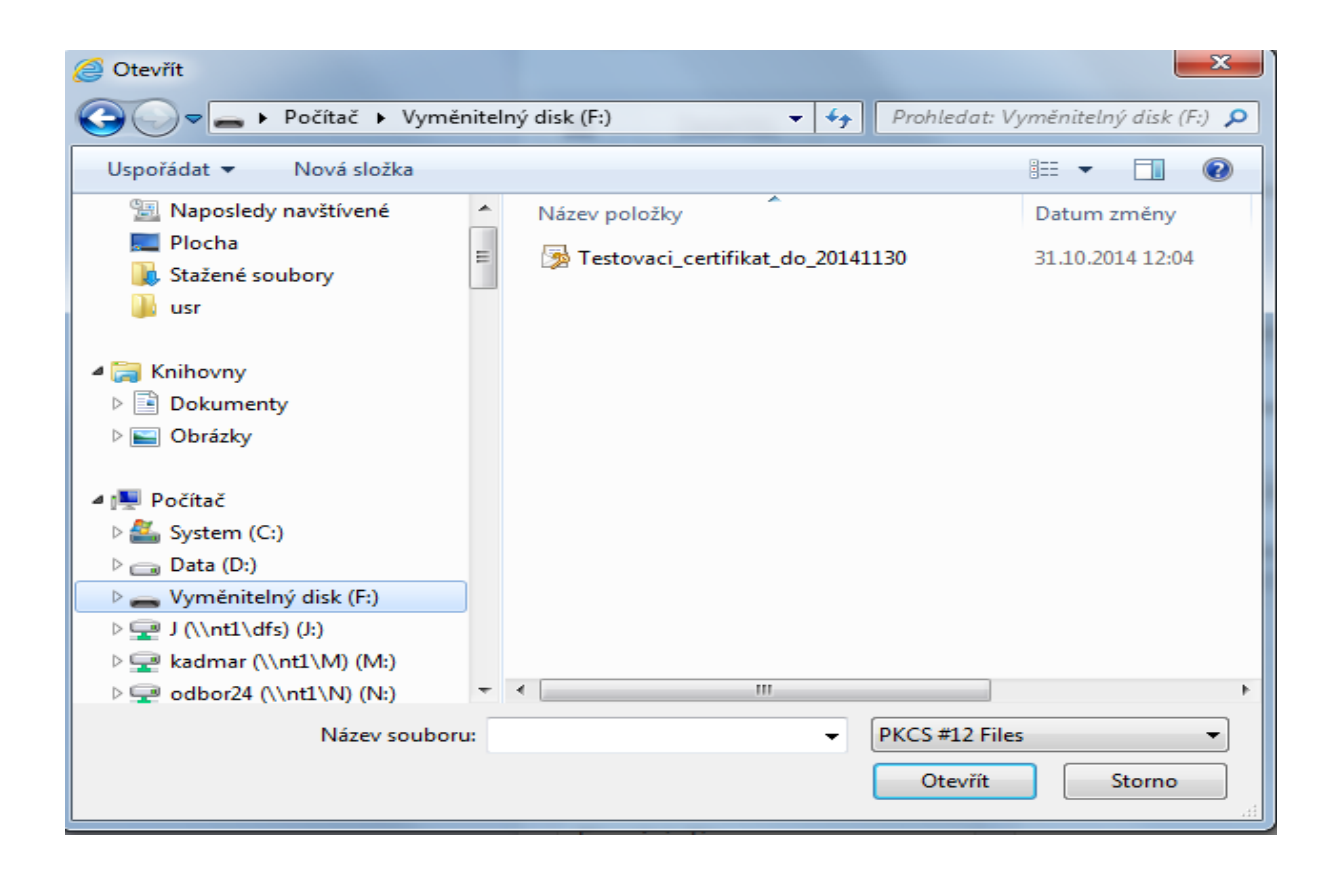

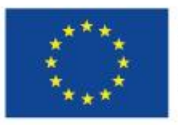

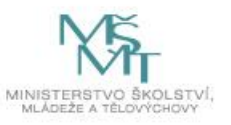

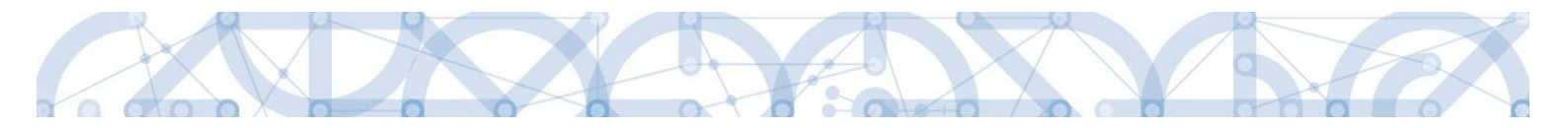

Následně žadatel vloží heslo a stiskem tlačítka "Dokončit" potvrdí akci, resp. prostřednictvím elektronického podpisu dojde k podepsání žádosti o podporu.

|                                                                                                    | ×  |
|----------------------------------------------------------------------------------------------------|----|
| <ul> <li>Systémové úložíště</li> <li>Soubory</li> </ul>                                                                                                    |    |
| Testovaci_certifikat_do_150909.pfx Vybrat                                                                                                    |    |
| Vlastnosti certifikátu                                                                                                    |    |
| Heslo                                                                                                    |    |
| Citlivá data uživatele (heslo, certifikát) slouží pouze k vytvoření podpisu.<br>Tento proces je celý realizován na straně uživatele a k přenosu citlivých dat s<br>server nedochází. V aplikaci je uložena pouze veřejná část certifikátu<br>uživatele, jako součást podpisu pro pozdější ověření. | na |
| Zavřít Zobrazit podepisovaná data Dokončit                                                                                                    |    |

Opět je možné kliknutím na odkaz zobrazit vlastnosti certifikátu a ověřit jeho správnost.

Po úspěšném ověření platnosti elektronického podpisu je zobrazena hláška o úspěšném podepsání žádosti. Žádost o podporu je nyní podepsána a následně podána do MS2014+. V závislosti na zvoleném typu podání na záložce Projekt probíhá podání buď automaticky (viz hláška o podepsaném dokumentu níže) kdy ho po podepsání žádosti provede systém a od žadatele nejsou již požadované žádné kroky nebo ručně.

| 🗐 Informace                                       |  |  |  |
|---------------------------------------------------|--|--|--|
| ISUM-386620: Dokument byl podepsán.<br>Pokračovat |  |  |  |

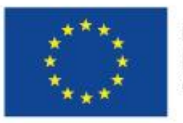

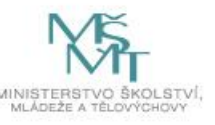

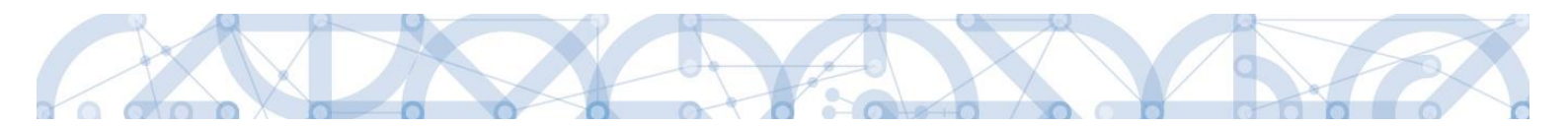

V případě ručního typu podání je podání žádosti o podporu provedeno na základě aktivní volby uživatele. V záhlaví žádosti o podporu se objeví nové tlačítko "Podání".

| Datová oblast žádosti 🔨      | IDENTIFIKACE OPERACE                                           |                                                  |
|------------------------------|----------------------------------------------------------------|--------------------------------------------------|
| Identifikace operace         | 📫 PŘÍSTUP K PROJEKTU 🔍 KOMUNIKACE 🔛 PODÁNÍ 🖨 TISK              |                                                  |
| Projekt                      |                                                                |                                                  |
| Popis projektu               | zkraceny nazev projektu<br>Modernizace vybavení základní školy | REGISTRACNI CISLO PROJEKTU                       |
| Specifické cíle              | NÁZEV PROJEKTU CZ                                              | IDENTIFIKACE ŽÁDOSTI (HASH) VERZE                |
| Umístění                     | Modernizace vybavení základní školy                            | Of18LP                                           |
| Subjekty projektu            | STAV                                                           | Žádost o podporu                                 |
| Adresy subjektu              | Odeslána Zobrazení stavů                                       | DATUM ZALOŽENÍ DATUM FINALIZACE                  |
| Osoby subjektu               | SPRÁVCE PŘÍSTUPŮ                                               | 21. listopadu 2014 🗘 27. listopadu 2014 11:33:05 |
| Účty subjektu                | ZADATEL04                                                      | DATUM PODPISU DATUM PODÁNÍ 27. listopadu 2014    |
| Rozpočet základní            | NAPOSLEDY ZMĚNIL DATUM A ČAS POSLEDNÍ ZMĚNY                    |                                                  |
| Přehled zdrojů financování   | ZADATEL04 27. listopadu 2014 11:36:37                          |                                                  |
| Finanční plán                | τγρ ρορώνί                                                     |                                                  |
| Indikátory                   | Ruční                                                          |                                                  |
| Horizontální principy        | ZPŮSOB JEDNÁNÍ                                                 |                                                  |
| Veřejné zakázky              | Podepisuje jeden signatář 🛛 🗄 Plně moci                        |                                                  |
| Hodnocení a odvolání         |                                                                |                                                  |
| Údaje o smlouvě/dodatku      |                                                                |                                                  |
| Návrh/podnět na ÚOHS         |                                                                |                                                  |
| Přílohy k VZ                 |                                                                |                                                  |
| Přiložené dokumenty          |                                                                |                                                  |
| Podpis žádosti               |                                                                |                                                  |
| Zdůvodnění storna finalizace |                                                                |                                                  |
|                              |                                                                |                                                  |

Po stisku tlačítka podání se objeví hláška, zda žadatel chce pokračovat v procesu podání žádosti. Stiskem tlačítka "Pokračovat" akci potvrdí. Žádost je tímto podána.

| = |                                                                              | × |
|---|------------------------------------------------------------------------------|---|
| ? | Opravdu chcete žádost podat? Po podání již<br>žádost nebude možné upravovat. |   |
|   | Pokračovat Zrušit                                                            |   |

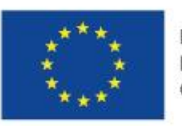

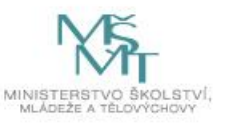

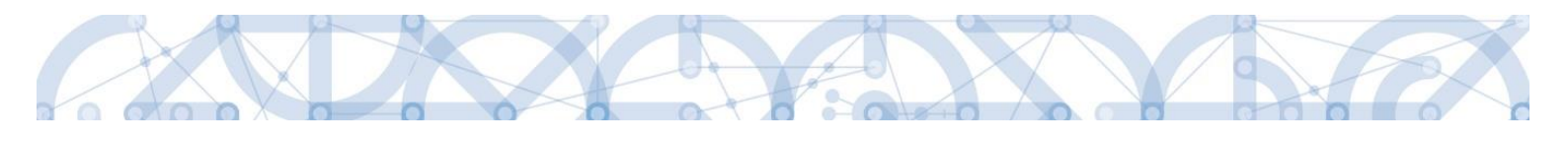

| Datová oblast žádosti 🔨      | PODÁNÍ                                                        |
|------------------------------|---------------------------------------------------------------|
| Identifikace operace         | 🇌 PŘÍSTUP K PROJEKTU 🔍 KOMUNIKACE 🎽 PODÁNÍ 🖶 TISK             |
| Projekt                      |                                                               |
| Popis projektu               | Výsledek operace:                                             |
| Specifické cíle              | ISUM-385586: Žádost Of181 P byla nodána                       |
| Umístění                     |                                                               |
| Subjekty projektu            | Lze vytisknout přes Kontextovou nabídku (Pravé tlačitko myši) |
| Adresy subjektu              |                                                               |
| Osoby subjektu               | Zpět                                                          |
| Účty subjektu                |                                                               |
| Rozpočet základní            |                                                               |
| Přehled zdrojů financování   |                                                               |
| Finanční plán                |                                                               |
| Indikátory                   |                                                               |
| Horizontální principy        |                                                               |
| Veřejné zakázky              |                                                               |
| Hodnocení a odvolání         |                                                               |
| Údaje o smlouvě/dodatku      |                                                               |
| Návrh/podnět na ÚOHS         |                                                               |
| Přílohy k VZ                 |                                                               |
| Přiložené dokumenty          |                                                               |
| Podpis žádosti               |                                                               |
| Zdůvodnění storna finalizace |                                                               |
|                              |                                                               |

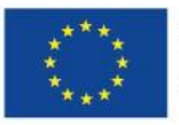

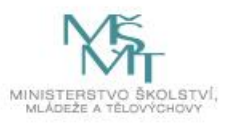

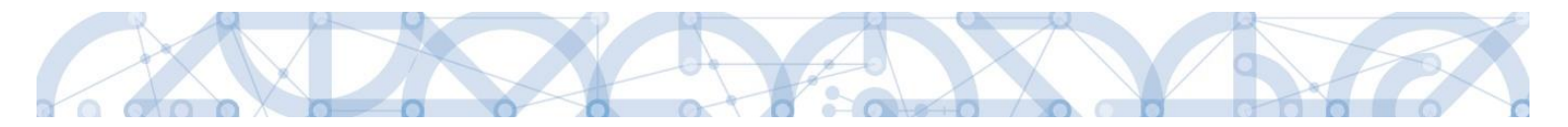

## Registrační číslo projektu

Podáním je žádosti o podporu přiděleno tzv. registrační číslo. Jeho generování probíhá automaticky aplikací IS KP14+ po podání (odeslání) žádosti o podporu na ŘO. Tvar registračního čísla je odvislé od počtu investičních priorit přiřazených k jednomu či více specifických cílů.

Registrační číslo projektu má následující základní tvar

CZ.AA.B.C/D.D/E.F/rr\_00X/xxxxxx,

kde:

 $\rm CZ$  – identifikace, že se jedná o projekt spolufinancovaný z operačního programu, jehož ŘO je v kompetenci ČR

- AA číslo operačního programu
- B číslo prioritní osy
- C číslo investiční priority
- D.D číslo opatření
- E číslo podopatření
- F číslo operace
- rr rok zadání výzvy do harmonogramu výzev
- 00X pořadové číslo výzvy

xxxxxxx – jedinečné číslo žádosti o podporu

Příklad: CZ.02.1.68/0.0/0.0/15\_001/0000001. V případě, že projekt má jeden či více specifických cílů, které mají různé čísla investičních priorit, je pak místo čísla zastupující hodnotu investiční priority písmeno X. Tvar registračního čísla projektu je pak CZ.02.1.X/0.0/0.0/15\_001/0000001.

# 6.1. Řešení potíží s elektronickým podpisem

- a) Při podepisování žádosti mohou nastat v zásadě dvě problematické situace, kdy není možné žádost opatřit elektronickým podpisem.
- b) Po stisku ikony pečeti se otevře dialogové okno, kde probíhá pouze zobrazení teček na černém pozadí. V tomto případě je problém v nastavení PC, případně není instalován plugin Silverlight, případně není doplněk povolen.

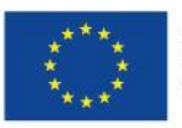

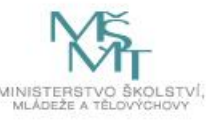

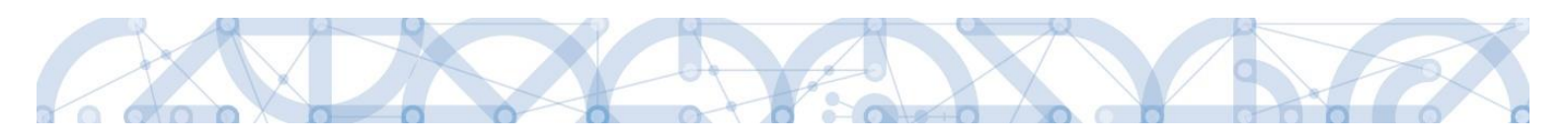

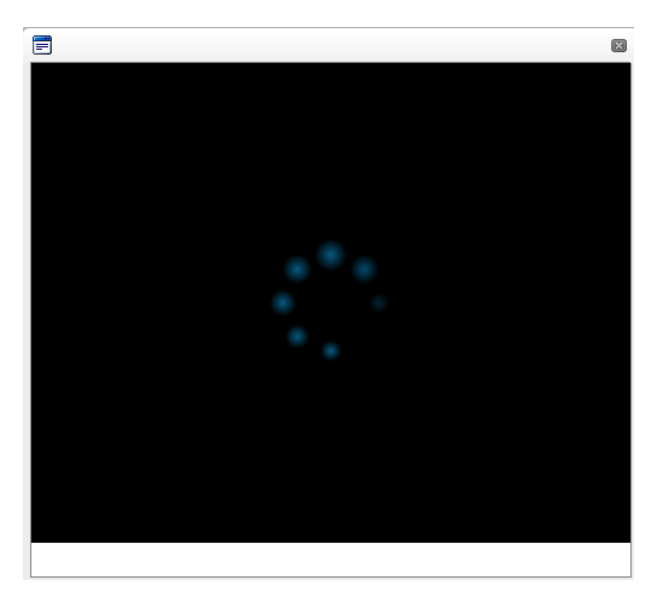

c) Dialogové okno se po stisknutí ikony pečetě otevře, nedojde však při vložení certifikátu k žádné akci, případně se opět zobrazí černé pozadí s tečkami. V tomto případě je s největší pravděpodobností problém s certifikátem, který není určen pro podpis nebo neobsahuje privátní klíč.

## 6.2. Odvolání žádosti o podporu žadatelem

Po podepsání žádosti o podporu začíná na straně ŘO proces schvalování.

V případě, že chce žadatel stornovat podání žádosti, může tak učinit prostřednictvím tlačítka "Odvolat žádost". Tlačítko je zobrazeno až po předání žádosti na ŘO. Oprávnění k odvolání žádosti má pouze uživatel s rolí signatář nebo zmocněnec.

| <b>MS</b> 20  | 14 <b>+</b> |             | ► česky 🖕             | 🗕 polski 🛛 🗮 english |                  |        |  |  |
|---------------|-------------|-------------|-----------------------|----------------------|------------------|--------|--|--|
| TAI           | ŽADATEL     |             |                       |                      |                  |        |  |  |
| Nacházíte se: | Nástěnka    | Žadatel     | Školení hodnotitelé ( | 002 Projekt          |                  |        |  |  |
| Hodnocení o   | perace      | ^           | PROJEKT               |                      |                  |        |  |  |
| Hodnocení     |             | PŘÍSTUP K P | ROJEKTU 🎽 PLNÉ MOCI   | KOPÍROVAT            | 🗙 ODVOLAT ŽÁDOST | 📑 ТІЗК |  |  |

Po stisknutí tlačítka aplikace zobrazí dialogové okno a vyzve uživatele k potvrzení akce.

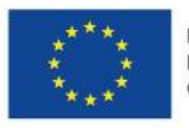

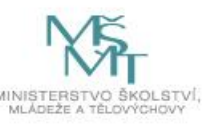

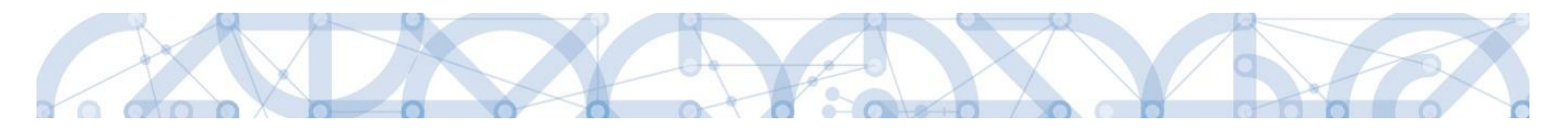

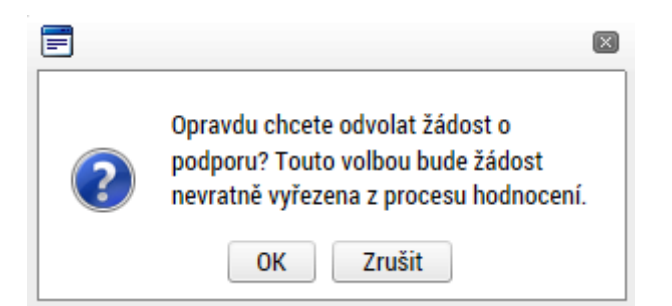

Po potvrzení kroku je zobrazen formulář pro zdůvodnění stažení žádosti o podporu z procesu schvalování.

| T ZPĚ         | TER ZADATEL |         |                                                                 |                              |  |
|---------------|-------------|---------|-----------------------------------------------------------------|------------------------------|--|
| Nacházíte se: | Nástěnka    | Žadatel | Analýza kapacitních možností škol s ohledem na vývoj demografie | Stažení žádosti o podporu    |  |
| Navigace      |             | ^       | STAŽENÍ ŽÁDOSTI O PODPORU                                       |                              |  |
| Uložit a zpět |             |         | DŮVOD STAŽENÍ ŽÁDOSTI O PODPORU                                 | 30/2000 Otevřít v novém okně |  |
|               |             |         | Žádám o stažení žádosti                                         |                              |  |
|               |             |         |                                                                 |                              |  |
|               |             |         |                                                                 | Stáhnout žádost              |  |

Žadatel vloží do pole s názvem "Důvod stažení žádosti o podporu" odůvodnění a potvrdí jej tlačítkem "Stáhnout žádost". Systém znovu vyzve žadatel k potvrzení kroku zobrazením dialogového okna, které žadatel stiskem tlačítka "OK" potvrdí.

| = | X                                                                                                    |
|---|----------------------------------------------------------------------------------------------------|
| ? | Opravdu chcete odvolat žádost o<br>podporu? Touto volbou bude žádost<br>nevratně vyřezena z procesu hodnocení. |
|   | OK Zrušit                                                                                                    |

O provedeném stažení žádosti je žadatel informován systémovým hlášením.

| Informace |                                            | × |
|-----------|--------------------------------------------|---|
| <u> </u>  | ISUM-470662: Projekt byl stažen žadatelem. |   |
|           | ОК                                         |   |

Zároveň dochází ke změně stavu žádosti do stavu "Žádost o podporu stažena žadatelem/vyřazena ŘO/ZS".

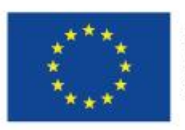

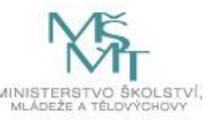

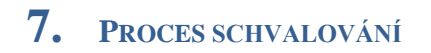

#### 7.1. Zpřístupnění výsledku části hodnocení

Po ukončení kontroly přijatelnosti a formálních náležitostí nebo věcného hodnocení je změněn stav žádosti a žadateli je zároveň zaslána interní depeše, ve které je informován o možnosti podat žádost o přezkum rozhodnutí. Zároveň je zpřístupněn kontrolní list na záložce Hodnocení. Od následujícího dne po změně stavu běží 14 denní lhůta pro podání žádosti o přezkum, kterou může žadatel podat prostřednictvím IS KP14+, viz 7.2. V případě opravitelných kritérií formálního hodnocení, je uživatel v rámci zveřejněného hodnocení informován, která kritéria je třeba opravit/doplnit. Zároveň je mu umožněno odemknout žádost, editovat vybrané záložky žádosti a příslušné nedostatky opravit.

| ŽADATEL                                              |         |                                                 |                                                                                                    |                  |                                       |               |                                                           | NÁPOVĚI                                 |
|------------------------------------------------------|---------|-------------------------------------------------|----------------------------------------------------------------------------------------------------|------------------|---------------------------------------|---------------|-----------------------------------------------------------|-----------------------------------------|
| Nacházíte se: 🔰 Nástěnka 🖉                           | Žadatel | Seminář pro žadatele 001                        | Identifikace operace                                                                                                    |                  |                                       |               |                                                           |                                         |
| Hodnocení operace                                    | ^       | IDENTIFIKACE OPERAC                             | Ε                                                                                                    |                  |                                       |               |                                                           |                                         |
| Hodnocení                                            |         | <b>PŘÍSTUP K PROJEKTU</b>                       | PLNÉ MOCI                                                                                                    | KOPÍROVAT        | 🗙 STÁHNOUT ŽÁDOST                     | H TISK        |                                                           |                                         |
| Zadost o prezkum roznodni<br>Informování o realizaci | utí     | zkrácený název projektu<br>Seminář pro žadatele | 001                                                                                                    |                  |                                       |               | REGISTRAČNÍ ČÍSLO PROJEKTU<br>CZ 02 3 68/0 0/0 0/15 018/0 | 0000057                                 |
| Žádost o změnu                                       |         | NÁZEV PROJEKTU CZ                               |                                                                                                    |                  |                                       |               | IDENTIFIKACE ŽÁDOSTI (HASH)                               | VERZE                                   |
| Kontroly                                             | ~       | Seminář pro žadatele 0                          | 01                                                                                                    |                  |                                       |               | 0EvVYP                                                    | 0001                                    |
| Kontroly<br>Profil objektu                           | ^       | stav<br>Žádost o podporu zare                   | Žádost o podporu – Žádost o podporu – Žádost o podp |                  |                                       |               |                                                           |                                         |
| Nová depeše a koncepty                               |         | PROCES<br>Zaregistrování žádosti                | o podporu                                                                                                    |                  | Zo                                    | brazení stavů | DATUM PODPISU<br>13. října 2015 14:03:37                  | DATUM PODÁNÍ<br>13. října 2015 14:03:37 |
| Prenied depesi<br>Poznámky                           |         | SPRÁVCE PŘÍSTUPŮ<br>DAZAD012                    |                                                                                                    |                  |                                       |               |                                                           |                                         |
| Ukoly<br>Datová oblast žádosti                       | ^       | NAPOSLEDY ZMĚNIL<br>KRUJAN                      |                                                                                                    | DATUM<br>20. říj | čas poslední změny<br>na 2015 1:02:14 |               | KOLO ŽÁDOSTI<br>Žádost o podporu                          |                                         |
| Identifikace projektu<br>Identifikace operace        | ^       | TYP PODÁNÍ<br>Automatické                       |                                                                                                    |                  |                                       |               | Přehled                                                   | obrazovek                               |
| Projekt                                              |         | ZPŮSOB JEDNÁNÍ                                  |                                                                                                    |                  |                                       |               |                                                           |                                         |
| Popis projektu                                       |         | Podepisuje jeden signa                          | tář                                                                                                    |                  |                                       |               |                                                           |                                         |
| Specifické cíle                                      |         |                                                 |                                                                                                    |                  |                                       |               | Verze                                                     |                                         |
| Indikátory                                           |         |                                                 |                                                                                                    |                  |                                       |               |                                                           |                                         |

Na detail hodnocení lze vstoupit kliknutím na konkrétní záznam.

| ŽADATEL                                |                         |                             |                                                 |         | N                            |
|----------------------------------------|-------------------------|-----------------------------|-------------------------------------------------|---------|------------------------------|
| Nacházíte se: 🔷 Nástěnka 🔷 Žadatel 🖉 I | Příručka pro žadatele ( | 003 Hodnocení               |                                                 |         |                              |
|                                        |                         |                             |                                                 |         |                              |
| Navigace 🔨                             | HODNOCENÍ               |                             |                                                 |         |                              |
| Operace                                | Pořadí hodnocení        | Kolo hodnocení              | Část hodnocení/AR/KL                            | Vyhověl | Soubor kritérií              |
| _                                      |                         |                             |                                                 |         |                              |
| L                                      | 1                       | Hodnocení žádosti o podporu | Kontrola formálních náležitostí a přijatelnosti |         | OP VVV_Inkluzivní vzdělávání |

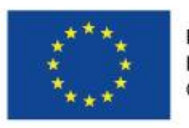

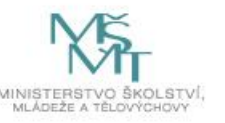

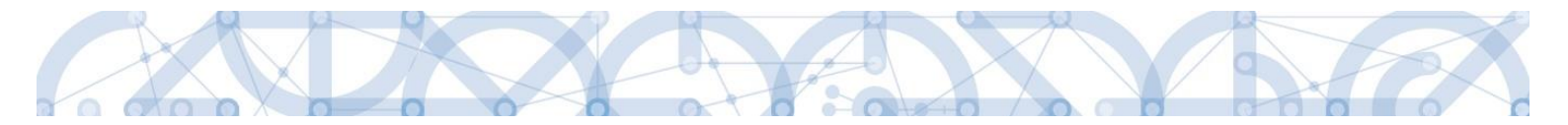

Aplikace zobrazí detail hodnocení. Verdikt lze nalézt v poli s názvem Status.

| ŽADATEL                  |         |                                     |                          |                                                 |        | NÁPOVĚ               |
|--------------------------|---------|-------------------------------------|--------------------------|-------------------------------------------------|--------|----------------------|
| acházíte se: Nástěnka    | Žadatel | Příručka pro žadatele 003 Hodnocení | Detail hodnocení         |                                                 |        |                      |
| Navigace                 | ^       | DETAIL HODNOCENÍ                    |                          |                                                 |        |                      |
| Operace                  |         |                                     |                          |                                                 |        |                      |
| Hodnocení operace        | ^       | POŘADÍ KOLO                         | HODNOCENÍ                | ČÁST                                            |        |                      |
| Hodnocení                |         | 1 Hod                               | nocení žádosti o podporu | Kontrola formálních náležitostí a přijatelnosti |        | Podepsat             |
| Žádost o přezkum rozhodr | nutí    | DATUM HODNOCENÍ STATU               | s                        | FINALIZOVÁNO PLATNÝ                             |        |                      |
| Datová oblast žádosti    | ^       | 21. října 2015 10:15:33 Nev         | hověl                    | Ano 🗸                                           |        | 0                    |
| Detail hodnocení         |         | SOUBOR KRITÉRIÍ                     |                          |                                                 |        |                      |
| Kritéria                 |         | OP VVV_Inkluzivní vzdělávání        |                          |                                                 |        |                      |
| Přílohy posudku          |         | Arbitr Op                           | ravný hodnotitel         |                                                 |        |                      |
|                          |         | POPIS HODNOCENÍ                     |                          |                                                 | 0/1000 | Otevřít v novém okně |
|                          |         |                                     |                          |                                                 |        |                      |
|                          |         | KOMENTÁŘ K HODNOCENÍ                |                          |                                                 | 0/2000 | Otevřít v novém okně |
|                          |         |                                     |                          |                                                 |        |                      |
|                          |         |                                     |                          |                                                 |        |                      |

Na záložce kritéria lze zobrazit přehled kritérií a jejich hodnocení. V případě, že kritérium bylo hodnoceno křížkem, tedy žadatel v tomto kritériu nevyhověl, je v poli ve sloupci Odůvodnění uveden bližší komentář.

| Navigace                | ^                     | KRITÉRIA                 |                 |                                                                                                    |                                                                                                    |            |
|-------------------------|-----------------------|--------------------------|-----------------|----------------------------------------------------------------------------------------------------|----------------------------------------------------------------------------------------------------|------------|
| Operace                 |                       |                          |                 |                                                                                                    |                                                                                                    |            |
| Hodnocení operace       | ^                     | Kritérium                | Vyhověl         | Odůvodnění                                                                                                    | Způsob hodnocení                                                                                     | Relevantní |
| Hodnocení               |                       | 1. Žádost o podporu by   | ~               |                                                                                                    | Posuzuje se, zda žádost byla finalizována v elektronické podobě v aplikaci systému MS2014+.          | 1          |
| Žádost o přezkum rozhod | nutí                  | 2. V žádosti o podporu   | 1               |                                                                                                    | Kontrolováno ve fázi finalizace žádosti o podporu automaticky, není třeba kontrola hodnotitelem.     | 1          |
| Datová oblast žádosti   | ~                     | 3. Jsou doloženy všec    | 1               |                                                                                                    | a) Posuzuje se, zda byly dodány všechny relevantní povinné přílohy, které byly specifikovány ve vý 🛄 | 1          |
|                         |                       | 4. Žádost o podporu by   | 1               |                                                                                                    | Posuzuje se, zda žádost vč. všech povinných a nepovinných příloh byla předložena v jazyce stano      | 1          |
| Detail hodnoceni        |                       | 5. Identifikační údaje ž | 1               |                                                                                                    | Posuzuje se, zda všechny požadované identifikační údaje žadatele (jméno statutárního orgánu nel 🚃    | 1          |
| Kritéria                |                       | 6. Identifikační údaje p | 1               |                                                                                                    | Všechny požadované identifikační údaje každého z partnerů (jméno statutárního orgánu/orgánů n 🛄      | 1          |
| Přílohy posudku         | 7. Žádost o podporuje | 1                        |                 | Vežkoré d <mark>o</mark> kumenty obsahující kolonku pro podpis a uvedení názvu/identifikačních znaků subjekti 🛄 | 1                                                                                                    |            |
|                         | 8. Předpokládaná deba | ×                        | Text odůvodnění | Posuzuje se, zda výše celkových způsobilých výdajů odpovídá podmínkám výzvy. Posuzuje se, zd                    | 1                                                                                                    |            |
|                         |                       | 9. Projekt respektuje    | v               |                                                                                                    | Posuzuje se, zda výše celkových způsobilých výdajů odpovídá podmínkám výzvy. Posuzuje se, zd         | 1          |
|                         |                       | 10. Projekt respektuje   | 1               |                                                                                                    | Posuzuje se, zda žádost respektuje finanční limity rozpočtu stanovené výzvou a Pravidly pro žada     | 1          |
|                         |                       | 11. Výše vlastních zdr   | 1               |                                                                                                    | Posuzuje se, zda jsou v žádosti o podporu uvedeny vlastní zdroje žadatele (je-li v rámci výzvy rele  | 1          |
|                         |                       | 12. Roční obrat organi   | 1               |                                                                                                    | Roční obrat organizace/společnosti žadatele dosahuje alespoň jedné poloviny hodnoty částky způ 🔔     | 1          |
|                         |                       | 13. Cílové skupiny jsou  | 1               |                                                                                                    | V tomto kritériu se posuzuje, zda cíle a aktivity projektu odpovídají podmínkám v dané výzvě. Pos    | 1          |
|                         |                       | 14. Aktivity projektu js | 1               |                                                                                                    | Posuzuje se, zda podpořením projektu nedojde k financování totožných výstupů, na které již byla ž 🔔  | 1          |
|                         |                       | 15. Místo realizace      | ~               |                                                                                                    | Posuzuje se, zda místo realizace a území dopadu projektu je v souladu s podmínkami stanoveným        | 1          |
|                         |                       | 16. Cílové skupiny jeou  | ×               | Text odůvodnění                                                                                                 | Posuzuje se, zda cílové skupiny jsou v souladu s oprávněnými cílovými skupinami ve výzvě. Posu       | 1          |
|                         |                       | 17. Žadatel splňuje def  | ~               |                                                                                                    | V tomto kritériu se posuzuje, zda přihlášený subjekt žadatele ve výzvě splňuje podmínky a kritéria 🔔 | 1          |
|                         |                       | 18. Partner projektu sp  | 1               |                                                                                                    | Posuzuje se, zda subjekt partnera splňuje podmínky a kritéria oprávněnosti a partnerství stanoven 🛄  | 1          |
|                         |                       | 19. Doloženo zapojení    | 1               |                                                                                                    | Posuzuje se, zda jsou podmínky pro zapojení partnera v souladu s výzvou.                             | 1          |

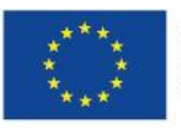

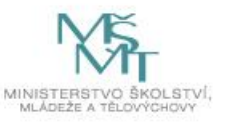

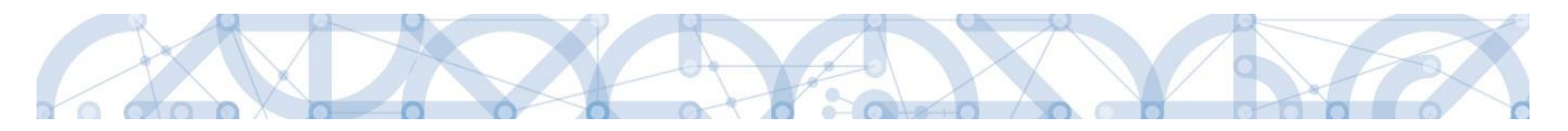

## 7.2. Žádost o přezkum rozhodnutí

Žádost o přezkum rozhodnutí lze podat prostřednictvím tlačítka se stejnojmenným názvem. Toto tlačítko je dostupné buď z detailu hodnocení, nebo z formuláře žádosti o podporu.

Pozn.: Žádost o přezkum lze podat pouze v případě negativního výsledku kontroly přijatelnosti a formálních náležitostí. Po fázi věcného hodnocení a výběru projektů je možné podat námitku i proti kladnému výsledku.

| \                                                                                                    |                                                                                                    |                                                                                                    |                                                                                                    |                                                                                                    |                            |                                                                                                    |                                                                                     | NÁP                                                                       | OVĚDA          |
|----------------------------------------------------------------------------------------------------|----------------------------------------------------------------------------------------------------|----------------------------------------------------------------------------------------------------|----------------------------------------------------------------------------------------------------|----------------------------------------------------------------------------------------------------|----------------------------|----------------------------------------------------------------------------------------------------|-------------------------------------------------------------------------------------|---------------------------------------------------------------------------|----------------|
| Nacházíte se: Nástěnka Žadat                                                                                                    | el Příručka pro žadatele 003                                                                                                    | Hodnocení Detail                                                                                                    | hodnocení                                                                                                    |                                                                                                    |                            |                                                                                                    |                                                                                     |                                                                           |                |
|                                                                                                    |                                                                                                    | /                                                                                                    |                                                                                                    |                                                                                                    |                            |                                                                                                    |                                                                                     |                                                                           |                |
| Navigace ^                                                                                                    | DETAIL HODNOCENÍ                                                                                                    |                                                                                                    |                                                                                                    |                                                                                                    |                            |                                                                                                    |                                                                                     |                                                                           |                |
| Operace                                                                                                    |                                                                                                    |                                                                                                    |                                                                                                    |                                                                                                    |                            |                                                                                                    |                                                                                     |                                                                           |                |
| Hodnocení operace                                                                                                    |                                                                                                    |                                                                                                    |                                                                                                    |                                                                                                    |                            |                                                                                                    |                                                                                     |                                                                           |                |
| Hodnosoní                                                                                                    | POŘADÍ                                                                                                    | 1 Hodpocení žád                                                                                                    | losti o nodnoru                                                                                                    |                                                                                                    | část<br>Kontrola formálníc | h náležitostí a nřijatelnosti                                                                                                    |                                                                                     | Podepsat                                                                  |                |
| Žádost o přozkum rozhodnutí                                                                                                    |                                                                                                    | Thousand the second second sec | Josti o pouporu                                                                                                    |                                                                                                    |                            | , ,                                                                                                    |                                                                                     | roucpour                                                                  |                |
| zadost o prezkum toznounuti                                                                                                    | 21. října 2015 10:15:33                                                                                                    | STATUS<br>Nevvhověl                                                                                                    |                                                                                                    |                                                                                                    | FINALIZOVANO               | PLATNY                                                                                                    |                                                                                     | 0                                                                         |                |
| Dateille de ser (                                                                                                    |                                                                                                    |                                                                                                    |                                                                                                    |                                                                                                    |                            |                                                                                                    |                                                                                     | X                                                                         |                |
| Detail hodnoceni                                                                                                    | OP VVV_Inkluzivní vzdělá                                                                                                    | ávání                                                                                                    |                                                                                                    |                                                                                                    |                            |                                                                                                    |                                                                                     |                                                                           |                |
| Kriteria<br>Difference di la constanta di la constanta di la constanta di la constanta di la constanta di la constanta di la                                                                                                    |                                                                                                    |                                                                                                    |                                                                                                    |                                                                                                    |                            |                                                                                                    |                                                                                     |                                                                           |                |
| Prilony posuaku                                                                                                    | Arbitr                                                                                                    | Opravný hodu                                                                                                    | notitel                                                                                                    |                                                                                                    |                            |                                                                                                    |                                                                                     |                                                                           |                |
|                                                                                                    | POPIS HODNOCENÍ                                                                                                    |                                                                                                    |                                                                                                    |                                                                                                    |                            |                                                                                                    | 0/1000                                                                              | Otevřít v novém okně                                                      |                |
|                                                                                                    |                                                                                                    |                                                                                                    |                                                                                                    |                                                                                                    |                            |                                                                                                    |                                                                                     |                                                                           |                |
|                                                                                                    |                                                                                                    |                                                                                                    |                                                                                                    |                                                                                                    |                            |                                                                                                    |                                                                                     |                                                                           |                |
|                                                                                                    |                                                                                                    |                                                                                                    |                                                                                                    |                                                                                                    |                            |                                                                                                    |                                                                                     |                                                                           |                |
|                                                                                                    | KOMENTÁŘ K HODNOCENÍ                                                                                                    |                                                                                                    |                                                                                                    |                                                                                                    |                            |                                                                                                    | 0/2000                                                                              | Otevřít v novém okně                                                      |                |
|                                                                                                    |                                                                                                    |                                                                                                    |                                                                                                    |                                                                                                    |                            |                                                                                                    |                                                                                     |                                                                           |                |
|                                                                                                    |                                                                                                    |                                                                                                    |                                                                                                    |                                                                                                    |                            |                                                                                                    |                                                                                     |                                                                           |                |
|                                                                                                    |                                                                                                    |                                                                                                    |                                                                                                    |                                                                                                    |                            |                                                                                                    |                                                                                     |                                                                           |                |
|                                                                                                    |                                                                                                    |                                                                                                    |                                                                                                    |                                                                                                    |                            |                                                                                                    |                                                                                     |                                                                           |                |
| TADATEL ZADATEL                                                                                                    |                                                                                                    |                                                                                                    |                                                                                                    |                                                                                                    |                            |                                                                                                    |                                                                                     |                                                                           |                |
|                                                                                                    |                                                                                                    |                                                                                                    |                                                                                                    |                                                                                                    |                            |                                                                                                    |                                                                                     | NÁ                                                                        | <b>POVĚDA</b>  |
| Nacházíte se: Nástěnka Žada                                                                                                    | el 🛛 Příručka pro žadatele 003                                                                                                    | Identifikace operace                                                                                                    |                                                                                                    |                                                                                                    |                            |                                                                                                    |                                                                                     | NÁ                                                                        | ápověda        |
| Nacházíte se: Nástěnka Žada                                                                                                    | el Příručka pro žadatele 003                                                                                                    | Identifikace operace                                                                                                    |                                                                                                    |                                                                                                    |                            |                                                                                                    |                                                                                     | NÁ                                                                        | ápověda        |
| Nacházíte se: Nástěnka Žada<br>Hodnocení operace                                                                                                    | el Příručka pro žadatele 003                                                                                                    | Identifikace operace                                                                                                    |                                                                                                    |                                                                                                    |                            |                                                                                                    |                                                                                     | NÅ                                                                        | ápověda        |
| Nacházite se: ) Nástěnka ) Žada<br>Hodnocení operace                                                                                                    | el Příručka pro žadatele 003                                                                                                    | Identifikace operace                                                                                                    | KOPÍROVAT                                                                                                    | X STÁHNOUT ŽÁDOST                                                                                          | 🖨 тізк                     |                                                                                                    |                                                                                     | NÁ                                                                        | <b>ÁPOVĚDA</b> |
| Nacházíte se: Nástěnka Žada<br>Hodnocení operace<br>Hodnocení<br>Žádost o přezkum rozhodnutí                                                                                                    | el Příručka pro žadatele 003 DENTIFIKACE OPERACE                                                                                                    | Identifikace operace                                                                                                    | KOPÍROVAT                                                                                                    | X STÁHNOUT ŽÁDOST                                                                                          | 🖶 тізк                     |                                                                                                    |                                                                                     | NÅ                                                                        | <b>ÁPOVĚDA</b> |
| Nacházíte se: Nástěnka Žada<br>Hodnocení operace<br>Hodnocení<br>Žádost o přezkum rozhodnutí<br>Informování o realizaci                                                                                                    | el Příručka pro žadatele 003 )<br>IDENTIFIKACE OPERACE<br>†† PŘÍSTUP K PROJEKTU<br>ZRRÁCENÝ NÁZEV PROJEKTU                                                                                                    | Identifikace operace                                                                                                    | KOPÍROVAT                                                                                                    | X STÁHNOUT ŽÁDOST                                                                                          | H TISK                     | REGISTRAČNÍ ČÍSLO PROJEK                                                                                                    | ru                                                                                  | NÅ                                                                        | ίρονĕda        |
| Nacházíte se: Nástěnka Žada<br>Hodnocení operace<br>Hodnocení<br>Žádost o přezkum rozhodnutí<br>Informování o realizaci                                                                                                    | el Příručka pro žadatele 003<br>IDENTIFIKACE OPERACE<br>PŘISTUP K PROJEKTU<br>ZRRÁČENÝ NÁZEV PROJEKTU<br>Příručka pro žadatele O<br>u térnene same                                                                                                    | Identifikace operace                                                                                                    | KOPÍROVAT                                                                                                    | X STÁHNOUT ŽÁDOST                                                                                          | 🖨 тізк                     | BEGISTRAČNÍ ČÍSLO PROJEK<br>CZ.02.3.61/0.0/0.0/15                                                                                                    | TU<br>019.0000059                                                                   | NÅ                                                                        | ίρονĕda        |
| Nacházíte se: Nástěnka Žada<br>Hodnocení operace<br>Hodnocení<br>Žádost o přezkum rozhodnutí<br>Informování o realizaci<br>Žádost o změnu                                                                                                    | el Příručka pro žadatele 003 )<br>IDENTIFIKACE OPERACE<br>PŘISTUP K PROJEKTU<br>ZRRÁČENÝ NÁZEV PROJEKTU<br>Příručka pro žadatele 01<br>MÁZEV PROJEKTU CZ<br>Příručka pro žadatele 02                                                                                                    | Identifikace operace PINÉ MOCI 03 )3                                                                                                    | C KOPÍROVAT                                                                                                    | X STÁHNOUT ŽÁDOST                                                                                          | <b>Р</b> тіяк              | สะหราสละให่ ซึ่งเว project<br>CZ.02.3.61/0.0/0.0/15<br>เป็นชายาหาศรณ์ 2.0001 (หลร)<br>ปฏิระบุปๆ                                                                                                    | ru<br>_019.0000059<br>H)VERZE<br>0001                                               | NÅ                                                                        | ÎPOVÊDA        |
| Nacházite se: Nástěnka Žada<br>Hodnocení operace<br>Hodnocení<br>Žádost o přezkum rozhodnutí<br>Informování o realizaci<br>Žádost o změnu<br>Kontroly                                                                                                    | el Příručka pro žadatele 003<br>IDENTIFIKACE OPERACE<br>PŘÍSTUP K PROJEKTU<br>ZRRÁCENÝ NÁZEV PROJEKTU<br>Příručka pro žadatele 00<br>MÁZEV PROJEKTU CZ<br>Příručka pro žadatele 00                                                                                                    | Identifikace operace PLNÉ MOCI 03 13                                                                                                    | n Kopirovat                                                                                                    | X STÁHNOUT ŽÁDOST                                                                                          | 🖨 тізк                     | ясызталёні ё́ізсо ряо.екс<br>СZ. 02. 3. 61/0. 0/0 0/15<br>іоентігилае žáosti (наз<br>0FvEUP<br>- Žádet a padoor:                                                                                                    | ru<br>_019.0000059<br>H) VERZE<br>0001                                              | NĂ                                                                        |                |
| Nacházite se: Nástěnka Žada<br>Hodnocení operace<br>Hodnocení<br>Žádost o přezkum rozhodnutí<br>Informování o realizaci<br>Žádost o změnu<br>Kontroly<br>Kontroly                                                                                                    | el Příručka pro žadatele 003 )<br>IDENTIFIKACE OPERACE<br>PŘISTUP K PROJEKTU<br>ZRRÁČENÝ NÁZEV PROJEKTU<br>Příručka pro žadatele 00<br>MÁZEV PROJEKTU CZ<br>Příručka pro žadatele 00<br>STAV<br>Žádost o podrom zareci                                                                                                    | Identifikace operace PLNÉ MOCI 03 13                                                                                                    | C KOPÍROVAT                                                                                                    | X STÁHNOUT ŽÁDOST                                                                                          | 🖶 тізк                     | RESISTRAČNÍ ČÍSLO PROJEK<br>CZ. O2. 3. S1/10.0/0 0/15,<br>IDENTIFIKACE ŽÁDOSTI (HAS<br>OFVEUP<br>Žádost o podporu<br>DATURI ZAJOŽENÍ                                                                                                    | ги<br>_019.0000059<br>H) VERZE<br>0001                                              | N PINALIZACE                                                              |                |
| Nacházite se: Nástěnka Žada<br>Hodnocení operace<br>Hodnocení<br>Žádost o přezkum rozhodnutí<br>Informování o realizaci<br>Žádost o změnu<br>Kontroly<br>Profil objektu                                                                                                    | el Příručka pro žadatele 003<br>IDENTIFIKACE OPERACE<br>PŘISTUP K PROJEKTU<br>ZRRÁCENÝ NÁZEV PROJEKTU<br>Příručka pro žadatele 00<br>MÁZEV PROJEKTU CZ<br>Příručka pro žadatele 00<br>STAV<br>Žádost o podporu zaregi                                                                                                    | Identifikace operace PLNÉ MOCI 03 03 03 03                                                                                                    | C KOPÍROVAT                                                                                                    | X STÁHNOUT ŽÁDOST                                                                                          | <b>₽</b> тіяк              | RESISTRAČNÍ ČÍSLO PROJEK           CZ. 02.3. 61/10.0/0 0/15,           IDEVTIPIACE ŽÁDOSTI (НАВ           OFVEUP           ŽÁDOST 0 podporu           DATUM ZALDŽENÍ           20. Tíjna 2015 14:04:                                                                                                    | ти<br>019.0000059<br>н) <u>VERZE</u><br>0001<br>28 21.                              | M FINALIZAGE<br>října 2015 7:38:51                                        |                |
| Nacházite se: Nástěnka Žada<br>Hodnocení operace<br>Hodnocení<br>Žádost o přezkum rozhodnutí<br>Informování o realizaci<br>Žádost o změnu<br>Kontroly<br>Profil objektu<br>Nová depeše a koncepty                                                                                                    | el Příručka pro žadatele 003 )<br>IDENTIFIKACE OPERACE<br>PŘISTUP K PROJEKTU<br>ZRRÁČENÝ NÁZEV PROJEKTU<br>Příručka pro žadatele 00<br>MÁZEV PROJEKTU CZ<br>Příručka pro žadatele 00<br>STAV<br>Žádost o podporu zaregi<br>PROCES<br>Zarenistrování žádostí o                                                                                                    | Identifikace operace PLNÉ MOCI 03 03 03 03 03 03 03 04 04 04 05 05 05 05 05 05 05 05 05 05 05 05 05                                                                                                    | Π ΚΟΡΊΑΟΥΑΤ                                                                                                    | X STÁHNOUT ŽÁDOST                                                                                          | ि TISK                     | RESISTRAČNÍ ČÍSLO PROJEK           CZ. 02.3.61/0.0/0.0/15,           IDENTIFIKACE ŽÁDOSTI (HAS)           OFVEUP           ŽÁDOST (ADZINÍ)           DATUM ZALOŽENÍ           20. Týjna 2015 14:04:           DATUM PODPISU                                                                                                    | TU<br>019.0000059<br>H) VERZE<br>0001<br>28 21.<br>DATU                             | M FINALIZACE<br>FÍJID 2015 7:38:51<br>M PODÁNÍ                            |                |
| Nacházite se: Nástěnka Žada<br>Hodnocení operace<br>Hodnocení<br>Žádost o přezkum rozhodnutí<br>Informování o realizaci<br>Žádost o změnu<br>Kontroly<br>Profil objektu<br>Nová depeše a koncepty<br>Přehled depeší                                                                                                    | el Příručka pro žadatele 003<br>IDENTIFIKACE OPERACE<br>Přiručka pro žadatele 00<br>ZRRÁCENÝ NÁZEV PROJEKTU<br>Příručka pro žadatele 00<br>MÁZEV PROJEKTU CZ<br>Příručka o podporu zaregi<br>PROCES<br>Zaregistrování žádosti o                                                                                                    | Identifikace operace PLNÉ MOCI 03 03 03 03 03 03 03 04 04 05 05 05 05 05 05 05 05 05 05 05 05 05                                                                                                    | Π ΚΟΡΊΑΟΥΑΤ                                                                                                    | X STÁHNOUT ŽÁDOST                                                                                          | 😭 गाइस<br>Dbrazení stavů   | RESISTRAČNÍ ČÍSLO PROJEK           CZ.02.3.61/0.0/0.0/15,           IDENTIFIKACE ŽÁDOSTI (HAS)           OFVEUP           ŽÁDOST do podporu           DATUM ZALDŽENÍ           20. Tíjna 2015 14:04:           DATUM PODPISU           21. října 2015 7:44:3                                                                                                    | IU<br>019.0000059<br>H) VERZE<br>0001<br>28 21.<br>8 21.                            | N<br>M FINALIZACE<br>října 2015 7:38:51<br>M PODÁNÍ<br>října 2015 7:44:38 |                |
| Nacházite se: Nástěnka Žada<br>Hodnocení operace<br>Hodnocení<br>Žádost o přezkum rozhodnutí<br>Informování o realizaci<br>Žádost o změnu<br>Kontroly<br>Profil objektu<br>Nová depeše a koncepty<br>Přehled depeší<br>Poznámky                                                                                                    | el Příručka pro žadatele 003<br>IDENTIFIKACE OPERACE<br>IPŘISTUP K PROJEKTU<br>ZRRÁCENÝ NÁZEV PROJEKTU<br>Příručka pro žadatele O<br>MÁZEV PROJEKTU CZ<br>Příručka pro žadatele OC<br>STAV<br>Žádost o podporu zaregi<br>PROCES<br>Zaregistrování žádosti o<br>SPRÁVCE PŘÍSTUPŮ<br>DA ZAD12                                                                                                    | Identifikace operace Identifikace operace Identifik | Π ΚΟΡΊΑΟΥΑΤ                                                                                                    | ✗ STÁHNOUT ŽÁDOST                                                                                          | 📄 τιςκ<br>obrazení stavů   | REGISTRAČNÍ ČÍSLO PROJEK           CZ 02.3.61/0.0/0.0/15,           IDENTIFIKACE ŽÁDOSTI (HAS           OFVEUP           ŽÁDOST (ASST podporu           DATUM ZALOŽENÍ           20. Tíjna 2015 14:04:           21. října 2015 7:44:3                                                                                                    | EU<br>019.0000059<br>H) VERZE<br>0001<br>28 21.<br>BATU<br>8 21.                    | N<br>M FINALIZACE<br>FÍJIN 2015 7:38:51<br>M PODÁNÍ<br>FÍJIN 2015 7:44:38 |                |
| Nacházite se: Nástěnka Žada<br>Hodnocení operace<br>Hodnocení<br>Žádost o přezkum rozhodnutí<br>Informování o realizaci<br>Žádost o změnu<br>Kontroly<br>Profil objektu<br>Nová depeše a koncepty<br>Přehled depeší<br>Poznámky<br>Úkoly                                                                                                    | el Příručka pro žadatele 003<br>IDENTIFIKACE OPERACE<br>IV PŘISTUP K PROJEKTU<br>ZRIÁCENÝ NÁZEV PROJEKTU<br>Příručka pro žadatele OU<br>MÁZEV PROJEKTU CZ<br>Příručka pro žadatele OU<br>STAV<br>Žádost o podporu zaregi<br>PROCES<br>Zaregistrování žádosti o<br>SPRÁVCE PŘÍSTUPŮ<br>DAZADO12                                                                                                    | Identifikace operace                                                                                                    | Ο ΚΟΡΊΑΟΥΑΤ                                                                                                    | STÁHNOUT ŽÁDOST                                                                                            | ि TISK                     | RESISTRAČNÍ ČÍSLO PROJEK           CZ. 02.3.61/0.0/0.0/15           IDENTIFIKACE ŽÁDOSTI (HAS           OFVEUP           ŽÁDOST (PADE)           DRUM ZALOŽENÍ           20. Tíjna 2015 14:04:           21. října 2015 7:44:3                                                                                                    | TU<br>019.0000059<br>H) VERZE<br>0001<br>28 21.<br>BATU<br>8 21.                    | M<br>M FINALIZACE<br>října 2015 7:38:51<br>M Pooáví<br>října 2015 7:44:38 |                |
| Nacházite se: Nástěnka Žada<br>Hodnocení operace<br>Hodnocení<br>Žádost o přezkum rozhodnutí<br>Informování o realizaci<br>Žádost o změnu<br>Kontroly<br>Profil objektu<br>Nová depeše a koncepty<br>Přehled depeší<br>Poznámky<br>Úkoly<br>Datová oblast žádosti                                                                               | el Příručka pro žadatele 003<br>IDENTIFIKACE OPERACE<br>IV PŘISTUP K PROJEKTU<br>ZRNÁCENÝ NÁZEV PROJEKTU<br>Příručka pro žadatele OU<br>MÁZEV PROJEKTU CZ<br>Příručka pro žadatele OU<br>STAV<br>Žádost o podporu zaregi<br>PROCES<br>Zaregistrování žádosti o<br>SPRÁVCE PŘÍSTUPů<br>DAZADO12<br>MAPOSLEDVZĚMIL<br>DAZADO12                                                                                                    | Identifikace operace Identifikace operace Identifikace Identifikace operace Identifikace Identifikace Identifikace operace Identifikace Identifikace operace Identifikace Identifikace operace Identifikace Identifikace operace Identifikace Identifikace Identifikace operace Identifika |                                                                                                    | ★ STÁHNOUT ŽÁDOST       ★ STÁHNOUT ŽÁDOST       Z       A ČAS POSLEDNÍ ZMĚNY       in 2015 7 4641          | TISK                       | RESISTRAČNÍ ČÍSLO PROJEK           CZ. 02.3.61/0.0/0.0/15           IDENTIFIKACE ŽÁDOSTI (HAS           OFVEUP           ŽÁDOST (ASS podporu –<br>DATUM ZALOŽENÍ           20. Tíjna 2015 14:04:           21. Tíjna 2015 7:44:3           -           -           -           -           -           -           -           -           -           -           -           -           -           -           -           -           -           -           -           -           -           -           -           -           -           -           -           -           -           -           -           -           -           -           -           -           - | TU<br>019.0000059<br>H) VERZE<br>0001<br>28 21.<br>BATU<br>8 21.                    | Ν<br>Μ FINALIZACE<br>Ťſjna 2015 7:38:51<br>Μ Ροολνί<br>Ťſjna 2015 7:44:38 |                |
| Nacházite se: Nástěnka Žada<br>Hodnocení operace<br>Hodnocení<br>Žádost o přezkum rozhodnutí<br>Informování o realizaci<br>Žádost o změnu<br>Kontroly<br>Profil objektu<br>Nová depeše a koncepty<br>Přehled depeší<br>Poznámky<br>Úkoly<br>Datová oblast žádosti                                                                               | el Příručka pro žadatele 003<br>IDENTIFIKACE OPERACE<br>IV PŘISTUP K PROJEKTU<br>ZRNÁCENÝ NÁZEV PROJEKTU<br>Příručka pro žadatele OU<br>MÁZEV PROJEKTU CZ<br>Příručka pro žadatele OU<br>STAV<br>Žádost o podporu zaregi<br>PROCES<br>Zaregistrování žádosti o<br>SPRÁVCE PŘÍSTUPŮ<br>DAZADO12<br>MAPOSLEDY ZMĚNIL<br>DAZADO12                                                                                                    | Identifikace operace Identifikace operace Identifik | CATUM<br>21. říj                                                                                                    | ★ STÁHNOUT ŽÁDOST       ★ STÁHNOUT ŽÁDOST       A ČAS POSLEDNÍ ZMĚNY       na Čas POSLEDNÍ ZMĚNY           | TISK                       | RESISTRAČNÍ ČÍSLO PROJEK           CZ. 02.3.61/0.0/0.0/15           IDENTIFIKACE ŽÁDOSTI (HAS           OFVEUP           ŽÁBOST podporu           DATUM ZALOŽENÍ           20. Tíjna 2015 14:04:           21. října 2015 7:44:3                                                                                                    | TU<br>019.0000059<br>H) VERZE<br>0001<br>28 21.<br>BATU<br>8 21.                    | Ν<br>Μ FINALIZACE<br>Ťſjna 2015 7:38:51<br>Μ Ροολνί<br>Ťſjna 2015 7:44:38 |                |
| Nacházite se: Nástěnka Žada<br>Hodnocení operace<br>Hodnocení<br>Žádost o přezkum rozhodnutí<br>Informování o realizaci<br>Žádost o změnu<br>Kontroly<br>Profil objektu<br>Nová depeše a koncepty<br>Přehled depeší<br>Poznámky<br>Úkoly<br>Datová oblast žádosti                                                                               | el Příručka pro žadatele 003<br>IDENTIFIKACE OPERACE<br>IV PŘISTUP K PROJEKTU<br>ZRNÁCENÝ NÁZEV PROJEKTU<br>Příručka pro žadatele OU<br>MÁZEV PROJEKTU CZ<br>Příručka pro žadatele OU<br>STAV<br>Žádost o podporu zaregi<br>PROCES<br>Zaregistrování žádosti o<br>SPRÁVCE PŘÍSTUPŮ<br>DAZADO12<br>MAPOSLEDY ZMĚNIL<br>DAZPODÍAÍ<br>Automatické                                                                                                    | Identifikace operace                                                                                                    | DATUM                                                                                                    | ★ STÁHNOUT ŽÁDOST       ★ STÁHNOUT ŽÁDOST       A ČAS POSLEDNÍ ZMĚNY       jna 2015 7:44:41                | Dbrazení stavů             | RESISTRAČNÍ ČÍSLO PROJEK           CZ. 02.3.61/0.0/0.0/15.           IDENTIFIKACE ŽÁDOSTI (HAS           OFVEUP           ŽÁBOST podporu           DATUM ZALOŽENÍ           20. Tíjna 2015 14:04:           21. října 2015 7:44:3           ROLD ŽÁDOSTI           Žádost o podporu           PRUD ŽÁDOSTI           Žádost o podporu                                                                                                    | ru<br>019.0000059<br>+) VERZE<br>0001<br>28 21.<br>BATU<br>8 21.<br>hled obrazovek  | Ν<br>Μ FINALIZACE<br>Ťſjna 2015 7:38:51<br>Μ Ροολνί<br>Ťſjna 2015 7:44:38 |                |
| Nacházite se: Nástěnka Žada<br>Hodnocení operace<br>Hodnocení<br>Žádost o přezkum rozhodnutí<br>Informování o realizaci<br>Žádost o změnu<br>Kontroly<br>Profil objektu<br>Nová depeše a koncepty<br>Přehled depeší<br>Poznámky<br>Úkoly<br>Datová oblast žádosti<br>Identifikace projektu<br>Projekt                                           | Příručka pro žadatele 003     IDENTIFIKACE OPERACE     PŘISTUP K PROJEKTU     ZRRÁCENÝ NÁZEV PROJEKTU     Příručka pro žadatele 00     MÁZEV PROJEKTU CZ     Příručka pro žadatele 00     STAV     Žádost o podporu zaregi     PROCES     Zaregistrování žádosti o     spaúvce přístupů     DAZAD012     MAPOSLEDY ZMĚNIL     DAZAD012     TYP PODÁNÍ     Automatické     Tpřiora iznavání                                                                    | Identifikace operace                                                                                                    | Сатим<br>алим<br>алим | ★ STÁHNOUT ŽÁDOST       ★     STÁHNOUT ŽÁDOST        Z         A ČAS POSLEDNÍ ZMĚNY       ipa 2015 7:44:41 | TISK                       | RESISTRAČNÍ ČÍSLO PROJEK           CZ. 02.3.61/0.0/0.0/15           UDENTIFIKACE ŽÁDOSTI (HASS           OFVEUP           Žádost o podporu           DRUM ZALOŽENÍ           20. Tíjna 2015 14:04:           21. října 2015 7:44:3           ROLO ŽÁDOSTI           Žádost o podporu           PRUM ZALOŽENÍ           21. října 2015 7:44:3           PRUM ŽÁDOSTI           Žádost o podporu           PRUM ŽÁDOSTI           Žádost o podporu                                                                                                    | ru<br>019.0000059<br>+) VERZE<br>0001<br>28 21.<br>BATU<br>8 21.<br>hled obrazovek  | M FINALIZACE<br>října 2015 7:38:51<br>m pooáví<br>října 2015 7:44:38      |                |
| Nacházite se: Nástěnka Žada<br>Hodnocení operace<br>Hodnocení<br>Žádost o přezkum rozhodnutí<br>Informování o realizaci<br>Žádost o změnu<br>Kontroly<br>Profil objektu<br>Nová depeše a koncepty<br>Přehled depeší<br>Poznámky<br>Úkoly<br>Datová oblast žádosti<br>Identifikace projektu<br>Identifikace operace<br>Projekt<br>Pozné sovjettu | el Příručka pro žadatele 003 IDENTIFIKACE OPERACE IPŘISTUP K PROJEKTU ZRRÁCENÝ MÁZEV PROJEKTU Příručka pro žadatele 00 MÁZEV PROJEKTU CZ Příručka pro žadatele 00 STAV Žádost o podporu zaregi PROCES Zaregistrování žádostí o STAV Žádost o podporu zaregi PROCES Zaregistrování žádostí o STAV Žádost o podporu Zaregi PROCES Zaregistrování žádostí o STAV ŽÁDO12 MAPOSLEDY ZMĚNIL DAZAD012 TYP PODÁNÍ Automatické ZPÚSOB JEDNÁNÍ POdepisuje jeden signati | Identifikace operace                                                                                                    | Санинания (Сороналия)                                                                                                    | ★ STÁHNOUT ŽÁDOST       ★ STÁHNOUT ŽÁDOST       A ČAS POSLEDNÍ ZMĚNY       jna 2015 7:44:41                | Dbrazení stavů             | RESISTRAČNÍ ČÍSLO PROJEK           CZ. 02.3.61/0.0/0.0/15           UDENTIFIKACE ŽÁDOSTI (HASS           OFVEUP           Žádost o podporu           DRUM ZALOŽENÍ           20. Tíjna 2015 14:04:           21. října 2015 7:44:3           ROLO ŽÁDOSTI           Žádost o podporu           PRUM ZALOŽENÍ           21. října 2015 7:44:3           PRUM ŽÁDOSTI           Žádost o podporu           PRUM ŽÁDOSTI           Žádost o podporu                                                                                                    | ru<br>019.0000059<br>+) VERZE<br>0001<br>28 21.<br>8 21.<br>8 21.<br>hled obrazovek | M FINALIZACE<br>října 2015 7:38:51<br>m Pooáví<br>října 2015 7:44:38      |                |
| Nacházite se: Nástěnka Žada<br>Hodnocení operace<br>Hodnocení<br>Žádost o přezkum rozhodnutí<br>Informování o realizaci<br>Žádost o změnu<br>Kontroly<br>Profil objektu<br>Nová depeše a koncepty<br>Přehled depeší<br>Poznámky<br>Úkoly<br>Datová oblast žádosti<br>Identifikace projektu<br>Identifikace projektu                             | Příručka pro žadatele 003 IDENTIFIKACE OPERACE PŘISTUP K PROJEKTU ZRRÁCENÝ NÁZEV PROJEKTU Příručka pro žadatele OD NÁZEV PROJEKTU CZ Příručka pro žadatele OD MÁZEV PROJEKTU CZ Příručka pro žadatele OD STAV Žádost o podporu zaregi PROCES Zaregistrování žádostí o SPRÁVCE PŘISTUPŮ DAZADD12 MAPOSLEDY ZMĚNIL DAZADD12 TYP PROLNÍ Áutomatické ZPÚSOB JEDNÁNÍ Podepisuje jeden signatu                                                                      | Identifikace operace                                                                                                    | Сарания и портания и портани<br>И портания и портания и портания и портания и портания и портания и портания и портания и портания и портания и по                                                                                                    | ★ STÁHNOUT ŽÁDOST           ∠           Z           A čas poslední zněny           jna 2015 7:44:41        | Dbrazení stavů             | REGISTRAČNÍ ČÍSLO PROJEK           CZ. 02.3.61/0.0/0.0/15           UDENTIFIKACE ŽÁDOSTI (HASI           OFVEUP           Žádost o podporu           DRUMI ZALOŽENÍ           20. října 2015 74:44:           21. října 2015 7:44:3           ROLO ŽÁDOSTI           Žádost o podporu           PRUM ZALOŽENÍ           21. října 2015 7:44:3           PRUM ŽÁDOSTI           Žádost o podporu           Příla                                                                                                    | ru<br>019.0000059<br>H) VERZE<br>0001<br>28 21.<br>8 21.<br>hled obrazovek          | M FINALIZACE<br>října 2015 7:38:51<br>m Pooáví<br>října 2015 7:44:38      |                |

Po stisknutí tohoto tlačítka je uživatel přesměrován na stránku, kde je možné žádost o přezkum vytvořit pomocí tlačítka s názvem Vytvořit žádost o přezkum rozhodnutí.

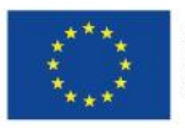

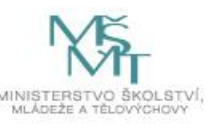

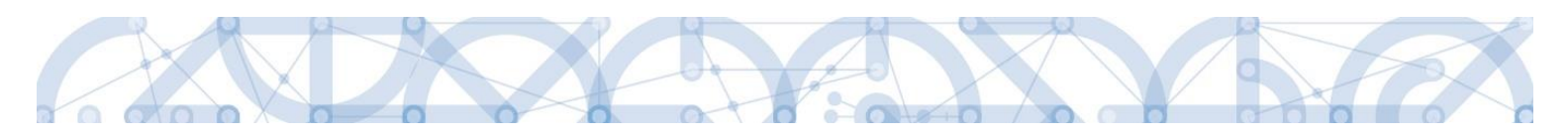

| 🗎 ŽAI         | DATEL    |         |                            |                   |                         |               |                              |                                             | NÁPOVĚDA           |
|---------------|----------|---------|----------------------------|-------------------|-------------------------|---------------|------------------------------|---------------------------------------------|--------------------|
| Nacházíte se: | Nástěnka | Žadatel | Příručka pro žadatele 003  | Žádost o přezk    | kum rozhodnutí          |               |                              |                                             |                    |
|               |          |         |                            |                   |                         |               |                              |                                             |                    |
| Navigace      |          | ^       | ŽÁDOST O PŘEZKUM F         | rozhodnutí        |                         |               |                              |                                             |                    |
| Operace       |          |         | Kolo hodnocení             |                   | Část hodnocení/AR/KL    | Byla žádost   | o přezkum rozhodnutí podána? | Byla žádost o přezkum rozhodnutí vypořádána | 17                 |
|               |          |         |                            | Ţ                 | r                       | Ţ             |                              |                                             |                    |
|               |          |         | Nenalezeny žádné záznamy k | zobrazení         |                         |               |                              |                                             |                    |
|               |          |         |                            |                   |                         |               |                              |                                             |                    |
|               |          |         |                            |                   |                         |               |                              |                                             |                    |
|               |          |         |                            |                   |                         |               |                              |                                             |                    |
|               |          |         |                            |                   |                         |               |                              |                                             |                    |
|               |          |         |                            |                   |                         |               |                              |                                             |                    |
|               |          |         |                            |                   |                         |               |                              |                                             |                    |
|               |          |         |                            |                   |                         |               |                              |                                             |                    |
|               |          |         |                            |                   |                         |               |                              |                                             |                    |
|               |          |         |                            |                   |                         |               |                              |                                             |                    |
|               |          |         |                            |                   |                         |               |                              |                                             |                    |
|               |          |         |                            | Položek na stránk | cu 25 🔻                 |               |                              | Stránka 1 z 1,                              | položky 0 až 0 z 0 |
|               |          |         |                            | [                 | Vytvořit žádost o přezk | um rozhodnutí |                              |                                             |                    |
|               |          |         |                            |                   |                         |               |                              |                                             |                    |

Uživatel vybere v polích z číselníku kolo hodnocení a část. Po stisknutí tlačítka "Spustit" je žádost založena.

| T ZPĚT                 | ŽADATEL |                                                                                                    |
|------------------------|---------|----------------------------------------------------------------------------------------------------|
| Nacházíte se: Nástěnka | Žadatel | Příručka pro žadatele 003 Výběr kola a části hodnocení                                                                                                |
|                        |         |                                                                                                    |
| Navigace               | ^       | VÝBĚR KOLA A ČÁSTI HODNOCENÍ                                                                                                    |
| Uložit a zpět          |         | Vyberte kolo hodnocení a následně část.                                                                                                    |
|                        |         | KOLO HODNOCENÍ       Image: Control formálních náležitostí a přijatelnosti         Čásr       Image: Control a formálních náležitostí a přijatelnosti |

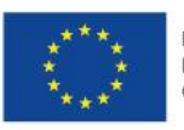

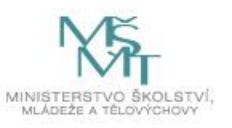

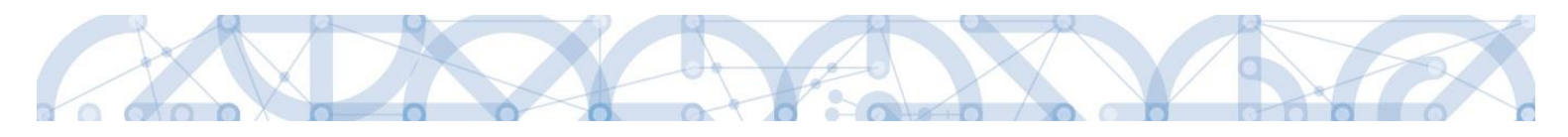

| * ŽADATEI                      |                                |                                                 |                                          |                                              | Νάρονξηλ                |
|--------------------------------|--------------------------------|-------------------------------------------------|------------------------------------------|----------------------------------------------|-------------------------|
|                                |                                |                                                 |                                          |                                              | 100 01201               |
| Nacházíte se: Nástěnka Žadatel | Příručka pro žadatele 003 Žádo | st o přezkum rozhodnutí                         |                                          |                                              |                         |
|                                |                                |                                                 |                                          |                                              |                         |
| Navigace ^                     | ŽÁDOST O PŘEZKUM ROZHO         | DNUTÍ                                           |                                          |                                              |                         |
| Operace                        | Kolo hodnocení                 | Část hodnocení/AR/KL                            | Byla žádost o přezkum rozhodnutí podána? | Byla žádost o přezkum rozhodnutí vypořádána? |                         |
|                                | T                              | T                                               | U T                                      | U T                                          |                         |
|                                | Hodnocení žádosti o podporu    | Kontrola formálních náležitostí a přijatelnosti |                                          |                                              |                         |
|                                |                                |                                                 |                                          |                                              |                         |
|                                |                                |                                                 |                                          |                                              |                         |
|                                |                                |                                                 |                                          |                                              |                         |
|                                |                                |                                                 |                                          |                                              |                         |
|                                |                                |                                                 |                                          |                                              |                         |
|                                |                                |                                                 |                                          |                                              |                         |
|                                |                                |                                                 |                                          |                                              |                         |
|                                |                                |                                                 |                                          |                                              |                         |
|                                |                                |                                                 |                                          |                                              |                         |
|                                | H I Položel                    | k na stránku 25 🔻                               |                                          | Stránka 1                                    | z 1, položky 1 až 1 z 1 |
|                                |                                |                                                 |                                          |                                              |                         |
|                                |                                | Vytvořit žádost o přezkum rozhod                | Inutí                                    |                                              |                         |

Nyní je nutné kliknout na vytvořený záznam a žádost o přezkum vyplnit.

Na záložce s názvem Dílčí žádost o přezkum rozhodnutí je možné vložit důvod žádosti o přezkum ke každému dílčímu kritériu.

| ŽADATEL                        |                                  |                           |                                           |                              | NÁPOVĚDA                          |
|--------------------------------|----------------------------------|---------------------------|-------------------------------------------|------------------------------|-----------------------------------|
| Nacházíte se: Nástěnka Žadatel | Příručka pro žadatele 003 Žá     | dost o přezkum rozhodnutí | Dílčí žád. o přezkum rozh.                |                              |                                   |
|                                |                                  |                           |                                           |                              |                                   |
| Navigace ^                     | DÍLČÍ ŽÁD. O PŘEZKUM RO          | ZH.                       |                                           |                              |                                   |
| Operace                        |                                  |                           |                                           |                              |                                   |
| Hodnocení operace              | Kolo hodnocení                   | Část                      | Hodnocení                                 | Hodnota kritéria             |                                   |
| Hodnocení                      |                                  | <b>Y</b>                  | Y                                         | Υ                            | Y                                 |
| Žádost o přezkum rozhodnutí    | Nenalezeny žádné záznamy k zobra | izení                     |                                           |                              |                                   |
| Datová oblast žádosti 🔨        |                                  | žek na stránku 25 🔻       |                                           |                              | Stránka 1 z 1, položky 0 až 0 z 0 |
| Hlavička žád. o přezkum rozh.  | Nový záznam                      | Kopírovat záznam          | Smazat záznam Uložit                      | Storno                       |                                   |
| Dílčí žád. o přezkum rozh.     | -Podání žádosti o přezkum        | ozhodnutí                 |                                           | 49/2000 Otevřít v novém okně | ]                                 |
|                                | Cílové skupiny jsou v so         | uladu s výzvou 🗮          | Nesouhlasím, cílová skupina je definována | 46/2000                      |                                   |
|                                |                                  | , _                       |                                           |                              |                                   |
|                                |                                  |                           |                                           |                              |                                   |
|                                |                                  |                           |                                           |                              |                                   |
|                                |                                  |                           |                                           |                              |                                   |
|                                |                                  |                           |                                           |                              |                                   |

Na záložce s názvem Žádost o přezkum rozhodnutí lze vložit text do pole s názvem Souhrnný text žádosti o přezkum rozhodnutí.

Podání žádosti o přezkum je nutné podepsat el. podpisem prostřednictvím tlačítka "Podepsat a podat žádost".

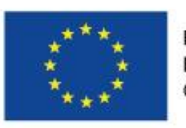

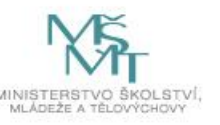

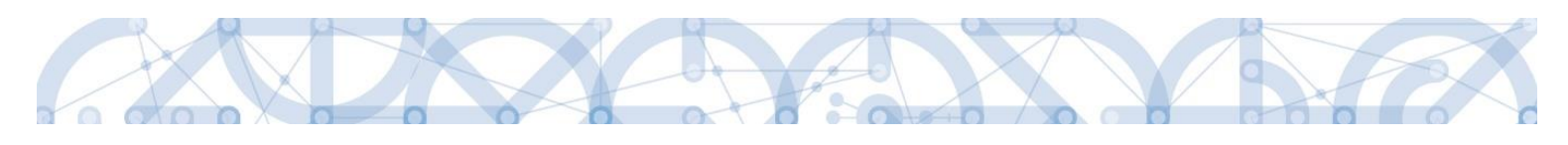

| ŽADATEL                                                                                                    |                                                                                                    | NÁPOVĚDA                                                                                                    |
|----------------------------------------------------------------------------------------------------|----------------------------------------------------------------------------------------------------|----------------------------------------------------------------------------------------------------|
| Nacházíte se: Nástěnka Žadatel                                                                                                    | Příručka pro žadatele 003 Žádost o přezkum rozhodnutí                                                                                                    | Hlavička žád. o přezkum rozh.                                                                                                    |
| Navigace     Alexandro       Operace     Alexandro       Hodnocení operace     Alexandro       Hodnocení     Zádost o přezkum rozhodnutí       Datová oblast žádosti     Alexandro       Hlavička žád. o přezkum rozh.     Dílčí žád. o přezkum rozh. | HLAVIČKA ŽÁD. O PŘEZKUM ROZH.<br>HLAVIČKA ŽÁD. O PŘEZKUM ROZH.<br>Hodnocení žádosti o podporu<br>část<br>Kontrola formálních náležitosti a přijatelnosti<br>souHnný text<br>Souhrnný text | Artum Pobání žábosti o Přezkum rozhodnutí podána?     Byla žádost o přezkum rozhodnutí vypořádána?     13/2000 Otevílt v novém okr     Podepsat a podat žádost |
|                                                                                                    |                                                                                                    | Ŷ                                                                                                    |
|                                                                                                    |                                                                                                    | Uložit Storno                                                                                                    |

Po podepsání žádosti aplikace zobrazí informaci o provedeném podání žádosti o přezkum rozhodnutí.

| 📰 Inform | ace                                                                                  | × |
|----------|--------------------------------------------------------------------------------------|---|
|          | ISUM-412970: Žádost o přezkum<br>rozhodnutí byla elektronicky podepsána<br>a podána. |   |
|          | ОК                                                                                   |   |

Upozornění: Podepsat a podat žádosti o přezkum rozhodnutí může podat pouze uživatel s rolí signatář, případně zmocněnec. Zkontrolujte, zdali má signatář/zmocněnec přidělenu tuto úlohu na záložce Přístup k projektu. Pokud tomu tak není, musí tuto úlohu uživatel s rolí Správce přístupů doplnit.

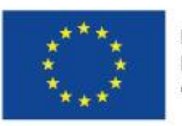

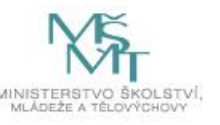

|--|

| Signatáři                                                    |                     |                                  |                   |                         |                          |                         |
|--------------------------------------------------------------|---------------------|----------------------------------|-------------------|-------------------------|--------------------------|-------------------------|
| Úloha                                                        | Signatář            | Jméno neregistrovaného signatáře | Datum<br>narození | Podepisuje<br>zmocněnec | Zmocněnec                | Pořadí                  |
| ŢŢ                                                           | <b>Y</b>            | <b>T</b>                         | <b>T</b>          |                         | <b>Y</b>                 |                         |
| Informace o pokroku v realizaci projektu                     | DA74D012            |                                  |                   |                         |                          |                         |
| Žádost o přezkum rozhodnutí                                  | DAZAD012            |                                  |                   |                         |                          |                         |
| Rozhodnuti o poskytnuti dotace                               | DAZAD012            |                                  |                   |                         |                          |                         |
| Námitka proti rozhodnutí výběrové komise                     | DAZAD012            |                                  |                   |                         |                          |                         |
| Žádost o podporu                                             | DAZAD012            |                                  |                   |                         |                          |                         |
| Žádost o platbu                                              | DAZAD012            |                                  |                   |                         |                          |                         |
| Zpráva o realizaci                                           | DAZAD012            |                                  |                   |                         |                          |                         |
| Zpráva o udržitelnosti                                       | DAZAD012            |                                  |                   |                         |                          |                         |
| Žádost o změnu                                               | DAZAD012            |                                  |                   |                         |                          |                         |
| < <p>Položek na stránku 25 ¥</p>                             |                     |                                  |                   |                         | Stránka 1 z 1, položky 1 | <b>&gt;</b><br>až 9 z 9 |
| Nový záznam Smazat záznam                                    | Uložit              | Storno                           |                   |                         |                          |                         |
| úloha<br>Žádost o přezkum rozhodnutí<br>signatář<br>DAZAD012 | POŘADÍ<br>ZMOCNĚNEC |                                  |                   | NOST PLNÉ MOCI          |                          |                         |

Informace o vypořádání žádosti o přezkum je žadateli předána depeší.

| *                    |                 |                                                                                                    |                                                                                                    |                                                                                                    |                                                       | NÁPOVĚDA                                                                                      |
|----------------------|-----------------|----------------------------------------------------------------------------------------------------|----------------------------------------------------------------------------------------------------|----------------------------------------------------------------------------------------------------|-------------------------------------------------------|-----------------------------------------------------------------------------------------------|
| Nacházíte se: Nástěr | ka 🔷 Depeše uži | vatele                                                                                                    |                                                                                                    |                                                                                                    |                                                       |                                                                                               |
| Navigace<br>Zpět     |                 | DEPEŠE UŽIVATELE<br>PŘEDMĚT DEPEŠE<br>Vypořádání žádosti o přezkum ro<br>DATUM PŘIJETÍ<br>12. října 2015 14:19:44<br>TEXT<br>Dobřý den, byla vypořádána žádo<br>Depeše je generována automatici | ozhodnutí.<br>Adresa odesíLateLe<br>Systém*MS2014+<br>st o přezkum rozhodnutí na Vaší žá<br>ky, prosíme, neodpovídejte. | ZAŘAZENÍ ODESÍLATELE<br>MŠMT.OP VVV<br>151/2000 Otevřít v novém okně<br>dosti Školení hodnocení 010. | vázáno na objekt<br>Projekt: CZ.02.3.8.0.15_018.01878 | SLOŽKA<br>Příjaté E                                                                           |
|                      |                 |                                                                                                    | Text depeše                                                                                                    | Uložit                                                                                               | Storno                                                | Systémová depeše - neodpovídejte<br>Odpovědět<br>Přeposlat<br>Přehled komunikace<br>Dokumenty |

Vypořádání žádosti o přezkum k dílčím kritériím je možné zobrazit na záložce s názvem Dílčí žádost o přezkum rozhodnutí.

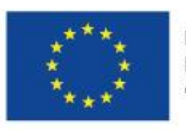

[

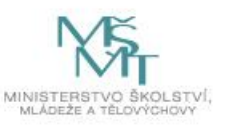

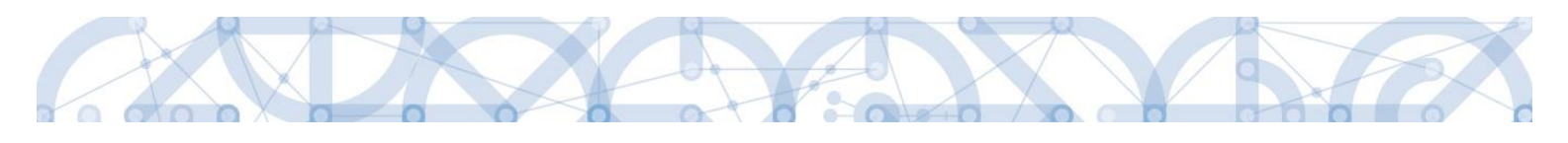

| Navigace ^                   | DÍLČÍ ŽÁD. O PŘEZKUM ROZH.                                                                        |                                 |           |                  |
|------------------------------|---------------------------------------------------------------------------------------------------|---------------------------------|-----------|------------------|
| perace                       |                                                                                                   |                                 |           |                  |
| Hodnocení operace            | Kolo hodnocení                                                                                    | Část                            | Hodnocení | Hodnota kritéria |
| lodnocení                    |                                                                                                   | <b>V</b>                        |           |                  |
| ádost o přezkum rozhodnutí   | Hodnocení žádosti o podporu                                                                       | Kontrola formálních náležitostí | 1.        | Konzultace s     |
| atová oblast žádosti 🔨 🔨     | Hodnocení žádosti o podporu                                                                       | Kontrola formálních náležitostí |           | Žádost o pod     |
| lavička žád. o přezkum rozh. | Hodnocení žádosti o podporu                                                                       | Kontrola formálních náležitostí |           | Žádost o pod     |
| ílčí žád. o přezkum rozh.    | I 1 1 Položek na stránku                                                                          | 25 👻                            |           |                  |
|                              |                                                                                                   |                                 |           |                  |
|                              | <ul> <li>vyporedani zavosi o prezkum toznodnuti<br/>výsledek přezkumu</li> <li>Důvodná</li> </ul> | TEXT VYpořádání                 | 2/2000    |                  |

Celkový komentář k žádosti o přezkum je k dispozici na záložce s názvem Žádost o přezkum rozhodnutí v poli s názvem Souhrnné vypořádání žádosti o přezkum rozhodnutí spolu s výsledkem v poli s názvem Výsledek přezkumu.

| ŽADATEL                   |         |                                                         | N                                                         | ÁPOVĚD# |
|---------------------------|---------|---------------------------------------------------------|-----------------------------------------------------------|---------|
| cházíte se: Nástěnka      | Žadatel | Kopie: Školení hodnocení 010 Žádost o přezkum rozhodnut | utí Hlavička žád. o přezkum rozh.                         |         |
| Navigace                  | ^       | HLAVIČKA ŽÁD. O PŘEZKUM ROZH.                           |                                                           |         |
| operace                   |         |                                                         |                                                           |         |
| odnocení operace          | ^       | KOLO HODNOCENÍ                                          | DATUM PODÁNÍ ŽÁDOSTI O PŘEZKUM ROZHODNUTÍ                 |         |
| lodnocení                 |         | Hodnocení žádosti o podporu<br>část                     |                                                           |         |
| ádost o přezkum rozhodn   | nutí    | Kontrola formálních náležitostí                         | Byla žádost o přezkum rozhodnutí vypořádána? 12. 10. 2015 |         |
| atová oblast žádosti      | ~       | SOUHRNNÝ TEXT ŽÁDOSTI O PŘEZKUM ROZHODNUTÍ              | 15/2000 Otevřít v novém okně                              |         |
| lavička žád, o přezkum ro | ozh.    | Podávám námitku                                         | Podepsat a podat žádost                                   |         |
| Vilší žód o přozlam rozh  |         |                                                         |                                                           |         |
|                           |         | - Vypořádání žádosti o přezkum rozhodnutí               | Q                                                         |         |
|                           |         | VYSLEDEK PREZKUMU                                       | SOUHRNNE VYPORADANI ZADOSTI O PREZKUM ROZHODNUTI 0/2000   |         |
|                           |         | puvodna                                                 | Souhrnný komentář k vypořádání námitky                    |         |

# 7.3. Vrácení žádosti k doplnění v rámci kontroly přijatelnosti a formálních náležitostí

V případě, že opravitelná kritéria hodnocení formálních náležitostí nejsou v pořádku a je nutné ze strany žadatele doplnit např. chybějící přílohu, dochází ze strany ŘO k odemčení příslušné záložky, případně souvisejících záložek, k editaci.

O vrácení žádosti k doplnění je žadatel informován depeší.

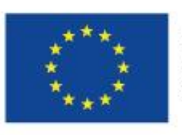

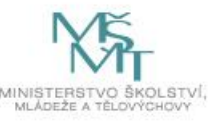

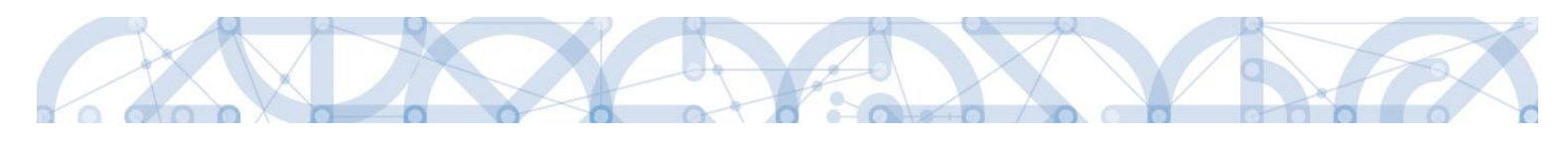

| *             |          |           |                                  |                                       |                                  |                               | NÁPOVĚDA                         |
|---------------|----------|-----------|----------------------------------|---------------------------------------|----------------------------------|-------------------------------|----------------------------------|
| N 17.4        |          |           |                                  |                                       |                                  |                               |                                  |
| Nachazite se: | Nastenka | Depese uz | zivatele                         |                                       |                                  |                               |                                  |
|               |          |           |                                  |                                       |                                  |                               |                                  |
| Navigace      |          | ^         | DEPEŠE UŽIVATELE                 |                                       |                                  |                               |                                  |
| Zpět          |          |           | PŘEDMĚT DEPEŠE                   |                                       |                                  |                               | SLOŽKA                           |
|               |          |           | Vrácení žádosti                  |                                       |                                  |                               | Přijaté 🔳                        |
|               |          |           | DATUM PŘIJETÍ                    | ADRESA ODESÍLATELE                    | ZAŘAZENÍ ODESÍLATELE             | VÁZÁNO NA OBJEKT              |                                  |
|               |          |           | 22. října 2015 7:48:30           | Systém*MS2014+                        | MŠMT.OP VVV                      | Projekt: CZ.02.3.68/0.0/0.0/1 | 5_018/0000041                    |
|               |          |           | TEXT                             |                                       | 287/2000 Otevřít v novém okně    |                               | □ Přečtene                       |
|               |          |           | Dobrý den, žádost č.CZ.02.3.68/  | 0.0/0.0/15_018/0000041 byla vrád      | cena žadateli k doplnění. K      |                               |                                  |
|               |          |           | provedení opravy je nutné prové  | st na žádosti operaci "Zpřístupnit l  | k editaci" Poté se zobrazí výčet |                               |                                  |
|               |          |           | obrazovek, ktere jsou urceny k d | opineni.<br>Iku prosíme neodpovídeite |                                  |                               |                                  |
|               |          |           | bepese je generovana automatic   | ky, prosinic, neoupovidejte.          |                                  |                               | Systemova depese - neodpovidejte |
|               |          |           |                                  |                                       |                                  |                               | Udpovedet                        |
|               |          |           |                                  |                                       |                                  |                               | Přeposlat                        |
|               |          |           |                                  |                                       |                                  |                               | Přehled komunikace               |
|               |          |           |                                  |                                       |                                  |                               | Dokumenty                        |
|               |          |           |                                  | ^                                     |                                  |                               |                                  |
|               |          |           |                                  | Text depeše                           | Uložit                           | Storno                        |                                  |
|               |          |           |                                  |                                       |                                  |                               |                                  |

Žádost je nyní ve stavu "Vrácena".

Aby bylo možné odemčené záložky editovat, je třeba stisknout tlačítko s názvem Zpřístupnit k editaci.

| Hodnocení operace 🔨 🔨       | IDENTIFIKACE OPERACE                                |                                         |                             |                        |
|-----------------------------|-----------------------------------------------------|-----------------------------------------|-----------------------------|------------------------|
| Hodnocení                   | 🎁 PŘÍSTUP K PROJEKTU 🔛 PLNÉ MOCI 🗍 KO               | DPÍROVAT 🔓 ZPŘÍSTUPNIT K EDITACI 🚘 TISK |                             |                        |
| Žádost o přezkum rozhodnutí |                                                     |                                         |                             |                        |
| Informování o realizaci     | ZKRÁCENÝ NÁZEV PROJEKTU                             |                                         | REGISTRAČNÍ ČÍSLO PROJEKTU  |                        |
|                             | Skolení hodnocení 007                               |                                         | CZ.02.3.68/0.0/0.0/15_018/0 | 0000041                |
| Žádost o změnu              | NÁZEV PROJEKTU CZ                                   |                                         | IDENTIFIKACE ŽÁDOSTI (HASH) | VERZE                  |
| Kontroly                    | Školení hodnocení 007                               |                                         | OzqIGP                      | 0001                   |
| Kontroly                    | STAV                                                |                                         | Žádost o podporu            |                        |
|                             | Vrácena                                             |                                         | DATUM ZALOŽENÍ              | DATUM FINALIZACE       |
| Profil objektu ^            |                                                     |                                         | 14. září 2015 13:17:17      | 22. září 2015 12:54:15 |
| Nová depeše a koncepty      | PROCES                                              | Zobrozoni stavů                         | DATUM PODPISU               | DATUM PODÁNÍ           |
| Přehled depeší              | Kontrola formanien należności a podminek prijatenie |                                         | 22. září 2015 13:15:38      | 22. září 2015 13:15:38 |
| Poznámky                    | SPRÁVCE PŘÍSTUPŮ                                    |                                         | -                           |                        |
| ći i                        | DAZAD012                                            |                                         |                             |                        |
| Ukoly                       | NADOSI EDV 761ENII                                  | DATIM A ČAS DOSI EDNÍ ZMĚMY             |                             |                        |
| Datová oblast žádosti 🔨 🔨   | APOSEDT ZMEME                                       | 22. října 2015 7:48:29                  | Žádost o podporu            |                        |
| Identifikace projektu 🔨     |                                                     | ) (                                     | zadost o pospora            |                        |
| Identifikace operace        | TYP PODANI<br>Automatická                           | IDENTIFIKACE ZDROJOVEHO PROJEKTU        | Přehled o                   | obrazovek              |
| Projekt                     |                                                     | UZ4i Ci                                 | - Notesta                   |                        |
| Појек                       | Podenisuje jeden signatář                           |                                         | Vracene                     | obrazovky              |
| Popis projektu              |                                                     |                                         |                             |                        |
| Specifické cíle             |                                                     |                                         | Verze                       |                        |
| Indikátory                  |                                                     |                                         | PCIEC                       |                        |
| Horizontální princiny       |                                                     |                                         |                             |                        |
|                             |                                                     |                                         |                             |                        |

Aplikace zobrazí kontrolní hlášení.

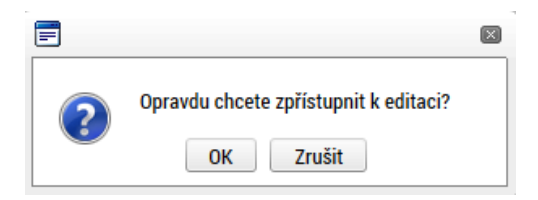

Po potvrzení jsou záložky určené k editaci odemčené a je možné je upravit. Žadateli je zaslána depeše s informací, které obrazovky jsou vráceny k editaci.

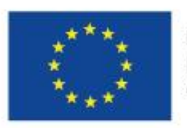

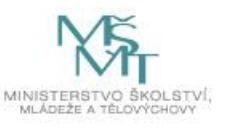
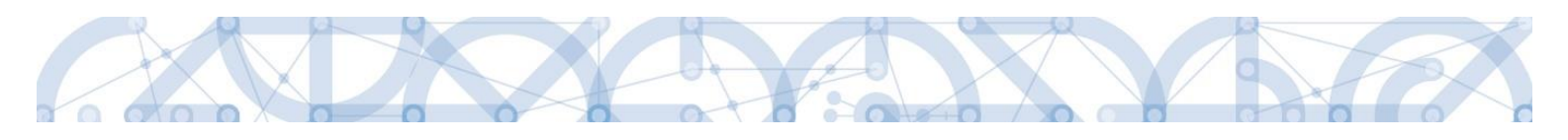

| *                |          |            |                                                                          |                                      |                                                               |                                                     | NÁPOVĚDA                                                                         |
|------------------|----------|------------|--------------------------------------------------------------------------|--------------------------------------|---------------------------------------------------------------|-----------------------------------------------------|----------------------------------------------------------------------------------|
| Nacházíte se:    | Nástěnka | Depeše uži | ivatele                                                                  |                                      |                                                               |                                                     |                                                                                  |
| Navigace<br>Zpět |          | ^          | DEPEŠE UŽIVATELE<br>Předmět depeše                                       |                                      |                                                               |                                                     | SLOŽKA                                                                           |
|                  |          |            | Zadost o zmenu byla predana k<br>DATUM PŘIJETÍ<br>22. října 2015 7:57:52 | ADRESA ODESÍLATELE<br>Systém*MS2014+ | ZAŘAZENÍ ODESÍLATELE                                          | vázáno na objekt<br>Projekt: CZ.02.3.68/0.0/0.0/15_ | Přijaté                                                                          |
|                  |          |            | техт<br>Žádost o podporu 0zqIGP byla v                                   | rácena k editaci. K editaci jsou p   | 93/2000 Otevřít v novém okně<br>řístupny obrazovky: Dokumenty |                                                     | Přečteno                                                                         |
|                  |          |            |                                                                          |                                      |                                                               |                                                     | Systémová depeše - neodpovidejte<br>Odpovědět<br>Přeposlat<br>Přehled komunikace |
|                  |          |            |                                                                          |                                      | Uložit                                                        | Storno                                              | Dokumenty                                                                        |

Přehled odemčených záložek je možné zobrazit pomocí tlačítka s názvem Vrácené obrazovky.

| TPĚT ŽADATEL                   | NÁPOVĚDA                                |  |
|--------------------------------|-----------------------------------------|--|
| Nacházíte se: Nástěnka Žadatel | Školení hodnocení 007 Vrácené obrazovky |  |
|                                |                                         |  |
| Navigace 🔨                     | VRÁCENÉ OBRAZOVKY                       |  |
| Uložit a zpět                  | Název obrazovky                         |  |
|                                | T                                       |  |
|                                | Dokumenty                               |  |
|                                |                                         |  |
|                                |                                         |  |

## Upozornění: Záložka s názvem Identifikace operace je zpřístupněna vždy.

Po provedené opravě je nutné žádost opět finalizovat a podepsat.

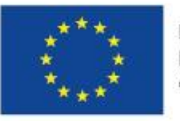

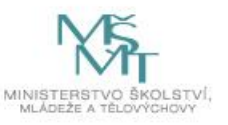

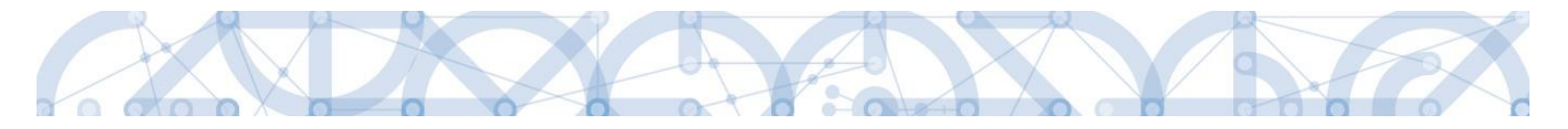

## 8. Právní akt o poskytnutí/převodu podpory

# 8.1. Vrácení žádosti k doplnění a doložení potřebných náležitostí po úspěšném věcném hodnocení

Po procesu hodnocení a výběru projektu dochází ze strany žadatele k úpravě žádosti o podporu v souladu s výhradami hodnoticí/výběrové komise. Úspěšní žadatelé (= příjemci) jsou ze strany ŘO osloveni (interní depeše) s žádostí o doplnění/úpravu částí žádosti o podporu a doložení dokladů potřebných pro vydání právního aktu o poskytnutí/převodu podpory.

| Hodnocení operace                                                                                         |                                                                        |                                       |                             |                            |                                   |                      |           |
|----------------------------------------------------------------------------------------------------|------------------------------------------------------------------------|---------------------------------------|-----------------------------|----------------------------|-----------------------------------|----------------------|-----------|
| Hodnocení                                                                                                 | _                                                                      |                                       |                             |                            |                                   |                      |           |
| Žádost o přezkum rozhodnutí                                                                               |                                                                        |                                       |                             |                            |                                   |                      |           |
| Informování o realizaci                                                                                   |                                                                        |                                       |                             |                            |                                   |                      |           |
| Žádost o změnu                                                                                            |                                                                        |                                       |                             |                            |                                   |                      |           |
| Žádost o plathu                                                                                           |                                                                        |                                       |                             |                            |                                   |                      |           |
| Kentrely                                                                                                  |                                                                        |                                       |                             |                            |                                   |                      |           |
| Konuoly                                                                                                   | PŘEHLED DEPEŠÍ                                                         |                                       |                             |                            |                                   |                      |           |
| Kontroly                                                                                                  | PY-de-Yede-e-Ye                                                        |                                       | t de constant de constantes | To You and a day floated a | Wafee                             | Patron Orbert (m)    | P.11-224- |
| Profil objektu 🔨                                                                                          |                                                                        |                                       | Adresa odesitatele          |                            |                                   |                      | Dulezitos |
| Nová deneče a koncentu                                                                                    | <br>Vvrozumění o schválení žádosti o podp                              | oru z OP VVV                          | Milan Voitek*int            | <br>MŠMT.OP VVV            | Projekt: CZ.02.3.68/0.0/0.0/15 01 | 3. 12. 2015 22:18    | Střední   |
| Nova depese a koncepty                                                                                    | žádost o notifikaci                                                    |                                       | Milan Vojtek*int            | MŠMT.OP VVV                | Projekt: CZ.02.3.68/0.0/0.0/15_01 | 1. 12. 2015 16:12    | Střední   |
| Přehled depeší                                                                                            | Žádost o podporu byla schválena                                        |                                       | Systém*MS2014+              | _TEST.INT                  | Projekt: CZ.02.3.68/0.0/0.0/15_01 | 24. 11. 2015 15:38   | Nízká     |
| Poznámky                                                                                                  | Přepracování žádosti žadatelem.                                        |                                       | Systém*MS2014+              |                            | Projekt: CZ.02.3.68/0.0/0.0/15_01 | 24. 11. 2015 15:34   |           |
| Úkolv                                                                                                    | Podepsat dokument zadosti o podporu                                    |                                       | Systém*MS2014+              |                            | Projekt: CZ.02.3.68/0.0/0.0/15_01 | 24. 11. 2015 15:31   | Střední   |
| choly                                                                                                    | Zadost o zmenu byla predana k editaci                                  | spravcum projektu.                    | Systém*MS2014+              |                            | Projekt: CZ.02.3.68/0.0/0.0/15_01 | 24. 11. 2015 15:16   |           |
| ATUM ODESLÁNÍ<br>3. prosince 2015 22:18:50                                                                | ADRESA ODESÍLATELE<br>Milan Vojtek*int                                 | ZAŘAZENÍ ODESÍ<br>MŠMT.OP VV          | LATELE<br>V                 |                            |                                   |                      |           |
| TEXT                                                                                                    |                                                                        | 714/2000 Ote                          | evřít v novém okně          |                            |                                   |                      |           |
| Dobrý den,                                                                                                |                                                                        |                                       |                             |                            |                                   |                      |           |
| na základě ukončeného hodnoticí<br>podporu z OP VVV.<br>Aby mohlo být vydáno Rozhodnut<br>a) dokumentu XY | no procesu Vám zasílám vyrozumě<br>i o poskytnutí dotace, chtěl bych V | iní o schválení ž<br>Tás požádat o do | ádosti o<br>plnění:         |                            | Oc<br>Pi                          | lpovědět<br>řeposlat |           |
| b) dokumentu Z<br>Dále bych Vás chtěl požádat o doj                                                       | olnění údajů na záložkách, které jso                                   | em Vám v ISKP                         | 14+ otevřel 🧹               |                            | Do                                | kumenty              |           |

ŘO odemyká záložky, na kterých je nutné provést úpravy před vydání právního aktu.

V této fázi také bude editovatelná záložka Veřejná podpora, která má být vyplněna v případě relevantnosti pro danou žádost. Žadatel nejdříve na záložce Projekt zatrhne checkbox Veřejná podpora, následně dojde k zaktivnění samostatné záložky. Tu žadatel vyplní.

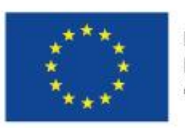

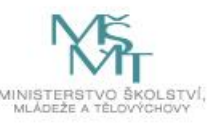

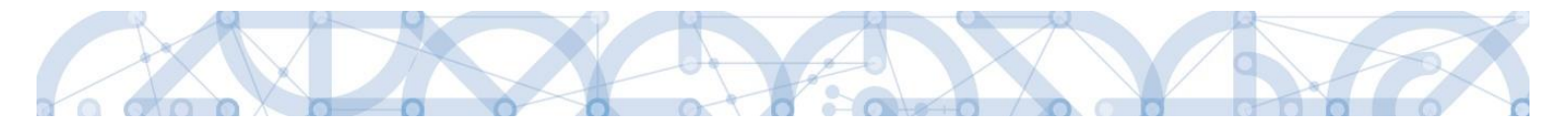

Žádost o podporu je vrácena příjemci k doplnění (do stavu "Vrácena") a je zabarvena červeně.

| i  | MOJE PROJEKTY NOVÁ ŽÁDOST SEZNAM VÝZEV MODUL CBA PROFIL UŽIVATELE NÁPOVĚDA |        |       |        |    |     |      |                         |                   |                         |   |                                   |   |              |             |          |        |   |
|----|----------------------------------------------------------------------------|--------|-------|--------|----|-----|------|-------------------------|-------------------|-------------------------|---|-----------------------------------|---|--------------|-------------|----------|--------|---|
| Na | chází                                                                      | te se: | ) N   | ástěnl | (a | Žad | atel |                         |                   |                         |   |                                   |   |              |             |          |        |   |
|    |                                                                            |        |       |        |    |     |      |                         |                   |                         |   |                                   |   |              |             |          |        |   |
| •  | (                                                                          |        | říjen | 2015   |    | ۲   | ₩    | Moje pro                | jekty             |                         |   |                                   |   |              |             |          |        |   |
|    | р                                                                          | ú      | S     | Č      | р  | S   | n    |                         |                   |                         |   |                                   |   |              |             |          |        |   |
| 40 | 28                                                                         | 29     | 30    | 1      | 2  | 3   | 4    | Identifikaci<br>žádosti | Název projektu CZ | Zkrácený název projektu | 1 | Registrační číslo projektu        |   | Kolo žádosti | Název stavu |          | Proces |   |
| 41 | 5                                                                          | 6      | 7     | 8      | 9  | 10  | 11   | (Hash)                  |                   |                         |   |                                   |   |              |             |          |        |   |
|    |                                                                            |        |       |        |    |     |      | Y                       | Y                 | Ţ                       | 7 | *48                               | 7 |              |             | <b>T</b> | Y      | r |
| 42 | 12                                                                         | 13     | 14    | 15     | 16 | 17  | 18   | 0BVg6P                  | Projekt 003       | Projekt 003             | 1 | CZ.02.3.68/0.0/0.0/15_018/0000048 |   | Žádost o pod | Vrácena     |          |        |   |
| 43 | 19                                                                         | 20     | 21    | 22     | 23 | 24  | 25   |                         |                   |                         |   |                                   |   |              |             |          |        |   |
| 44 | 26                                                                         | 27     | 28    | 29     | 30 | 31  | 1    |                         |                   |                         |   |                                   |   |              |             |          |        |   |
| 45 | 2                                                                          | 3      | 4     | 5      | 6  | 7   | 8    |                         |                   |                         |   |                                   |   |              |             |          |        |   |

Pro umožnění editace odemčených záložek, je nutné stisknout tlačítko s názvem "Zpřístupnit k editaci" v horní liště (stejný postup jako v kap. 7.3).

| scházíte se: Nástěnka Žadatel | Školení hodnocení 007 Identifikace operace                          |                                   |
|-------------------------------|---------------------------------------------------------------------|-----------------------------------|
| Hodnocení operace             | IDENTIFIKACE OPERACE                                                | _                                 |
| Hodnocení                     | 👫 PŘÍSTUP K PROJEKTU 🔛 PLNÉ MOCI 🗇 KOPÍROVAT 🔓 ZPŘÍSTUPNIT K EDITAG | а 🗲 тізк                          |
| Žádost o přezkum rozhodnutí   | ma lesui ulasi na mani                                              | annum Auf Mar and store           |
| Informování o realizaci 🔨 🔨   | Školeni hodnoceni 007                                               | CZ.02.3.68/0.0/0.0/15_018/0000041 |
| Žádost o změnu                | ΝΑΖΕΥ ΡΠΟJEKTU CZ                                                   | IDENTIFIKACE ŽÁDOSTI (HASH) VERZE |

#### Upozornění: Záložka s názvem Identifikace operace je zpřístupněna vždy.

Po veškerých provedených opravách a doložení potřebných dokumentů, musí příjemce opět žádost finalizovat a podepsat.

#### 8.2. Vydání právního aktu o převodu/poskytnutí podpory

Poté, co příjemce doplní data a dodá veškeré požadované doklady, zahájí ŘO přípravu vydání právního aktu o poskytnutí/převodu podpory. Právní akt je příjemci zpřístupněn prostřednictvím IS KP14+ (příp. datovou schránkou). Ze strany ŘO je o zpřístupnění Právního aktu informován depeší.

| Profil objektu 🔨                                    | PŘEHLED DEPEŠÍ                       |          |                                     |   |                      |                                   |                    |            |
|-----------------------------------------------------|--------------------------------------|----------|-------------------------------------|---|----------------------|-----------------------------------|--------------------|------------|
| Nová dopočo a koncepty                              | Předmět depeše                       |          | Adresa odesilatele                  | _ | Zařazení odesilatele | Vázáno na objekt                  | Datum Odeslání     | Dúležitost |
| Nova depese a Koncepty                              |                                      | <b>Y</b> |                                     | Ţ | Ψ                    | Υ                                 | Υ                  |            |
| Dřehled dopečí                                      | Žádost o notifikaci právního aktu    |          | Lenka Kupcová*int                   |   | MŠMT.OP VVV          | Projekt: CZ.02.3.68/0.0/0.0/15_01 | 20. 11. 2015 11:04 | Střední    |
| Frenied depesi                                      | Žádost o podporu byla schválena      |          | Systém*MS2014+                      |   | MŠMT.OP VVV          | Projekt: CZ.02.3.68/0.0/0.0/15_01 | 20. 11. 2015 10:25 | Nízká      |
| Doznámla                                            | Přepracování žádosti žadatelem.      |          | Systém*MS2014+                      |   |                      | Projekt: CZ.02.3.68/0.0/0.0/15_01 | 20. 11. 2015 10:16 |            |
| Роглатку                                            | Podepsat dokument zadosti o podporu  |          | Systém*MS2014+                      |   |                      | Projekt: CZ.02.3.68/0.0/0.0/15_01 | 20. 11. 2015 9:51  | Střední    |
| Ukoly                                               |                                      |          |                                     |   |                      |                                   |                    |            |
| rňzoměr ozevše<br>Žádost o notifikaci právního aktu | ρύιε έπτοστ                          |          |                                     |   |                      |                                   |                    |            |
| DATUM ODESLÄNI ADRESA ODESILATELE                   | ZAŘAZENÍ ODESÍLATELE<br>MŠMT OD 100/ |          |                                     |   |                      |                                   |                    |            |
| zo instopadu zoro m.o.e.ov                          | 74/2000 Otavilit v novém cáně        |          |                                     |   |                      |                                   |                    |            |
| Dobrý den.                                          |                                      |          |                                     |   |                      |                                   |                    |            |
| Zádáme vás o notifikaci právního aktu.              |                                      |          |                                     |   |                      |                                   |                    |            |
| S pozoravem                                         |                                      |          |                                     |   |                      |                                   |                    |            |
| AO, MŚMT                                            |                                      |          | Odpovēdēt<br>Přeposlat<br>Dokumenty |   |                      |                                   |                    |            |

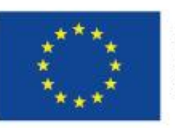

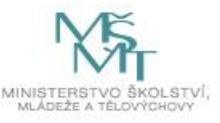

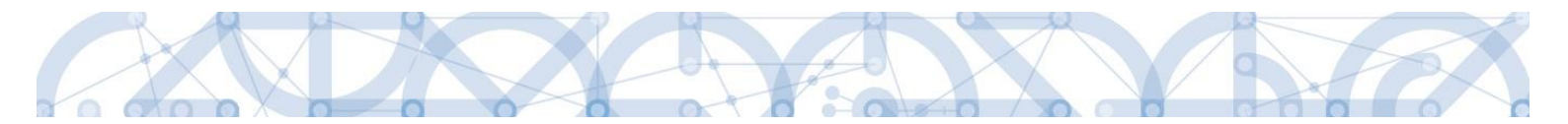

V IS KP14+ si příjemce právní akt zobrazí po kliknutí na záložku "Právní akt" v levém menu.

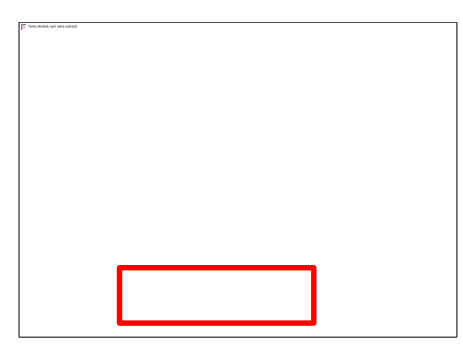

| PRÁVNÍ AKT                      |                                    |                             |            |                     |          |                            |  |
|---------------------------------|------------------------------------|-----------------------------|------------|---------------------|----------|----------------------------|--|
| 👫 PŘÍSTUP K PROJEKTU            | PLNÉ MOCI 🗍 KOPÍROVA               | AT 🗙 STÁHNOUT ŽÁDOST        | F          | TISK                |          |                            |  |
| Číslo                           |                                    |                             |            | Datum uzavření      |          |                            |  |
|                                 |                                    |                             | <b>y</b> [ |                     |          |                            |  |
| 01                              |                                    |                             | 6          | 6. 10. 2015         |          |                            |  |
| H I Polož                       | ek na stránku 🛛 25 🔻               |                             |            |                     |          |                            |  |
| Νοικί τότροφ                    | Kopírovot záznom                   | Smozot záznom               |            |                     |          |                            |  |
| NOVY 242114111                  |                                    | Silidzat zazlidili          |            |                     |          |                            |  |
| POŘADÍ ČÍSLO                    |                                    | DATUM UZAVŘENÍ              | DATU       | JM NABYTÍ ÚČINNOSTI |          |                            |  |
| 1 01                            |                                    | 6. 10. 2015                 | 6. I       | 0. 2015             |          |                            |  |
| NÁZEV                           |                                    | PŘILOŽENÝ DOKUMENT PRÁVNÍHO | AKTU       | 1                   |          |                            |  |
| Rozhodnutí - 1684               |                                    | Právní akt.docx             |            |                     | Připojit | Otevřít                    |  |
|                                 |                                    |                             |            |                     | L        |                            |  |
|                                 |                                    |                             |            |                     |          |                            |  |
|                                 |                                    |                             |            |                     |          |                            |  |
|                                 |                                    |                             |            |                     |          |                            |  |
|                                 |                                    |                             |            |                     |          |                            |  |
|                                 |                                    |                             |            |                     |          |                            |  |
|                                 |                                    |                             |            |                     |          |                            |  |
|                                 |                                    |                             |            |                     |          |                            |  |
|                                 |                                    |                             |            |                     |          |                            |  |
|                                 |                                    |                             |            |                     |          |                            |  |
|                                 |                                    |                             |            |                     |          |                            |  |
|                                 |                                    |                             |            |                     |          |                            |  |
|                                 |                                    |                             |            |                     |          |                            |  |
|                                 |                                    |                             |            |                     |          |                            |  |
|                                 |                                    |                             |            |                     |          |                            |  |
|                                 |                                    |                             |            |                     |          | 2                          |  |
|                                 |                                    |                             |            |                     |          |                            |  |
| soubor Právní akt.docx (11.1 ki | 3) z umístění mseu-sandbox mssf. c | sz etewilt neho uležit?     |            | Ober X/b            | Illežit  | -                          |  |
|                                 |                                    | CZ OLEVIIL NEDO UIOZIL:     |            | Otevrit             | 010211   | <ul> <li>Storno</li> </ul> |  |

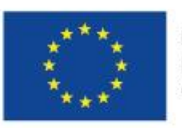

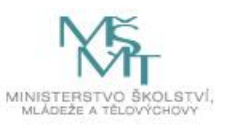

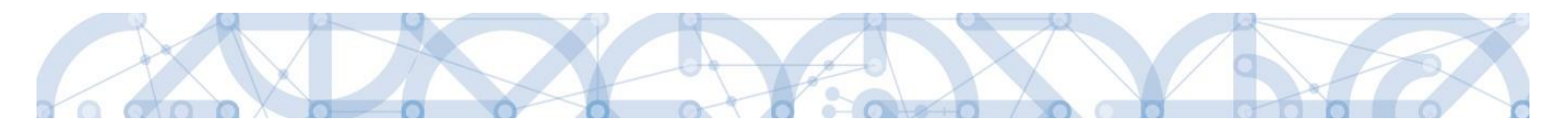

Nejdříve je třeba kliknout na řádek s právním aktem.

| PRÁVNÍ AKT                                                                              |                                       |
|-----------------------------------------------------------------------------------------|---------------------------------------|
| 👫 PŘÍSTUP K PROJEKTU 🎽 PLNÉ MOCI 🗇 KOPÍROVAT 🗶 UKONČIT PROJEKT                          | 🖶 тіяк                                |
| Číslo C                                                                                 | Datum uzavření                        |
| 15_018/0000130                                                                          |                                       |
| Položek na stránku 25 🔻                                                                 | Stránka 1 z 1, položky 1 až 1 z 1     |
| ройлай čísuo ратим издуйскі п<br>1 15_018/0000130 16.2.2016 П<br>мідеу<br>01_R02HODNUTI | DATUM NABYTÍ ÚČINNOSTI<br>16. 2. 2016 |
| Název dokumentu                                                                         | Čas poslední změny                    |
|                                                                                         | Υ                                     |
| 01_ROZHODNUTI                                                                           | 25. 4. 2016 1:31                      |
| H I Položek na stránku 25 👻                                                             | Stránka 1 z 1, položky 1 až 1 z 1     |
| NÁZEV DOKUMENTU                                                                         |                                       |

Poté se zobrazí tlačítko "Otevřít", pomocí kterého lze stáhnout dokument právního aktu:

| PRÁVNÍ AKT                                                                                                    |                                       |
|----------------------------------------------------------------------------------------------------|---------------------------------------|
| 📫 PŘÍSTUP K PROJEKTU 🎽 PLNÉ MOCI 🗇 KOPÍROVAT 🗙 UKONČIT PROJEKT                                                                                                    | 🖶 тізк                                |
| Číslo                                                                                                    | Datum uzavření                        |
| Y                                                                                                    | Y                                     |
| 15_018/0000130                                                                                                    | 16. 2. 2016                           |
| H I Položek na stránku 25 👻                                                                                                    | Stránka 1 z 1, položky 1 až 1 z 1     |
| POŘADÍ         ČÍSLO         DATUM UZAVŘENÍ           1         15_018/0000130         16. 2. 2016         IIII           NÁZEV         01_ROZHODNUTI         IIII         IIIIIIIIIIIIIIIIIIIIIIIIIIIIIIIIIIII | DATUM NABYTÍ ÚČINNOSTI<br>16. 2. 2016 |
| Název dokumentu                                                                                                    | Čas poslední změny                    |
|                                                                                                    | Y                                     |
| 01_ROZHODNUTI                                                                                                    | 25. 4. 2016 1:31                      |
| I I ▶ ▶ Položek na stránku 25 👻                                                                                                    | Stránka 1 z 1, položky 1 až 1 z 1     |
| NÁZEV DOKUMENTU<br>01_ROZHODNUTI<br>PŘILOŽENÝ DOKUMENT PRÁVNÍHO AKTU<br>Ŷ Projekt RTV (3).docx<br>Připojit Otevřít                                                                                              | ]                                     |

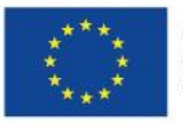

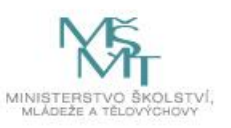

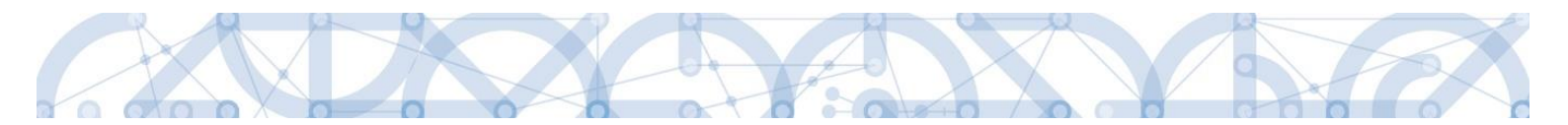

Po seznámení se s textem právního aktu příjemce zašle pouze informační depeši na ŘO, že *akceptuje* právní akt.

| Kulluuly               | NOVÁ DEPEŠE A KONCEPTY                  |               |                         |                      |                          |  |  |  |  |  |
|------------------------|-----------------------------------------|---------------|-------------------------|----------------------|--------------------------|--|--|--|--|--|
| Profil objektu         | Předmět depeše                          | Dúležitost    | Přečteno všemi adresáty | Rozliseni            | Citlivý obsah            |  |  |  |  |  |
| Nová depeše a koncepty | · · · · · · · · · · · · · · · · · · ·   |               | ) 🗆 🖣                   | <b>Y</b>             |                          |  |  |  |  |  |
| Přehled depeší         |                                         | Stream        |                         |                      |                          |  |  |  |  |  |
| Poznámky               |                                         |               |                         |                      |                          |  |  |  |  |  |
| Úkoly                  |                                         |               |                         |                      |                          |  |  |  |  |  |
|                        |                                         |               |                         |                      |                          |  |  |  |  |  |
|                        |                                         |               |                         |                      |                          |  |  |  |  |  |
|                        |                                         |               |                         |                      |                          |  |  |  |  |  |
|                        | I I Položek na stránku 25 👻             |               |                         |                      | Stránka 1 z 1, položky 1 |  |  |  |  |  |
|                        | Nový záznam Kopírovat záznam            | Smazat záznam | Uložit                  | Storno               |                          |  |  |  |  |  |
|                        | PŘEDMĚT DEPEŠE                          |               |                         |                      |                          |  |  |  |  |  |
|                        | oùLEŽITOST<br>Střední 🗸 🗆 Citlivý obsah |               |                         |                      |                          |  |  |  |  |  |
|                        | TEXT<br>Dohni dan                       |               | 20/2000                 | Otevřít v novém okně | ār adrasātů              |  |  |  |  |  |
|                        |                                         |               |                         | Do                   | kumenty                  |  |  |  |  |  |
|                        |                                         |               |                         |                      | Odeslat                  |  |  |  |  |  |
|                        |                                         |               |                         |                      |                          |  |  |  |  |  |
|                        |                                         |               |                         |                      |                          |  |  |  |  |  |

#### 8.2.1. Automatická změna Finančního plánu po vydání PA

Po vydání PA dojde automaticky k aktualizaci s ohledem na již známá data (Datum vydání PA). Výchozím datem je Datum vydání PA.

Pořadí FP 1

- Jedná se o první zálohovou platbu
- Datum předložení vychází z Předpokládaného data zahájení realizace, po vydání právního aktu o poskytnutí/ převodu podpory, z data jeho vydání
- Záloha plán 60% z celkových způsobilých výdajů projektu.
- Ostatní sloupečky jsou nulové a prázdné.

#### Pořadí FP 2

- Jedná se o první průběžnou žádost o platbu předkládanou spolu se zprávou o realizaci
- Datum předložení odpovídá 6 měsíčnímu sledovanému období od předešlého řádku + 1 měsíc na zpracování ZoR.

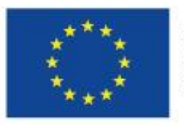

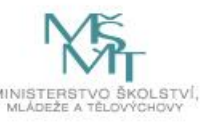

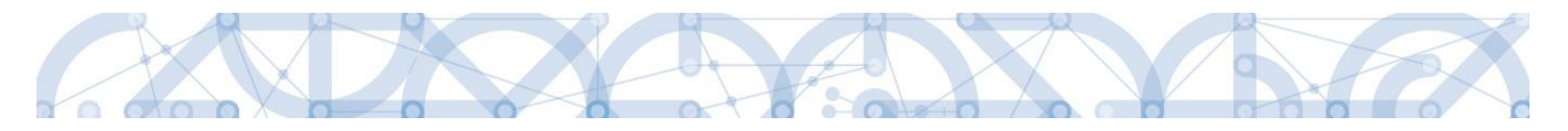

#### Pořadí FP 3

- Druhá zálohová platba 40% z celkových způsobilých výdajů projektu a proplacena bude ze strany poskytovatele podpory po schválení první průběžné ZoR projektu, viz řádek FP 2.
- Datum předložení řádek FP 2 + 1 měsíc
- Ostatní sloupečky jsou nulové a prázdné.

#### Pořadí FP 4 – 6

- Datum předložení na FP 4 FP 2 + 6 měsíců; datum předložení na FP5 FP4 + 6 měsíců, datum předložení na FP6 FP5 + 6 měsíců,
- Jedná se o průběžné/vyúčtovací žádosti o platbu.
- Záloha plán nulové částky.
- Vyúčtování plán automaticky nastaveno: .
- FP 6 odpovídá závěrečné žádosti o platbu na konci realizace projektu.

| FP 2 | 15% |
|------|-----|
| FP 4 | 20% |
| FP 5 | 30% |
| FP 6 | 35% |

## 9. ZÁVĚR

Dodržování postupu a doporučení uvedených v příručce zajistíte bezproblémové vyplnění žádosti o podporu. Žadateli/Příjemci pracujícímu v aplikaci IS KP14+ (žádost o podporu, žádost o platbu, zpráva o realizaci, změnová řízení) ŘO také doporučuje sledovat informace na hlavní stránce IS KP14+, kde jsou zveřejňovány důležité informace.

ŘO OP VVV komunikuje s žadateli/příjemci výhradně prostřednictvím interních depeší, žadatelé/příjemce využívají v případě potřeby technické pomoci adresu OPVVV\_Žadatel/Příjemce\_Technická podpora.

Pracovníci podpory jsou k dispozici v pracovních dnech od 9:00 – 15:00, dotazy zaslané mimo provozní dobu budou řešeny následující pracovní dny, ve svátcích je zajištěna podpora v omezené míře.

Kontakt pro metodické dotazy jsou vždy uvedeny v textu konkrétní výzvy.

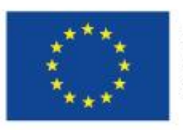

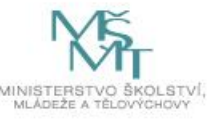